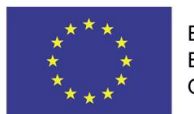

EVROPSKÁ UNIE Evropské strukturální a investiční fondy Operační program Výzkum, vývoj a vzdělávání

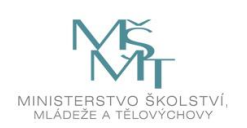

# Uživatelská příručka IS KP14+

# Pokyny pro vyplnění formuláře žádosti o podporu

# **Operační program**

Výzkum, vývoj a vzdělávání Programové období 2014 – 2020

# Obsah

| Reviz     | e změn                                           | 3  |
|-----------|--------------------------------------------------|----|
| 1. Portál | IS KP14+                                         | 4  |
| 1.1.      | Stručné představení                              | 4  |
| 1.2.      | Uživatelská podpora                              | 4  |
| 1.3.      | Kvalifikovaný certifikát (elektronický podpis)   | 5  |
| 1.4.      | Požadavky na softwarové a hardwarové vybavení    | 5  |
| 1.5.      | Registrace a přihlášení uživatele                | 7  |
| 1.6.      | Obecné funkcionality formuláře žádosti o podporu | 12 |
| 2. Úv     | odní obrazovka IS KP14+ - Nástěnka               | 15 |
| 2.1.      | Komunikace                                       | 15 |
| 2.2.      | Informace o přihlášení                           | 24 |
| 2.3.      | Profil uživatele                                 | 25 |
| 2.4.      | Žadatel                                          |    |
| 2.5.      | Seznam výzev                                     | 29 |
| 2.6.      | Modul CBA                                        | 29 |
| 3. No     | vá žádost o podporu                              |    |
| 4. Záł    | nlaví žádosti o podporu                          | 33 |
| 4.1.      | Přístup k projektu                               |    |
| 4.2.      | Plné moci                                        |    |
| 4.3.      | Kopírovat                                        | 46 |
| 4.4.      | Vymazat žádost                                   | 46 |
| 4.5.      | Kontrola                                         | 47 |
| 4.6.      | Finalizace                                       | 48 |
| 5. Vyj    | plnění žádosti – krok za krokem                  | 51 |
| 5.1.      | Záložka Identifikace operace                     | 51 |
| 5.2.      | Záložka Projekt                                  | 53 |
| 5.3.      | Záložka Popis projektu                           | 54 |
| 5.4.      | Záložka Specifické cíle                          | 57 |
| 5.5.      | Záložka Indikátory                               | 59 |
| 5.6.      | Záložka Horizontální principy                    | 60 |
| 5.7.      | Záložka Umístění                                 | 61 |
| 5.8.      | Záložka Cílová skupina                           | 65 |
| 5.9.      | Záložka Subjekty projektu                        | 65 |

|   | 5.10.   | Záložka Adresy subjektu                                                            | 72  |
|---|---------|------------------------------------------------------------------------------------|-----|
|   | 5.11.   | Záložka Osoby subjektu                                                             | 74  |
|   | 5.12.   | Záložka Účty subjektu                                                              | 76  |
|   | 5.13.   | Záložka Veřejná podpora                                                            | 76  |
|   | 5.14.   | Záložka Rozpočet                                                                   | 78  |
|   | 5.15.   | Záložka Přehled zdrojů financování                                                 | 79  |
|   | 5.16.   | Záložka Finanční plán                                                              | 80  |
|   | 5.17.   | Záložka Kategorie intervencí                                                       | 83  |
|   | 5.18.   | Záložka Klíčové aktivity                                                           | 84  |
|   | 5.19.   | Záložky Veřejné zakázky                                                            | 85  |
|   | 5.20.   | Záložka Čestná prohlášení                                                          | 95  |
|   | 5.21.   | Záložka Přiložené dokumenty                                                        | 95  |
|   | 5.22.   | Záložka Seznam odbornosti projektu                                                 | 97  |
| 6 | . Podp  | is a podání žádosti o podporu                                                      | 99  |
|   | 6.1.    | Řešení potíží s elektronickým podpisem                                             | 107 |
|   | 6.2.    | Stažení žádosti o podporu žadatelem                                                | 107 |
| 7 | . Proce | s schvalování                                                                      | 109 |
|   | 7.1.    | Zpřístupnění výsledku části hodnocení                                              | 109 |
|   | 7.2.    | Žádost o přezkum rozhodnutí                                                        | 111 |
|   | 7.3.    | Vrácení žádosti k doplnění v rámci kontroly přijatelnosti a formálních náležitostí | 116 |
| 8 | . Právr | ií akt o poskytnutí/převodu podpory                                                | 118 |
|   | 8.1.    | Vrácení žádosti k doplnění a doložení potřebných náležitostí po úspěšném věcném    | 440 |
|   | nodnoce |                                                                                    | 118 |
|   | 8.2.    | Vydani pravniho aktu o převodu/poskytnuti podpory                                  | 120 |

# Revize změn

| Kapitola/ strana | Název změny                 | Popis změny               |
|------------------|-----------------------------|---------------------------|
| 4.2/43           | Odvolání plné moci          | Doplnění postupu odvolání |
|                  |                             | plné moci                 |
| 4.3/43           | Doplnění kapitoly Kopírovat | Doplnění záložek, které   |
|                  |                             | nejsou provedením fce     |
|                  |                             | Kopírovat zkopírovány.    |
| 5/48             | Upřesnění žádosti o podporu | Upřesnění editovatelnosti |
|                  |                             | záložek v jednotlivých    |
|                  |                             | krocích.                  |
| 5.18/81          | Nová záložka Veřejná        | Doplněné nové záložky     |
|                  | podpora                     | s popisem postupu.        |

#### 1. PORTÁL IS KP14+

#### 1.1. Stručné představení

Žádost o podporu vyplňuje žadatel prostřednictvím aplikace IS KP14+, jenž je součástí aplikace MS2014+ (monitorovací systém s několika moduly pro různé typy uživatelů – žadatel/příjemce/hodnotitel nebo implementační struktura). Modul IS KP14+ je důležitým nástrojem pro vypracování žádosti o podporu na vytvořeném formuláři odpovídajícím podmínkám příslušné výzvy v rámci daného program. Prostřednictvím aplikace probíhá elektronické podání žádosti o podporu (**podání probíhá výhradně prostřednictvím** elektronického podpisu v rámci zjednodušování a elektronizace celého procesu) a realizace procesů jako správa žádostí o podporu/projektů, jejich monitoring a administrace projektů (vypracování monitorovacích zpráv, žádostí o platbu apod. a jejich elektronické podání). Žadatel neinstaluje do počítače žádný program a žádost o podporu vyplňuje přímo v okně internetového prohlížeče.

Aplikace IS KP14+ je dostupná na následující internetové adrese:

https://mseu.mssf.cz

### 1.2. Uživatelská podpora

Uživatelská podpora technického charakteru (technické problémy s formulářem žádosti, validace apod.) pro registrované uživatele se založenou žádostí do OP VVV je k dispozici na skupinové adrese v IS KP14+ v seznamu uživatelů v tabulce Adresy podpory (OPVVV\_Žadatel\_Technická podpora). Podpora je poskytována v pracovních dnech od 9:00 hod. do 14:00 hod.

Pro urychlení vyřízení dotazu se již s prvním podáním doporučuje zaslat tzv. HASH kód žádosti. Tento kód lze nalézt v poli IDENTIFIKACE ŽÁDOSTI (HASH) na záložce Identifikace operace na formuláři žádosti. Dále je třeba nasdílet tuto žádost na uživatelský účet podpory **JSOPVVVX** a udělit mu editorská práva. Postup sdílení je k dispozici v kapitole 4.1. Pokud si povaha chyby či dotazu vyžádá nasdílení žádosti, bude o tom žadatel informován pracovníkem technické podpory.

Reakční doba je 5 pracovních dnů.

Dotazy věcného charakteru je třeba směřovat na kontaktní osobu, případně osoby uvedené v textu výzvy.

## **1.3.** Kvalifikovaný certifikát (elektronický podpis)

Pro získání kvalifikovaného certifikátu (elektronického podpisu) je třeba se obrátit na akreditovaného poskytovatele certifikačních služeb.

Přehled akreditovaných poskytovatelů certifikačních služeb je možné nalézt na stánkách Ministerstva vnitra České republiky (<u>http://www.mvcr.cz/clanek/prehled-udelenych-akreditaci.aspx</u>)

Řešení případných potíží s kvalifikovaným certifikátem je možné nalézt v kap. 6.1.

## 1.4. Požadavky na softwarové a hardwarové vybavení

#### Podporované prohlížeče

- Bezproblémové fungování aplikace MS2014+ je garantované pouze v prohlížečích Internet Explorer a Firefox, a to pouze v jejich nejnovějších verzích. Prohlížeč Firefox provádí aktualizaci na poslední verzi automaticky, aktuální verzi prohlížeče Internet Explorer stáhnete zdarma na stránkách firmy Microsoft.
- Pro zadávání dat do žádosti musí být v internetovém prohlížeči zapnutý JavaScript.
- V prohlížeči nesmí být nastavené vlastní styly vzhledu stránek ani nesmí být zapnutá žádná nastavení, která jakýmkoliv způsobem mění vzhled nebo styly písma.

#### <u>Další požadavky</u>

- Minimální rozlišení monitoru 1366 x 768 bodů.
- Pro tisk žádostí musí být na počítači nainstalovaná poslední verze Adobe Acrobat Readeru.
- Pro podepsání žádosti o podporu je nutné mít nainstalován plugin MS Silverlight v jeho nejnovější verzi.

#### Pokyny ke zvýšení práv aplikace

Aplikace dodávané společností Tesco SW a. s. využívají technologie Microsoft Silverlight, jenž pro některé pokročilé funkcionality vyžaduje nastavit tzv. zvýšená oprávnění na počítači. Těmito funkcionalitami jsou např. přístup k podpisovým certifikátům v úložišti certifikátů Windows nebo na čipové kartě. Zvýšená oprávnění lze nastavit pomocí instalačního balíčku TescoSW Elevated Trust Tool.

(https://mseu.mssf.cz/help/TescoSwElevatedTrustToolCZ.msi)

Upozornění: Pro úspěšnou instalaci může být vyžadováno administrátorské oprávnění.

#### Test kompatibility

Pro otestování kompatibility Vaší pracovní stanice můžeme použít odkaz <u>http://www.mssf.cz/;</u> portál žadatel – ověření kompatibility mého počítače s portálem žadatele

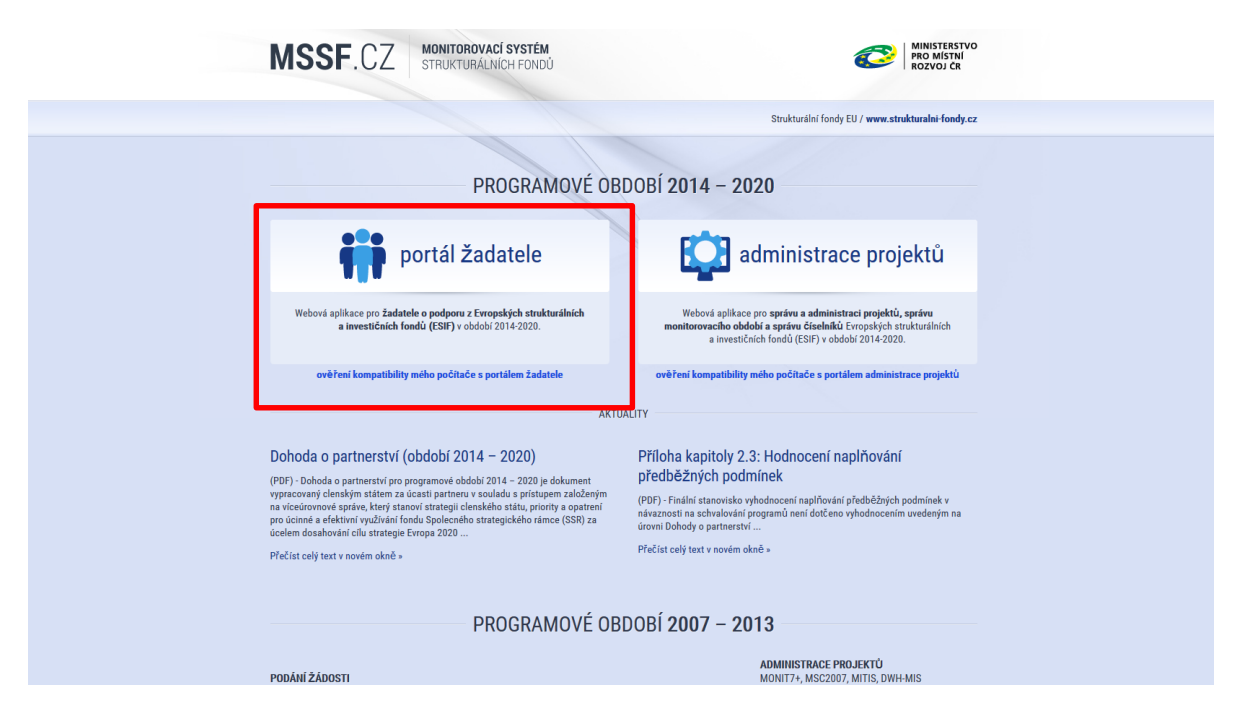

# Dostupnost aplikace

Garantovaná dostupnost aplikace je 7 dní v týdnu od 4:00 hodin do 24:00 hodin. V intervalu od 00:00 hodin do 4:00 hodin může být prováděna údržba a aplikace nemusí být v tuto dobu k dispozici.

#### 1.5. Registrace a přihlášení uživatele

#### Registrace uživatele

Pro přístup do portálu IS KP14+ je nutné provést registraci nového uživatele přes tlačítko Registrace na úvodní stránce – <u>https://mseu.mssf.cz</u>

| MS2014+                                                  |                                                                                                    |                                                                                                    |                                                                     |
|----------------------------------------------------------|----------------------------------------------------------------------------------------------------|----------------------------------------------------------------------------------------------------|---------------------------------------------------------------------|
| Nacházíte se: Úvod                                       |                                                                                                    |                                                                                                    |                                                                     |
| Portál MS2014+ je určen po<br>fondů Evropského společens | ze pro vyplňování a podávání elektronické žádosti o podporu projektu ze strul<br>ví a Národních zdrojú v programovém období 2014 až 2020. | xturálních Všechny dostupné informace o čerpání z fondů Evropské unie a<br>najdete na stránkách www.strukturalni-fondy.cz. | seznam kontaktů na jednotlivé vyhlašovatele výzev                   |
| Seznam programů a výzev                                  | ÚVOD                                                                                                    |                                                                                                    |                                                                     |
| Informace Ř0                                             |                                                                                                    |                                                                                                    | NEUISTNAGE »                                                        |
| Kontakty                                                 | Tento portál je testovací, jeho prostřednictvím nelze po                                                                                  | dávat Žádosti o podporu na projekt.                                                                                        | ŘIHLÁŠENÍ                                                           |
| Odkazy                                                   |                                                                                                    |                                                                                                    | LIŽIVATELSKÉ JMÉNO:                                                 |
| FAQ                                                      |                                                                                                    | ×                                                                                                    | zadatel01                                                           |
| Registrační údaje                                        |                                                                                                    | Zadaita basho. Maré huda wanifiyiano nyo nifetun do anlikaca. Hasho musi hid                                               | HESLO:                                                              |
| Heslo:                                                   |                                                                                                    | nejméně 82 znaků dlouhé a musí obsahovat alespoň jedno velké písmeno, malé<br>písmeno a číslici.                           | MS2014                                                              |
| Kontrola hesla                                           |                                                                                                    | Zadejte heslo znovu                                                                                                    | PŘIHLÁSIT SE »                                                      |
| Titul:                                                   |                                                                                                    | Zadejte titul uváděný před jménem                                                                                          | Zapomenuté heslo ?                                                  |
| Jméno:                                                   |                                                                                                    | Zadejte jméno                                                                                                    |                                                                     |
| Příjmení:                                                |                                                                                                    | Zadejte příjmení                                                                                                    |                                                                     |
| Titul za jménem:                                         |                                                                                                    | Zadejte titul uváděný za jménem                                                                                            | česky polski                                                        |
| Datum narození:                                          |                                                                                                    | Vyberte datum narození                                                                                                    |                                                                     |
| E-mail:                                                  |                                                                                                    | Zadejte e-mailovou adresu                                                                                                  |                                                                     |
| Mobilní telefon:                                         | +420 🗸                                                                                                    | Zadejte číslo mobilního telefonu, který jste uvedl/a v registraci starší                                                   |                                                                     |
| Kontrolní kód:                                           | Vrgenetovat nový kéd<br>Opiěte kontrolní kód z obrázku                                                                                    |                                                                                                    | erstvo pro místní rozvoj ČR, Staroměstské náměstí 6, 110 15 Praha 1 |
|                                                          | Odeslat registrační údaje                                                                                                    |                                                                                                    |                                                                     |
| Máte problém s registrací?                               |                                                                                                    |                                                                                                    |                                                                     |
|                                                          | Vaše e-mailová adresa Popis problému                                                                                                    |                                                                                                    |                                                                     |
| Napište nám a my Vám poradíme.                           |                                                                                                    | ^                                                                                                    |                                                                     |
|                                                          | Odeslat                                                                                                    | ~                                                                                                    |                                                                     |

Poznámka: Pole Mobilní telefon – na uvedené číslo bude systémem zaslána aktivace účtu, přes mobilní číslo se provádí reset hesla. Nevyplňujte pole telefonním číslem definované pro pevné telefonní stanice.

Uživatel vyplní všechna povinná pole. Povinná pole jsou podbarvena žlutou barvou. Emailovou adresu a mobilní telefon vyplní **PODLE SKUTEČNOSTI,** protože k dokončení registrace musí být potvrzen aktivační klíč, který bude zaslán pomocí SMS zprávy na mobilní

telefon. Po zadání aktivačního klíče do portálu zašle systém e-mail s aktivačním URL odkazem na zadanou emailovou adresu.

| Po vyplnění       | registračních | údajů, klikn | e uživatel | l na tlačítko | "Odeslat | registrační | údaje". |
|-------------------|---------------|--------------|------------|---------------|----------|-------------|---------|
| Registrační údaje |               |              |            |               |          |             |         |

| Heslo:           | •••••                                                                     | Zadejte heslo, které bude využíváno pro přístup do aplikace. Heslo musí být<br>nejméně 8 znaků dlouhé a musí obsahovat alespoň jedno velké písmeno, malé<br>písmeno a číslici. |
|------------------|---------------------------------------------------------------------------|----------------------------------------------------------------------------------------------------|
| Kontrola hesla   | •••••                                                                     | Zadejte heslo znovu                                                                                                    |
| Titul:           |                                                                           | Zadejte titul uváděný před jménem                                                                                                    |
| Jméno:           | Marie                                                                     | Zadejte jméno                                                                                                    |
| Příjmení:        | Malá                                                                      | Zadejte příjmení                                                                                                    |
| Titul za jménem: |                                                                           | Zadejte titul uváděný za jménem                                                                                                    |
| Datum narození:  | <b>6. 5. 1980</b>                                                         | Vyberte datum narození                                                                                                    |
| E-mail:          | marie.mala@post.cz                                                        | Zadejte e-mailovou adresu                                                                                                    |
| Mobilní telefon: | +420 731055769                                                            | Zadejte číslo mobilního telefonu, který jste uvedl/a v registraci starší                                                                                                    |
| Kontrolní kód:   | Vygenerovat nový kód         E5C3Q         Opište kontrolní kód z obrázku |                                                                                                    |

Po odeslání registračních údajů systém zašle na zadané telefonní číslo sms s aktivačním klíčem a zobrazí v registračním formuláři nové pole "Aktivační klíč". Uživatel jej ze sms do něj přepíše a klikne na tlačítko "Odeslat"

Na zadané telefonní číslo Vám byl zaslán aktivační klíč. Opište prosím tento aktivační klíč do pole Aktivační klíč a klikněte na tlačítko Odeslat

| Aktivační klíč: | Bc729   | × |
|-----------------|---------|---|
|                 | Odeslat |   |

Po úspěšném odeslání aktivačního klíče se uživateli zobrazí oznámení o ověření mobilního telefonu a o zaslání e-mailu s aktivačním URL odkazem k dokončení registrace a zřízení přístupu do aplikace MS 2014+. Aktivační URL odkaz je platný pouze 24 hodin. Pokud na něj uživatel v této lhůtě neklikne, tak bude muset provést registraci znovu.

| 1                  | servicedesk@tescosw.cz<br>SD2014+ Potvrzeni žádosti o registraci pro Marie Malá<br>Dnes 8. 4. 2014, 8:06:24<br>Komu: marie.mala@post.cz<br>*                                                                                 |
|--------------------|----------------------------------------------------------------------------------------------------|
|                    |                                                                                                    |
| Dobrý d<br>děkujen | en Marie Malá,<br>ne za Vaši žádost o registraci na portál žadatele o podporu z ESIF. Pro jeji dokončení pokračujte prosím kliknutím na následující odkaz:                                                                   |
| http://m           | s2014sd-lw.test.loc/aktivace.aspx?activationID=94d6256cadff433eba81e91c16559f58                                                                                                    |
| Platnos            | t odkazu je 24 hodin. Po vypršení této ľhúty budete muset provést registraci znovu. Po kliknutí na výše uvedený odkaz bude Vaše registrace automaticky schválena a bude Vám zaslán mail s vygenerovaným uživatelským jménem. |
| Tento e            | -mail byl vygenerován automaticky aplikací SD2014+.                                                                                                    |

Po kliknutí na odkaz bude uživatel přesměrován na portál ISKP14+, kde mu systém zobrazí informativní hlášku: "Vaše žádost o registraci do Aplikace MS2014+ byla úspěšně dokončena".

**MS**2014+

| Nejste přihlášen/-á |      |          |                                                                                                    |  |  |
|---------------------|------|----------|----------------------------------------------------------------------------------------------------|--|--|
| Nacházíte se:       | Úvod | Aktivace |                                                                                                    |  |  |
| Aktivace            |      | ^        |                                                                                                    |  |  |
| Úvod                |      |          | Vaše žádost o registraci do Aplikace MS2014+ byla úspěšně dokončena                                                                                                    |  |  |
|                     |      |          | Vaše žádost o registraci byla přijata. Po vytvoření uživatelského účtu Vám bude odeslán mail s přihlašovacími údaji do systému.                                                                                                    |  |  |
|                     |      |          | S odeslinim toholo formuláře souhlasite se správou, zpracováním a uchováním Vašich osobních údajů Ministerstvem pro mistní rozvoj ČR, ve smyslu ustanovení Zákona č. 101/2000 Sb.<br>(http://www.oou.cz/index.php?file-personal.data_protection_zakon_101) o ochraně osobních údajů ve znění pozdějšich předpisu. Správa a zpracování osobních údajů bude probíhat pro účely evidence<br>uživatelů Aplikace MS2014r. Správa a zpracování osobních údajů budou probíhat v rozshu nezbytném pro naplnění účelu stanoveného v předchozí větě. Tyto údaje nebudou poskytnuty třetím osobám.<br>Tento souhlas udělujete na dobu neurčitou. Zkroveň potvrzujete úplinost a správnost uvedených osobních údajů. |  |  |

Po vytvoření uživatelského účtu bude uživateli zaslán nový e-mail s přihlašovacím jménem a ten se tak bude moci do portálu přihlásit.

|      | _ | - |    |  |
|------|---|---|----|--|
|      |   |   | ١. |  |
|      |   |   |    |  |
|      |   |   |    |  |
| <br> |   |   | ٢. |  |
|      |   |   |    |  |
|      |   |   |    |  |
|      |   |   |    |  |

servicedesk@tescosw.cz SD2014+ Dokončení registrace pro Marie Malá Dnes 8. 4. 2014, 8:12:15 Komu: marie.mala@post.cz ☆

Požadavek s číslem: 000105/E/2014/REG Registrace pro: Marie Malá, Nové uživatelské jméno:DTMALMAR

Vaše registrace na portál žadatele o podporu z ESIF byla úspěšně dokončena. Vaše užívatelské jméno je DTMALMAR. Pro přihlášení použijte heslo, které jste zadali při registraci.

Přihlásit se můžete <u>zde</u>.

Tento e-mail byl vygenerován automaticky aplikací SD2014+.

V případě, že má uživatel problém s registrací, může využít formulář, který se nachází pod registračním formulářem, a zde svůj problém popsat a zaslat jej odpovědnému pracovníkovi, který se jím začne zabývat.

| Máte problém s registrací?     |                       |                |   |  |  |
|--------------------------------|-----------------------|----------------|---|--|--|
|                                | Vaše e-mailová adresa | Popis problému |   |  |  |
| Napište nám a my Vám poradíme. |                       |                | ^ |  |  |
|                                | Odeslat               |                | ~ |  |  |

#### Přihlášení do aplikace

Přihlášení do aplikace následně probíhá vyplněním uživatelského jména a hesla.

| PŘIHLÁŠENÍ     |                 |         |  |  |
|----------------|-----------------|---------|--|--|
| UŽIVATELSKÉ J  | MÉNO:           |         |  |  |
| HESLO:         |                 |         |  |  |
| PŘIHLÁSIT SE » |                 |         |  |  |
|                | ipomenute nesio | ) {     |  |  |
| česky          | polski          | english |  |  |

Aplikace je primárně zobrazena v českém jazyce. Uživatel může stiskem tlačítka ikony vlajky změnit jazyk a zvolit polskou nebo anglickou jazykovou mutaci, v rámci které bude do aplikace přistupovat.

#### Automatické odhlášení ze systému

Po přihlášení se uživateli, v záhlaví okna v pravém horním rohu, zobrazí informace o časovém limitu, za který bude v případě nečinnosti z aplikace automaticky odhlášen.

Odhlášení za: 31:35

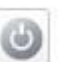

Automatické odhlášení probíhá z bezpečnostních důvodů po 60 minutách nečinnosti uživatele kvůli ochraně dat. Aktivitami uživatele v aplikaci (přechod mezi záložkami či spuštění některé akce) se limit pro automatické odhlášení obnovuje vždy zpět na 60 minut.

Pět minut před případným automatickým odhlášením z aplikace se zobrazí upozornění s volbou Pokračovat/Zrušit. V případě stisknutí tlačítka *"Pokračovat"* dojde k uložení rozpracovaných dat a obnovení limitu pro odhlášení. Tlačítkem *"Zrušit"* se uživatel vrátí do aplikace bez uložení dat, přičemž limit pro odhlášení stále běží.

| = |                                                                                                    |  |
|---|----------------------------------------------------------------------------------------------------|--|
| ? | Za 5 minut budete automaticky odhlášeni. Přejete si uložit<br>rozpracovaná data a obnovit časový limit pro odhlášení?<br>Pokračovat Zrušit |  |

Pokud uživatel do 5 minut na upozornění nezareaguje, bude z aplikace odhlášen a zobrazí se mu informativní hláška o odhlášení a po jejím potvrzení volbou *"Pokračovat"* je uživatel nastaven na úvodní stránku portálu

| = |                                                   | × |
|---|---------------------------------------------------|---|
| 4 | Byl/-a jste ze serveru odhlášen/-a.<br>Pokračovat |   |

#### Zapomenuté heslo

V případě, že uživatel zapomene heslo, klikne na odkaz "**Zapomenuté heslo?**" na úvodní obrazovce v bloku přihlášení.

| REGISTRACE »       |
|--------------------|
| PŘIHLÁŠENÍ         |
| UŽIVATELSKÉ JMÉNO: |
| HESLO              |
|                    |
| PŘIHLÁSIT SE »     |
| Zapomenuté heslo ? |
| česky polski       |

Systém zobrazí uživateli formulář, kde zadá své uživatelské jméno, mobilní telefon stejný jako při registraci, opíše kontrolní kód a klikne na tlačítko "Pokračovat".

| Zapomenuté heslo   |                                       |                                |                                                                           |
|--------------------|---------------------------------------|--------------------------------|---------------------------------------------------------------------------|
| Uživatelské jméno: |                                       |                                | Zadejte své uživatelské jméno                                             |
| Mobilní telefon:   | +420 -                                |                                | Zadejte číslo mobilního telefonu, který jste uvedl/a v registraci novější |
|                    | <b>G LBSD</b><br>Vygenerovat nový kód |                                |                                                                           |
| Kontrolní kód:     |                                       | Opište kontrolní kód z obrázku |                                                                           |
|                    | Pokrač                                | iovat                          |                                                                           |

V případě, že uživatel zadá špatné údaje, objeví se informace: Nepovedlo se vyhledat uživatele se zadanými údaji. Kontaktujte Váš řídící orgán.

Po zadání správných údajů systém uživateli zašle na zadaný mobilní telefon Aktivační klíč a zobrazí nové pole, kam jej uživatel vepíše a klikne na tlačítko "Pokračovat".

#### Zapomenuté heslo

| Uživatelské jméno: | DTMALMAR       | Zadejte své uživatelské jméno                                     |
|--------------------|----------------|-------------------------------------------------------------------|
| Mobilní telefon:   | +420 731222222 | Zadejte číslo mobilního telefonu, který jste uvedl/a v registraci |
|                    |                |                                                                   |
|                    |                |                                                                   |

Na zadané telefonní číslo Vám byl zaslán aktivační klíč. Opište prosím tento aktivační klíč do pole Aktivační klíč a klikněte na tlačítko Odeslat

| Aktivační klíč: | Pokračovat |
|-----------------|------------|
|-----------------|------------|

Po zadání aktivačního klíče systém zobrazí pole pro změnu hesla. Uživatel zadá jako při registraci nové heslo a pro kontrolu ho ještě potvrdí, poté klikne na tlačítko "Dokončit".

#### Zapomenuté heslo

| Uživatelské jméno: | DTMALMAR       | Zadejte své uživatelské jméno                                                                                                    |
|--------------------|----------------|----------------------------------------------------------------------------------------------------|
| Mobilní telefon:   | +420 731222222 | Zadejte číslo mobilního telefonu, který jste uvedl/a v registraci                                                                                                    |
| Heslo:             | •••••          | Zadejte heslo, které bude využíváno pro přístup do aplikace. Heslo musí být<br>nejméně 8 znaků dlouhé a musí obsahovat alespoň jedno veľké písmeno, malé<br>písmeno a číslici. |
| Kontrola hesla     | •••••          | Zadejte heslo znovu                                                                                                    |

#### 1.6. Obecné funkcionality formuláře žádosti o podporu

#### Povinná x nepovinná pole

Datové položky, které je uživatel povinen vyplnit pro úspěšnou finalizaci žádosti o podporu jsou podbarveny žlutě a označeny vykřičníkem. Datové položky, které jsou podbarveny šedě, jsou nepovinné. Pokud není výzvou, dokumentací k výzvě stanoveno jinak.

| NÁZEV PROJEKTU CZ            |   |
|------------------------------|---|
| Projekt uživatelská příručka | × |
|                              |   |
|                              |   |
| RAZEV PROJEKTO EN            |   |
| NAZEV PROJEKTU EN            |   |

#### Ruční x automatická plnění x výběr z číselníků

Datové položky, které jsou podbarvené žlutou a šedou barvou (viz., výše) vyplňuje uživatel sám jako textové pole nebo výběrem z předem vydefinovaného číselníku.

Číselník se zobrazí po stisku ikony 🔳 vedle příslušného datového pole.

Datová pole, která jsou bez podbarvení, vyplňuje systém automaticky.

## Nápověda

V aplikaci IS KP14+ jsou k dispozici dva typy nápovědy, kontextová nápověda, která se uživateli objeví, pokud najede kurzorem na příslušné datové pole a nápověda, kterou si uživatel vyvolá stiskem tlačítka Nápověda v pravém horním rohu obrazovky.

|                                | NĂZEV PROJEKTU EN              |                                |
|--------------------------------|--------------------------------|--------------------------------|
| ázev projektu v českém jazyce. | 0/500                          | Otevřít v novém okně           |
|                                | ázev projektu v českém jazyce. | ázev projektu v českém jazyce. |

| ŽADATEL                  |           |                              |              |                    |                       |                        |               |        |       | NÁPOVĚD              |
|--------------------------|-----------|------------------------------|--------------|--------------------|-----------------------|------------------------|---------------|--------|-------|----------------------|
| acházíte se: Nástěnka    | Žadatel   | Projekt uživatelská příručka | Projekt      |                    |                       |                        |               |        |       |                      |
| Profil objektu           | ^         | PROJEKT                      |              |                    |                       |                        |               |        |       |                      |
| Nová depeše a koncepty   |           | PŘÍSTUP K PROJEKTU           | PLNÉ MOCI    | KOPÍROVAT          | 🗙 VYMAZAT ŽÁDOST      | V KONTROLA             | FINALIZACE    | H TISK |       |                      |
| Přehled depeší           |           | ČÍSI O PROGRAMU              | NÁZEV PRO    | SRAMII             |                       |                        |               |        |       |                      |
| Poznámky                 |           | 02                           | Operační     | program Výzkum, v  | vývoj a vzdělávání    |                        |               |        |       |                      |
| Úkoly                    |           | ČÍSLO VÝZVY                  | NÁZEV VÝZV   | ſΥ                 |                       |                        |               |        |       |                      |
| Datová oblast žádosti    | $^{\sim}$ | 02_15_004                    | IPs_ostrá    |                    |                       |                        |               |        |       |                      |
| Identifikace projektu    | ~         | NÁZEV PROJEKTU CZ            |              |                    |                       | NÁZEV PROJEKTU         | EN            |        |       |                      |
| Identifikace operace     |           |                              |              |                    |                       |                        |               |        |       |                      |
| Projekt                  |           | ANOTACE PROJEKTU             |              |                    |                       |                        |               |        | 0/500 | Otevřít v novém okni |
| Popis projektu           |           |                              |              |                    |                       |                        |               |        |       |                      |
| Specifické cíle          |           |                              |              |                    |                       |                        |               |        |       |                      |
| Indikátory               |           |                              |              |                    |                       |                        |               |        |       |                      |
| Horizontální principy    |           |                              |              |                    |                       |                        |               |        |       |                      |
|                          |           |                              |              |                    |                       |                        |               |        |       |                      |
| Umisteni                 |           |                              |              |                    |                       |                        |               |        |       |                      |
| Harmonogram              |           |                              |              |                    |                       |                        |               |        |       |                      |
| Cilova skupina           |           |                              |              |                    |                       |                        |               |        |       |                      |
| Subjekty                 | ^         | Fyzická realizace projekt    | u            |                    | เอมอัสมม์ ออัสออสาร ( |                        | leleux        |        |       |                      |
| Subjekty projektu        |           |                              | ZAHAJENI PRE | DPUKLADANE DATUM U | KUNGENI PREDPOKLADA   | NA DUBA TRVANI (V MES  | SIGICH)       |        |       |                      |
| Adresy subjektu          |           | SKUTEČNÉ DATUM ZAHÁJENÍ      |              |                    |                       |                        |               |        |       |                      |
| Osoby subjektu           |           |                              | Ш            |                    |                       |                        |               |        |       |                      |
| Účty subjektu            |           |                              |              |                    |                       |                        |               |        |       |                      |
| Účetní období            |           |                              |              |                    |                       |                        |               |        |       |                      |
| Financování              | $\sim$    | Přijmy projektu              | (D)          |                    |                       |                        | NÉUO NAĎÍZENÍ |        |       |                      |
| Přehled zdrojů financová | ání       | JINE PENEZNI PRIJMY (JE      | (Y)          |                    |                       | PRIJMY DLE CL. 61 OBEC | NERU NAKIZENI |        |       |                      |
| Finanční plán            |           |                              |              |                    |                       |                        |               |        |       |                      |

## Filtry

Některé záložky v aplikaci obsahují souhrnné tabulky či číselníky. Tabulky zobrazují všechny zadané údaje v dané záložce – např. osoby žadatele apod. Číselníky slouží pro výběr údaje např. město, ulice apod. a jsou k dispozici v polích s nabídkou.

Každá tabulka či číselník jsou opatřeny filtrem pro snadnější vyhledávání a výběr. Filtr je umístěn v řádku v záhlaví tabulky. Do tohoto řádku žadatel zadá několik písmen či slovo a stiskne klávesu Enter. Tím se v tabulce vyhledají všechny údaje, které odpovídají zadaným písmenům. Použití této funkce je nutné zejména při zadávání dopadů míst realizací, kde aplikace využívá zdrojových dat z registrů. V číselníku se listuje pomocí tlačítek umístěných pod tabulkou. Uživatel zvolí vybraný údaj (kliknutím myši údaj označí) a následně potvrdí výběr kliknutím na šipku vpravo, kdy je zvolený údaj vložen do tabulky napravo.

Zrušení zadaného filtru a návrat k původnímu zobrazení všech položek provede žadatel tak, že znaky, které do filtrovacího řádku napsal, jednoduše smaže a stiskne klávesu Enter.

| igace $\wedge$ | MÍSTO REAL   | IZACE - OBEC     |                 |                  |                      |                   |                               |   |          |           |     |
|----------------|--------------|------------------|-----------------|------------------|----------------------|-------------------|-------------------------------|---|----------|-----------|-----|
| ace            | Místo realiz | zace projektu    |                 |                  |                      |                   |                               |   |          |           |     |
|                | obce         | Název obce       | ORP             | Okres            | Кгај                 | Region            | Stát                          | h | Kód obce | Název obc | e   |
|                | Y            | Nový × 🔻         | Y               | Y                | Y                    | Y                 | Y                             |   | Y        | ·         |     |
|                |              | Nový Jáchymov    | Beroun          | Beroun           | Středočeský kraj     | Střední Čechy     | Česká republika               |   | 500496   | Olomouc   |     |
|                | 538566       | Nowi Vester      | Brandýs nad Lab | Praha-východ     | Středočeský kraj     | Střední Čechy     | Česká republika               |   | €   1    |           | Pol |
| Filtr pro sn   | adné         |                  | Šumperk         | Šumperk          | Olomoucký kraj       | Střední Morava    | Česká republika               |   |          |           |     |
| vyhledávár     | ıí           |                  | Dobříš          | Příbram          | Středočeský kraj     | Střední Čechy     | Česká republika               |   |          |           |     |
|                | 542181       | Nový Dům         | Rakovník        | Rakovník         | Středočeský kraj     | Střední Čechy     | Česká republika               |   |          |           |     |
|                | 544566       | Nový Hrozenkov   | Vsetín          | Vsetín           | Zlínský kraj         | Střední Morava    | Česká republika               |   |          |           |     |
|                | 548464       | Nový Rychnov     | Pelhřimov       | Pelhřimov        | Kraj Vysočina        | Jihovýchod        | Česká republika               |   |          |           |     |
|                | 554057       | Nový Kramolín    | Domažlice       | Domažlice        | Plzeňský kraj        | Jihozápad         | Česká republika               |   |          |           |     |
|                | 554707       | Nový Kostel      | Cheb VV         | běr zvol         | eného úda            | aie <sup>ad</sup> | Česká republika               | ▶ |          |           |     |
|                | 561860       | Nový Bor         | Nový Bor Ze     | seznam           | 11                   | hod               |                               |   |          |           |     |
|                | 561878       | Nový Oldřichov   | Česká Lípa      | осака стра       |                      | severovychod      | Česká repub <mark>n</mark> ka | • |          |           |     |
|                | 570508       | Nový Bydžov      | Nový Bydžov     | Hradec Králové   | Královéhradecký kraj | Severovýchod      | Česká republika               |   |          |           |     |
|                | 574287       | Nový Hrádek      | Náchod          | Náchod           | Královéhradecký kraj | Severovýchod      | Česká republika               |   |          |           |     |
|                | 574295       | Nový Ples        | Jaroměř         | Náchod           | Královéhradecký kraj | Severovýchod      | Česká republika               |   |          |           |     |
|                | 584754       | Nový Přerov      | Mikulov         | Břeclav          | Jihomoravský kraj    | Jihovýchod        | Česká republika               |   |          |           |     |
|                | 586463       | Nový Poddvorov   | Hodonín         | Hodonín          | Jihomoravský kraj    | Jihovýchod        | Česká republika               |   |          |           |     |
|                | 587729       | Nový Šaldorf-Sed | Znojmo          | Znojmo           | Jihomoravský kraj    | Jihovýchod        | Česká republika               |   |          |           |     |
|                | 591262       | Nový Telečkov    | Třebíč          | Třebíč           | Kraj Vysočina        | Jihovýchod        | Česká republika               |   |          |           |     |
|                | 596264       | Nový Jimramov    | Nové Město na M | Žďár nad Sázavou | Kraj Vysočina        | Jihovýchod        | Česká republika               |   |          |           |     |
|                | 599191       | Nový Jičín       | Nový Jičín      | Nový Jičín       | Moravskoslezský kraj | Moravskoslezsko   | Česká republika               |   |          |           |     |
|                | 599654       | Nový Dvůr        | Nymburk         | Nymburk          | Středočeský kraj     | Střední Čechy     | Česká republika               |   |          |           |     |
|                |              | Položek na       | a stránku 25 🔻  |                  |                      | Stránka           | 1 z 1, položky 1 až 21 z 21   |   |          |           |     |
|                | <            |                  |                 |                  |                      |                   |                               |   |          |           |     |

## Příklad vyhledání obce Nový Bydžov při použití filtru (zadané slovo "Nový"):

## 2. ÚVODNÍ OBRAZOVKA IS KP14+ - NÁSTĚNKA

Každý registrovaný uživatel v aplikaci IS KP14+ má viditelné 3 profily – Žadatel, Hodnotitel a Nositel strategie.

Profil Žadatel – slouží pro podání žádosti o podporu;

Profil Hodnotitel – slouží pro podání žádosti o status hodnotitele a realizaci věcného hodnocení;

Profil Nositel strategie – slouží pro podání žádostí o Strategie.

#### 2.1. Komunikace

Po přihlášení do aplikace se uživateli zobrazí úvodní obrazovka, tzv. nástěnka. Zde jsou k dispozici přijaté zprávy (depeše), vztahující se k příslušným žádostem o podporu/projektům. Na další obrazovky v rámci komunikace je možné vstoupit stiskem příslušného tlačítka v záhlaví obrazovky – poznámky, upozornění, depeše. Prostřednictvím tlačítka NOVÁ

DEPEŠE a Koncepty lze založit a odeslat novou zprávu. Tlačítka s názvy Přijaté depeše a Odeslané depeše zobrazí doručené nebo odeslané zprávy. Pomocí tlačítek s názvy Správa složek a Pravidla pro třídění depeší je možné vytvářet uživatelské složky a pomocí vytvořených pravidel automaticky třídit doručené a odeslané depeše. V levém menu obrazovky se zobrazují informace příslušných ŘO, kontaktní informace, odkazy nebo často kladené otázky.

| MS2014+ ► česky ► polski |                                      |       |          |                    |        |    |    |                                  | Sesky 🛑 polski                       | Pozná                                                                                                    | imky 0 Upozornění 1 | Depeše 38            | 009 Žadatel                           | Odhlášení za: <b>5</b> 8 | B:28 🕑     |
|--------------------------|--------------------------------------|-------|----------|--------------------|--------|----|----|----------------------------------|--------------------------------------|----------------------------------------------------------------------------------------------------|---------------------|----------------------|---------------------------------------|--------------------------|------------|
| Ž                        | ŽADATEL HODNOTITEL NOSITEL STRATEGIE |       |          |                    |        |    |    |                                  |                                      |                                                                                                    |                     |                      | PROFIL                                | . UŽIVATELE              | NÁPOVĚDA   |
|                          |                                      |       |          |                    |        |    |    |                                  |                                      |                                                                                                    |                     |                      |                                       |                          |            |
| Nac                      | hazıt                                | te se | c / N    | aster              | ika    |    |    |                                  |                                      |                                                                                                    |                     |                      |                                       |                          |            |
| 4                        |                                      |       | čonyo    |                    | 0015   |    |    |                                  |                                      |                                                                                                    |                     |                      |                                       |                          |            |
| 44                       | n 1                                  | ú     | cerve    | č                  | 2015   |    |    |                                  |                                      |                                                                                                    |                     |                      |                                       |                          |            |
| 27                       | P<br>29                              | 3     | י<br>1 1 | 2                  | P<br>3 | 4  | 5  |                                  | NOVÁ DEPEŠE a Koncepty               | Přijaté depeše                                                                                                    | Odeslané depeše     |                      | Správa složek Pi                      | avidla pro třídění d     | epeší      |
|                          |                                      |       |          | -                  |        |    |    |                                  |                                      |                                                                                                    |                     |                      |                                       |                          |            |
| 28                       | 6                                    |       | / 8      | 9                  | 10     | 11 | 12 |                                  |                                      |                                                                                                    |                     |                      |                                       |                          |            |
| 29                       | 13                                   | 14    | 4 15     | 16                 | 17     | 18 | 19 | Přijat                           | é depeše                             |                                                                                                    |                     |                      |                                       |                          |            |
| 30                       | 20                                   | 2     | 1 22     | 23                 | 24     | 25 | 26 | Přečter                          | o Předmět depeše                     |                                                                                                    | Adresa odesílatele  | Zařazení odesílatele | Vázáno na obiekt                      | Datum přijetí            | Důležitost |
| 31                       | 27                                   | 28    | 3 29     | 30                 | 31     | 1  | 2  |                                  | 7                                    | T                                                                                                    | Y                   | T                    | · · · · · · · · · · · · · · · · · · · | <b>T</b>                 |            |
| 32                       | 3                                    |       | 4 5      | 6                  | 7      | 8  | 9  |                                  | Podepsat dokument zadosti o podpor   | , .<br>I                                                                                                    | Systém*MS2014+      |                      | Projekt: Vítkovická poezie z 0        | 10. 7. 2015 10:31        | Střední    |
|                          |                                      |       |          |                    |        |    |    |                                  | Finalizace zadosti                   |                                                                                                    | Systém*MS2014+      |                      | Projekt: Vítkovická poezie z 0        | 10. 7. 2015 10:31        | Střední    |
| M                        | loje i                               | úkol  | у        |                    |        |    |    |                                  | Finalizace zadosti                   |                                                                                                    | Systém*MS2014+      |                      | Projekt: školení 26.6.2015_JH         | 26. 6. 2015 10:31        | Střední    |
| Ir                       | nforn                                | nace  | e ŘO     |                    |        |    |    |                                  | Podepsat dokument zadosti o podpor   | J                                                                                                    | Systém*MS2014+      |                      | Projekt: školení 26.6.2015_JH         | 26. 6. 2015 10:31        | Střední    |
| К                        | onta                                 | kty   |          |                    |        |    |    |                                  | Finalizace zadosti                   |                                                                                                    | Systém*MS2014+      |                      | Projekt: Nejlepší vzdělávací pr       | 12. 6. 2015 10:32        | Střední    |
| 0                        | dkaz                                 | y     |          |                    |        |    |    |                                  | Podepsat dokument zadosti o podpor   | J                                                                                                    | Systém*MS2014+      |                      | Projekt: Nejlepší vzdělávací pr       | 12. 6. 2015 10:32        | Střední    |
| F                        | AQ                                   |       |          |                    |        |    |    |                                  | Cokoliv                              |                                                                                                    | l04 Ško*int         | TSC.INT              |                                       | 29. 5. 2015 11:07        | Vysoká     |
| Н                        | Wa                                   | SW    | požad    | avky               |        |    |    |                                  | Finalizace zadosti                   |                                                                                                    | Systém*MS2014+      |                      | Projekt: IPs_projekt                  | 22. 5. 2015 10:59        | Střední    |
|                          |                                      |       |          |                    |        |    |    |                                  | Podepsat dokument zadosti o podpor   | J                                                                                                    | Systém*MS2014+      |                      | Projekt: IPs_projekt                  | 22. 5. 2015 10:59        | Střední    |
|                          |                                      |       |          |                    |        |    | _  |                                  | Finalizace zadosti                   |                                                                                                    | Systém*MS2014+      |                      | Projekt: Školení 15. 5. 2015_ZŠ       | 15. 5. 2015 11:22        | Střední    |
|                          |                                      |       |          |                    |        |    |    |                                  | Podepsat dokument zadosti o podpor   | J. Contraction of the second second se                                                                                                    | Systém*MS2014+      |                      | Projekt: Školení 15. 5. 2015_ZŠ       | 15. 5. 2015 11:22        | Střední    |
|                          |                                      |       |          |                    |        |    |    |                                  | Podepsat dokument zadosti o podpor   | J. Contraction of the second second sec |                     |                      | Projekt: Luci si zvyšuje kvalifi      | 3. 4. 2015 10:36         | Střední    |
| Finalizace zadosti       |                                      |       |          | Finalizace zadosti |        |    |    | Projekt: Luci si zvyšuje kvalifi | 3. 4. 2015 10:36                     | Střední                                                                                                    |                     |                      |                                       |                          |            |
|                          |                                      |       |          |                    |        |    |    |                                  | Finalizace zadosti                   |                                                                                                    |                     |                      | Projekt: Luci si zvyšuje kvalifi      | 3. 4. 2015 9:53          | Střední    |
|                          |                                      |       |          |                    |        |    |    |                                  | Zveřejnění formálního hodnocení a ho | dnocení přijateln                                                                                                    |                     |                      | Projekt: CZ.19.1.5.0.15_007.0         | 2. 4. 2015 13:23         | Střední    |
|                          |                                      |       |          |                    |        |    |    |                                  | Finalizace zadosti                   |                                                                                                    |                     |                      | Projekt: 2.4.2015 M. Kazda - p        | 2. 4. 2015 10:32         | Střední    |
|                          |                                      |       |          |                    |        |    |    |                                  | Podepsat dokument zadosti o podpor   | J                                                                                                    |                     |                      | Projekt: 2.4.2015 M. Kazda - p        | 2. 4. 2015 10:32         | Střední    |
| Finalizace zadosti       |                                      |       |          |                    |        |    |    |                                  | Finalizace zadosti                   |                                                                                                    |                     |                      | Projekt: 2.4.2015 M. Kazda - p        | 2. 4. 2015 9:51          | Střední    |

#### Depeše

Tato záložka uživatele přepne na seznam depeší uživatele, kde může tyto depeše číst a odpovídat na ně. Záložka se zobrazuje pouze na základních plochách "Nástěnka, Žadatel, Hodnotitel, Nositel strategie."

| <b>MS</b> 2014+                | 🍉 česky 🛑 polski                    | Poznámky 0 | Upozornění 2 | Depeše 10    |          | Žadatel 01 0   | dhlášení za: 59:53        |
|--------------------------------|-------------------------------------|------------|--------------|--------------|----------|----------------|---------------------------|
| MOJE PROJEKTY NO               | DVÁ ŽÁDOST SEZNAM VÝZEV MOD         | JL CBA     |              |              |          | PROFIL UŽIV    | ATELE NÁPOVĚDA            |
| Nacházíte se: Nástěnka Žadatel |                                     |            |              |              |          |                |                           |
|                                |                                     |            |              |              |          |                |                           |
| Navigace A                     | DEPEŠE UŽIVATELE                    |            |              |              |          |                |                           |
| Zpět                           | Předmět zprávy                      | Odesilatel | Přija        | to           | Přečteno | Datum přečtení | Vázáno na objekt          |
|                                |                                     | ] Y        | Y [          | Y            |          | 7              | Υ Υ                       |
|                                | Podepsat dokument zadosti o podporu | ISUM_USER  | 23.          | 7. 2014 7:29 |          |                | Projekt: P6 - středeční L |
|                                | Finalizace zadosti                  | ISUM_USER  | 23.          | 7. 2014 7:29 |          |                | Projekt: P6 - středeční L |
|                                | Podepsat dokument zadosti o podporu | ISUM_USER  | 5.8          | 2014 14:53   |          |                | Projekt: Prototyp 6: Tes  |

#### Založení nové depeše

Nástroj Depeše funguje jako vnitřní komunikace v rámci celého systému MS2014+, tzn. depeše (zprávy) mohou být předávány jak mezi jednotlivými uživateli IS KP14+, tak i mezi žadateli/příjemci a příslušnými kontaktními pracovníky na straně ŘO.

Do jednotlivých složek v rámci administrace zpráv vstupujeme přes úvodní obrazovku vašeho účtu stiskem příslušného tlačítka – Odeslané nebo Přijaté depeše, případně Správa složek nebo Pravidla pro třídění depeší.

Stiskem tlačítka Nová depeše a Koncepty se uživatel dostane na příslušnou obrazovku, kde může zakládat nové zprávy. Uživatel zvolí Nový záznam, vypíše příslušné informace a stiskne tlačítko Uložit.

| ŽADATEL HODNOTITEL                                                         | NOSITEL STRATEGIE                   |          |                |           |                     |             | PROFIL U           | ŽIVATELE       | NÁPOVĚ        |
|----------------------------------------------------------------------------|-------------------------------------|----------|----------------|-----------|---------------------|-------------|--------------------|----------------|---------------|
| Nacházíte se: Nástěnka                                                     |                                     |          |                |           |                     |             |                    |                |               |
| // / http:// 0015 h htt                                                    |                                     |          |                |           |                     |             |                    |                |               |
| n v s č p s n                                                              |                                     | D7" 14   |                |           | 1                   |             |                    | ·              |               |
| 9 23 24 25 26 27 28 1                                                      | NUVA DEPESE a Koncepty              | Prijate  | depese Udesian | ie depese |                     | Sp          | rava siozek – Prav | idia pro tride | ni depesi     |
| 10 2 3 4 5 6 7 8                                                           |                                     |          |                |           |                     |             |                    |                |               |
| 11 9 10 11 12 13 14 15                                                     |                                     |          |                |           |                     |             |                    |                |               |
| <sup>12</sup> 16 17 18 19 20 21 22                                         | Přijaté depeše                      |          |                |           |                     |             |                    |                |               |
| <sup>13</sup> 23 24 25 26 27 28 29                                         | Předmět depeše                      |          | Odesilatel     |           | Datum přijetí       | Přečteno    | Datum přečtení     | Vázáno i       | na objekt     |
| 14         30         31         1         2         3         4         5 |                                     | <b>•</b> |                |           |                     | ) Y 📃 🖓 🗌   |                    | ] Y            |               |
| Moje úkoly                                                                 | Podepsat dokument zadosti o podporu |          | ISUM_USER      |           | 18. 2. 2015 15:04   |             |                    | Projekt        | LIBEREC - pro |
| Informace ŘO                                                               | Podepsat dokument zadosti o podporu |          | ISUM_USER      |           | 18. 2. 2015 15:02   |             |                    | Projekt        | LIBEREC - pro |
|                                                                            |                                     |          |                |           |                     |             |                    |                |               |
| NOVA DEPESE A KONCEPTY                                                     |                                     |          |                |           |                     |             |                    |                |               |
|                                                                            |                                     |          |                |           |                     |             |                    |                | _             |
| NOVA DEPESE a Koncepty                                                     | Přijaté depeše                      | Odeslane | é depeše       |           | Spi                 | ráva složek | Pravidla pro ti    | ídění depe     | ší            |
|                                                                            |                                     |          |                |           |                     |             |                    |                |               |
|                                                                            |                                     |          |                |           |                     |             |                    |                |               |
|                                                                            |                                     |          |                |           |                     |             |                    |                |               |
| Předmět depeše                                                             | Důležitost                          | Přečteno | všemi adresáty | 1         | Rozliseni           |             | Citlivý obsah      |                |               |
| 7                                                                          | 7                                   | ו        |                | [         |                     | Y           |                    | Ŧ              |               |
|                                                                            |                                     |          |                |           |                     |             |                    |                |               |
| dotaz k žádosti xy                                                         | Střední                             |          |                |           |                     |             |                    |                |               |
| nová zpráva                                                                | Nízká                               |          |                |           |                     |             |                    |                |               |
| nová zpráva                                                                |                                     |          |                |           |                     |             |                    |                |               |
| zkouska                                                                    | Nízká                               |          |                |           |                     |             |                    |                |               |
| zkouška                                                                    |                                     |          |                |           |                     |             |                    |                |               |
| test                                                                       |                                     |          |                |           |                     |             |                    |                |               |
|                                                                            |                                     |          |                |           |                     |             |                    |                |               |
|                                                                            |                                     |          |                |           |                     |             |                    |                |               |
|                                                                            |                                     |          |                |           |                     |             |                    |                |               |
|                                                                            |                                     |          |                |           |                     |             |                    |                |               |
|                                                                            |                                     |          |                |           |                     |             |                    | -              |               |
| I I ► M Položek na st                                                      | tránku 25 👻                         |          |                |           |                     |             | Stránka 1 z        | 1, položky 1 a | iž 6 z 6      |
| Nový záznam 🛛 Koj                                                          | pírovat záznam 🛛 Smazat záz         | znam     | Uložit         |           | Storno              |             |                    |                |               |
| PREDMET DERESE                                                             |                                     | Ľ        |                |           |                     | -           |                    |                |               |
|                                                                            |                                     |          |                |           |                     |             |                    |                |               |
| DÜLEZITOST                                                                 |                                     |          |                |           |                     |             |                    |                |               |
| - Cit                                                                      | tlivý obsah 🛛 🗆 Kritická depeše     |          |                |           |                     |             |                    |                |               |
| TEXT                                                                       |                                     |          |                | 0/2       | 2000 Otevřít v nové | ém okně     |                    |                |               |
|                                                                            |                                     |          |                | -,-       |                     |             | Výběr adresátů     |                |               |
|                                                                            |                                     |          |                |           |                     |             | Dokumenty          |                |               |
|                                                                            |                                     |          |                |           |                     |             | Odeslat            |                |               |
|                                                                            |                                     |          |                |           |                     |             | - aconar           |                |               |
|                                                                            |                                     |          |                |           |                     |             |                    |                |               |
|                                                                            |                                     |          |                |           |                     |             |                    |                |               |

Po uložení zprávy se stane aktivním tlačítko Výběr adresátů, po jeho stisknutí je možné ze seznamu uživatelů (Adresa uživatelů/Adresa podpory) vybrat příjemce zprávy. Pro dotazy technického charakteru využijte skupinu Adresa podpory ve spodní části obrazovky: pro technické dotazy týkající formuláře žádosti o podporu IS KP14+ OPVVV\_Žadatel\_Technická podpora.

Žádáme uživatele, aby vždy při definování zprávy uváděli, kromě popisu problému či dotazu, také upřesnění, o jakou výzvu (číslo výzvy a její název) se jedná.

| TPĚT NÁSTĚNKA                      |                                      |                             |                         |                            | NÁPOVĚDA                               |
|------------------------------------|--------------------------------------|-----------------------------|-------------------------|----------------------------|----------------------------------------|
| Nacházíte se: Nástěnka Nová depeše | a koncepty                           |                             |                         |                            |                                        |
| Navigace                           | NOVÁ DEPEŠE A KONCEPTY               |                             |                         |                            |                                        |
| Uložit o znět                      |                                      |                             |                         |                            |                                        |
| oluar a spec                       | NOVÁ DEPEŠE a Koncepty               | Přijaté depeše              | Odeslané depeše         | Správa slo                 | ožek Pravidla pro třidění depeší       |
|                                    | Předmět depeše                       | Dúležitost                  | Přečteno všemi adresáty | Rozliseni                  | Citlivý obsah                          |
|                                    | Y                                    |                             | ] • •                   |                            | Y DY                                   |
|                                    | dotaz k žádosti xy                   | Střední                     |                         |                            |                                        |
|                                    | nová zpráva                          | Nízká                       |                         |                            |                                        |
|                                    | nová zpráva                          |                             |                         |                            |                                        |
|                                    | zkouska                              | Nízká                       |                         |                            |                                        |
|                                    | zkouška                              |                             |                         |                            |                                        |
|                                    | 14 4 1 1 Poloček na stra             | inku 25 👻                   |                         |                            | Stránka 1 z 1, položivy 1 až 6 z 6     |
|                                    |                                      |                             |                         |                            |                                        |
|                                    | Nový záznam Kopi                     | rovat záznam Smazat záz     | nam Uložit              | Storno                     |                                        |
|                                    | předmět depeše<br>dotaz k žádosti xy |                             |                         |                            |                                        |
|                                    | Střední - Citli                      | ivý obsah 🛛 Kritická depeše |                         |                            |                                        |
|                                    | TEXT<br>dobrý den, mám dotaz         |                             |                         | 23/2000 Otevířt v novém ok | Výběr adresátů<br>Dokumenty<br>Odeslat |

Pomocí filtru najdete konkrétního uživatele, kurzorem ho označíte (bude svítit zeleně) a šipkou přesunete na pravou část tabulky.

| zpet | Adresy uživatelů                |                                                    |                           |                                |                   |                               |
|------|---------------------------------|----------------------------------------------------|---------------------------|--------------------------------|-------------------|-------------------------------|
|      | Adresa                          | Popis                                              | Žadatel                   | Adresa                         |                   | Popis                         |
|      |                                 | Y                                                  | YOY                       |                                | Ţ                 |                               |
|      | Jana.Adamcová*ext               | Adamcová Jana                                      | 1                         | Nenalezeny žádné záznamy       | k zobrazení       |                               |
|      | Jiří Adámek*ext                 | Adámek Jiří                                        | 1                         | K K 1 H H F                    | oložek na stránk. | 25 -                          |
|      | Jan Albrecht*ext                | Albrecht Jan                                       | 1                         |                                | Strå              | nka 1 z 1, položky 0 až 0 z 0 |
|      | Michaela Ambrožová*ext          | Ambrožová Michaela                                 | 1                         |                                |                   |                               |
|      | Richard Andrie Sylor*ext        | Andrie Sylor Richard                               | 1                         |                                |                   |                               |
|      | Petra Antošová*ext              | Antošová Petra                                     | 1                         |                                |                   |                               |
|      | MICHAELA BALDOVA*ext            | BALDOVÁ MICHAELA                                   | 1                         |                                |                   |                               |
|      | Martin Babuška*ext              | Babuška Martin                                     | 1                         |                                |                   |                               |
|      | Oldrich.Balhar*ext              | Balhar Oldřich                                     | 1                         |                                |                   |                               |
|      | Štěpánka Barešová*ext           | Barešová Štěpánka                                  | 1                         |                                |                   |                               |
|      | Jana.Baroňová*ext               | Baroňová Jana                                      | 1                         |                                |                   |                               |
|      | Pavel.Bartoš*ext                | Bartoš Pavel                                       | 1                         | <b>F</b>                       |                   |                               |
|      | Tomáš.Bartoň*ext                | Bartoň Tomáš                                       | 1                         | -                              |                   |                               |
|      | Jana.Bartoñová*ext              | Bartoňová Jana                                     | 1                         | 4                              |                   |                               |
|      | Markéta.Bartáková*ext           | Bartáková Markéta                                  | 1                         |                                |                   |                               |
|      | Petr.Bartúněk*ext               | Bartůněk Petr                                      | 1                         |                                |                   |                               |
|      | Lucie.Barátová*ext              | Barátová Lucie                                     | 1                         |                                |                   |                               |
|      | Zdeněk.Bednář*ext               | Bednář Zdeněk                                      | 1                         |                                |                   |                               |
|      | Renata.Bednářová*ext            | Bednářová Renata                                   | 1                         |                                |                   |                               |
|      | Vlastimil.Bejček*ext            | Bejček Vlastimil                                   | 1                         |                                |                   |                               |
|      | Simona. Bejčková*ext            | Bejčková Simona                                    | 1                         |                                |                   |                               |
|      | Jaroslav.Beneš*ext              | Beneš Jaroslav                                     | 1                         |                                |                   |                               |
|      | Luděk.Beneš*ext                 | Beneš Luděk                                        | 1                         |                                |                   |                               |
|      | Jitka.Benešová*ext              | Benešová Jitka                                     | 1                         |                                |                   |                               |
|      | Roman.Beran*ext                 | Beran Roman                                        | 1                         |                                |                   |                               |
|      | Adresy Podpory                  | 10 F F Položek na stránku<br>Stránka 1 z 65. polož | 26 •<br>ry 1 až 26 z 1601 |                                |                   |                               |
|      | Adresa                          | Popis                                              |                           | Adresa                         |                   | Popis                         |
|      |                                 | Y                                                  | T .                       |                                | Ţ                 |                               |
|      | Technické dotazy - Zádost o sta | lus hod Pracovní skupina: Tec                      | hnické                    | Nenalezeny žádné záznamy k zob | razení            |                               |
|      | Metodické dotazy - Žádost o sta | luts ho Pracovní skupina: Met                      | odické (                  | IK K 1 F H Položel             | k na stránku 25   | *                             |

Lze vytisknout přes Kontextovou nabídku (Pravé tlačítko myši)

Po zvolení příslušné podpory je nutné vrátit se na obrazovku Depeší stiskem tlačítka Uložit a zpět. Následně po stisku tlačítka Odeslat dochází k odeslání depeše, kdy systém potvrdí odeslání depeše.

| Nový záznam                                                         | Kopírovat záznam      | Smazat záznam         | Uložit | Storno                    |                                              |
|---------------------------------------------------------------------|-----------------------|-----------------------|--------|---------------------------|----------------------------------------------|
| PŘEDMĚT DEPEŠE<br>info zpráva<br>DÚLEŽITOST<br>TEXT<br>TEXT<br>těst | □ Citlivý obsah □ Kr  | itická depeše         |        | 4/2000 Otevřít v novém ok | ně<br>Výběr adresátů<br>Dokumenty<br>Odeslat |
| NOVÁ DEPEŠE A KON                                                   | СЕРТҮ                 |                       |        |                           |                                              |
| Výsledek operace:<br>ISUM-480302: Depeše                            | byla odeslána a přesu | nuta mezi odeslané de | epeše. |                           |                                              |

Zpět

Na seznam depeší se lze vrátit tlačítkem Zpět. Depeše, která byla tímto odeslána, se již v daném seznamu nezobrazí, byla přesunuta do složky odeslané depeše.

Do jednotlivých složek v rámci administrace zpráv se vstupuje stiskem příslušného tlačítka – Odeslané nebo Přijaté depeše, případně Správa složek nebo Pravidla pro třídění depeší.

| NOVÁ DEPEŠE a Koncepty Přijaté depeše Odeslané depeše Správa složek Pravidla pro třídění depeší |             |                   |          |                |                                   |  |  |  |
|-------------------------------------------------------------------------------------------------|-------------|-------------------|----------|----------------|-----------------------------------|--|--|--|
| Předmět depeše                                                                                  | Odesilatel  | Datum přijetí     | Přečteno | Datum přečtení | Vázáno na objekt                  |  |  |  |
| Y                                                                                               | Y           | Y                 |          | <b>Y</b>       | Y.                                |  |  |  |
| info zpráva                                                                                     | Skoleni L02 | 16. 3. 2015 8:45  |          |                | Projekt: asdasd                   |  |  |  |
| info zpráva                                                                                     | Skoleni L01 | 15. 3. 2015 23:31 |          |                |                                   |  |  |  |
| Žádost o vyjádření hodnotitele k hodnocení projektů                                             | ISUM_USER   | 12. 2. 2015 12:10 |          |                |                                   |  |  |  |
| Žádost o vyjádření hodnotitele k hodnocení projektů                                             | ISUM_USER   | 16. 1. 2015 11:26 |          |                |                                   |  |  |  |
| Žádost o vyjádření hodnotitele k hodnocení projektů                                             | ISUM_USER   | 16. 1. 2015 11:26 |          |                |                                   |  |  |  |
| Žádost o vyjádření hodnotitele k hodnocení projektů                                             | ISUM_USER   | 16. 1. 2015 11:26 |          |                |                                   |  |  |  |
| Žádost o vyjádření hodnotitele k hodnocení projektů                                             | ISUM_USER   | 16. 1. 2015 11:26 |          |                |                                   |  |  |  |
| Žádost o vyjádření hodnotitele k hodnocení projektů                                             | ISUM_USER   | 15. 1. 2015 12:45 |          |                |                                   |  |  |  |
| Žádost o vyjádření hodnotitele k hodnocení projektů                                             | ISUM_USER   | 15. 1. 2015 8:28  |          |                |                                   |  |  |  |
|                                                                                                 |             |                   |          |                |                                   |  |  |  |
| Položek na stránku 25 👻                                                                         |             |                   |          |                | Stránka 1 z 1, položky 1 až 9 z 9 |  |  |  |

Depeše, která již byla v rámci procesu životního cyklu žádosti o podporu a následné administrace projektu odeslána, nemůže být již z důvodu zachování auditní stopy smazána. Možnost smazat depeši je nastavena jen pro neodeslané depeše tzv. koncepty.

#### Zaslání depeše s vazbou na projekt

V případě, že uživatel již má založenou žádost o podporu, může využít možnost zaslání depeše s tzv. vazbou na projekt.

Pokud je žádost o podporu podána na ŘO a je již ve fázi schvalovacího procesu, případně projekt v realizaci, je možné navíc využít možnosti zaslat depeši s vazbou na projekt na konkrétního uživatele ŘO, který je na projektu nominován do role administrátora.

Uživatel vstoupí na formulář žádosti o podporu a stiskne tlačítko s názvem Nová depeše a koncepty.

| * ŽADATEL                                                     |                                                                                                    |                                                      |               |                                                                                                    | NÁPOVĚDA                                                                             |
|---------------------------------------------------------------|----------------------------------------------------------------------------------------------------|------------------------------------------------------|---------------|----------------------------------------------------------------------------------------------------|--------------------------------------------------------------------------------------|
| Nacházíte se: Nástěnka Žadatel                                | Školení hodnocení 010 Vldentifikace operace                                                                                                    |                                                      |               |                                                                                                    |                                                                                      |
| Hodnocení operace                                             | IDENTIFIKACE OPERACE                                                                                                    |                                                      |               |                                                                                                    |                                                                                      |
| Hodnocení                                                     | 👫 PŘÍSTUP K PROJEKTU 🔛 PLNÉ MOCI 📋 K                                                                                                    | KOPÍROVAT 🗶 STÁHNOUT ŽÁDOST                          | 📑 TISK        |                                                                                                    |                                                                                      |
| Žádost o přezkum rozhodnutí Informování o realizaci           | ZKRÁCENÝ NÁZEV PROJEKTU<br>Školení hodnocení 010<br>Název projektu cz                                                                                |                                                      |               | REGISTRAČNÍ ČÍSLO PROJEKTU<br>CZ.02.3.68/0.0/0.0/15_018/                                                | 0000044                                                                              |
| Kontroly                                                      | Školení hodnocení 010                                                                                                    |                                                      |               | OztpJP                                                                                                  | 0001                                                                                 |
| Kontroly Profil objektu Nová depeše a koncepty Prenieo depesi | STAV<br>Žádost o podporu splnila formální náležitosti a podrr<br>PROCES<br>Kontrola formálních náležitosti a podmínek přijatelny<br>správce pělstupů | nínky příjatelnosti                                  | prazení stavů | Žádost o podporu<br>Datum založení<br>14. září 2015 15:02:24<br>Datum podpisu<br>22. září 2015 13:17:22 | DATUM FINALIZACE<br>22. září 2015 13:07:28<br>datum podání<br>22. září 2015 13:17:22 |
| Poznámky<br>Úkolv                                             | DAZAD012                                                                                                    |                                                      |               | C                                                                                                    |                                                                                      |
| Datová oblast žádosti 🔨                                       | NAPOSLEDY ZMĚNIL<br>KRUJAN                                                                                                    | datum a čas poslední změny<br>20. října 2015 1:02:13 |               | KOLO ŽÁDOSTI<br>Žádost o podporu                                                                        |                                                                                      |
| Identifikace projektu  Identifikace operace                   | TYP PODÁNÍ<br>Automatické                                                                                                    | identifikace zdrojového projektu<br>Ozsv5P           |               | Přehled                                                                                                 | obrazovek                                                                            |
| Projekt<br>Popis projektu                                     | způsob jednání<br>Podepisuje jeden signatář                                                                                                    |                                                      |               |                                                                                                    |                                                                                      |
| Specifické cíle                                               |                                                                                                    |                                                      |               | Vorzo                                                                                                   |                                                                                      |
| Indikátory                                                    |                                                                                                    |                                                      |               | verze                                                                                                   |                                                                                      |

Aplikace zobrazí stránku pro vyplnění depeše.

| Navigace | NOVÁ DEPEŠE A KONCEPTY                               |               |                         |                      |                                      |
|----------|------------------------------------------------------|---------------|-------------------------|----------------------|--------------------------------------|
| Operace  | Předmět depeše                                       | Důležitost    | Přečteno všemi adresáty | Rozliseni            | Citlivý obsah                        |
|          | · · · · · · · · · · · · · · · · · · ·                |               | ] • •                   | Y                    | / D ¥                                |
|          | test                                                 | Střední       |                         |                      |                                      |
|          |                                                      |               |                         |                      |                                      |
|          |                                                      |               |                         |                      |                                      |
|          |                                                      |               |                         |                      |                                      |
|          | I I P PI POlozek na stranku 25 V                     |               |                         |                      | Stranka I z I, polozky I az I z I    |
|          | Nový záznam Kopírovat záznam                         | Smazat záznam | Uložit                  | Storno               |                                      |
|          | předmět depeše<br>Zaslání depeše s vazbou na projekt |               |                         |                      |                                      |
|          | DÚLEŽITOST<br>Střední 🔹 🗆 Citlivý obsah              |               |                         |                      |                                      |
|          | TEXT<br>Turk dana ša                                 |               | 11/2000                 | Otevřít v novém okně | 4 X                                  |
|          | Text gebese                                          |               |                         |                      | Der adresatu<br>Dokumenty<br>Odeslat |

Po stisknutí tlačítka s názvem Výběr adresátů, je k dispozici stránka s možností výběru adresátů. V případě, že je žádost o podporu již administrována ŘO, případně se jedná o projekt v realizaci, je k dispozici v tabulce s názvem Manažeři projektu výběr osob, které jsou na straně ŘO k projektu nominováni.

| zíte se: Nástěnka Výb | r adresátů           |                 |              |          |         |               |         |         |                                                         |
|-----------------------|----------------------|-----------------|--------------|----------|---------|---------------|---------|---------|---------------------------------------------------------|
| gace /                | VÝBĚR ADRESÁTŮ       |                 |              |          |         |               |         |         |                                                         |
| a zpět                | Manažeři projektu    |                 |              |          |         |               |         |         |                                                         |
|                       | Jméno                | Ro              | le           |          |         |               |         | Jméno   | no Role                                                 |
|                       |                      | V               |              |          |         |               | V       |         | Υ                                                       |
|                       | Jan Manažer          | Ma              | anažer proje | ktu      |         |               |         | Nenalez | ezeny žádné záznamy k zobrazení                         |
|                       | K K Položek          | na stránku 25   | ▼ \$         | tránka 1 | z 1, po | iložky 1 až 3 | z 3     |         |                                                         |
|                       | opiaroi projenta     |                 |              | r.Jiw    |         |               |         | 336     |                                                         |
|                       | Jméno                | Vlatník         | Ctenář       | Editor   |         | Hodnotitel    | Signat  | ář      | Jmeno Rozliseni                                         |
|                       |                      | Vlatnik         | Ctenář       |          | Y       | Hodnotitel    | Signat  | ař<br>V | Jmeno Rozliseni                                         |
|                       | Jméno<br>Žadatel 012 | Vlatnik<br>V  V | Ctenář       |          | Y       |               | Signat: | ar<br>Y | Jmeno Roziseni     Nonalezeny žádné záznamy k zobrazení |

## Poznámky

Tato záložka uživatele přepne na seznam poznámek, které si zadává sám uživatel. Záložka se zobrazuje pouze na základních plochách "Nástěnka, Žadatel, Hodnotitel, Nositel strategie."

| <b>MS</b> 2014+                                                     | 🖿 česky 📩 polski                     | Poznámky 0 Upozomění 2 Depeše 10 | Žadatel 01 Odhlášení za: 59:53 |
|---------------------------------------------------------------------|--------------------------------------|----------------------------------|--------------------------------|
| MOJE PROJEKTY           Nacházíte se:         Nástěnka         Žada | NOVÁ ŽÁDOST SEZNAM VÝZEV M           | ODULCBA                          | PROFIL UŽIVATELE NÁPOVĚDA      |
| Navigace /                                                          | POZNÁMKY                             |                                  |                                |
| Zpět                                                                | Datum Barevné označení               | Poznámka                         |                                |
|                                                                     | Nenalezeny žádné záznamy k zobrazení | Y                                | Y                              |

### Upozornění

V této záložce jsou důležitá upozornění pro všechny uživatele. Záložka se zobrazuje pouze na základních plochách "Nástěnka, Žadatel, Hodnotitel, Nositel strategie."

| <b>MS</b> 2014+                | 🝉 česky 👝 pols    | ski Poznámky 0 Upozornění 2 Depeše 10 | Žadatel 01 Odhlášení za: 59:53 |
|--------------------------------|-------------------|---------------------------------------|--------------------------------|
| MOJE PROJEKTY NO               | VÁ ŽÁDOST SEZN    | IAM VÝZEV MODUL CBA                   | PROFIL UŽIVATELE NÁPOVĚDA      |
| Nacházíte se: Nástěnka Žadatel |                   |                                       |                                |
| Navigace                       | UPOZORNĚNÍ        |                                       |                                |
| Zpět                           | Datum             | Název zprávy                          | Typ zprávy                     |
|                                | <b>•</b>          |                                       | Υ                              |
|                                | 29. 3. 2014 11:00 | Nová událost                          | Novinka                        |
|                                | 7. 3. 2014 16:00  | Výpadek aplikace.                     | Systémová zpráva               |

## Depeše

Tato záložka uživatele přepne na seznam depeší uživatele, kde může tyto depeše číst a odpovídat na ně. Záložka se zobrazuje pouze na základních plochách "Nástěnka, Žadatel, Hodnotitel, Nositel strategie."

| <b>MS</b> 2014+                | 🍉 česky 🛛 🛑 polski                  | Poznámky 0 Upoz | ornění 2 Depeše 1 |          | Žadatel 01 Oc  | hlášení za: 59:53 🏼 🍪     |
|--------------------------------|-------------------------------------|-----------------|-------------------|----------|----------------|---------------------------|
| MOJE PROJEKTY NO               | VÁ ŽÁDOST SEZNAM VÝZEV MODUL        | CBA             |                   |          | PROFIL UŽIVA   | TELE NÁPOVĚDA             |
| Nacházíte se: Nástěnka Žadatel |                                     |                 |                   |          |                |                           |
|                                |                                     |                 |                   |          |                |                           |
| Navigace 🔨                     | DEPEŠE UŽIVATELE                    |                 |                   |          |                |                           |
| Zpět                           | Předmět zprávy                      | Odesilatel      | Piijato           | Přečteno | Datum přečtení | Vázáno na objekt          |
|                                |                                     | Υ [             | <b>Y</b>          | Y 🗆 Y    | <b>Y</b>       | <b>Y</b>                  |
|                                | Podepsat dokument zadosti o podporu | ISUM_USER       | 23. 7. 2014 7:29  |          |                | Projekt: P6 - středeční L |
|                                | Finalizace zadosti                  | ISUM_USER       | 23. 7. 2014 7:29  |          |                | Projekt: P6 - středeční L |
|                                | Podepsat dokument zadosti o podporu | ISUM_USER       | 5. 8. 2014 14:53  |          |                | Projekt: Prototyp 6: Tes  |

## Informace ŘO

Pod tímto odkazem lze nalézt důležité informace Řídicího orgánu.

#### Kontakty

Tato záložka skrývá kontaktní informace na podporu jednotlivých OP

#### Odkazy

Pod touto položkou lze nalézt další užitečné odkazy, které souvisí s předkládáním žádosti o podporu.

#### FAQ

Tato záložka skrývá odpovědi na nejčastěji kladené dotazy.

#### HW a SW požadavky

Pod tímto odkazem jsou uvedeny parametry hardwarového a softwarového vybavení, se kterým je možné aplikaci bez problémů používat.

## 2.2. Informace o přihlášení

V pravém horním rohu záhlaví je umístěna informace o přihlášeném uživateli. Vedle přihlašovacího jména je tlačítko k odhlášení Odhlásit - kliknutím na tento odkaz dojde k odhlášení a k návratu na úvodní stránku aplikace. Po přihlášení se zde objevují informace o časovém limitu automatického odhlášení – odpočet 60 minut od posledního úkonu v aplikaci.

| <b>MS</b> 2014+                                                                                                    | 🖿 česky 💻 polski Poz                                   | námky 0 Upozornění 1 | Depeše <b>57</b>     | 011 Žadatel                      | Odhlášení za: 59      | ):27 🕑     |
|----------------------------------------------------------------------------------------------------|--------------------------------------------------------|----------------------|----------------------|----------------------------------|-----------------------|------------|
| ŽADATEL HODNOTITEL                                                                                                    | NOSITEL STRATEGIE                                      |                      |                      | PROFIL                           | UŽIVATELE             | NÁPOVĚDA   |
| North (-/h - core) - N/LetTation                                                                                                    |                                                        |                      |                      |                                  |                       |            |
| Nachazite se: Nastenka                                                                                                    |                                                        |                      |                      |                                  |                       |            |
|                                                                                                    |                                                        |                      |                      |                                  |                       |            |
|                                                                                                    |                                                        |                      |                      |                                  |                       |            |
| p         u         s         c         p         s         n           27         29         30         1         2         3         4         5           28         6         7         8         9         10         11         12           29         13         14         15         16         17         18         19 | NOVÁ DEPEŠE a Koncepty Příjaté depeše Příjaté depeše   | Odeslané depeše      |                      | Správa složek Pr                 | avidla pro třídění de | epeší      |
| 30 20 21 22 23 24 25 26                                                                                                    | Džužena Džuže is donaže                                | Advers advallatela   | Zažanoví odračlatela | Márána na shiala                 | Detum alliatí         | Dúlažitest |
| 31 27 28 29 30 31 1 2                                                                                                    |                                                        |                      |                      |                                  | vatum prijeti         | Dulezitost |
|                                                                                                    | Einalizace zadosti                                     | Systém*MS2014+       |                      | Projekt: 26.6 2015 školení       | 26.6.201510:31        | Střední    |
| 32 3 4 5 6 7 8 9                                                                                                    | Podepsat dokument zadosti o podporu                    | Systém*MS2014+       |                      | Projekt: 26.6.2015_školení       | 26, 6, 2015 10:31     | Střední    |
| Moje úkoly                                                                                                    | Finalizace zadosti                                     | Systém*MS2014+       |                      | Projekt: Školení 19.6.2015 DP    | 19. 6. 2015 10:44     | Střední    |
| Informana ĎO                                                                                                    | Podepsat dokument zadosti o podporu                    | Systém*MS2014+       |                      | Projekt: Školení 19.6.2015 DP    | 19. 6. 2015 10:44     | Střední    |
| informace NO                                                                                                    | Finalizace zadosti                                     | Systém*MS2014+       |                      | Projekt: 12.6.2015_školení       | 12. 6. 2015 10:22     | Střední    |
| Kontakty                                                                                                    | Podepsat dokument zadosti o podporu                    | Systém*MS2014+       |                      | Projekt: 12.6.2015_školení       | 12. 6. 2015 10:22     | Střední    |
| Odkazy                                                                                                    | Finalizace zadosti                                     | Systém*MS2014+       |                      | Projekt: Excelentní týmy         | 5. 6. 2015 10:37      | Střední    |
| FAQ                                                                                                    | Podepsat dokument zadosti o podporu                    | Systém*MS2014+       |                      | Projekt: Excelentní týmy         | 5. 6. 2015 10:37      | Střední    |
| HW a SW požadavky                                                                                                    | Finalizace zadosti                                     | Systém*MS2014+       |                      | Projekt: Test finalizace         | 5. 6. 2015 8:39       | Střední    |
| 1 7                                                                                                    | Podepsat dokument zadosti o podporu                    | Systém*MS2014+       |                      | Projekt: Test finalizace         | 5. 6. 2015 8:39       | Střední    |
|                                                                                                    | Cokoliv                                                | I04 Ško*int          | TSC.INT              |                                  | 29. 5. 2015 11:07     | Vysoká     |
|                                                                                                    | Podepsat dokument zadosti o podporu                    | Systém*MS2014+       |                      | Projekt: IPs_projekt             | 22. 5. 2015 11:00     | Střední    |
|                                                                                                    | Finalizace zadosti                                     | Systém*MS2014+       |                      | Projekt: IPs_projekt             | 22. 5. 2015 11:00     | Střední    |
|                                                                                                    | Finalizace zadosti                                     | Systém*MS2014+       |                      | Projekt: Školení 15.5.2015 DP    | 15. 5. 2015 11:22     | Střední    |
|                                                                                                    | Podepsat dokument zadosti o podporu                    | Systém*MS2014+       |                      | Projekt: Školení 15.5.2015 DP    | 15. 5. 2015 11:22     | Střední    |
|                                                                                                    | Finalizace zadosti                                     | Systém*MS2014+       |                      | Projekt: Školení 15.5.2015 DP    | 15. 5. 2015 6:34      | Střední    |
|                                                                                                    | Zveřejnění formálního hodnocení a hodnocení přijateln. |                      |                      | Projekt: CZ.19.1.5.0.15_031.0    | 13. 4. 2015 8:47      | Střední    |
|                                                                                                    | Finalizace zadosti                                     |                      |                      | Projekt: Test full projektová žá | 13. 4. 2015 8:26      | Střední    |
|                                                                                                    | Podepsat dokument zadosti o podporu                    |                      |                      | Projekt: Test full projektová žá | 13. 4. 2015 8:26      | Střední    |
|                                                                                                    | Zveřejnění formálního hodnocení a hodnocení přijateln. |                      |                      | Projekt: CZ.19.1.5.0.15_007.0    | 3. 4. 2015 13:29      | Střední    |
|                                                                                                    | Podepsat dokument zadosti o podporu                    |                      |                      | Projekt: Zlepšení vybavení KA    | 3. 4. 2015 10:36      | Střední    |
|                                                                                                    | Finalizace zadosti                                     |                      |                      | Projekt: Zlepšení vybavení KA    | 3. 4. 2015 10:36      | Střední    |
|                                                                                                    | Finalizace zadosti                                     |                      |                      | Projekt: Zlepšení vybavení KA    | 3. 4. 2015 9:53       | Střední    |
|                                                                                                    | Zveřejnění formálního hodnocení a hodnocení přijateln. |                      |                      | Projekt: CZ.19.1.5.0.15_007.0    | 2. 4. 2015 13:23      | Střední    |
|                                                                                                    | Podepsat dokument zadosti o podporu                    |                      |                      | Projekt: Zlepšení vybavení IPs   | 2. 4. 2015 10:32      | Střední    |

#### 2.3. Profil uživatele

Stiskem tlačítka **Profil uživatele**, může uživatel upravovat své osobní údaje, kontaktní údaje pro zasílání notifikací a dále jsou zde k dispozici údaje o subjektech, které si uživatel v procesu vytváření žádosti o podporu uložil k dalšímu využití informací o příslušném subjektu pro každou další žádost bez nutnosti znovu vkládat data.

| <b>MS</b> 2014+         | 🝆 česky 🔛 polski                                                                                                    | Poznámky 3 Upozorněr | ní O Depeše <mark>15</mark> | Žadatel 11 Oc  | Jhlášení za: 54:59                |
|-------------------------|----------------------------------------------------------------------------------------------------|----------------------|-----------------------------|----------------|-----------------------------------|
| ŽADATEL HODNOTITEL      | NOSITEL STRATEGIE                                                                                                    |                      |                             | PROFIL UŽIV/   | ATELE NÁPOVĚDA                    |
| Nacházíte se: Nástěnka  |                                                                                                    |                      |                             |                |                                   |
| ✓ ✓ listopad 2014 → →   | Depeše                                                                                                    |                      |                             |                |                                   |
| 44 27 28 29 30 31 1 2   | Předmět zprávy                                                                                                    | Odesílatel           | Přijato Přečteno            | Datum přečtení | Vázáno na objekt                  |
|                         | Y                                                                                                    | Υ                    | Y                           | Y              | Y                                 |
| 40 5 4 5 0 7 0 9        | Žádost o změnu byla předána k editaci správcům pro                                                                                                    | ISUM_USER            | 30. 10. 2014 10:14          |                |                                   |
| 46 10 11 12 13 14 15 16 | Zveřejnění kontroly formálních náležitostí a kontroly                                                                                                    | ISUM_USER            | 30. 9. 2014 13:33           |                | Projekt: CZ.06.1.1.0.14           |
| 47 17 18 19 20 21 22 23 | Zveřejnění formálního hodnocení a hodnocení přijate                                                                                                    | ISUM_USER            | 30. 9. 2014 13:16           |                | Projekt: CZ.06.1.1.0.14           |
| 48 24 25 26 27 28 29 30 | Finalizace zadosti                                                                                                    | ISUM_USER            | 30. 9. 2014 11:20           |                | Projekt: skoleni30/9/20           |
| 49 1 2 3 4 5 6 7        | Podepsat dokument zadosti o podporu                                                                                                    | ISUM_USER            | 30. 9. 2014 11:20           |                | Projekt: skoleni30/9/20           |
|                         | Zveřejnění kontroly formálních náležitostí a kontroly                                                                                                    | ISUM_USER            | 16. 9. 2014 14:33           |                | Projekt: CZ.06.1.1.0.14           |
| Informace ŘO            | Zveřejnění formálního hodnocení a hodnocení přijate                                                                                                    | ISUM_USER            | 16. 9. 2014 14:20           |                | Projekt: CZ.06.1.1.0.14           |
| Kontakty                | Finalizace zadosti                                                                                                    | ISUM_USER            | 16. 9. 2014 11:16           |                | Projekt: Školení JS 16.9.         |
| Odkazy                  | Podepsat dokument zadosti o podporu                                                                                                    | ISUM_USER            | 16. 9. 2014 11:16           |                | Projekt: Školení JS 16.9.         |
| EA0                     | Vypořádání žádosti o přezkum rozhodnutí.                                                                                                    | ISUM_USER            | 11. 8. 2014 9:07            |                | Projekt: CZ.06.1.1.0.14           |
| T AQ                    | Zveřejnění formálního hodnocení a hodnocení přijate                                                                                                    | ISUM_USER            | 11. 8. 2014 8:49            |                | Projekt: CZ.06.1.1.0.14           |
| ні розадачку            | Finalizace zadosti                                                                                                    | ISUM_USER            | 11. 8. 2014 8:02            |                | Projekt: P6 - Zuzana, 11          |
|                         | Podepsat dokument zadosti o podporu                                                                                                    | ISUM_USER            | 11. 8. 2014 8:02            |                | Projekt: P6 - Zuzana, 11          |
|                         | Finalizace zadosti                                                                                                    | ISUM_USER            | 22. 7. 2014 8:32            |                | Projekt: Prototyp 6: Tes          |
|                         | Podepsat dokument zadosti o podporu                                                                                                    | ISUM_USER            | 22. 7. 2014 8:32            |                | Projekt: Prototyp 6: Tes          |
|                         | I 🖌 🚺 🕨 🛛 Položek na stránku 25 👻                                                                                                    |                      |                             | St             | ránka 1 z 1, položky 1 až 15 z 15 |
|                         | Poznámky                                                                                                    |                      |                             |                |                                   |
|                         | Datum Barevné označení                                                                                                    | Poznámka             |                             |                |                                   |
|                         | The second second secon | Y                    |                             |                | Y                                 |
|                         | 11. 3. 2014                                                                                                    | Dodělat žádost       |                             |                |                                   |
|                         | 20. 3. 2014                                                                                                    | Připomínky           |                             |                |                                   |
|                         | 2. 9. 2014                                                                                                    | poznámka             |                             |                |                                   |
|                         |                                                                                                    |                      |                             |                |                                   |

| PROFIL UŽIVATELE |
|------------------|
| Profil uživatele |
| Osobní údaje     |
| Kontaktní údaje  |

Profil uživatele – blíže viz kapitola 5.9

**Osobní údaje** – po zadání uživatelského jména a hesla je možné měnit osobní a kontaktní údaje uživatele. Změna se uloží stiskem tlačítka Odeslat změny.

| Nacházíte se: Vonto Změna osobních údajů                                                      |
|-----------------------------------------------------------------------------------------------|
|                                                                                               |
|                                                                                               |
| Změna osobních údajů 🔨                                                                        |
| Konto Změna osobních údajů - Přihlášení                                                       |
| V rámci zachování bezpečnosti celé Aplikace MS2014+ zadejte, prosím, Vaše přihlašovací údaje. |
| Uživatelské jméno: Zadejte své uživatelské jméno                                              |
| Heslo: Zadejte heslo                                                                          |
|                                                                                               |
|                                                                                               |
| Přihlásit                                                                                     |
|                                                                                               |

| Změna osobních údajů | ~ |                         |               |                                                                                                    |  |  |
|----------------------|---|-------------------------|---------------|----------------------------------------------------------------------------------------------------|--|--|
| Konto                |   | Změna osobních údajů    |               |                                                                                                    |  |  |
|                      |   | Titul:                  |               | Zadejte titul uváděný před jménem                                                                                                    |  |  |
|                      |   | Jméno:                  |               |                                                                                                    |  |  |
|                      |   | Příjmení:               | Žadatel 02    | Zadejte své příjmení včetně diakritiky a velkým písmenem na začátku                                                                                   |  |  |
|                      |   | Titul za jménem:        |               | ,<br>Zadejte titul uváděný za jménem                                                                                                    |  |  |
|                      |   |                         |               |                                                                                                    |  |  |
|                      |   | F-mail <sup>.</sup>     |               | Zadeite e-mailovou adresu                                                                                                    |  |  |
|                      |   | Mobilní telefon:        | +420          | Zadejte číslo mobilního telefonu                                                                                                    |  |  |
|                      |   |                         |               |                                                                                                    |  |  |
|                      |   |                         |               |                                                                                                    |  |  |
|                      |   | Změna hesla             |               |                                                                                                    |  |  |
|                      |   | Nové heslo:             |               | Zadejte heslo, které bude využíváno pro přístup do aplikace. Heslo musí být<br>nejméně 8 znaků dlouhé a musí obsahovat alespoň jedno velké písmeno, m |  |  |
|                      |   | Potvrzení nového hesla: |               | pismeno a číslici.<br>Zadeite heslo znovu                                                                                                    |  |  |
|                      |   |                         |               |                                                                                                    |  |  |
|                      |   |                         | Odaclat změny |                                                                                                    |  |  |
|                      |   |                         |               |                                                                                                    |  |  |

#### Kontaktní údaje pro zasílání notifikací

Na záložce kontaktní údaje může žadatel vložit své kontaktní údaje, které budou sloužit k zasílání notifikací. Pokud vám přijde v rámci příslušného projektu zpráva, upozornění nebo depeše, systém vás upozorní přes e-mail nebo SMS. Uživatel zadá zvolenou formu notifikace, číslo telefonu (v mezinárodním formátu +420xxxxxxx) nebo email a potvrdí stiskem tlačítka Uložit.

| Navigace ^ | KONTAKTNÍ       | ÚDAJE PRO ZASÍLÁNÍ NOTIFIKACÍ                  |                     |               |          |          |                     |                                |
|------------|-----------------|------------------------------------------------|---------------------|---------------|----------|----------|---------------------|--------------------------------|
| Zpēt       | Platnost        | Název                                          | Komunikační kanál p | ro notifikaci | Email    |          | Tel. číslo          |                                |
|            | - <b>Y</b>      |                                                | <b>Y</b>            |               |          |          | 7                   | Y                              |
|            | Nenalezeny žádn | záznamy k zobrazení                            |                     |               |          |          |                     |                                |
|            |                 |                                                |                     |               |          |          |                     |                                |
|            |                 |                                                |                     |               |          |          |                     |                                |
|            |                 |                                                |                     |               |          |          |                     |                                |
|            |                 |                                                |                     |               |          |          |                     |                                |
|            |                 |                                                |                     |               |          |          |                     |                                |
|            |                 |                                                |                     |               |          |          |                     |                                |
|            |                 |                                                |                     |               |          |          |                     |                                |
|            |                 |                                                |                     |               |          |          |                     |                                |
|            |                 |                                                |                     |               |          |          |                     |                                |
|            | H + 1           | Položek na stránku 25 *                        |                     |               |          |          | Stra                | ánka 1 z 1, položky 0 až 0 z 0 |
|            |                 |                                                |                     |               |          |          |                     |                                |
|            | Nový            | záznam Kopírovat záznar                        | n Smazat zá         | znam Uložit   | t Storno |          |                     |                                |
|            | NÁZEV           |                                                |                     | POPIS         |          | 0/2000 0 | tevřít v novém okně |                                |
|            |                 | tulanda ana ang ang ang ang ang ang ang ang an |                     |               |          |          |                     |                                |
|            |                 | •                                              | 🗆 Noční klid        |               |          |          |                     |                                |
|            | 0110            |                                                |                     |               |          |          |                     |                                |
|            | SMS<br>F-mail   |                                                |                     |               |          |          |                     |                                |
|            | SMS a e-        | mail                                           |                     |               |          |          |                     |                                |
|            | faU             | esňující podmínky                              |                     |               |          |          |                     |                                |
|            |                 |                                                |                     |               |          |          |                     |                                |
|            |                 | π                                              |                     |               |          |          |                     |                                |
|            |                 |                                                |                     |               |          |          |                     |                                |

| *                      |             |                      |                              |                                  |             |             | NÁPOVĚDA                          |
|------------------------|-------------|----------------------|------------------------------|----------------------------------|-------------|-------------|-----------------------------------|
| Nacházíte se: Nástěnka | Kontaktní ú | daje pro zasílání no | tifikací                     |                                  |             |             |                                   |
|                        |             |                      |                              |                                  |             |             |                                   |
| Navigace               | ^           | KONTAKTNÍ Ú          | DAJE PRO ZASÍLÁNÍ NOTIFIKACÍ |                                  |             |             |                                   |
| Zpet                   |             | Platnost             | Název                        | Komunikační kanál pro notifikaci | Email       |             | Tel. číslo                        |
|                        |             | Nenalezeny žádné z   | ráznamy k zobrazení          |                                  |             | Y           | Y                                 |
|                        |             | ,                    | ,,                           |                                  |             |             |                                   |
|                        |             |                      |                              |                                  |             |             |                                   |
|                        |             |                      |                              |                                  |             |             |                                   |
|                        |             |                      |                              |                                  |             |             |                                   |
|                        |             |                      |                              |                                  |             |             |                                   |
|                        |             |                      |                              |                                  |             |             |                                   |
|                        |             |                      |                              |                                  |             |             |                                   |
|                        |             |                      |                              |                                  |             |             |                                   |
|                        |             |                      | Položek na stránku 25 •      |                                  |             |             | Stránka 1 z 1, položky 0 až 0 z 0 |
|                        |             | Nový z               | áznam Kopírovat záznam       | Smazat záznam                    | Uložit Stor | no          |                                   |
|                        |             | NÁZEV                |                              | POPIS                            |             | 0/2000 Oter | vřít v novém okně                 |
|                        |             | E KOMUNIKAČ          | NÍ KANÁL PRO NOTIFIKACI      |                                  |             |             |                                   |
|                        |             | E-mail               | • (                          | 🗆 Noční klid                     |             |             |                                   |
|                        |             |                      |                              | _                                |             |             |                                   |
|                        |             | Raterina.vo          | isova@msmt.cz                |                                  |             |             |                                   |
|                        |             | Unře                 | sňující nodmínky             | -                                |             |             |                                   |
|                        |             | - Opre               |                              |                                  |             |             |                                   |
|                        |             | I ■ Platnost         |                              |                                  |             |             |                                   |

Aby zasílání notifikací na email či mobilní telefon bylo funkční, je nutné zatrhnout **checkbox Platnost.** 

# 2.4. Žadatel

Stiskem tlačítka Žadatel uživatel vstupuje do IS KP14+ v roli žadatele na obrazovku se seznamem žádostí o podporu/seznamem projektů, ke kterým má přístup v rámci svého konta.

| ŽADATEL         STRATE           Nacházite se         Ní těnka           P ú š č p s n         NOVÁ DE           20 30 1 2 3 4 5         Přijaté depeše           20 30 1 2 23 24 25 26         Přijaté depeše           31 27 28 29 30 31 1 2         Přijaté depeše           32 3 4 5 6 7 8 9         Prijaté depeše           Přijaté depeše         Přijaté depeše           V         V           32 3 4 5 6 7 8 9         Podeps           Moje úkoly         Finalizz           Informace Ř0         Finalizz           Kontakty         Podeps           Odkazy         Finalizz           FAQ         Podepše           HW a SW požadavky         Podeps           Finalizz         Podeps           Finalizz         Podeps           Finalizz         Podeps           Finalizz         Podeps           Finalizz         Podeps           Finalizz         Podeps           Finalizz         Podeps           Finalizz         Finalizz           Podeps         Finalizz           Podeps         Finalizz           Podeps         Finalizz           Podeps         Finalizz                                                                                                    | IE<br>EŠE a Koncepty Přijaté depeše<br>epeše<br>e zadosti<br>t dokument zadosti o podporu<br>e zadosti<br>t dokument zadosti o podporu<br>e zadosti<br>t dokument zadosti o podporu<br>e zadosti                                                                                                    | Odeslané depeše<br>Adresa odesilatele<br>Systém MS2014+<br>Systém MS2014+<br>Systém MS2014+<br>Systém MS2014+<br>Systém MS2014+<br>Systém MS2014+                                                            | Zařazení odesilatele                                                                                                    | PROFI Správa složek P Vázáno na objekt Vázáno na objekt Projekt: 26.6.2015_školení Projekt: Školení 19.6.2015 DP Projekt: žkolení 19.6.2015 DP Projekt: 2.2015_školení Projekt: 2.2015_školení                                                                                                    | L UŽIVATELE           ravidla pro třídění d           Datum přijetí           26. 6. 2015 10.31           26. 6. 2015 10.31           19. 6. 2015 10.44           19. 6. 2015 10.24           19. 6. 2015 10.24           19. 6. 2015 10.24                                                                                                    | NÁPO<br>epeší<br>Dúle<br>Stře<br>Stře<br>Stře                                                                          |                                      |
|----------------------------------------------------------------------------------------------------|----------------------------------------------------------------------------------------------------|----------------------------------------------------------------------------------------------------|----------------------------------------------------------------------------------------------------|----------------------------------------------------------------------------------------------------|----------------------------------------------------------------------------------------------------|----------------------------------------------------------------------------------------------------|--------------------------------------|
| Nacházite se         N         ténka                                                                                                    | EŠE a Koncepty Přijaté depeše<br>epeše<br>e zadosti<br>t dokument zadosti o podporu<br>e zadosti<br>t dokument zadosti o podporu<br>e zadosti<br>t dokument zadosti o podporu<br>e zadosti                                                                                                    | Odeslané depeše<br>Adresa odesilatele<br>Systém MS2014+<br>Systém MS2014+<br>Systém MS2014+<br>Systém MS2014+<br>Systém MS2014+<br>Systém MS2014+                                                            | Zařazení odesilatele                                                                                                    | Správa složek P<br>Vázáno na objekt<br>Projekt: 26.6.2015. školení<br>Projekt: Školení 19.6.2015 DP<br>Projekt: Školení 19.6.2015 DP<br>Projekt: Školení 19.6.2015 DP<br>Projekt: 12.6.2015. školení<br>Projekt: 2.6.2015. školení                                                                                                    | ravidla pro třídění d<br>Datum přijetí<br>26. 6. 2015 10.31<br>26. 6. 2015 10.34<br>19. 6. 2015 10.34<br>12. 6. 2015 10.34<br>12. 6. 2015 10.24                                                                                                    | Dúle<br>Stře<br>Stře<br>Stře<br>Stře                                                                                   |                                      |
| Image: contract contract contende contract contract contract contract contract                                                                                                    | EŠE a Koncepty Přijaté depeše<br>epeše<br>e zadosti<br>t dokument zadosti o podporu<br>e zadosti<br>t dokument zadosti o podporu<br>e zadosti<br>t dokument zadosti o podporu<br>e zadosti                                                                                                    | Odeslané depeše<br>Adresa odesllatele<br>Systém*MS2014+<br>Systém*MS2014+<br>Systém*MS2014+<br>Systém*MS2014+<br>Systém*MS2014+<br>Systém*MS2014+                                                            | Zafazeni odesilatele                                                                                                    | Správa složek P<br>Vázáno na objekt<br>Projekt: 26.6.2015. školení<br>Projekt: 26.6.2015. školení<br>Projekt: Školení 19.6.2015 DP<br>Projekt: Školení 19.6.2015 DP<br>Projekt: 2.6.2015. školení<br>Projekt: 2.6.2015. školení                                                                                                    | <b>Datum přijetí</b><br>26. 6. 2015 10:31<br>19. 6. 2015 10:41<br>12. 6. 2015 10:44<br>12. 6. 2015 10:22<br>14. 62015 10:22<br>15. 62015 10:22<br>15. 62015 10:24<br>15. 62015 10:24<br>15. 62015 10:25<br>15. 62015 10:25<br>15. 62015 10000 | epeši<br>Důle<br>Stře<br>Stře<br>Stře                                                                                  |                                      |
| p         ů         š         č         p         s         n           27         29         30         1         2         3         4         5           28         6         7         8         9         10         11         12           20         13         14         15         16         17         18         19           30         20         21         22         23         24         25         26           31         27         28         29         30         31         1         2           32         3         4         5         6         7         8         9           Moje úkoly           Finalizz         Podeps           Kontakty           Podeps         Finalizz           Podeps           Finalizz         Podeps           Gradz            Podeps           HW a SW požadwky            Podeps           Finalizz          Finalizz         Finalizz         Finalizz           Ø         Podeps <th>EŠE a Koncepty Přijatě depeše<br/>epeše<br/>e zadosti<br/>t dokument zadosti o podporu<br/>e zadosti<br/>t dokument zadosti o podporu<br/>e zadosti<br/>t dokument zadosti o podporu<br/>e zadosti</th> <th>Odeslané depeše<br/>Adresa odesilatele<br/>Systém*MS2014+<br/>Systém*MS2014+<br/>Systém*MS2014+<br/>Systém*MS2014+<br/>Systém*MS2014+<br/>Systém*MS2014+</th> <th>Zařazení odesilatele</th> <th>Správa složek P<br/>Vázáno na objekt<br/>Projekt: 26.6.2015_školení<br/>Projekt: 26.6.2015_školení<br/>Projekt: Školení 19.6.2015 DP<br/>Projekt: Školení 19.6.2015 DP<br/>Projekt: 12.6.2015_školení<br/>Projekt: 2.6.2015_školení</th> <th>Datum přijetí<br/>26. 6. 2015 10.31<br/>26. 6. 2015 10.31<br/>19. 6. 2015 10.34<br/>19. 6. 2015 10.34<br/>19. 6. 2015 10.34<br/>19. 6. 2015 10.24<br/>19. 6. 2015 10.22<br/>19. 6. 2015 10.22<br/>19. 7. 7. 7. 7. 7. 7. 7. 7. 7. 7. 7. 7. 7.</th> <th>Dúle<br/>Stře<br/>Stře<br/>Stře</th> | EŠE a Koncepty Přijatě depeše<br>epeše<br>e zadosti<br>t dokument zadosti o podporu<br>e zadosti<br>t dokument zadosti o podporu<br>e zadosti<br>t dokument zadosti o podporu<br>e zadosti                                                                                                    | Odeslané depeše<br>Adresa odesilatele<br>Systém*MS2014+<br>Systém*MS2014+<br>Systém*MS2014+<br>Systém*MS2014+<br>Systém*MS2014+<br>Systém*MS2014+                                                            | Zařazení odesilatele                                                                                                    | Správa složek P<br>Vázáno na objekt<br>Projekt: 26.6.2015_školení<br>Projekt: 26.6.2015_školení<br>Projekt: Školení 19.6.2015 DP<br>Projekt: Školení 19.6.2015 DP<br>Projekt: 12.6.2015_školení<br>Projekt: 2.6.2015_školení                                                                                                    | Datum přijetí<br>26. 6. 2015 10.31<br>26. 6. 2015 10.31<br>19. 6. 2015 10.34<br>19. 6. 2015 10.34<br>19. 6. 2015 10.34<br>19. 6. 2015 10.24<br>19. 6. 2015 10.22<br>19. 6. 2015 10.22<br>19. 7. 7. 7. 7. 7. 7. 7. 7. 7. 7. 7. 7. 7.                                                                                                    | Dúle<br>Stře<br>Stře<br>Stře                                                                                           |                                      |
| 2       2       3       1       2       3       4       5         2       6       7       8       9       10       11       12         2       13       14       15       16       7       8       9       7       7       8       9       7       8       9       7       8       9       7       8       9       7       8       9       7       8       9       7       8       9       7       8       9       7       8       9       7       8       9       7       8       9       7       8       9       7       8       9       7       8       9       7       8       9       7       8       9       7       8       9       7       8       9       7       8       9       7       8       9       7       8       9       7       8       9       7       8       9       7       8       9       7       8       9       7       8       9       7       8       9       7       8       9       7       8       7       8       7       8       7       <                                                                                                    | epeie epeie epeie ezadosti t dokument zadosti o podporu e zadosti t dokument zadosti o podporu e zadosti t dokument zadosti o podporu e zadosti t dokument zadosti o podporu e zadosti t dokument zadosti o podporu e zadosti                                                                                                    | Odesiane depese                                                                                                    | Zařazení odesilatele                                                                                                    | Vázáno na objekt Vázáno na objekt Projekt: 26.6.2015_školení Projekt: Školení 19.6.2015 DP Projekt: Školení 19.6.2015 DP Projekt: 26.2015_školení Projekt: 26.2015_školení Projekt: 26.2015_školení                                                                                                    | Datum přijetí<br>Datum přijetí<br>26. 6. 2015 10.31<br>26. 6. 2015 10.31<br>19. 6. 2015 10.34<br>19. 6. 2015 10.34<br>19. 6. 2015 10.24<br>19. 6. 2015 10.24                                                                                                    | Dúle<br>Stře<br>Stře<br>Stře<br>Stře                                                                                   |                                      |
| 20       6       7       8       9       10       11       12         20       13       14       15       16       17       18       19         20       21       22       23       24       25       26         21       27       28       29       30       31       1       2         22       3       4       5       6       7       8       9         Moje ukov         Kontaky         For kara sata sata sata sata sata sata sata s                                                                                                    | epeše<br>e zadosti<br>t dokument zadosti o podporu<br>e zadosti<br>t dokument zadosti o podporu<br>e zadosti<br>t dokument zadosti o podporu<br>e zadosti                                                                                                    | Adresa odesilatele<br>Systém*MS2014+<br>Systém*MS2014+<br>Systém*MS2014+<br>Systém*MS2014+<br>Systém*MS2014+<br>Systém*MS2014+                                                                               | Załazeni odesilatele                                                                                                    | Vázáno na objekt<br>Projekt: 26.6.2015. školení<br>Projekt: 26.6.2015. školení<br>Projekt: Školení 19.6.2015 DP<br>Projekt: Školení 19.6.2015 DP<br>Projekt: 12.6.2015. školení<br>Projekt: 12.6.2015 školení                                                                                                    | Datum přijetí<br>26. 6. 2015 10:31<br>26. 6. 2015 10:31<br>19. 6. 2015 10:44<br>19. 6. 2015 10:44<br>12. 6. 2015 10:22                                                                                                    | Dúle<br>Stře<br>Stře<br>Stře<br>Stře                                                                                   |                                      |
| Image: Constraint of the second second se                                                                                                    | epeše e zadosti t dokument zadosti o podporu e zadosti t dokument zadosti o podporu e zadosti t dokument zadosti o podporu e zadosti t dokument zadosti o podporu e zadosti t dokument zadosti o podporu                                                                                                    | Adresa odesilatele<br>Systém*MS2014+<br>Systém*MS2014+<br>Systém*MS2014+<br>Systém*MS2014+<br>Systém*MS2014+<br>Systém*MS2014+                                                                               | Zařazení odesilatele                                                                                                    | Vázáno na objekt<br>Projekt: 26.6.2015_školení<br>Projekt: 26.6.2015_školení<br>Projekt: Školení 19.6.2015 DP<br>Projekt: Školení 19.6.2015 DP<br>Projekt: 12.6.2015_školení<br>Projekt: 12.6.2015_školení                                                                                                    | Datum přijetí<br>26. 6. 2015 10:31<br>26. 6. 2015 10:31<br>19. 6. 2015 10:31<br>19. 6. 2015 10:44<br>19. 6. 2015 10:24                                                                                                    | Dúle:<br>Stře<br>Stře<br>Stře<br>Stře                                                                                  |                                      |
| 20       21       22       23       24       25       26         30       20       21       22       23       24       25       26         31       27       28       29       30       31       1       2         32       3       4       5       6       7       8       9         Moje úkoly                                                                                                    | epeše<br>e zadosti<br>t dokument zadosti o podporu<br>e zadosti<br>t dokument zadosti o podporu<br>e zadosti<br>t dokument zadosti o podporu<br>e zadosti<br>t dokument zadosti o podporu                                                                                                    | Adresa odesilatele<br>Systém <sup>+</sup> MS2014+<br>Systém <sup>+</sup> MS2014+<br>Systém <sup>+</sup> MS2014+<br>Systém <sup>+</sup> MS2014+<br>Systém <sup>+</sup> MS2014+<br>Systém <sup>+</sup> MS2014+ | Zařazení odesilatele                                                                                                    | Vázáno na objekt Projekt: 26.6.2015_školení Projekt: 26.6.2015_školení Projekt: Školení 19.6.2015 DP Projekt: Školení 19.6.2015 DP Projekt: 12.6.2015_školení Projekt: 12.6.2015_školení                                                                                                    | Datum přijetí<br>26. 6. 2015 10:31<br>26. 6. 2015 10:31<br>19. 6. 2015 10:34<br>19. 6. 2015 10:44<br>19. 6. 2015 10:44<br>12. 6. 2015 10:20                                                                                                    | Dúle<br>Stře<br>Stře<br>Stře<br>Stře                                                                                   |                                      |
| 30         20         21         22         23         24         25         26           31         27         28         29         30         31         1         2           32         3         4         5         6         7         8         9           Moje ükoly         Finalizz           Informace Rotation           Kontakty         Finalizz           Podeps           Odkazy         Finalizz           FAQ         Finalizz           Wožeŭkov           Finalizz           Podeps           Podeps           Podeps           Podeps           Podeps           Podeps           Podeps           Podeps           Podeps           Podeps           Podeps           Podeps           Podeps           Podeps           Podeps           Podeps <td col<="" td=""><td>epeie<br/>e zadosti<br/>t dokument zadosti o podporu<br/>e zadosti<br/>t dokument zadosti o podporu<br/>e zadosti<br/>t dokument zadosti o podporu<br/>t dokument zadosti o podporu</td><td>Adresa odesilatel<br/>Systém*MS2014+<br/>Systém*MS2014+<br/>Systém*MS2014+<br/>Systém*MS2014+<br/>Systém*MS2014+<br/>Systém*MS2014+<br/>Systém*MS2014+</td><td>Zařazení odesilatele</td><td>Vázáno na objekt Projekt: 26.6.2015_školení Projekt: 26.6.2015_školení Projekt: 26.6.2015_školení Projekt: Školení 19.6.2015 DP Projekt: Školení 19.6.2015 Skolení Projekt: 12.6.2015_školení Projekt: 12.6.2015_školení</td><td>Datum přijetí<br/>26. 6. 2015 10:31<br/>26. 6. 2015 10:31<br/>19. 6. 2015 10:44<br/>19. 6. 2015 10:44<br/>12. 6. 2015 10:22</td><td>Dúle<br/>Stře<br/>Stře<br/>Stře<br/>Stře</td></td>                                                                                                    | <td>epeie<br/>e zadosti<br/>t dokument zadosti o podporu<br/>e zadosti<br/>t dokument zadosti o podporu<br/>e zadosti<br/>t dokument zadosti o podporu<br/>t dokument zadosti o podporu</td> <td>Adresa odesilatel<br/>Systém*MS2014+<br/>Systém*MS2014+<br/>Systém*MS2014+<br/>Systém*MS2014+<br/>Systém*MS2014+<br/>Systém*MS2014+<br/>Systém*MS2014+</td> <td>Zařazení odesilatele</td> <td>Vázáno na objekt Projekt: 26.6.2015_školení Projekt: 26.6.2015_školení Projekt: 26.6.2015_školení Projekt: Školení 19.6.2015 DP Projekt: Školení 19.6.2015 Skolení Projekt: 12.6.2015_školení Projekt: 12.6.2015_školení</td> <td>Datum přijetí<br/>26. 6. 2015 10:31<br/>26. 6. 2015 10:31<br/>19. 6. 2015 10:44<br/>19. 6. 2015 10:44<br/>12. 6. 2015 10:22</td> <td>Dúle<br/>Stře<br/>Stře<br/>Stře<br/>Stře</td> | epeie<br>e zadosti<br>t dokument zadosti o podporu<br>e zadosti<br>t dokument zadosti o podporu<br>e zadosti<br>t dokument zadosti o podporu<br>t dokument zadosti o podporu                                 | Adresa odesilatel<br>Systém*MS2014+<br>Systém*MS2014+<br>Systém*MS2014+<br>Systém*MS2014+<br>Systém*MS2014+<br>Systém*MS2014+<br>Systém*MS2014+ | Zařazení odesilatele                                                                                                    | Vázáno na objekt Projekt: 26.6.2015_školení Projekt: 26.6.2015_školení Projekt: 26.6.2015_školení Projekt: Školení 19.6.2015 DP Projekt: Školení 19.6.2015 Skolení Projekt: 12.6.2015_školení Projekt: 12.6.2015_školení                                                                                                    | Datum přijetí<br>26. 6. 2015 10:31<br>26. 6. 2015 10:31<br>19. 6. 2015 10:44<br>19. 6. 2015 10:44<br>12. 6. 2015 10:22 | Dúle<br>Stře<br>Stře<br>Stře<br>Stře |
| 1       27       28       29       30       31       1       2         12       2       3       4       5       6       7       8       9         Noje úkoly         Informace ÃO         Kontakty         Odkazy         Godavky         FAQ         HW a SW požadavky         V         V         A godavky                                                                                                    | e zadosti<br>t dokument zadosti o podporu<br>e zadosti<br>t dokument zadosti o podporu<br>e zadosti<br>t dokument zadosti o podporu<br>e zadosti<br>t dokument zadosti o podporu                                                                                                    | Systém*MS2014+<br>Systém*MS2014+<br>Systém*MS2014+<br>Systém*MS2014+<br>Systém*MS2014+<br>Systém*MS2014+<br>Systém*MS2014+                                                                                   | Y                                                                                                    | Projekt: 26.6.2015_školení<br>Projekt: 26.6.2015_školení<br>Projekt: Školení 19.6.2015 DP<br>Projekt: Školení 19.6.2015 DP<br>Projekt: 12.6.2015_školení<br>Projekt: 12.6.2015_školení                                                                                                    | 26. 6. 2015 10:31<br>26. 6. 2015 10:31<br>19. 6. 2015 10:44<br>19. 6. 2015 10:44<br>12. 6. 2015 10:22                                                                                                    | Stře<br>Stře<br>Stře<br>Stře                                                                                           |                                      |
| 22       3       4       5       6       7       8       9         Infaitz         Infaitz       Podeps         Infaitz       Podeps                                                                                                    | e zadosti<br>t dokument zadosti o podporu<br>e zadosti<br>t dokument zadosti o podporu<br>e zadosti<br>t dokument zadosti o podporu<br>e zadosti<br>t dokument zadosti o podporu                                                                                                    | Systém*MS2014+<br>Systém*MS2014+<br>Systém*MS2014+<br>Systém*MS2014+<br>Systém*MS2014+<br>Systém*MS2014+                                                                                                    |                                                                                                    | Projekt: 26.6.2015_školení<br>Projekt: 26.6.2015_školení<br>Projekt: Školení 19.6.2015 DP<br>Projekt: Školení 19.6.2015 DP<br>Projekt: 12.6.2015_školení<br>Projekt: 12.6.2015_školení                                                                                                    | 26. 6. 2015 10:31<br>26. 6. 2015 10:31<br>19. 6. 2015 10:44<br>19. 6. 2015 10:44<br>12. 6. 2015 10:22                                                                                                    | Stře<br>Stře<br>Stře<br>Stře                                                                                           |                                      |
| Noje úkoly     Podeps       Informace RO     Finalizz       Kontakty     Podeps       Odkazy     Finalizz       FAQ     Podeps       HW a SW požadavky     Podeps       Cokoli     Podeps       Cokoli     Podeps       Finalizz     Podeps       Finalizz     Podeps       Finalizz     Podeps       Finalizz     Podeps       Finalizz     Podeps       Finalizz     Pinalizz       Finalizz     Podeps       Finalizz     Podeps       Finalizz     Pinalizz       Podeps     Finalizz       Finalizz     Podeps       Finalizz     Podeps                                                                                                    | t dokument zadosti o podporu<br>e zadosti<br>t dokument zadosti o podporu<br>e zadosti<br>t dokument zadosti o podporu<br>e zadosti<br>t dokument zadosti o podporu                                                                                                    | Systém*MS2014+<br>Systém*MS2014+<br>Systém*MS2014+<br>Systém*MS2014+<br>Systém*MS2014+<br>Systém*MS2014+                                                                                                    |                                                                                                    | Projekt: 26.6.2015_školení<br>Projekt: Školení 19.6.2015 DP<br>Projekt: Školení 19.6.2015 DP<br>Projekt: 12.6.2015_školení<br>Projekt: 12.6.2015_školení                                                                                                    | 26. 6. 2015 10:31<br>19. 6. 2015 10:44<br>19. 6. 2015 10:44<br>12. 6. 2015 10:22                                                                                                    | Stře<br>Stře<br>Stře<br>Stře                                                                                           |                                      |
| Moje úkoly I Finalizz<br>Informace ŘO I Podeps<br>Kontakty Odkazy<br>FAQ I Podeps<br>HW a SW požadavky I Podeps<br>Odkazy<br>HW a SW požadavky I Podeps<br>Podeps<br>I Podeps<br>I Podep                                                                                                    | e zadosti<br>t dokument zadosti o podporu<br>e zadosti<br>t dokument zadosti o podporu<br>e zadosti<br>t dokument zadosti o podporu                                                                                                    | Systém*MS2014+<br>Systém*MS2014+<br>Systém*MS2014+<br>Systém*MS2014+<br>Systém*MS2014+                                                                                                    |                                                                                                    | Projekt: Školení 19.6.2015 DP<br>Projekt: Školení 19.6.2015 DP<br>Projekt: 12.6.2015_školení<br>Projekt: 12.6.2015_školení                                                                                                    | 19. 6. 2015 10:44<br>19. 6. 2015 10:44<br>12. 6. 2015 10:22                                                                                                    | Stře<br>Stře<br>Stře                                                                                                   |                                      |
| Informace RO Kontakty Odkazy FAQ HW a SW požadavky HW a SW požadavky HW a SW požadav                                                                                                    | t dokument zadosti o podporu<br>e zadosti<br>t dokument zadosti o podporu<br>e zadosti<br>t dokument zadosti o podporu                                                                                                    | Systém*MS2014+<br>Systém*MS2014+<br>Systém*MS2014+<br>Systém*MS2014+                                                                                                    |                                                                                                    | Projekt: Školení 19.6.2015 DP<br>Projekt: 12.6.2015_školení<br>Projekt: 12.6.2015 školení                                                                                                    | 19. 6. 2015 10:44<br>12. 6. 2015 10:22                                                                                                    | Stře<br>Stře                                                                                                    |                                      |
| Kontakty Kontakty Gdkazy Gdkazy HW a SW požadavky HW a SW požadavk                                                                                                    | e zadosti<br>t dokument zadosti o podporu<br>e zadosti<br>t dokument zadosti o podporu                                                                                                    | Systém*MS2014+<br>Systém*MS2014+<br>Systém*MS2014+                                                                                                    |                                                                                                    | Projekt: 12.6.2015_školení<br>Projekt: 12.6.2015_školení                                                                                                    | 12. 6. 2015 10:22                                                                                                    | Stře                                                                                                    |                                      |
| Kontakty Odkazy Odkazy FAQ HW a SW požadavky HW a SW požadavky HW                                                                                                    | t dokument zadosti o podporu<br>je zadosti<br>t dokument zadosti o podporu                                                                                                    | Systém*MS2014+<br>Systém*MS2014+                                                                                                    |                                                                                                    | Projekt: 12.6.2015 školení                                                                                                    | 10 6 0015 10 00                                                                                                    |                                                                                                    |                                      |
| Odkazy FAQ FAQ HW a SW pożadavky  HW a SW pożadavky                                                                                                    | e zadosti<br>t dokument zadosti o podporu                                                                                                    | Systém*MS2014+                                                                                                    |                                                                                                    |                                                                                                    | 12. 6. 2015 10:22                                                                                                    | Stře                                                                                                    |                                      |
| FAQ Podeps HW a SW požadavky  HW a SW požadavky  HW                                                                                                    | t dokument zadosti o podporu                                                                                                    |                                                                                                    |                                                                                                    | Projekt: Excelentní týmy                                                                                                    | 5. 6. 2015 10:37                                                                                                    | Stře                                                                                                    |                                      |
| HW a SW požadavky  Finalizz  Codo  Podeps  Codo  Finalizz  Podeps  Finalizz  Finalizz  Codo  Finalizz  Codo  Finalizz  Codo  Finalizz  Codo  Finalizz  Codo  Finalizz  Codo  Finalizz  Codo  Finalizz  Codo  Finalizz  Codo  Finalizz  Codo  Finalizz  Finalizz                                                                                                    |                                                                                                    | Systém*MS2014+                                                                                                    |                                                                                                    | Projekt: Excelentní týmy                                                                                                    | 5. 6. 2015 10:37                                                                                                    | Stře                                                                                                    |                                      |
| Podeps<br>Cokolin<br>Podeps<br>Finalizz<br>Podeps<br>Finalizz<br>Zveřejs<br>Finalizz<br>Zveřejs<br>Finalizz                                                                                                    | e zadosti                                                                                                    | Systém*MS2014+                                                                                                    |                                                                                                    | Projekt: Test finalizace                                                                                                    | 5. 6. 2015 8:39                                                                                                    | Stře                                                                                                    |                                      |
| Cokoliv<br>Podeps<br>Finalizz<br>Podeps<br>Finalizz<br>Zveřejn<br>Finalizz<br>Zveřejn                                                                                                    | t dokument zadosti o podporu                                                                                                    | Systém*MS2014+                                                                                                    |                                                                                                    | Projekt: Test finalizace                                                                                                    | 5. 6. 2015 8:39                                                                                                    | Stře                                                                                                    |                                      |
| Podeps<br>Finalizz<br>Podeps<br>Finalizz<br>Zveřejn<br>Finalizz<br>Zveřejn<br>Finalizz                                                                                                    |                                                                                                    | l04 Ško*int                                                                                                    | TSC.INT                                                                                                    |                                                                                                    | 29. 5. 2015 11:07                                                                                                    | Vys                                                                                                    |                                      |
| Finalizz<br>Finalizz<br>Podeps<br>Finalizz<br>Zveřeji<br>Finalizz<br>Podeps                                                                                                    | t dokument zadosti o podporu                                                                                                    | Systém*MS2014+                                                                                                    |                                                                                                    | Projekt: IPs_projekt                                                                                                    | 22. 5. 2015 11:00                                                                                                    | Stře                                                                                                    |                                      |
| Finalizz<br>Podeps<br>Finalizz<br>Zveřej<br>Finalizz<br>Podeps                                                                                                    | e zadosti                                                                                                    | Systém*MS2014+                                                                                                    |                                                                                                    | Projekt: IPs_projekt                                                                                                    | 22. 5. 2015 11:00                                                                                                    | Stře                                                                                                    |                                      |
| Podeps<br>Finaliz<br>Zveřej<br>Finaliz<br>Rodon                                                                                                    | e zadosti                                                                                                    | Systém*MS2014+                                                                                                    |                                                                                                    | Projekt: Školení 15.5.2015 DP                                                                                                    | 15. 5. 2015 11:22                                                                                                    | Stře                                                                                                    |                                      |
| Finalizz<br>Zveřejn<br>Finalizz<br>Podpe                                                                                                    | t dokument zadosti o podporu                                                                                                    | Systém*MS2014+                                                                                                    |                                                                                                    | Projekt: Školení 15.5.2015 DP                                                                                                    | 15. 5. 2015 11:22                                                                                                    | Stře                                                                                                    |                                      |
| Zveřejn<br>Finaliza<br>Rodona                                                                                                    | e zadosti                                                                                                    | Systém*MS2014+                                                                                                    |                                                                                                    | Projekt: Školení 15.5.2015 DP                                                                                                    | 15. 5. 2015 6:34                                                                                                    | Stře                                                                                                    |                                      |
| Finaliza                                                                                                    | ní formálního hodnocení a hodnocení přijateln                                                                                                    |                                                                                                    |                                                                                                    | Projekt: CZ.19.1.5.0.15_031.0                                                                                                    | 13. 4. 2015 8:47                                                                                                    | Stře                                                                                                    |                                      |
| Podone                                                                                                    | e zadosti                                                                                                    |                                                                                                    |                                                                                                    | Projekt: Test full projektová žá                                                                                                    | 13. 4. 2015 8:26                                                                                                    | Stře                                                                                                    |                                      |
| rodeps                                                                                                    | t dokument zadosti o podporu                                                                                                    |                                                                                                    |                                                                                                    | Projekt: Test full projektová žá                                                                                                    | 13. 4. 2015 8:26                                                                                                    | Stře                                                                                                    |                                      |
| Zveřejn                                                                                                    | ní formálního hodnocení a hodnocení přijateln                                                                                                    |                                                                                                    |                                                                                                    | Projekt: CZ.19.1.5.0.15_007.0                                                                                                    | 3. 4. 2015 13:29                                                                                                    | Stře                                                                                                    |                                      |
| Podeps                                                                                                    | t dokument zadosti o podporu                                                                                                    |                                                                                                    |                                                                                                    | Projekt: Zlepšení vybavení KA                                                                                                    | 3. 4. 2015 10:36                                                                                                    | Stře                                                                                                    |                                      |
| Finaliza                                                                                                    | e zadosti                                                                                                    |                                                                                                    |                                                                                                    | Projekt: Zlepšení vybavení KA                                                                                                    | 3. 4. 2015 10:36                                                                                                    | Stře                                                                                                    |                                      |
| Finaliza                                                                                                    | e zadosti                                                                                                    |                                                                                                    |                                                                                                    | Projekt: Zlepšení vybavení KA                                                                                                    | 3. 4. 2015 9:53                                                                                                    | Stře                                                                                                    |                                      |
| Zveřejn                                                                                                    |                                                                                                    |                                                                                                    |                                                                                                    | the state of the second second s | 2 / 2015 13:22                                                                                                    | Stře                                                                                                    |                                      |

Tyto žádosti o podporu jsou zobrazeny jako "Moje projekty"

| Ħ                                    | MOJE PROJEKTY NOVÁ ŽÁDOST SEZNAM VÝZEV MODUL CBA PROFIL UŽIVATELE NÁPOVĚDA |         |         |         |         |        |    |                                |                                     |   |                                     |   |                            |              |                                   |
|--------------------------------------|----------------------------------------------------------------------------|---------|---------|---------|---------|--------|----|--------------------------------|-------------------------------------|---|-------------------------------------|---|----------------------------|--------------|-----------------------------------|
| Nac                                  | Nacházíte se: Nástěnka Żadatel                                             |         |         |         |         |        |    |                                |                                     |   |                                     |   |                            |              |                                   |
| 44 4 listopad 2014 ▶ ▶ Moje projekty |                                                                            |         |         |         |         |        |    |                                |                                     |   |                                     |   |                            |              |                                   |
| 44                                   | р<br>27                                                                    | u<br>28 | s<br>29 | с<br>30 | р<br>31 | s<br>1 | 2  | Identifikace<br>žádosti (Hash) | Název projektu CZ                   |   | Zkrácený název projektu             |   | Registrační číslo projektu | Název stavu  |                                   |
| 45                                   | 3                                                                          | 4       | 5       | 6       | 7       | 8      |    | Y                              |                                     | Y |                                     | 7 | Y                          |              | Y                                 |
| 46                                   | 10                                                                         | 11      | 12      | 13      | 14      | 15     | 15 | 0euUsP                         | Modernizace vybavení základní školy |   | Modernizace vybavení základní školy |   |                            | Rozpracována |                                   |
| 47                                   | 17                                                                         | 18      | 19      | 20      | 21      | 22     | 28 | 0ehjMP                         |                                     |   |                                     |   |                            | Rozpracována |                                   |
| 48                                   | 24                                                                         | 25      | 26      | 27      | 28      | 29     | 3  |                                |                                     |   |                                     |   |                            |              |                                   |
| 49                                   | 1                                                                          | 2       | 3       | 4       | 5       | 6      | 7  |                                |                                     |   |                                     |   |                            |              |                                   |
|                                      |                                                                            |         |         |         |         |        |    |                                |                                     |   |                                     |   |                            |              |                                   |
| In                                   | form                                                                       | lace    | Ř0      |         |         |        |    |                                |                                     |   |                                     |   |                            |              |                                   |
| K                                    | ontal                                                                      | kty     |         |         |         |        |    |                                |                                     |   |                                     |   |                            |              |                                   |
| 0                                    | lkazy                                                                      | у       |         |         |         |        |    |                                |                                     |   |                                     |   |                            |              |                                   |
| F/                                   | Q                                                                          |         |         |         |         |        |    |                                |                                     |   |                                     |   |                            |              |                                   |
| н                                    | N ро                                                                       | žada    | vky     |         |         |        |    |                                |                                     |   |                                     |   |                            |              |                                   |
|                                      |                                                                            |         |         |         |         |        |    | [4] 4 1 ▶                      | ▶ Položek na stránku 25 👻           |   |                                     |   |                            |              | Stránka 1 z 1, položky 1 až 2 z 2 |
|                                      |                                                                            |         |         |         |         |        |    |                                |                                     |   |                                     |   |                            |              |                                   |

#### 2.5. Seznam výzev

Tento odkaz umožňuje uživateli zobrazit seznam všech plánovaných výzev napříč operačními programy. K návratu do přehledu projektů slouží tlačítko ZADATEL . Pro návrat na úvodní obrazovku je třeba použít tlačítko .

### 2.6. Modul CBA

Modul CBA je žadateli k dispozici po vstupu do modulu Žadatel.

Povinnost předložit CBA je dána Pravidly pro žadatele a příjemce – obecná část/specifická část a výzvou.

K vyplnění formuláře analýzy nákladů a přínosů (finanční a ekonomické analýzy) lze přejít prostřednictvím tlačítka Modul CBA v horní liště.

| <b>MS</b> 2014+  | 🖿 česky 🛛 🛑 polski      |           | Poznámky 0 | Upozornění 2 | Depeše 2 |
|------------------|-------------------------|-----------|------------|--------------|----------|
| MOJE PROJEKTY NO | OVÁ ŽÁDOST SEZNAM VÝZEV | MODUL CBA |            |              |          |

Analýza se vyplňuje na samostatném formuláři v IS KP14+ pod modulem CBA a na žádosti o podporu se musí připojit prostřednictvím zaškrtnutí checkboxu CBA na záložce Projekt v oblasti Doplňkové informace.

| — Doplňkové informace —                                                                                   |                                                                    |  |  |  |  |  |  |  |  |  |
|----------------------------------------------------------------------------------------------------|--------------------------------------------------------------------|--|--|--|--|--|--|--|--|--|
| Realizace zadávacích řízení na projektu                                                                   | Společný akční plán                                                |  |  |  |  |  |  |  |  |  |
| 🗆 Liniová stavba                                                                                          | Partnerství veřejného a soukromého sektoru                         |  |  |  |  |  |  |  |  |  |
| 🗌 Další podpory ve vztahu k projektu z jiných veřejných zdrojů                                            | ✓ CBA                                                              |  |  |  |  |  |  |  |  |  |
| 🗆 Veřejná podpora                                                                                         | Projekt je zcela nebo zčásti prováděn sociálními partnery nebo NNO |  |  |  |  |  |  |  |  |  |
| Projekt je zaměřen na orgány veřejné správy a veřejné služby na celostátní, regionální nebo místní úrovni |                                                                    |  |  |  |  |  |  |  |  |  |
| B režim financování<br>Ex-ante                                                                            |                                                                    |  |  |  |  |  |  |  |  |  |

Vzhledem k tomu, že se z modulu CBA, je-li vyplňována, přenáší na záložku Přehled zdrojů financování hodnota pole "Příjmy dle článku č.61 Obecného nařízení", **je nutné, aby CBA analýza byla finalizována dříve, než žádost o podporu**.

Postup vyplnění modulu CBA je uveden v samostatné Uživatelské příručce modul CBA v MS2014+.

#### 3. NOVÁ ŽÁDOST O PODPORU

Stiskem tlačítka **Nová žádost** žadatel vstoupí na obrazovku, kde vybere program, v rámci kterého chce podat žádost o podporu.

Po výběru programu je uživateli zobrazen seznam aktuálně otevřených výzev daného programu, v rámci nichž lze žádost o podporu založit.

|     |                                             | N       | IOJE    | PROJ    | EKTY    | ſ      | N      | OVÁ ŽÁDOST                     |   | SEZNAM VÝZEV MODUL CBA              |   |                                     |   |                            |     | PROFIL UŽIVATELE NÁPOVĚDA         |
|-----|---------------------------------------------|---------|---------|---------|---------|--------|--------|--------------------------------|---|-------------------------------------|---|-------------------------------------|---|----------------------------|-----|-----------------------------------|
| Nac | Nacházite se: ) Nástěnka > Zauate           |         |         |         |         |        |        |                                |   |                                     |   |                                     |   |                            |     |                                   |
|     |                                             |         |         |         |         |        |        |                                |   |                                     |   |                                     |   |                            |     |                                   |
| *   | Iistopad 2014       >         Moje projekty |         |         |         |         |        |        |                                |   |                                     |   |                                     |   |                            |     |                                   |
| 44  | р<br>27                                     | ú<br>28 | s<br>29 | č<br>30 | р<br>31 | s<br>1 | n<br>2 | Identifikace<br>žádosti (Hash) |   | Název projektu CZ                   |   | Zkrácený název projektu             |   | Registrační číslo projektu | 1   | Název stavu                       |
| 45  | 3                                           | 4       | 5       | 6       | 7       | 8      | 9      |                                | Y |                                     | Y |                                     | Y | Y                          | 7 [ | Y                                 |
| 46  | 10                                          | 11      | 12      | 13      | 14      | 15     | 16     | 0euUsP                         |   | Modernizace vybavení základní školy |   | Modernizace vybavení základní školy |   |                            |     | Rozpracována                      |
| 47  | 17                                          | 18      | 19      | 20      | 21      | 22     | 23     | 0ehjMP                         |   |                                     |   |                                     |   |                            |     | Rozpracována                      |
| 48  | 24                                          | 25      | 26      | 27      | 28      | 29     | 30     |                                |   |                                     |   |                                     |   |                            |     |                                   |
| 49  | 1                                           | 2       | 3       | 4       | 5       | 6      | 7      |                                |   |                                     |   |                                     |   |                            |     |                                   |
| h   | nforn                                       | nace    | Ř0      |         |         |        |        |                                |   |                                     |   |                                     |   |                            |     |                                   |
| K   | onta                                        | akty    |         |         |         |        |        |                                |   |                                     |   |                                     |   |                            |     |                                   |
| C   | dkaz                                        | zy      |         |         |         |        |        |                                |   |                                     |   |                                     |   |                            |     |                                   |
| F   | AQ                                          |         |         |         |         |        |        |                                |   |                                     |   |                                     |   |                            |     |                                   |
| H   | IW p                                        | ožad    | avky    |         |         |        |        |                                |   |                                     |   |                                     |   |                            |     |                                   |
|     |                                             |         |         |         |         |        |        | [                              |   | Položek na stránku 25               |   |                                     |   |                            |     | Stránka 1 z 1, položky 1 až 2 z 2 |
|     |                                             |         |         |         |         |        |        |                                |   |                                     |   |                                     |   |                            |     |                                   |

| chártie se: Náštěnka Žadatel Seznam programů a výzev          ktártie se: Náštěnka Žadatel       Seznam programů a výzev         koje projekty       SEZNAM PROGRAMÚ A VÝZEV         • DDP - Dohoda o partnerství       • · · · · · · · · · · · · · · · · · · ·                                                                                                    |               |          |         |                                                                                                    |
|----------------------------------------------------------------------------------------------------|---------------|----------|---------|----------------------------------------------------------------------------------------------------|
| házite se Násténka Žadatel Seznam programů a výzev Noje projekty SEZNAM PROGRAMÚ A VÝZEV          00P - Dohoda o partneství         01 - Podnikáni a inovrace pro konkurev         02 - Zaměstnanost         03 - Zaměstnanost         04 - Doprava         05 - Životní prostředí         06 - Operační program Plaha - polí ústu Č8         08 - Operační program Prehnická program         09 - Program Technická prost         09 - Program Technická prost         09 - Program Technická prost         10 - Poprakní program Plaha - polí ústu Č8         09 - Program Technická prome         09 - Program Technická produ         11 - Přestivaniční spolupráce mezi Českou republikou a Českou republikou         12 - Přestivaniční spolupráce mezi Rakouskou republikou a Českou republikou         13 - Přestivaniční spolupráce mezi Svobodným státem Bavorsko a Českou republikou         14 - Přestivaniční spolupráce mezi Svobodným státem Bavorsko a Českou republikou         15 - Nednácioni spolupráce mezi Svobodným státem Bavorsko a Českou republikou         16 - Madnácioni spolupráce mezi Svobodným státem Bavorsko a Českou republikou         16 - Nednácioni spolupráce mezi Svobodným státem Bavorsko a Českou republikou         16 - Nednácioni spolupráce mezi Svobodným státem Bavorsko a Českou republikou         16 - Nednácioni spolupráce mezi Svobodným státem Bavorsko a Českou republikou         16 - Nednácioni spolupráce Central                                                                                                    | ħ             |          |         |                                                                                                    |
| Alerite se vastelika zadał zadał seznam programu a vyżev<br>Noje projekty SEZNAM PROGRAMÚ A VYŻEV           ODP - Dohoda o patnerství         ODP - Dohoda o patnerství           01 - Podnikáni a inovace pro konkurev         02 - Zaměstnanost           02 - Zaměstnanost         03 - Zaměstnanost           03 - Dopravní program Traha - pôl vistu ČR         06 - Dopravní program Traha - pôl vistu ČR           09 - Dopraňní program Traha - pôl vistu ČR         09 - Dopraňní program Traha - pôl vistu ČR           09 - Dopraňní program Traha - pôl vistu ČR         09 - Dopraňní program Traha - pôl vistu ČR           10 - Operaňní program Traha - pôl vistu ČR         09 - Doprani czvoje venkova           11 - Přeshranitini spolupráce mezi Českou republikou a Polskou republikou         12 - Přeshranitini spolupráce mezi Ševenkou republikou           13 - Přeshranitini spolupráce mezi Švobdným státem Bavorsko a Českou republikou         13 - Přeshranitini spolupráce mezi Švobdným státem Sasko a Českou republikou           15 - Přeshranitini spolupráce mezi Švobdným státem Sasko a Českou republikou         15 - Přeshraniti spolupráce mezi Švobdným státem Sasko a Českou republikou           15 - Přeshraniti spolupráce mezi Švobdným státem Sasko a Českou republikou         15 - Přeshraniti spolupráce mezi Švobdným státem Sasko a Českou republikou           15 - Přeshranitini spolupráce mezi Švobdným státem Sasko a Českou republikou         15 - Přeshranitini spolupráce mezi Švobdným státem Sasko a Českou republikou           16 - Nadnárodní spolupráce Denube         19 - Program OSMS                                                                                                    | N             | Mattala  |         |                                                                                                    |
| Noje projekty SEZIVAM PROGRAMŮ A VÝZEV           ODP - Dohoda o partnerství         01 - Podnikáni a inovace po konkure           02 - Výzkum, výroja vzdělávání         03 - Zaměstnanost           03 - Doprava         05 - Životní prostředí           06 - Dopravní regionální operační program         07 - Operační program Praha - polí ružu ČR           09 - Doprační program Praha - polí ružu ČR         09 - Prední program Praha - polí ružu ČR           09 - Doprační program Praha - polí ružu ČR         09 - Prední program Praha - polí ružu ČR           10 - Operační program Praha - polí ružu ČR         03 - Zavětní program Praha - polí ružu ČR           10 - Operační program Praha - polí ružu ČR         03 - Program rozvoje venkova           11 - Preshnaniční spolupráce mezi Českou republikou a Českou republikou         12 - Preshnaniční spolupráce mezi Šeskou republikou a Českou republikou           12 - Přeshnaniční spolupráce mezi Šeskou republikou a Českou republikou         13 - Přeshnaniční spolupráce mezi Šeskou republikou a Českou republikou           13 - Přeshnaniční spolupráce mezi Šeskou republikou a Českou republikou         14 - Přeshnaniční spolupráce mezi Šeskou republikou           15 - Přeshnaniční spolupráce Darube         13 - Neziregionální spolupráce Darube           16 - Nadnárdní spolupráce Central Europe         17 - Meziregionální spolupráce Darube           18 - Nadnárdní spolupráce Darube         19 - Program OSMS                                                                                                    | Nachazite se: | Nastenka | Zadatel | seznam programu a vyzev                                                                                                    |
| toje projekty       SEZNAM PROGRAMŮ A VÝZEV         • DOP - Dohda o patnerství       • 0.1 - Podnikání a inovace pro konkure.         • 0.2 - Výzkum, vývoj a vzdělávání       • 0.2 - Výzkum, vývoj a vzdělávání         • 0.3 - Zaměstnanost       • 0.2 - Výzkum, vývoj a vzdělávání         • 0.3 - Zaměstnanost       • 0.2 - Výzkum, vývoj a vzdělávání         • 0.3 - Zprimetanost       • 0.2 - Výzkum, vývoj a vzdělávání         • 0.3 - Zprimetanost       • 0.2 - Výzkum, vývoj a vzdělávání         • 0.3 - Zprimetanost       • 0.2 - Výzkum, vývoj a vzdělávání         • 0.3 - Zprimetanost       • 0.2 - Dopražení program         • 0.5 - Životní prostředí       • 0.6 - Integrovaný regionální operační program         • 0.6 - Operační program Technická pomoc       • 0.9 - Program rozvoje venkova         • 0.1 - Doperační program Technická pomoc       • 0.9 - Program rozvoje venkova         • 1.1 - Přeshnaniční spolupráce mezi Šlovenskou republikou a Polskou republikou       • 1.3 - Přeshnaiční spolupráce mezi Slovenskou republikou a Českou republikou         • 1.3 - Přeshnaiční spolupráce mezi Šlovenskou republikou a Českou republikou       • 1.5 - Nadnárdní spolupráce mezi Slovenskou řepublikou         • 1.5 - Nadnárdní spolupráce Centra Europe       • 1.1 - Mziregionální spolupráce Dande         • 1.5 - Nadnárdní spolupráce Dande       • 1.3 - Přeshnaiční spolupráce Dande         • 1.5 - Nadnárodní spolupráce Dande       • 1.3 - Př                                                                                                    |               |          |         |                                                                                                    |
| <ul> <li>DP- Dohoda o partnerství</li> <li>01. Podnikáni a inovace pro konkurev</li> <li>02. Výzkum, vývoj a vzdělávání</li> <li>03. Zaměstnanost</li> <li>04. Doprava</li> <li>05. Životní prostředí</li> <li>06. Integrovaný regionální operační program</li> <li>07. Operační program Trehla - pôl rústu ČR</li> <li>08. Operační program Rybářství</li> <li>10. Operační program Rybářství</li> <li>11. Přeshraniční spolupráce mezi Českou republikou a Polskou republikou</li> <li>12. Přeshraniční spolupráce mezi Šlovenskou republikou a Českou republikou</li> <li>13. Přeshraniční spolupráce mezi Šlovenskou republikou a Českou republikou</li> <li>14. Přeshraniční spolupráce mezi Šlovenskou republikou a Českou republikou</li> <li>15. Přeshraniční spolupráce mezi Šlovenskou republikou a Českou republikou</li> <li>16. Andnárodní spolupráce Central Europe</li> <li>17. Mezingionální spolupráce Danube</li> <li>19. Program OSMS</li> </ul>                                                                                                    | Moje projekty | I        |         | SEZNAM PROGRAMŮ A VÝZEV                                                                                                    |
| <ul> <li>DPDohoda o partnerství</li> <li>O1- Podnikáni a inovace pro konkure</li> <li>O2- Výzkum, vývoj a vzdělávání</li> <li>O3- Zaměstnanost</li> <li>O4- Dopava</li> <li>O5- Životní prostředí</li> <li>O5- Integrovaný regionální operační program</li> <li>O7- Operační program Praha - pôl růstu ČR</li> <li>O8- Operační program Technická pomoc</li> <li>O9- Program rozvoje venkova</li> <li>O1- Operační program Technická pomoc</li> <li>O9- Program rozvoje venkova</li> <li>O1- Operační program Tyřištví</li> <li>O1- Deprační program Tyřištví</li> <li>O1- Operační program Technická pomoc</li> <li>O9- Program rozvoje venkova</li> <li>O1- Operační program Tyřištví</li> <li>O1- Preshraniční spolupráce mezi Šovbenkym státem Bavorsko a Českou republikou</li> <li>T5- Přeshraniční spolupráce mezi Svobedným státem Bavorsko a Českou republikou</li> <li>T6- Nadnárodní spolupráce</li> <li>Nadnárodní spolupráce</li> <li>Nadnárodní sp</li></ul>   |               |          |         |                                                                                                    |
| <ul> <li>DOP - Dohrádna partnerství</li> <li>OI - Podnikáni a invace pro konkurev</li> <li>UVýzkum, vývoja vzdělávání</li> <li>23. Zaměstnanost</li> <li>O4 - Doprava</li> <li>O5. Životní prostředí</li> <li>O6. Integrovaný regionální operační program</li> <li>O7. Operační program Praha - pôl růstu ČR</li> <li>O9 Program rozvoje venkova</li> <li>O9 Program rozvoje venkova</li> <li>O1 Operační program Pybářství</li> <li>O1 Pieshraniční spolupráce mezi Českou republikou a Českou republikou</li> <li>O2. Preshraniční spolupráce mezi Svobodným státem Bavorsko a Českou republikou</li> <li>S. Přeshraniční spolupráce mezi Svobodným státem Sasko a Českou republikou</li> <li>D. Pregram i polupráce mezi Svobodným státem Sasko a Českou republikou</li> <li>D. Pregramiční spolupráce mezi Svobodným státem Sasko a Českou republikou</li> <li>D. Pregram OSMS</li> </ul>                                                                                                    |               |          |         |                                                                                                    |
| <ul> <li>01 Podinkam a nibrate più konkate</li> <li>02. Výzkum, výroja vzdělávání</li> <li>03. Zaměstnanost</li> <li>04 Doprava</li> <li>05. Životní prostředí</li> <li>06 Integrovaný regionální operační program</li> <li>07 Operační program Praha - pôl růstu ČŘ</li> <li>08 Operační program Technická pomoc</li> <li>09 Program rozvoje venkova</li> <li>10 Operační program Rybářství</li> <li>11 Přeshraniční spolupráce mezi Šovenskou republikou a Českou republikou</li> <li>12 Přeshraniční spolupráce mezi Svobodným státem Bavorsko a Českou republikou</li> <li>14 Přeshraniční spolupráce mezi Svobodným státem Sasko a Českou republikou</li> <li>15 Přeshraniční spolupráce mezi Svobodným státem Sasko a Českou republikou</li> <li>16. Nadnárodní spolupráce</li> <li>19 Program OSMS</li> </ul>                                                                                                    |               |          |         | • <u>JoP - Johoda o partnerstvi</u>                                                                                                 |
| <ul> <li>Ostanisti (1996) i zavištani (1996) i zavištani (1996) i zavi</li></ul> |               |          |         |                                                                                                    |
| <ul> <li>04. Doprava</li> <li>05. Životní prostředí</li> <li>06. Integrovaný regionální operační program</li> <li>07. Operační program Praha - pól růstu ČŘ</li> <li>08. Operační program Technická pomoc</li> <li>09. Program nozvoje venkova</li> <li>10. Operační program Rybářství</li> <li>11. Přeshraniční spolupráce mezi Českou republikou a Českou republikou</li> <li>12. Přeshraniční spolupráce mezi Slovenskou republikou a Českou republikou</li> <li>13. Přeshraniční spolupráce mezi Svobodným státem Bavorska a Českou republikou</li> <li>14. Přeshraniční spolupráce mezi Svobodným státem Sasko a Českou republikou</li> <li>15. Přeshraniční spolupráce mezi Svobodným státem Sasko a Českou republikou</li> <li>16. Nadnárodní spolupráce</li> <li>19. Program OSMS</li> </ul>                                                                                                    |               |          |         | · 03 Zaměstnanost                                                                                                    |
| <ul> <li><u>95 - Životni prostředí</u></li> <li><u>96 - Integrovaný regionální operační program</u></li> <li><u>97 - Operační program Praha - pól růstu ČR</u></li> <li><u>98 - Operační program Technická pomoc</u></li> <li><u>99 - Program nozvoje venkova</u></li> <li><u>10 - Operační program Pybářství</u></li> <li><u>11 - Přeshraniční spolupráce mezi Českou republikou a Českou republikou</u></li> <li><u>12 - Přeshraniční spolupráce mezi Stovenskou republikou a Českou republikou</u></li> <li><u>13 - Přeshraniční spolupráce mezi Stovenskou republikou a Českou republikou</u></li> <li><u>14 - Přeshraniční spolupráce mezi Stovenskou republikou a Českou republikou</u></li> <li><u>15 - Přeshraniční spolupráce mezi Svobodným státem Sasko a Českou republikou</u></li> <li><u>16 - Nadnárodní spolupráce</u></li> <li><u>17 - Meziregionální spolupráce</u></li> <li><u>18 - Nadnárodní spolupráce</u></li> <li><u>19 - Program OSMS</u></li> </ul>                                                                                                    |               |          |         | • 04 - Doprava                                                                                                    |
| <ul> <li><u>06 - Integrovaný regionální operační program</u></li> <li><u>07 - Operační program Texha - pól růstu ČR</u></li> <li><u>08 - Operační program Technická pomoc</u></li> <li><u>09 - Program nozvoje venkova</u></li> <li><u>10 - Operační program Rybářství</u></li> <li><u>11 - Přeshraniční spolupráce mezi Českou republikou a Polskou republikou</u></li> <li><u>12 - Přeshraniční spolupráce mezi Šeskou republikou a Českou republikou</u></li> <li><u>13 - Přeshraniční spolupráce mezi Svobodným státem Bavorsko a Českou republikou</u></li> <li><u>15 - Přeshraniční spolupráce mezi Švobodným státem Sasko a Českou republikou</u></li> <li><u>16 - Nadnárodní spolupráce mezi Švobodným státem Sasko a Českou republikou</u></li> <li><u>17 - Meziregionální spolupráce</u></li> <li><u>18 - Nadnárodní spolupráce</u></li> <li><u>19 - Program OSMS</u></li> </ul>                                                                                                    |               |          |         | • <u>05 - Životní prostředí</u>                                                                                                    |
| <ul> <li>07 Operačni program Technická pomoc</li> <li>08 Operačni program Technická pomoc</li> <li>09 Program nozvoje venkova</li> <li>10 Operačni program Rybářství</li> <li>11 Přeshraniční spolupráce mezi Českou republikou a Českou republikou</li> <li>12 Přeshraniční spolupráce mezi Akouskou republikou a Českou republikou</li> <li>13 Přeshraniční spolupráce mezi Svobodným státem Bavorsko a Českou republikou</li> <li>15 Přeshraniční spolupráce mezi Svobodným státem Savorsko a Českou republikou</li> <li>16 Nadnárodní spolupráce mezi Svobodným státem Sako a Českou republikou</li> <li>17 Meziregionální spolupráce</li> <li>18 Nadnárodní spolupráce</li> <li>19 Program OSMS</li> </ul>                                                                                                    |               |          |         | <u>06 - Integrovaný regionální operační program</u>                                                                                 |
| <ul> <li>08 - Operačni program Iechnická pomoc</li> <li>09 - Program rozvoje venkova</li> <li>10 - Operační program Rybáštví</li> <li>11 - Přeshraniční spolupráce mezi Českou republikou a Českou republikou</li> <li>12 - Přeshraniční spolupráce mezi Slovenskou republikou a Českou republikou</li> <li>13 - Přeshraniční spolupráce mezi Slovenskou republikou a Českou republikou</li> <li>14 - Přeshraniční spolupráce mezi Svobodným státem Bavorsko a Českou republikou</li> <li>15 - Přeshraniční spolupráce mezi Svobodným státem Sasko a Českou republikou</li> <li>16 - Nadnárodní spolupráce Central Europe</li> <li>17 - Meziregionální spolupráce</li> <li>18 - Nadnárodní spolupráce Danube</li> <li>19 - Program OSMS</li> </ul>                                                                                                    |               |          |         | • <u>07 - Operační program Praha - pô růstu CR</u>                                                                                  |
| <ul> <li><u>09. – Program Tozvoje venkova</u></li> <li><u>10. – Operační program Rybřiství</u></li> <li><u>11. – Přeshraniční spolupráce mezi Českou republikou a Českou republikou</u></li> <li><u>12. – Přeshraniční spolupráce mezi Slovenskou republikou a Českou republikou</u></li> <li><u>13. – Přeshraniční spolupráce mezi Slovenskou republikou a Českou republikou</u></li> <li><u>14. – Přeshraniční spolupráce mezi Svobodným státem Bavorsko a Českou republikou</u></li> <li><u>15. – Přeshraniční spolupráce mezi Svobodným státem Sasko a Českou republikou</u></li> <li><u>16. – Nadnárodní spolupráce Central Europe</u></li> <li><u>17. – Meziregionální spolupráce</u></li> <li><u>18. – Nadnárodní spolupráce Danube</u></li> <li><u>19. – Program OSMS</u></li> </ul>                                                                                                    |               |          |         | • <u>08 - Operačni program Technická pomoc</u>                                                                                      |
| <ul> <li>10 - Opřetka podumí nyvalství</li> <li>11 - Přeshraniční spolupráce mezi Českou republikou a Českou republikou</li> <li>12 - Přeshraniční spolupráce mezi Slovenskou republikou a Českou republikou</li> <li>13 - Přeshraniční spolupráce mezi Svobodným státem Bavorsko a Českou republikou</li> <li>14 - Přeshraniční spolupráce mezi Svobodným státem Sasko a Českou republikou</li> <li>15 - Přeshraniční spolupráce mezi Svobodným státem Sasko a Českou republikou</li> <li>16 - Nadnárodní spolupráce Central Europe</li> <li>17 - Meziregionální spolupráce Danube</li> <li>19 - Program OSMS</li> </ul>                                                                                                    |               |          |         | <ul> <li><u>U2 - Program tozvjeje venkova</u></li> <li>10. Oberzeňny program Bybějství</li> </ul>                                   |
| 12 - Přeshraniční spolupráce mezi Slovenskou republikou a Českou republikou     13 - Přeshraniční spolupráce mezi Slovenskou republikou a Českou republikou     14 - Přeshraniční spolupráce mezi Svobodným státem Bavorsko a Českou republikou     15 - Přeshraniční spolupráce mezi Svobodným státem Sasko a Českou republikou     16 - Nadnárodní spolupráce Central Europe     17 - Meziregionální spolupráce     18 - Nadnárodní spolupráce     18 - Nadnárodní spolupráce     19 - Přesmaniční spolupráce     19 - Přesmaniční spolupráce     19 - Přesmaniční spolupráce     19 - Přesmaniční spolupráce     19 - Přesmaniční spolupráce     19 - Přesmaniční spolupráce     19 - Přesmaniční spolupráce     19 - Přesmaniční spolupráce     19 - Přesmaniční spolupráce     19 - Přesmaniční spolupráce     19 - Přesmaniční spolupráce     19 - Přesmaniční spolupráce     19 - Přesmaniční spolupráce     19 - Přesmaniční spolupráce     19 - Nadnárodní spolupráce     19 - Přesmaniční spolupráce     19 - Přesmaniční spolupráce     19 - Přesmaniční spolupráce     19 - Přesmaniční spolupráce     19 - Nadnárodní spolupráce     19 - Přesmaniční spolupráce     19 - Přesmaniční spolupráce     19 - Přesmaniční spolupráce     19 - Přesmaniční spolupráce     19 - Přesmaniční spolupráce     19 - Přesmaniční spolupráce     19 - Přesmaniční spolupráce     10 - Přesmaniční spolupráce     19 - Přesmaniční spolupráce     10 - Přesmaniční spolupráce     10 - Př                |               |          |         | <ul> <li>10 - Operavni program nybarstvi</li> <li>11 - Přechanički solutníce meži Českou renublikou a Polskou renublikou</li> </ul> |
| <ul> <li>13 - Přeshraniční spolupráce mezi Rakouskou republikou a Českou republikou</li> <li>14 - Přeshraniční spolupráce mezi Svobodným státem Bavorsko a Českou republikou</li> <li>15 - Přeshraniční spolupráce mezi Svobodným státem Sasko a Českou republikou</li> <li>16 - Nadnárodní spolupráce Central Europe</li> <li>17 - Meziregionální spolupráce</li> <li>18 - Nadnárodní spolupráce Danube</li> <li>19 - Program OSMS</li> </ul>                                                                                                    |               |          |         | <ul> <li>12 - Přeshraniční spolupráce mezi Slovenskou republikou a Českou republikou</li> </ul>                                     |
| <ul> <li>14 - Přeshraniční spolupráce mezi Svobodným státem Bavorsko a Českou republikou</li> <li>15 - Přeshraniční spolupráce mezi Svobodným státem Sasko a Českou republikou</li> <li>16 - Nadnárodní spolupráce Central Europe</li> <li>17 - Meziregionální spolupráce</li> <li>18 - Nadnárodní spolupráce Danube</li> <li>19 - Program OSMS</li> </ul>                                                                                                    |               |          |         | 13 - Přeshraniční spolupráce mezi Rakouskou republikou a Českou republikou                                                          |
| 15 - Přeshraniční spolupráce mezi Svobodným státem Sasko a Českou republikou     16 - Nadnárodní spolupráce Central Europe     17 - Meziregionální spolupráce     18 - Nadnárodní spolupráce Danube     19 - Program OSMS                                                                                                    |               |          |         | <ul> <li><u>14 - Přeshraniční spolupráce mezi Svobodným státem Bavorsko a Českou republikou</u></li> </ul>                          |
| 16 - Nadnárodní spolupráce Central Europe     17 - Meziregionální spolupráce     18 - Nadnárodní spolupráce Danube     19 - Program OSMS                                                                                                    |               |          |         | <ul> <li><u>15 - Přeshraniční spolupráce mezi Svobodným státem Sasko a Českou republikou</u></li> </ul>                             |
| 17 - Mezinegionalmi spoluprace     18 - Nadrardní spoluprace Danube     19 - Program OSMS                                                                                                    |               |          |         | 16 - Nadnarodni spolupráce Central Europe                                                                                           |
| <ul> <li><u>19 - Program OSMS</u></li> </ul>                                                                                                    |               |          |         | • <u>17 - Meziregionalmi spoluprace</u>                                                                                             |
|                                                                                                    |               |          |         | 19 - Program OSMS                                                                                                    |
|                                                                                                    |               |          |         |                                                                                                    |
|                                                                                                    |               |          |         |                                                                                                    |

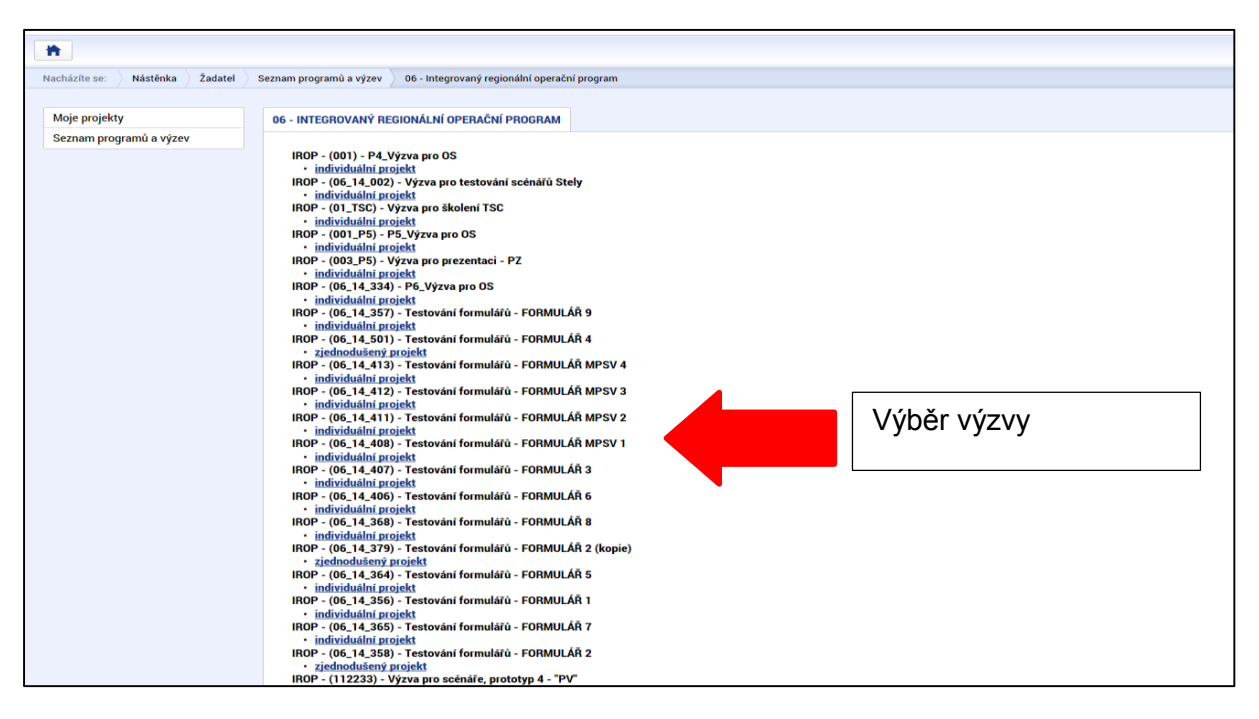

Po výběru příslušné výzvy se žadateli zobrazí obrazovka formuláře žádosti o podporu.

V rámci této obrazovky jsou uživateli zpřístupněny k editaci datové oblasti definované řídicím orgánem na výzvě. Datové oblasti resp. obrazovky se liší v závislosti na konkrétní výzvě.

| Nová depeše a koncepty     | PŘÍSTUP K PROJEKTU                                 | PLNÉ MOCI | KOPÍROVAT | X VYMAZAT ŽÁDOST     | KONTROLA       | FINALIZACE       | E TISK            |        |
|----------------------------|----------------------------------------------------|-----------|-----------|----------------------|----------------|------------------|-------------------|--------|
| Přehled depeší             |                                                    | _         | -         | **                   | -              |                  |                   |        |
| Poznámky                   | ZKRÁCENÝ NÁZEV PROJEKTU<br>ZKRÁCENÝ NÁZEV PROJEKTU |           |           |                      |                | REGISTRAČNÍ ČÍSL | D PROJEKTU        |        |
| Ĵkolv                      | Projekt uživatelská příru                          | čka       |           |                      |                |                  |                   |        |
| )atová oblast žádosti o    | NÁZEV PROJEKTU CZ                                  |           |           |                      |                | IDENTIFIKACE 2ÁD | DSTI (HASH) VERZE |        |
|                            |                                                    |           |           |                      |                |                  |                   |        |
| dentifikace projektu 🔨     | STAV                                               |           |           |                      |                | Zádost o pod     | ooru              |        |
| Identifikace operace       | Rozpracovana                                       |           |           |                      |                | 10 června 2      | 015 15:08:56      | LIZACE |
| Projekt                    | PROCES                                             |           |           |                      |                | DATUM PODPISU    | DATUM POD         | ÁNÍ    |
| Popis projektu             |                                                    |           |           | Zo                   | obrazení stavů |                  |                   |        |
| Specifické cíle            | SPRÁVCE PŘÍSTUPŮ                                   |           |           |                      |                | _                |                   |        |
| Indikátory                 | DAZAD011                                           |           |           |                      |                |                  |                   |        |
| Horizontální principy      | NAPOSLEDY ZMĚNIL                                   |           | DATUM     | ČAS POSLEDNÍ ZMĚNY   |                |                  |                   |        |
| Jmístění                   | DAZAD011                                           |           | 13. če    | rvence 2015 12:49:36 |                |                  |                   |        |
| farmonogram                | TYP PODÁNÍ                                         |           |           |                      |                |                  |                   |        |
| ilová skupina              | Automatické                                        |           | =         |                      |                |                  |                   |        |
| Subjekty 🔨                 | 2PŮSOB JEDNÁNÍ                                     |           |           |                      |                |                  |                   |        |
| Subjekty projektu          |                                                    |           | =         |                      |                |                  |                   |        |
| Adresy subjektu            |                                                    |           |           |                      |                |                  |                   |        |
| Osoby subjektu             |                                                    |           |           | Uložit               | Storn          | 10               |                   |        |
| Účty subjektu              |                                                    |           |           |                      |                |                  |                   |        |
| Účetní období              |                                                    |           |           |                      |                |                  |                   |        |
| inancování 🔨               |                                                    |           |           |                      |                |                  |                   |        |
| Přehled zdrojů financování |                                                    |           |           |                      |                |                  |                   |        |
| Finanční plán              |                                                    |           |           |                      |                |                  |                   |        |
| Tinanom pian               |                                                    |           |           |                      |                |                  |                   |        |
|                            |                                                    |           |           |                      |                |                  |                   |        |
| Veřejné zekézky            |                                                    |           |           |                      |                |                  |                   |        |
| Verejne zakazky            |                                                    |           |           |                      |                |                  |                   |        |
| ridaia a ambau X (dadatu   |                                                    |           |           |                      |                |                  |                   |        |
| odaje o smlouve/dodatku    |                                                    |           |           |                      |                |                  |                   |        |
| Navrh/podnet na UOHS       |                                                    |           |           |                      |                |                  |                   |        |
| Prilohy k VZ               |                                                    |           |           |                      |                |                  |                   |        |
| estná prohlášení           |                                                    |           |           |                      |                |                  |                   |        |
|                            |                                                    |           |           |                      |                |                  |                   |        |

# 4. ZÁHLAVÍ ŽÁDOSTI O PODPORU

Г

| Profil objektu           | ^  | IDENTIFIKACE OPERACE                                                                  |                  |
|--------------------------|----|---------------------------------------------------------------------------------------|------------------|
| Nová depeše a koncepty   |    | 🇌 PŘÍSTUP K PROJEKTU 🔛 PLNÉ MOCI 🗇 KOPÍROVAT 🗶 VYMAZAT ŽÁDOST 🖌 KONTROLA 🔒 FINALIZACE | 🖨 тізк           |
| Přehled depeší           |    |                                                                                       |                  |
| Poznámky                 |    | ZXRACENÝ NAZEV PROJEKTU     REGISTRAČNÍ ČÍSLO     Projekt u životelská příručka       | PROJEKTU         |
| Úkoly                    |    |                                                                                       | STI (HASH) VERZE |
| Datová oblast žádosti    | ^  | OmiGAP                                                                                |                  |
| Identifikace projektu    | ~  | stavŽádost o podp                                                                     | oru              |
| Identifikace operace     |    | Rozpracována DATUM ZALOZENÍ                                                           | DATUM FINALIZACE |
| Proiekt                  |    | 10. června 20                                                                         | 15 15:08:56      |
| Popis projektu           |    | Zobrazení stavů                                                                       | DATUM PODÁNÍ     |
| Specifické cíle          |    | SPRÁVCE PŘISTUPŮ                                                                      |                  |
| Indikátory               |    | DAZAD011                                                                              |                  |
| Horizontální principy    |    | NAPOSLEDY ZMĚNIL DATUM A ČAS POSLEDNÍ ZMĚNY                                           |                  |
| Umístění                 |    | DAZAD011 13. července 2015 12:49:36                                                   |                  |
| Harmonogram              |    | B TYP PODÁNÍ                                                                          |                  |
| Cílová skupina           |    | Automatické 🗉                                                                         |                  |
| Subjekty                 | ^  | D ZPŮSOB JEDNÁNÍ                                                                      |                  |
| Subjekty projektu        |    |                                                                                       |                  |
| Adresy subjektu          |    |                                                                                       |                  |
| Osoby subjektu           |    | Uložit Storno                                                                         |                  |
| Účty subjektu            |    |                                                                                       |                  |
| Účetní období            |    |                                                                                       |                  |
| Financování              | ^  |                                                                                       |                  |
| Přehled zdrojů financová | ní |                                                                                       |                  |
| Finanční plán            |    |                                                                                       |                  |
| Klíčové aktivity         |    |                                                                                       |                  |
| Veřejné zakázky          | ^  |                                                                                       |                  |
| Veřejné zakázky          |    |                                                                                       |                  |
| Hodnocení a odvolání     |    |                                                                                       |                  |
| Údaje o smlouvě/dodatk   | u  |                                                                                       |                  |
| Návrh/podnět na ÚOHS     |    |                                                                                       |                  |
| Přílohy k VZ             |    |                                                                                       |                  |
| Čestná prohlášení        |    |                                                                                       |                  |
| Přiložené dokumenty      |    |                                                                                       |                  |
| Podpis žádosti           |    |                                                                                       |                  |

Záhlaví formuláře žádosti o podporu je přístupné z jakékoli záložky.

### 4.1. Přístup k projektu

Stisknutím tlačítka Přístup k projektu se zobrazí obrazovka, v rámci které lze přidělit/odebrat role v rámci dané žádosti o podporu konkrétním uživatelům.

Uživatel, který žádost o podporu založil je určen jako **Správce přístupů** a následně má právo přidělit/odebrat k dané žádosti dalším uživatelům příslušné role. Rozlišujeme role čtenář (data jsou zobrazena pouze k náhledu), editor (možnost zápisu změn) a signatář (podepisování předem definovaných úkonů v rámci dané žádosti) a zástupce správce přístupů (uživatel zastupující správce přístupů s možností převzetí práv po původním správci).

| Profil objektu          | ^   |                            |           |           |                      |                 |     |
|-------------------------|-----|----------------------------|-----------|-----------|----------------------|-----------------|-----|
| Profil objektu          | ~   | IDENTIFIKACE OPERACE       |           | _ /       |                      |                 |     |
| Nová depeše a koncepty  |     | PŘÍSTUP K PROJEKTU         | PLNÉ MOCI | KOPIROVAT | X VYMAZAT ŽÁDOST     | KONTROLA        |     |
| Přehled depeší          |     | ZKRÁCENÝ NÁZEV PROJEKTU    |           |           |                      |                 |     |
| Poznámky                |     | Projekt uživatelská příru  | čka       |           |                      |                 |     |
| Úkoly                   |     | NÁZEV PROJEKTU CZ          |           |           |                      |                 |     |
| Datová oblast žádosti   | ^   |                            |           |           |                      |                 |     |
| Identifikace projektu   | ~   | STAV                       |           |           |                      |                 |     |
| Identifikace operace    |     | Rozpracována               |           |           |                      |                 |     |
| Projekt                 |     | PROCES                     |           |           |                      |                 |     |
| Popis projektu          |     |                            |           |           |                      | Zobrazení stavů |     |
| Specifické cíle         |     |                            |           |           |                      |                 |     |
| Indikátory              |     | DAZAD011                   |           |           |                      |                 | – L |
| Horizontální principy   |     |                            |           |           |                      |                 |     |
| Umístění                |     | DAZAD011                   |           | 13. če    | rvence 2015 12:49:36 |                 |     |
| Harmonogram             |     |                            |           |           |                      |                 |     |
| Cilevé ekveine          |     | TYP PODÁNÍ     Automotické |           |           |                      |                 |     |
| Cilova skupina          |     |                            |           |           |                      |                 |     |
| Subjekty                | ^   |                            |           |           |                      |                 |     |
| Subjekty projektu       |     |                            |           | .—        |                      |                 |     |
| Adresy subjektu         |     |                            |           |           | Uložit               | Sto             | 700 |
| Osoby subjektu          |     |                            |           |           | UIUZIL               | 310             | 110 |
| Účty subjektu           |     |                            |           |           |                      |                 |     |
| Účetní období           |     |                            |           |           |                      |                 |     |
| Financování             | ^   |                            |           |           |                      |                 |     |
| Přehled zdrojů financov | ání |                            |           |           |                      |                 |     |
| Finanční plán           |     |                            |           |           |                      |                 |     |
| Klíčové aktivity        |     |                            |           |           |                      |                 |     |

Stiskem tlačítka Nový záznam, zadáním uživatelského jména osoby a zaškrtnutím vybraného checkboxu (editor, signatář, čtenář), se příslušnému uživateli přiřadí konkrétní role k dané žádosti. (pokud je signatářů více, určuje se i pořadí v jakém mají žádost o podporu podepisovat. Tlačítkem Uložit se záznam uloží. Pro možnost finalizace a následného podpisu žádosti o podporu je nutné, aby v rámci žádosti vystupoval alespoň jeden uživatel s přiřazenou rolí signatář.

| Nacházíte se: | Nástěnka | Žadatel | Příručka pro hodnotitele Přístup k proje                                                                      | ektu                |        |   |          |                     |                                 |                                                                               |        |     |                                          |                                   |
|---------------|----------|---------|----------------------------------------------------------------------------------------------------|---------------------|--------|---|----------|---------------------|---------------------------------|-------------------------------------------------------------------------------|--------|-----|------------------------------------------|-----------------------------------|
|               |          |         |                                                                                                    |                     |        |   |          |                     |                                 |                                                                               |        |     |                                          |                                   |
| Navigace      |          | ^       | PŘÍSTUP K PROJEKTU                                                                                            |                     |        |   |          |                     |                                 |                                                                               |        |     |                                          |                                   |
| Operace       |          |         | Správci projektu                                                                                              |                     |        |   |          |                     |                                 |                                                                               |        |     |                                          |                                   |
|               |          |         | Uživatelské jméno                                                                                             | Správce<br>přístupů | Editor |   | Signatář | Čtenář              | Zástupce<br>správce<br>přístupů | Zmocněnec                                                                     | Pořadí |     | Signatář bez<br>registrace v<br>IS KP14+ | Jméno neregistrovaného signatáře  |
|               |          |         | <b>T</b>                                                                                                    | □ ₹                 |        | Ŧ | υY       | □ ₹                 | □ ₹                             | □ ₹                                                                           |        | ] 🔻 | ΠŢ                                       | Ţ                                 |
|               |          |         | DAZAD005                                                                                                    |                     |        |   | 4        |                     |                                 |                                                                               |        |     |                                          |                                   |
|               |          |         | DAZAD012                                                                                                    | 1                   | ~      | • |          |                     |                                 |                                                                               |        |     |                                          |                                   |
|               |          |         | K ( 1 ) M Položek na strá                                                                                     | nku 25 🔻            |        |   |          |                     |                                 |                                                                               |        |     |                                          | Stránka 1 z 1, položky 1 až 2 z 2 |
|               |          |         | Nový záznam Sm                                                                                                | nazat záznan        | 1      | l | Jložit   |                     | Storno                          |                                                                               |        |     |                                          |                                   |
|               |          |         | NÁZEV PROJEKTU CZ<br>Příručka pro hodnotitele<br>uživatelské Jméno                                            |                     |        |   |          | SPRÁVCE F<br>DAZADO | řístupů<br>12                   | Signatář                                                                      |        |     | Ctanář                                   | Historie                          |
|               |          |         | UŽIVATELSKÉ JMÉNO UŽIVATELE, KTERÉMU CHCETE PŘIDĚLIT PŘÍSTUP K ŽÁDOSTI     Signatář bez registrace v IS KP14+ |                     |        | Π |          |                     |                                 | Vložení uživatelského jmé<br>osoby, které se má přidělit<br>přístup k žádosti |        |     | ského jména                              |                                   |

Speciální rolí je **Signatář bez registrace v IS KP14**+. Přidělení této role je vhodné pro uživatele, kteří nejsou a nechtějí být v aplikaci registrováni, ale jsou zmocniteli k úkonům souvisejících s projektovou žádostí, předkládání žádostí o platbu, zpráv o realizaci apod.

Po označení zatržítka Signatář bez registrace v IS KP14+ se aktivují nová pole Datum narození a Jméno neregistrovaného signatáře, která jsou povinná k vyplnění.

| UŽIVATELSKÉ JMÉNO UŽIVATELE, KTERÉMU CHCETE PŘIDĚ | LIT PŘÍSTUP K ŽÁDOSTI     |                                                   |
|---------------------------------------------------|---------------------------|---------------------------------------------------|
| ☑ Signati ř bez registrace v IS KP14+             | DATUM NAROZENÍ 1. 1. 1980 | B JMÉNO NEREGISTROVANÉHO SIGNATÁŘE<br>Jan Žadatel |

Po vyplnění polí je třeba záznam uložit stejnojmenným tlačítkem.
V dolní části obrazovky je seznam všech signatářů a přidělených úloh, které mohou svým podpisem potvrdit. Seznam je možné měnit a editovat v závislosti na přidělených rolích.

Zároveň je možné určit pořadí, ve kterém budou signatáři podepisovat jednotlivé úlohy.

| název projektu cz<br>uživatelské jméno<br>ZADATEL11<br>Signatáři                                                      |                  | Z          | PRÁVCE PŘ<br>ZADATEL<br>Z Editor | ísru¤ů<br>11<br>⊠ Signatář | POŘADÍ | 🗌 Čtenář |          |
|----------------------------------------------------------------------------------------------------|------------------|------------|----------------------------------|----------------------------|--------|----------|----------|
| uživatelské jméno<br>ZADATEL11<br>Signatáři                                                                           |                  |            | ZADATEL                          | 11<br>☑ Signatář           | POŘADÍ | Ctenář   |          |
| uživatelské jmého<br>ZADATEL11<br>Signatáři                                                                           |                  |            | ☑ Editor                         | ✓ Signatář                 | POŘADÍ | Ctenář   |          |
| ZADATEL11<br>Signatáři                                                                                                |                  |            | 2 Editor                         | 🕑 Signatar                 |        |          |          |
| Signatáří                                                                                                    |                  |            |                                  |                            |        |          |          |
| lloha Signatář                                                                                                    |                  | Podepisuje |                                  | Zmocněnec                  |        | Pořadí   | Podepsal |
| V                                                                                                    |                  | zmocnenec  | V                                |                            | T      | T        |          |
| nformace o pokroku v r ZADATEL <sup>1</sup>                                                                           |                  | _          |                                  | <u></u>                    | ·      |          |          |
| rávní akt o poskytnutí/ ZADATEL1                                                                                      | 1                |            |                                  |                            |        |          |          |
| ádost o podporu ZADATEL1                                                                                              | 1                |            |                                  |                            |        |          |          |
| ádost o platbu ZADATEL1                                                                                               | 1                |            |                                  |                            |        |          |          |
| práva o realizaci ZADATEL1                                                                                            | 1                |            |                                  |                            |        |          |          |
| práva o udržitelnosti ZADATEL1                                                                                        | 1                |            |                                  |                            |        |          |          |
| ádost o změnu ZADATEL1                                                                                                | 1                |            |                                  |                            |        |          |          |
| Zadost o platbu ZADATEL1<br>Zpráva o realizaci ZADATEL1<br>Zpráva o udržiteľnosti ZADATEL1<br>Žádost o změnu ZADATEL1 | 1<br>1<br>1<br>1 |            |                                  |                            |        |          |          |

Správce přístupů se může svých práv vzdát tak, že označí záznam s uživatelem, kterému chce práva předat a stiskne tlačítko Změnit nastavení přístupu

| Správci projektu                                                                                                    |                  |                                         |                         |        |                              |                  |                                                 |
|----------------------------------------------------------------------------------------------------|------------------|-----------------------------------------|-------------------------|--------|------------------------------|------------------|-------------------------------------------------|
| Uživatelské jméno                                                                                                    | Správce přístupů | Editor                                  | Signatář                | Čtenář | Zástupce správce<br>přístupů | Zmocněnec        | Pořadí                                          |
|                                                                                                    | Y O Y            |                                         |                         |        |                              |                  |                                                 |
| DAZAD011                                                                                                    | 1                | 1                                       |                         |        |                              |                  |                                                 |
| DAZAD012                                                                                                    |                  | 4                                       |                         |        |                              |                  |                                                 |
|                                                                                                    |                  |                                         |                         |        |                              |                  |                                                 |
|                                                                                                    |                  |                                         |                         |        |                              |                  |                                                 |
|                                                                                                    |                  |                                         |                         |        |                              |                  |                                                 |
|                                                                                                    |                  |                                         |                         |        |                              |                  |                                                 |
|                                                                                                    |                  |                                         |                         |        |                              |                  |                                                 |
|                                                                                                    |                  |                                         |                         |        |                              |                  |                                                 |
|                                                                                                    |                  |                                         |                         |        |                              |                  |                                                 |
|                                                                                                    |                  |                                         |                         |        |                              |                  |                                                 |
|                                                                                                    |                  |                                         |                         |        |                              |                  |                                                 |
|                                                                                                    |                  |                                         |                         |        |                              |                  |                                                 |
| Id d 1 b bi Položek na stránku 25 🗸                                                                                                    |                  |                                         |                         |        |                              | Stránka 1        | z 1, položky 1 až 2 :                           |
| Id d 1 D Položek na stránku 25 V                                                                                                    |                  |                                         |                         |        |                              | Stránka 1        | z 1, položky 1 až 2 ;                           |
| Id     I     Image: Nový záznam     Smazat záznam                                                                                                    |                  |                                         |                         |        |                              | Stránka 1        | z 1, položky 1 až 2 :                           |
| Id     I     Image: Položek na stránku 25       Nový záznam     Smazat záznam                                                                                          |                  |                                         |                         |        |                              | Stránka 1        | z 1, položky 1 až 2 :                           |
| Image: Nový záznam     Smazat záznam       Název projektu cz                                                                                                    |                  | SPRÁVCE PŘÍSTUI                         | νÛ                      |        |                              | Stránka 1        | z 1, položky 1 až 2 :                           |
| Image: Nový záznam     Položek na stránku 25 v       Nový záznam     Smazat záznam       Název PROJEKTU cz     Projekt uživatelská příručka                            |                  | SPRÁVCE PŘÍSTUR<br>DAZAD011             | νΰ                      |        |                              | Stránka 1<br>Hit | z 1, položky 1 až 2 :<br>s <b>torie</b>         |
| Id     I     Položek na stránku 25       Nový záznam     Smazat záznam       Název Projekt u zivatelská příručka       uživatelské příručka                            |                  | SPRÁVCE PŘÍSTUR<br>DAZADO11             | ψ.                      |        |                              | Stránka 1        | z 1, položky 1 až 2 :<br>storie                 |
| Mový záznam     Smazat záznam       Nový záznam     Smazat záznam       NÁZEV PROJEKTU CZ     Projekt uživatelská příručka       UŽIVATELSKÉ JMÉNO     DAZAD012        |                  | SPRÁVCE PŘÍSTUR<br>DAZADO11<br>V Editor | 2 <u>0</u><br>□ Signatá | Ĩ      | ☐ Čtenář                     | Stránka 1        | z 1, položky 1 až<br>storie<br>cněnec           |
| Id     I     Položek na stránku 25 v       Nový záznam     Smazat záznam       NÁzev PROJEKTU CZ     Projekt uživatelská příručka       UŽIVATELSKÉ JMÉNO     DAZAD012 |                  | SPRÁVCE PŘÍSTUR<br>DAZADO11<br>V Editor | 2ù<br>□ Signatá         | ĭ      | □ Čtenář                     | Stránka 1        | z 1, položky 1 až 2<br>s <b>torie</b><br>cněnec |

Na další obrazovce označí možnost Správce přístupů a stiskne tlačítko Změnit nastavení. Tímto je změněn správce přístupů. Dokud mu novým správcem přístupů není role editora odebrána, pak má původní správce přístupů na žádosti o podporu/projektu v IS KP14+ roli editora.

| ZMĚNA PŘÍSTUPŮ                       |                                                                                                    |
|--------------------------------------|----------------------------------------------------------------------------------------------------|
| Měníme nastavení správci:            | DAZAD012                                                                                                    |
| ☑ Editor                             |                                                                                                    |
| 🗆 Signatář                           |                                                                                                    |
| 🗆 Čtenář                             |                                                                                                    |
| ✓ Správce přístupů                   | Zatrhnout v případě, že jste správce přístupů a tuto roli chcete předat některému ze správců projektu s přístupem editor. |
| Zrušit sdílení správci               | Zatrhnout v případě, že chcete odepřít tomuto správci přístup k operaci.                                                  |
| Před spuštěním akce si ověřte, že na | stavení změny přístupů odpovídá Vaším potřebám.                                                                           |
|                                      |                                                                                                    |
|                                      | Změnit nastavení                                                                                                    |

Systém také umožňuje zvolit zástupce Správce přístupů. Postup je podobný jako v případě předání vlastnických práv s tím rozdílem, že na obrazovce s názvem Změna přístupů je označena možnost Zástupce správce přístupů.

| ZMĚNA PŘÍSTUPŮ                        |                                                                                                    |
|---------------------------------------|----------------------------------------------------------------------------------------------------|
| Měníme nastavení správci:             | DAZAD012                                                                                                    |
| ☑ Editor                              |                                                                                                    |
| 🗆 Signatář                            |                                                                                                    |
| 🗆 Čtenář                              |                                                                                                    |
| Zástupce správce přístupů             |                                                                                                    |
| 🗆 Správce přístupů                    | Zatrhnout v případě, že jste správce přístupů a tuto roli chcete předat některému ze správců projektu s přístupem editor. |
|                                       |                                                                                                    |
| Zrušit sdílení správci                | Zatrhnout v případě, že chcete odepřít tomuto správci přístup k operaci.                                                  |
| Před spuštěním akce si ověřte, že nas | tavení změny přístupů odpovídá Vašim potřebám.                                                                            |
|                                       |                                                                                                    |
|                                       |                                                                                                    |
|                                       | Změnit nastavení                                                                                                    |

Uživatel s touto rolí může případně sám převzít roli Správce přístupu, je-li to nutné. Postupuje při tom tak, že označí záznam původního správce přístupů, stiskne tlačítko Změnit nastavení přístupu a na obrazovce s názvem Změna přístupů označí možnost Odebrat správce přístupů. Po stisknutí tlačítka Změnit nastavení jsou práva Správce přístupů převedena.

| ZMĚNA PŘÍSTUPŮ                               |                                                                                                    |  |
|----------------------------------------------|----------------------------------------------------------------------------------------------------|--|
| Měníme nastavení správci:                    | DAZAD011                                                                                               |  |
| ☑ Editor                                     |                                                                                                    |  |
| 🔲 Signatář                                   |                                                                                                    |  |
| 🔲 Čtenář                                     |                                                                                                    |  |
|                                              |                                                                                                    |  |
|                                              |                                                                                                    |  |
| <ul> <li>Odebrat správce přístupů</li> </ul> | Zatrhnout v případě, že jste zástupce správce přístupů a chcete převzít roli správce přístupů na sebe. |  |
| Před spuštěním akce si ověřte, že nasta      | vení změny přístupů odpovídá Vašim potřebám.                                                           |  |
|                                              |                                                                                                    |  |
|                                              | Změnit nastavení                                                                                       |  |

## 4.2. Plné moci

V systému MS2014+ je zapracována funkcionalita umožňující signatáři (zmocniteli) pověřit podepsáním vybraných úloh zmocněnce. Zmocněncem může být jakýkoli z uživatelů, který je tzv. správcem projektu, tedy má v rámci projektu přidělené role (signatář /editor / čtenář).

Formulář pro vyplnění plných mocí lze zobrazit pomocí tlačítka "Plné moci"

| ŽADATEL                  |            |                             |           |           |                 |            |        |
|--------------------------|------------|-----------------------------|-----------|-----------|-----------------|------------|--------|
| Nacházíte se: Nástěnka Ž | adatel 🔪 I | Plná moc test 🔰 Identifikad | e operace |           |                 |            |        |
|                          |            |                             |           |           |                 |            |        |
| Profil objektu           | ^          | IDENTIFIKACE OPERAC         | E         |           |                 |            |        |
| Nová depeše a koncepty   |            | <b>PŘÍSTUP K PROJEKTU</b>   | PLNÉ MOCI | KOPÍROVAT | <b>KONTROLA</b> | FINALIZACE | H TISK |
| Přehled depeší           |            |                             |           |           |                 |            |        |

V rámci výběru typu plné moci uživatel vybere, zda se jedná o plnou moc elektronickou nebo "listinnou", tedy úředně ověřenou plnou moc. Listinná verze plné moci je v systému pod volbou "papírová". U této volby lze navíc přiřadit jako zmocnitele uživatele, který není v aplikaci registrován – viz kap. 4.1.

## Listinná plná moc – varianta, kdy jsou registrováni v aplikaci zmocnitel i zmocněnec

V případě této varianty vyplní správce projektu pole Zmocnitel a Zmocněnec a nahraje naskenovanou plnou moc pomocí tlačítka Připojit. Aby byla plná moc platná, je třeba vyplnit její platnost do polí "Platnost od" a "Platí do". Po nahrání dokumentu a uložení záznamu je aktivní ikona pečeti pro vložení elektronického podpisu. Zmocněnec připojí svůj elektronický podpis a tímto stvrdí přijetí pověření k podpisu dané úlohy.

Pozn.: Pokud žádost nevyplňuje přímo zmocněnec, musí správce projektu, tedy uživatel, který žádost založil a vyplnil, nasdílet projekt zmocněnci a přidělit mu roli editora nebo čtenáře. Pokud přidělí roli čtenáře, musí také záznam plné moci připravit pro podpis zmocněnce a žádost o podporu před podpisem sám finalizovat.

| PLNÉ MOCI                   |                         |                         |   |          |             |                                   |
|-----------------------------|-------------------------|-------------------------|---|----------|-------------|-----------------------------------|
| yp plné moci                | Zmocnitel               | Zmocněnec               |   | Platnost | Platnost od | Platí do                          |
| Ŧ                           | ŢŢ                      |                         | Y |          |             | Y                                 |
| apírová                     | CMKADMAR                | CSSKOL01                |   |          | 12. 2. 2015 |                                   |
| K K I Þ H I                 | Položek na stránku 25 👻 |                         |   |          |             | Stránka 1 z 1, položky 1 až 1 z 1 |
| Nový záznam                 | Smazat záznam Ulož      | it Storno               |   |          |             |                                   |
| Pina moc                    |                         |                         |   |          |             |                                   |
| Papírová                    |                         | 1                       |   |          |             |                                   |
| Pořízení plné moci          |                         |                         |   |          |             |                                   |
|                             |                         |                         |   |          |             |                                   |
| CMKADMAR                    |                         | 12. 2. 2015             |   | <b></b>  |             |                                   |
| SSK01 01                    |                         | MÍSTO ULOŽENÍ DOKUMENTU |   |          |             |                                   |
|                             |                         |                         |   |          |             |                                   |
| ES PENA MOC                 | Připojit                |                         |   |          |             |                                   |
| *                           |                         |                         |   |          |             |                                   |
|                             |                         |                         |   |          |             |                                   |
| loha projektu - předmět zmo | cnění                   |                         |   |          |             |                                   |
| ident e nedennu             |                         |                         |   |          |             | ¥                                 |
| adost o podporu             |                         |                         |   |          |             |                                   |
|                             |                         |                         |   |          |             |                                   |
|                             |                         |                         |   |          |             |                                   |
|                             |                         |                         |   |          |             |                                   |
|                             |                         |                         |   |          |             |                                   |
|                             |                         |                         |   |          |             |                                   |
|                             |                         |                         |   |          |             |                                   |
|                             |                         |                         |   |          |             |                                   |
|                             | Položek na stránku 25 👻 |                         |   |          |             | Stránka 1 z 1, položky 1 až 1 z 1 |
| Smazat záznam               |                         |                         |   |          |             |                                   |
| Maharata Zadari Xalari      | mocnění                 |                         |   |          |             |                                   |

Před podpisem je ještě nutné na záložce Plné moci vyplnit úlohu, k jejímuž podpisu zmocnitel zmocněnce pověřuje – tedy typ dokumentu, který bude podepisován elektronickým podpisem zmocněnce např. žádost o podporu, Informace o pokroku v realizaci projektu. Tento výběr se provádí prostřednictvím tlačítka Vybrat předmět zmocnění. Žadateli se zobrazí příslušná úloha ke zmocnění výběrem z číselníku. Potvrzení výběru – tlačítko Vybrat.

| id<br>P<br>ML<br>DP<br>DR       | Název CZ Informace o pokroku v realizaci projektu Rozhodnutí o poskytnutí dotace Žádost o platbu        |
|---------------------------------|----------------------------------------------------------------------------------------------------|
| P<br>ML<br>DP<br>DR             | Informace o pokroku v realizaci projektu         Rozhodnutí o poskytnutí dotace         Žádost o platbu |
| OP<br>SML<br>ZOP<br>ZOR         | Informace o pokroku v realizaci projektu<br>Rozhodnutí o poskytnutí dotace<br>Žádost o platbu           |
| SML<br>ZOP<br>ZOR               | Rozhodnutí o poskytnutí dotace<br>Žádost o platbu                                                       |
| ZOP<br>ZOR                      | Žádost o platbu                                                                                         |
| ZOR                             |                                                                                                    |
|                                 | Zpráva o realizaci                                                                                      |
| ZOU                             | Zpráva o udržitelnosti                                                                                  |
| ZOZ                             | Žádost o změnu                                                                                          |
|                                 |                                                                                                    |
| oha projektu - předmět zmocnění | I                                                                                                    |
|                                 |                                                                                                    |
| idost o podporu                 |                                                                                                    |

Vybrat předmět zmocnění

H 1 H Položek na stránku 25 👻

Smazat záznam

Stiskem tlačítka Operace se žadatel vrátí zpět na záložku Identifikace operace.

# Listinná plná moc – varianta, kdy je v aplikaci registrován pouze zmocněnec

Tato varianta umožňuje zadání plné moci bez účasti a registrace zmocnitele. Zmocněnec vybere v poli s názvem "Zmocnitel neregistrovaný v IS KP14" zadaného uživatele bez registrace. Dále pokračuje stejným způsobem jako v předchozím případě – vyplní příslušná pole, vybere předmět zmocnění a připojí naskenovanou plnou moc, kterou opatří svým elektronickým podpisem.

Stránka 1 z 1, položky 1 až 2 z 2

| Nový záznam             | Smazat záznam | Uložit   | Storno                              |            |  |
|-------------------------|---------------|----------|-------------------------------------|------------|--|
| Plná moc                |               |          |                                     |            |  |
| Typ plné moci           |               |          |                                     |            |  |
| Papírová                |               |          |                                     |            |  |
| Pořízení plné moci      |               |          |                                     |            |  |
| ZMOCNITEL               |               |          | ZMOCNITEL NEREGISTROVANÝ V IS KR    | 214+       |  |
| E ZMOCNĚNEC<br>JSOPVVVX |               |          | B PLATNOST OD           21. 9. 2015 | 🛙 PLATÍ DO |  |
|                         |               |          |                                     |            |  |
| E PLNÁ MOC              |               | Připojit | MÍSTO ULOŽENÍ DOKUMENTU             |            |  |
| B PLNÁ MOC              |               | Připojit | MÍSTO ULOŽENÍ DOKUMENTU             |            |  |

Pokud žádost nevyplňuje přímo zmocněnec, musí správce projektu, tedy uživatel, který žádost založil a vyplnil, nasdílet projekt zmocněnci a přidělit mu roli editora nebo čtenáře. Pokud přidělí roli čtenáře, musí také záznam plné moci připravit pro podpis zmocněnce a žádost o podporu před podpisem sám finalizovat.

### Elektronická plná moc

V případě elektronické plné moci je třeba k plné moci připojit podpis obou uživatelů – jak zmocnitele, tak i zmocněnce.

Správce projektu vyplní pole "Zmocnitel", "Zmocněnec", doplní platnost plné moci a vybere předmět zmocnění. Po uložení záznamu stiskne tlačítko "Plná moc" a uloží vygenerovaný formulář plné moci např. na lokální disk počítače. Následně pomocí tlačítka "Připojit" vloží soubor s plnou mocí do aplikace a záznam uloží. Lze použít také vlastní formulář plné moci nebo pověření. Po nahrání a uložení souboru plné moci připojí k záznamu svůj elektronický podpis. Po vložení podpisu zmocněncem je zmocnitel vyzván interní depeší k připojení svého podpisu.

| ÁEDMĚT DEPEŠE                      |                              |                             | DULEZITOST             | ADRESAR                                                                          |
|------------------------------------|------------------------------|-----------------------------|------------------------|----------------------------------------------------------------------------------|
| Podpis plne moci                   |                              |                             |                        | Přijaté                                                                          |
| ATUM PŘIJETÍ                       | ADRESA ODESÍLATELE           | ZAŘAZENÍ ODESÍLATELE        | VÁZÁNO NA OBJEKT       |                                                                                  |
| 1. září 2015 9:25:15               | Systém*MS2014+               |                             |                        |                                                                                  |
|                                    |                              |                             | Projekt: Plná moc test |                                                                                  |
| ext<br>'odepište plnou moc na žádo | sti o podporu: Plná moc test | 55/2000 Otevřít v novém okn | Projekt: Plnà moc test | Přečteno Systémová depeše - neodpovídejte                                        |
| ext<br>'odepište plnou moc na žádo | sti o podporu: Plná moc test | 55/2000 Otevřít v novém okn | Projekt: Pină moc test | Přečteno Systémová depeše - neodpovídejte                                        |
| EXT<br>Podepište plnou moc na žádo | sti o podporu: Plná moc test | 55/2000 Otevřít v novém okn | Projekt: Pina moc test | Přečteno Systémová depeše - neodpovídejte Odpovědět Přepodat                     |
| EXT<br>odepište plnou moc na žádo  | sti o podporu: Plná moc test | 55/2000 Otevřít v novém okn | Projekt: Pina moc test | Přečteno Systémová depeše - neodpovídejte Odpovědět Přeposlat                    |
| EXT<br>odepište plnou moc na žádo  | sti o podporu: Plná moc test | 55/2000 Otevřít v novém okn | Projekt: Pina moc test | Přečteno Systémová depeše - neodpovídejte Odpovědět Přeposlat Přehled komunikace |

Zmocnitel se přihlásí do aplikace pod svým účtem, vstoupí do modulu "Žadatel", zvolí příslušný projekt v kontě "Moje projekty" a zobrazí plnou moc prostřednictvím tlačítka "Plné moci". K záznamu plné moci pomocí ikony pečetě připojí svůj elektronický podpis. Po vložení podpisu zmocnitelem aplikace potvrdí přiřazení zmocněnce k roli signatáře.

Pokud žádost nevyplňuje přímo zmocněnec, musí správce projektu, tedy uživatel, který žádost založil a vyplnil, nasdílet projekt zmocniteli v roli signatáře a zmocněnci v roli editora nebo čtenáře. Pokud přidělí zmocněnci roli čtenáře, musí ještě sám žádost finalizovat.

# Odvolání plné moci

Poté, co je přiložen dokument plné moci a je podepsán alespoň jedním uživatelem, nelze již záznam plné moci v systému měnit ani smazat.

Plná moc může pozbýt platnosti (zadáním do systému) zneplatněním či zánikem. Plná moc může pozbýt platnosti vypršením doby platnosti či jejím odvoláním. Odvolání plné moci je zadáno zmocnitelem nebo zmocněncem, podle strany odstoupení od plné moci (odvolání ze strany zmocnitele, vypovězení ze strany zmocněnce); či správcem přístupů a to v případě úmrtí zmocněnce/zmocnitele nebo pokud je informace o zániku pořizována papírově. Pro vypovězení plné moci zmocnitel/zmocněnec/správce přístupů vstoupí do formuláře pro odebrání plné moci, vyplní data a vytvoří příslušný opis odebrání plné moci, který přiloží a podepíše. Poté budou patřit podpisová práva k žádosti o podporu/projektu pouze původnímu signatáři.

Uživatel klikne na záznam plné moci, kterou chce odvolat (řádek se zeleně podbarví). Poté klikne na tlačítko "Odvolání plné moci" a stiskem tlačítka Uložit operaci dokončí.

| PLNÉ MOCI                                                  |                        |        |                                                    |                                   |          |          |              |       |               |             |                   |
|------------------------------------------------------------|------------------------|--------|----------------------------------------------------|-----------------------------------|----------|----------|--------------|-------|---------------|-------------|-------------------|
| yp/typ odvolání<br>Iné moci                                | Zmocnitel              |        | Zmocnitel neregistrovaný v IS KP14+                | Zmocněnec                         |          | Platnost | Platnost od  | Platí | do            | Zanikla     |                   |
| Ţ                                                          |                        | Y      | <b>T</b>                                           |                                   | Y        |          |              | Y     | Y             | C           | Y                 |
| apírová                                                    | CSSKOL01               |        |                                                    | CMKADMAR                          |          |          | 31. 7. 2015  |       |               |             |                   |
| Papírová                                                   | CSSKOL01               |        |                                                    | CMKADMAR                          |          | A        | 19. 10. 2015 |       |               |             |                   |
| <                                                          | H Položek na stránku 2 | 5 👻    |                                                    |                                   | _        |          |              |       | Stránka 1 z 1 | , položky 1 | <b>3</b> až 2 z 2 |
| Nový zázi<br>Plná mo<br>Typ plné moci                      | nam Smazati            | záznam | Uložiť                                             | Storno                            |          |          |              |       |               |             |                   |
| Papírová                                                   |                        |        | <b></b>                                            |                                   |          |          |              |       |               |             |                   |
| Dožízení plné                                              | maai                   |        |                                                    |                                   |          |          |              |       |               |             |                   |
| ZMOCNITEL<br>CSSKOL01<br>ZMOCNĚNEC<br>CMKADMAR<br>PLNÁ MOC | ndf                    | P      | E PLATHOS<br>FINITE 19. 10<br>Misto un<br>Misto un | ST OD<br>2015<br>LOŽENÍ DOKUMENTU | PLATÍ DO |          |              |       |               |             |                   |

Systém založí v seznamu plných mocí nový řádek. Uživatel vstoupí na tento nový řádek (řádek se zeleně podbarví) a v poli "Typ odvolání plné moci" vybere pravý důvod odvolání plné moci (např. Odvoláním ze strany zmocněnce), přiloží soubor s odvoláním plné moci a záznam uloží.

| p/typ odvolání plné moci                                                                                                    |              | Zmocnitel  |       | Zmocnitel neregistrovaný v IS KP14+ | Zmocněnec          |         | Platnost |         | Platnost od          |        |
|----------------------------------------------------------------------------------------------------|--------------|------------|-------|-------------------------------------|--------------------|---------|----------|---------|----------------------|--------|
|                                                                                                    | Y            |            | Y     | Y                                   |                    | Y       |          | Υ.      |                      | Y      |
| pírová                                                                                                    |              | CSSK0L01   |       |                                     | CMKADMAR           |         |          |         | 31. 7. 2015          | 5      |
| pírová                                                                                                    |              | CSSK0L01   |       |                                     | CMKADMAR           |         |          | 1       | 19. 10. 201          | 15     |
| povězením ze strany zmocněnce                                                                                                    |              |            |       |                                     |                    |         |          |         |                      |        |
|                                                                                                    |              |            |       |                                     |                    |         |          |         |                      |        |
|                                                                                                    |              |            |       |                                     |                    |         | -        |         |                      |        |
| < < 1 ► ► Položek na str                                                                                                    | tránku 25 👻  |            |       |                                     |                    |         |          | Stránka | a 1 z 1, položky 1 : | až 3 z |
| <ul> <li>Položek na str</li> </ul>                                                                                                    | tránku 25 👻  |            |       |                                     |                    |         |          | Stránka | a 1 z 1, položky 1   | až 3 z |
| <ul> <li>✓ 1 ► ► Položek na str</li> <li>Nový záznam St</li> </ul>                                                                                                    | tránku 25 👻  | n 📔 Uložit |       | Storno                              |                    |         |          | Stránka | a 1 z 1, položky 1   | až 3 z |
| A Contraction of the second second seco | tránku 25 👻  | n Uložit   |       | Storno                              |                    |         |          | Stránka | a 1 z 1, položky 1 : | až 3 z |
|                                                                                                    | ránku 25 👻   | n Uložit   | _     | Storno                              |                    |         |          | Stránka | a 1 z 1, položky 1   | až 3 z |
|                                                                                                    | iránku 25 👻  | n Uložit   | ٦.    | Storno                              | yp odvolár         | ní plné |          | Stránka | a 1 z 1, položky 1   | až 3 z |
| A Odvolání plné moci      Typ odvolání plné moci      Vypovězením ze strany zmocněm                                                                                                    | rránku 25 v  | n Uložit   | ]•    | Storno                              | yp odvolár         | ní plné |          | Stránka | 1 z 1, položky 1 :   | až 3 z |
|                                                                                                    | irránku 25 v | m Uložit   | ]•    | Storno                              | yp odvolár<br>noci | ní plné | _        | Stránka | 1 z 1, položky 1     | až 3 z |
|                                                                                                    | mazat záznar | n Uložit   | ZMOCH | Storno                              | yp odvolár<br>noci | ní plné |          | Stránka | 1 z 1, položky 1     | až 3 z |
|                                                                                                    | irránku 25 v | n Uložit   | ZMOCH | Storno                              | yp odvolár<br>noci | ní plné |          | Stránka | 1 z 1, položky 1     | až 3 z |
|                                                                                                    | irránku 25 v | n Uložit   | ZMOCH | Storno                              | yp odvolár<br>noci | ní plné |          | Stránka | 1 z 1, položky 1     | až 3 z |
| H     1     H     Položek na str       Nový záznam     S       Odvolání plné moci       Typ odvolání plné moci       Vypovězením ze strany zmocněm       Odvolání plné moci       ZMOCHITEL       CSSKOL01       ZMOCHĚNEC       CMKADMAR                                                                                                    | irránku 25 v | n Uložit   | ZMOCM | Storno                              | yp odvolár<br>noci | ní plné |          | Stránka | 1 z 1, položky 1     | až 3 z |

| Výběr z číselníku                     |                                           | × |
|---------------------------------------|-------------------------------------------|---|
| Kód                                   | Název CZ                                  |   |
| · · · · · · · · · · · · · · · · · · · | 7                                         | Y |
| Zvl                                   | Odvolání zadává správce přístupů/zástupce |   |
| Zzc                                   | Vypovězením ze strany zmocněnce           |   |
| Zzl                                   | Odvoláním ze strany zmocnitele            |   |
|                                       |                                           |   |
|                                       |                                           |   |
|                                       |                                           |   |
|                                       |                                           |   |
|                                       |                                           |   |
|                                       |                                           |   |
|                                       | Výběr hodnoty                             |   |
|                                       |                                           |   |

Uživatel (zmocněnec nebo zmocnitel), který plnou moc odvolává, může připojit buď svůj dokument, nebo využít šablonu odvolání plné moci, kterou si vygeneruje v systému stiskem tlačítka Odvolání plné moci. Tento formulář uloží do svého PC a následně připojí v rámci pole pro přílohy. Situace je tedy obdobná jako v případě elektronické a papírové plné moci. Uživatel (správce přístupů), který plnou moc odvolává, může připojit pouze svůj dokument, pro uživatele s touto rolí se šablona odvolání negeneruje.

| Typ/typ odvolání<br>plné moci                                               | Zmocnitel                                                              | Zmocnitel neregistrovaný v IS KP14 | vaný v IS KP14+ Zmocněnec                   |                  | Platnost |   | Platnost od  | Platí do      | Zanikla              |  |
|-----------------------------------------------------------------------------|------------------------------------------------------------------------|------------------------------------|---------------------------------------------|------------------|----------|---|--------------|---------------|----------------------|--|
| Y                                                                           | Ţ                                                                      | · •                                | Y                                           | Y                |          | Ŧ | Y            | Υ             |                      |  |
| Papírová                                                                    | CSSKOL01                                                               |                                    | CMKADMAR                                    |                  |          | / | 31. 7. 2015  |               |                      |  |
| Papírová                                                                    | CSSK0L01                                                               |                                    | CMKADMAR                                    |                  |          |   | 19. 10. 2015 |               | 1                    |  |
| Vypovězením z                                                               |                                                                        |                                    |                                             |                  |          | / |              |               |                      |  |
| Elektronická                                                                | CSSK0L01                                                               |                                    | CSSK0L02                                    |                  |          |   | 21. 10. 2015 |               |                      |  |
| <      Nový záze      Odvolání pln      Typ odvolání pln      Vypovězením z | Položek na stránku 25  nam Smazat záznan é moci oci e strany zmocněnce | Možno<br>si ze s<br>odvolá         | ost vygenera<br>ystému forn<br>iní plné moc | wat<br>wlář<br>i |          |   |              | Stránka 1 z 1 | , položky 1 až 4 z 4 |  |
| Odvolání plné                                                               | moci                                                                   |                                    |                                             |                  |          |   |              |               |                      |  |
| ZMOCNITEL<br>CSSKOL01                                                       |                                                                        | ZMOCI                              | NITEL NEREGISTROVANÝ                        | V IS KP14+       |          |   |              |               |                      |  |
| ZMOCNĚNEC                                                                   |                                                                        | MÍSTO                              | ULOŽENÍ DOKUMENTU                           |                  |          |   |              |               |                      |  |
| CMKADMAR                                                                    |                                                                        |                                    |                                             |                  |          |   |              |               |                      |  |
| Pená Moc<br>Polná moc                                                       | pdf [                                                                  | Yřipojit Otevřit                   |                                             |                  |          |   |              |               |                      |  |

Uživatel, který plnou moc odvolává, podepíše odvolání plné moci. (stejný postup jako při zakládání plné moci). Systém zobrazí informativní hlášku.

| - | Informace                                  | × |
|---|--------------------------------------------|---|
| 4 | ISUM-537533: Plná moc byla odvolána.<br>OK |   |

Systém nastaví platnost u odvolání plné moci a zároveň zobrazí znak ve sloupci "Zanikla" u té plné moci, která byla odvolána.

| p/typ odvolání plné moci                                                                                                    | Zmocnitel                 |   | Zmocnitel<br>neregistrovaný<br>v IS KP14+ | Zmocněnec                      | Platnost | Platnost od  | Platí do  | Zanikla           |
|----------------------------------------------------------------------------------------------------|---------------------------|---|-------------------------------------------|--------------------------------|----------|--------------|-----------|-------------------|
| Υ.                                                                                                    |                           | Y | <b>•</b>                                  | <b>Y</b>                       |          | Y            |           | Y 0 Y             |
| apírová                                                                                                    | CSSKOL01                  |   |                                           | CMKADMAR                       |          | 31. 7. 2015  |           |                   |
| apírová                                                                                                    | CSSKOL01                  |   |                                           | CMKADMAR                       | 1        | 19. 10. 2015 |           | 1                 |
| /povězením ze strany zmocněnce                                                                                                    |                           |   |                                           |                                |          |              |           |                   |
|                                                                                                    |                           |   | L                                         |                                |          | L            |           |                   |
| ۲ <u>ــــــــــــــــــــــــــــــــــــ</u>                                                                                                    |                           |   |                                           |                                |          |              |           | _                 |
| <ul> <li>&lt; 1 ► ► Položek na str</li> <li>Nový záznam Sr</li> </ul>                                                                                                    | ánku 25 👻<br>mazat záznam |   |                                           |                                |          |              | Stránka 1 | z 1, položky 1 až |
| A Constant and a constant and a constant and a constant a constant a con | ánku 25 🔻                 |   |                                           |                                |          |              | Stránka 1 | z 1, položky 1 až |
| Položek na str     Nový záznam St     Odvolání plné moci  Typ odvolání plné moci  Vypovězením ze strany zmocněn                                                                                                    | ánku 25 👻<br>mazat záznam |   | 1                                         |                                |          |              | Stránka 1 | z 1, položky 1 až |
| Constant Stress Stress St | ánku 25 🔻                 |   | 1                                         |                                |          |              | Stránka 1 | z 1, položky 1 až |
| Položek na str      Nový záznam St      Odvolání plné moci      Vypovězením ze strany zmocněm      Odvolání plné moci      ZMOCNITEL      CSSKOL01                                                                                                    | ánku 25 🔻                 |   | ZMOCNI                                    | ITEL NEREGISTROVANÝ V IS KP14+ |          |              | Stránka 1 | z 1, položky 1 až |

# 4.3. Kopírovat

Tlačítko kopírovat slouží k vytvoření kopie žádosti o podporu. Kopírování lze provádět pouze v rámci stejné výzvy. Při použití této funkce je nutné znovu ručně upravit tyto záložky:

- Záložka Projekt upravit Název projektu
- Záložka Subjekty projektu provést validaci IČ evidovaných subjektů;
- Záložka Rozpočet vyplnit novou strukturu rozpočtu;
- Záložka Přehled zdrojů financování, Finanční plán.
- Záložka Čestná prohlášení akceptovat uvedená čestná prohlášení;
- Záložka Dokumenty znovu vložit přílohu k jednotlivým záznamům;

Všechny ostatní zkopírovaná data doporučujeme detailně zkontrolovat.

# 4.4. Vymazat žádost

Tlačítko Vymazat žádost slouží k odstranění žádosti. Žádost o podporu musí být ve stavu rozpracována, aby mohlo dojít k jejímu vymazání. Žádost nelze smazat ze stavu Finalizována (v tomto případě je nutné nejprve provést Storno finalizace žádosti o podporu a až následně žádost smazat). Storno finalizace může provést pouze uživatel s rolí signatář.

Stiskem tlačítka Vymazat žádost a po následném potvrzení dojde k vymazání žádosti.

| Profil objektu         | ^      | IDENTIFIKACE OPERACE                                                                         |
|------------------------|--------|----------------------------------------------------------------------------------------------|
| Nová depeše a koncepty |        | 🇌 PŘÍSTUP K PROJEKTU 🔛 PLNÉ MOCI 🗇 KOPÍROVAT 🗶 VYMAZAT ŽÁDOST 🐓 KONTROLA 🔒 FINALIZACE 🚑 TISK |
| Přehled depeší         |        | R ZKRÁCENÝ NAZEV PROJEKTU REGISTRAČNÍ ČÍSLO PROJEKTU                                         |
| Poznámky               |        | Projekt uživatelská příručka                                                                 |
| Úkoly                  |        | NÁZEV PROJEKTU CZ IDENTIFIKACE ZADOSTI (HASH) VERZE                                          |
| Datová oblast žádosti  | ^      | OmIGAP                                                                                       |
| Identifikace projektu  | ^      | STAV Žádost o podporu                                                                        |
| Identifikace operace   |        | Rozpracována Datum Fukulzace Datum Fukulzace                                                 |
| Projekt                |        | PROCES [10. CETVINI 2015 15:08:56                                                            |
| Popis projektu         |        | Zobrazení stavů                                                                              |
| Specifické cíle        |        | SPRÁVCE PÁĽSTUPÚ                                                                             |
| Indikátory             |        | DAZAD011                                                                                     |
| Horizontální principy  |        | NAPOSLEDY ZMĚNIL DATUM A ČAS POSLEDNÍ ZMĚNY                                                  |
| Umístění               |        | DAZAD011 13. července 2015 12:49:36                                                          |
| Harmonogram            |        | B TYP POOANI                                                                                 |
| Cílová skupina         |        | Automatické 🔚                                                                                |
| Subjekty               | $\sim$ | 2 ZPÚSOB JEDNÁNÍ                                                                             |
| Subjekty projektu      |        |                                                                                              |
| Adresy subjektu        |        |                                                                                              |
| Osoby subjektu         |        | Uložit Storno                                                                                |
| Účty subjektu          |        |                                                                                              |
| Účetní období          |        |                                                                                              |
|                        |        |                                                                                              |

### 4.5. Kontrola

Tlačítko kontrola slouží k ověření, zda jsou vyplněny všechny požadované údaje. Systém automaticky dle předem definovaných kontrol ověří, zda jsou všechna povinná data vyplněna a žádost je možné finalizovat. Pokud nejsou všechna data vyplněna, zobrazí se odkaz na danou záložku, kde je možné příslušná data doplnit. Kontrolu si může žadatel průběžně kdykoli spustit během procesu vyplňování formuláře žádosti o podporu.

Zrušit

Pokračovat

| Profil objektu         | ^ | IDENTIFIKACE OPERACE                                                                        |   |
|------------------------|---|---------------------------------------------------------------------------------------------|---|
| Nová depeše a koncepty |   | 🐝 PŘÍSTUP K PROJEKTU 🔛 PLNÉMOCI 🗇 KOPÍROVAT 🗶 VYMAZAT ŽÁDOST 🖌 KONTROLA 🔒 FINALIZACE 🖨 TISK |   |
| Přehled depeší         |   |                                                                                             |   |
| Poznámky               |   | CXARGENY NAZEV PROJEKTU     REGISTRACH/CISLO PROJEKTU     REGISTRACH/CISLO PROJEKTU         |   |
| Úkoly                  |   | r ropes uzratelske princka<br>Maru kon territer<br>Maru kon territer                        |   |
| Datová oblast žádosti  | ^ |                                                                                             |   |
| Identifikace projektu  | ^ | STAV Žádost o podporu                                                                       | Г |
| Identifikace operace   |   | Rozpracována Datum Založení Datum Finalizace                                                |   |
| Projekt                |   | 10. června 2015 15:08:56                                                                    |   |
| Popis projektu         |   | Zobrazení stavů DATUM PODPISU DATUM PODANÍ                                                  |   |
| Specifické cíle        |   | SPRÁVCE PŘÍSTUPÚ                                                                            |   |
| Indikátory             |   | DAZAD011                                                                                    | _ |
| Horizontální principy  |   | NAPOSLEDY ZMĚNIL DATUM A ČAS POSLEDNÍ ZMĚNY                                                 |   |
| Umístění               |   | DAZAD011 13. července 2015 12:49:36                                                         |   |
| Harmonogram            |   | B TYP PODÁNÍ                                                                                |   |
| Cílová skupina         |   | Automatické                                                                                 |   |
| Subjekty               | ^ | 3 ZPÚSOB JEDNÁNÍ                                                                            |   |
| Subjekty projektu      |   |                                                                                             |   |
| Adresy subjektu        |   |                                                                                             |   |
| Osoby subjektu         |   | Uložit Storno                                                                               |   |
| Účty subjektu          |   |                                                                                             |   |
| Účetní období          |   |                                                                                             |   |
| Financování            | ^ |                                                                                             |   |

# Výsledek kontroly:

| KONTROLA                                                                |                                                     |                                                       |                                       |                       |              |
|-------------------------------------------------------------------------|-----------------------------------------------------|-------------------------------------------------------|---------------------------------------|-----------------------|--------------|
| <b>PŘÍSTUP K PROJEKTU</b>                                               | ROMUNIKACE                                          | X VYMAZAT ŽÁDOST                                      | KONTROLA                              | FINALIZACE            | H TISK       |
| Výsledek operace:                                                       | usi avistavat alasnaš izv                           | on záznam Místa roaliza                               | aa k projektu                         |                       |              |
| ISUM-317266: <u>Drinstenr</u> - Mu<br>ISUM-317266: <u>Přehled zdroj</u> | <u>ů financování</u> - Musí bý                      | korektně vyplněny zdroj                               | ce k projektů<br>e financování (pomoc | tl. Rozpad financí pi | říp. ručně). |
| ISUM-317266: Finanční plán                                              | - Finanční plán musí ob                             | sahovat alespoň jeden zá<br>ovinný stribut Znůsob jed | iznam.<br>Inóní                       |                       |              |
| ISUM-387122: Indikátory - N                                             | iení vyplněn povinný atr                            | but Datum cílové hodnot                               | manı.<br>Y.                           |                       |              |
| ISUM-387122: Indikátory - N                                             | lení vyplněn povinný atr                            | but Datum výchozí hodno                               | oty.                                  |                       |              |
| ISUM-317266: Subjekty proje                                             | <u>ektu</u> - Musí existovat ža                     | datel.                                                |                                       |                       |              |
| ISUM-382372: Operace musi<br>ISUM-317266: Přiložené dok                 | i mit vypineneno alespoi<br>rumentv - Musí být zadá | i jednoho signatare.<br>na alesnoň jedna příloba      |                                       |                       |              |
| ISOM-STI200. FINDLERE UOK                                               | <u>tumenty</u> - musi byt zaua                      | la alespon jeuna pritolia.                            |                                       |                       |              |
| Lze vytisknout přes Kontexto                                            | ovou nabídku (Pravé tlač                            | ítko myši)                                            |                                       |                       |              |
|                                                                         |                                                     |                                                       |                                       |                       |              |
|                                                                         |                                                     |                                                       | į Z                                   | pět                   |              |

### 4.6. Finalizace

Stiskem tlačítka Finalizace se projekt uzamkne a je připraven k podpisu prostřednictvím kvalifikovaného elektronického podpisu signatářem/signatáři projektu. I během procesu finalizace jsou spuštěny předem definované kontroly vyplnění všech povinných údajů formuláře žádosti o podporu. Tedy i v případě, kdy uživatel zapomene sám kontrolu provést stiskem tlačítka Kontrola, při finalizaci ji automaticky provede systém.

Není tedy možné finalizovat nekompletní žádost.

| Profil objektu         | ^ | IDENTIFIKACE OPERACE                                                                         |  |
|------------------------|---|----------------------------------------------------------------------------------------------|--|
| Nová depeše a koncepty |   | 🇌 PŘÍSTUP K PROJEKTU 🔛 PLNÉ MOCI 🗇 KOPÍROVAT 🗶 VYMAZAT ŽÁDOST 🖌 KONTROLA 🔒 FINALIZACE 🖨 TISK |  |
| Přehled depeší         |   |                                                                                              |  |
| Poznámky               |   | CARACENY NAZEV PROJEKTU     REGISTRACNI ČÍSLO PROJEKTU                                       |  |
| Úkoly                  |   | Projekt uživatelská příručka                                                                 |  |
| UKUIY                  |   | NÁZEV PROJEKTU CZ IDENTIFIKACE ZÁDOSTI (HASH) VERZE                                          |  |
| Datová oblast žádosti  | ^ | 0mlGAP                                                                                       |  |
| Identifikace projektu  | ^ | Tādost o podporu                                                                             |  |
| Identifikace operace   |   | Rozpracována DATUM ZALOŽENÍ DATUM FINALIZACE                                                 |  |
| Projekt                |   | PROCES 10. ČERVNA 2015 15:08:56                                                              |  |
| Popis projektu         |   | Zobrazení stavů DATUM PODPISU DATUM PODPISU                                                  |  |
| Constituté alla        |   |                                                                                              |  |
| Specificke cile        |   | SPRAYCE PRISTUPU                                                                             |  |
| Indikátory             |   | DAZADUTT                                                                                     |  |
| Horizontální principy  |   | NAPOSLEDY ZMĚNIL DATUM A ČAS POSLEDNÍ ZMĚNY                                                  |  |
| Umístění               |   | DAZAD011 13. července 2015 12:49:36                                                          |  |
| Harmonogram            |   | O TYP PODÁNÍ                                                                                 |  |
| Cílová skupina         |   | Automatické III III III III III III IIII IIII II                                             |  |
| Subjekty               | ^ | O ZPÚSOO JEDNÁNÍ                                                                             |  |
| Subjekty projektu      |   |                                                                                              |  |
| Adresy subjektu        |   |                                                                                              |  |
| Osoby subjektu         |   | Uložit Storno                                                                                |  |
| Účty subjektu          |   |                                                                                              |  |
| Účetní období          |   |                                                                                              |  |

Po stisku tlačítka Finalizace se objeví upozornění, zda chce uživatel opravdu finalizaci provést. Provedením finalizace dojde k uzamčení všech záznamů a jejich editace je nadále znemožněna.

Stiskem tlačítka Pokračovat je finalizace dokončena, stiskem tlačítka Zrušit je finalizace stornována.

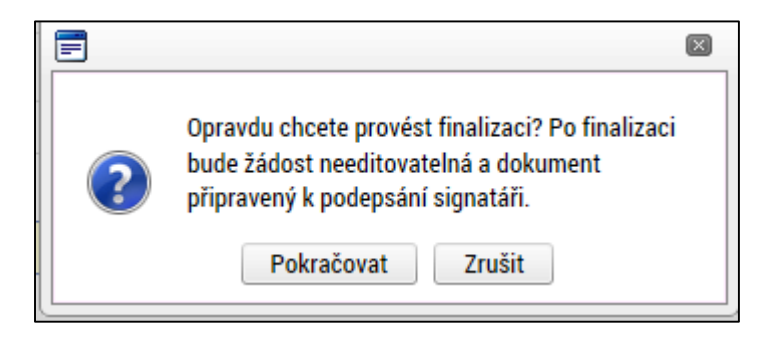

Po výběru možnosti Pokračovat je na žádosti provedena finalizace.

Stiskem tlačítka Zrušit se žadatel dostane zpátky na žádost. Finalizaci lze před podpisem žádosti o podporu **stornovat** stiskem tlačítka **Storno finalizace**. Storno finalizace může provést pouze uživatel s rolí signatář. Žádost lze následně opět editovat a vkládat údaje.

| FINALIZACE                                                    |
|---------------------------------------------------------------|
| 🎁 PŘÍSTUP K PROJEKTU 💭 KOMUNIKACE 🔓 STORNO FINALIZACE 🖨 TISK  |
|                                                               |
| Výsledek operace:                                             |
|                                                               |
| ISUM-298800: Na žádosti byla provedena finalizace.            |
|                                                               |
| Lze vytisknout přes Kontextovou nabídku (Pravé tlačítko myši) |
|                                                               |
| Zpět                                                          |
|                                                               |

| STORNO FINALIZACE               |             |                  |
|---------------------------------|-------------|------------------|
| DŮVOD VRÁCENÍ ŽÁDOSTI O PODPORU | 0/2000 Otev | řít v novém okně |
|                                 |             |                  |
|                                 |             |                  |
|                                 |             |                  |
|                                 |             |                  |
|                                 |             |                  |

Storno finalizace

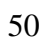

## 5. VYPLNĚNÍ ŽÁDOSTI – KROK ZA KROKEM

Výzva č. 19 Excelentní výzkum v prioritní ose 1 OP má nastavený systém dvoukolového hodnocení, tzn. žadatel podává předběžnou žádost o podporu a následně plnou žádost o podporu. Nastavení záložek této výzvy je následující.

Ve formuláři předběžné žádosti o podporu jsou k editaci uvolněny všechny záložky: Identifikace operace, Projekt, Popis projektu, Specifické cíle, Indikátory, Horizontální principy, Umístění, Cílová skupina, Subjekty projekty, Adresa subjektu, Osoby subjektu, Veřejná podpora, skupina záložek Financování, skupina záložek Veřejné zakázky, Odbornosti projektu, Dokumenty a Čestná prohlášení.

Ve formuláři plné žádosti o podporu (2. kolo) jsou editovatelné stejné záložky jako v případě předběžné žádosti. Skupina Subjekty má editovatelnou pouze záložky Osoby subjektu. Nově také žadatel vyplňuje CBA.

Pro 3. kolo, tedy úprava před vydáním právního aktu jsou editovatelné záložky Účty subjektu a Kategorie intervencí.

U textových polí je uvedena vždy kapacita pole, tzn. max. počet znaků. V případě, že kapacita jakéhokoli textového pole žadateli nestačí, vloží žadatel do textového pole odkaz na přílohu žádosti o podporu. Do přílohy žadatel propíše potřebné informace/vloží část textu, která se mu do textového pole žádosti o podporu nevešla.

# 5.1. Záložka Identifikace operace

Do záložky Identifikace operace uživatel vyplní příslušná základní data vztahující se k žádosti o podporu.

Mezi data zadávané v této záložce patří i určení, zda žádost o podporu podepisuje jeden signatář nebo všichni signatáři přiřazení k projektu a dále je důležité vybrat typ podání žádosti o podporu. Při automatickém podání je žádost odeslána na ŘO automaticky po podpisu signatářem nebo posledním signatářem v řadě (v případě volby podpisu všemi signatáři), při ručním podání je žádost odeslána na ŘO až na základě aktivní volby žadatele po podpisu žádosti o podporu. Tlačítkem Uložit uživatel uloží vložená data.

Oblast Kolo žádosti – automaticky načtená definice určuje typ formuláře (předběžná žádost o podporu<sup>1</sup>/žádost o podporu). Při vstupu na pole Přehled obrazovek jsou viditelné všechny záložky, které jsou žadateli zpřístupněné v žádosti o podporu a dále záložky zpřístupněné před vydáním právního aktu. Označení jsou neměnná, vycházejí z definice výzvy.

<sup>&</sup>lt;sup>1</sup> Relevantní pouze v případě využití dvoukolového modelu hodnocení – viz výzva a Pravidla pro žadatele a příjemce – specifická část.

| <b>MS</b> 2014+        |         | 🖿 česky 💻 polski                            |           |           |                    |                |                | Kateřína Voisová    | Odhlášení za: 59:57 |
|------------------------|---------|---------------------------------------------|-----------|-----------|--------------------|----------------|----------------|---------------------|---------------------|
| * ŽADATEL              |         |                                             |           |           |                    |                |                |                     | NÁPOVĚDA            |
| Nacházíte se: Nástěnka | Žadatel | Test KAP MV:2 Identifikace                  | operace   |           |                    |                |                |                     |                     |
| Profil objektu         | ^       | IDENTIFIKACE OPERACE                        |           |           |                    |                |                |                     |                     |
| Nová depeše a koncepty |         | PŘÍSTUP K PROJEKTU                          | PLNÉ MOCI | KOPÍROVAT | 🗙 VYMAZAT ŽÁDOST   | V KONTROLA     | FINALIZACE     | 🖶 тізк              |                     |
| Přehled depeší         |         |                                             |           |           |                    |                |                |                     |                     |
| Poznámky               |         | Test KAP MV:2                               | J         |           |                    |                | REGISTRACNI CI | SLO PROJEKTU        |                     |
| Úkoly                  |         | NÁZEV PROJEKTU CZ                           |           |           |                    |                | IDENTIFIKACE Ž | ÁDOSTI (HASH) VERZE |                     |
| Datová oblast žádosti  | ^       |                                             |           |           |                    |                | 0vf5CP         |                     |                     |
| Identifikace projektu  | ^       | STAV                                        |           |           |                    |                | Žádost o po    | dporu               |                     |
| Identifikace operace   |         | Rozpracována                                |           |           |                    |                | DATUM ZALOŽ    | ENÍ DATUM FIN       | IALIZACE            |
| Projekt                |         | PROCES                                      |           |           |                    |                | 21. srpna      | 2015 10:37:19       | - ()                |
| Popis projektu         |         |                                             |           |           | Z                  | obrazení stavů | DATUM PODP     | ISU DATUM POL       | DANI                |
| Specifické cíle        |         | SPRÁVCE PŘÍSTUPŮ                            |           |           |                    |                |                |                     |                     |
| Indikátory             |         | DCVOIKAT                                    |           |           |                    |                |                |                     |                     |
| Horizontální principy  |         | NAPOSLEDY ZMĚNIL                            |           | DATUM     | ČAS POSLEDNÍ ZMĚNY |                | KOLO ŽÁDO      | STI                 |                     |
| Umístění               |         | DCVOIKAT                                    |           | 21. sr    | ona 2015 10:37:54  |                | Žádost o       | podporu             |                     |
| Cílová skupina         |         | TYP PODÁNÍ                                  |           |           |                    |                |                | Přehled obrazovek   |                     |
| Subjekty               | ^       | Automatické                                 |           |           |                    |                |                |                     |                     |
| Subjekty projektu      |         | ZPÚSOB JEDNÁNÍ     Rodenjeuje jeden sjopati | u         |           |                    | T. /m          | nadán          | 1                   |                     |
| Adresy subjektu        |         | r oucpisuje jeden signati                   |           |           |                    | тур            | podan          | 11                  |                     |
| Osoby subjektu         |         |                                             |           |           |                    |                |                |                     |                     |
| Účty subjektu          |         |                                             |           |           |                    | Způs           | sob po         | odpisu žád          | osti                |

Ze záložky Identifikace operace je možné přejít do obrazovky Plné moci stisknutím příslušného tlačítka.

# 5.2. Záložka Projekt

Na záložce projekt žadatel vyplňuje data týkající se stručných informací o projektu, jeho název a anotace. Editace pole anotace projektu je možné jak ze záložky Projekt, tak i ze záložky Popis projektu, kam je obsah textového pole automaticky po uložení záznamu přenášen.

Mezi další údaje, které jsou definovány na záložce Projekt, patří informace o jeho předpokládaných datech zahájení a ukončení fyzické realizace projektu<sup>2</sup>. Pokud je při zadávání žádosti o podporu projekt již v realizaci, je možné vyplnit i skutečné datum zahájení fyzické realizace projektu.

Žadatel zároveň identifikuje, zda se jedná o projekt vytvářející/nevytvářející příjmy. Tato identifikace má zásadní vliv na další finanční data a související moduly, jako je např. modul CBA. Je-li vyplňována CBA (povinnost je dána výzvou/Pravidly pro žadatele a příjemce-obecná/specifická část), je nutné nejdříve finalizovat CBA a teprve potom žádost o podporu.

Důležité jsou i data sdružená do oblasti Doplňkové informace. Pokud žadatel např. zaškrtne checkbox **Realizace zadávacích řízení na projektu**, záložky týkající se veřejných zakázek v levém menu se stanou aktivními a lze je editovat (blíže viz kapitola 5.16.) Pokud není plánována realizace zadávacích řízení v rámci žádosti o podporu, data pro veřejné zakázky zůstanou needitovatelná. V případě, že výzva není realizována v některém z režimů veřejné podpory, zůstane checkbox Veřejná podpora needitovaný.

Pokud jsou datové položky oblasti Doplňkové informace pro žádost nerelevantní, zůstávají nevyplněná či se vyplní křížkem.

Povinným polem pro vyplnění je Režim financování, kde žadatel vybírá z číselníku.

<sup>&</sup>lt;sup>2</sup> Viz definice Data zahájení/ ukončení fyzické realizace v Pravidlech pro žadatele a příjemce – obecná část.

| Profil objektu             | ^ | PROJEKT                                                                                                   |                      |
|----------------------------|---|----------------------------------------------------------------------------------------------------|----------------------|
| Nová depeše a koncepty     |   | 🎲 PŘÍSTUP K PROJEKTU 🔛 PLNÉ MOCI 🗍 KOPÍROVAT 🗶 VYMAZAT ŽÁDOST 🖌 KONTROLA 🔒 FINALIZACE 🖨 TISK              |                      |
| Přehled depeší             |   |                                                                                                    |                      |
| Poznámky                   |   | 02 Operační program Výzkum, vývoj a vzdělávání                                                            |                      |
| Úkoly                      |   | číslo νήζυγ Νάζεν νήζυγ                                                                                   |                      |
| Datová oblast žádosti      | ^ | 02_15_005 Výzva č. 02_15_005 pro Místní akční plány rozvoje vzdělávání v prioritní ose 3 OP               |                      |
| Identifikace projektu      | ~ | B NÁZEV PROJEKTU CZ                                                                                       |                      |
| Identifikace operace       |   |                                                                                                    |                      |
| Projekt                    |   | BI ANOTACE PROJEKTU 0/500                                                                                 | Otevřit v novém okně |
| Popis projektu             |   |                                                                                                    |                      |
| Specifické cíle            |   |                                                                                                    |                      |
| Indikátory                 |   | - Fyzická realizace projektu                                                                              |                      |
| Horizontální principy      |   | B PŘEDPOKLÁDANÉ DATUM ZAHÁJENÍ B PŘEDPOKLÁDANÉ DATUM UKONČENÍ PŘEDPOKLÁDANÁ DOBA TRVÁNÍ (V MĚSÍCÍCH)      |                      |
| Umístění                   |   |                                                                                                    |                      |
| Cílová skupina             |   | SKUTECNE DATUM ZAHJIENI                                                                                   |                      |
| Subjekty                   | ^ |                                                                                                    |                      |
| Subjekty projektu          |   |                                                                                                    |                      |
| Adresy subjektu            |   | Prijmy projektu Βι αδί μων τις δι και αρεγικέμα κυλάτεωμα                                                 |                      |
| Účty subjektu              |   |                                                                                                    |                      |
| Veřejná podpora            |   |                                                                                                    |                      |
| Financování                | ^ | Doplňkové informace                                                                                       |                      |
| Přehled zdrojů financování |   | Realizace zadávacích řízení na projektu     Je/bude realizováno zadávací řízení?                          |                      |
| Finanční plán              |   | Delží nadazny ve vyteky k zasielstva jivách velajúch zdejú                                                |                      |
| Kategorie intervencí       |   | 🗀 Daisi podpory ve vztanu k projektu z jiných verejných zdroju                                            |                      |
| Klíčové aktivity           |   | Veřejná podpora                                                                                           |                      |
| Veřejné zakázky            | ^ | Projekt je zaměřen na orgány veřejné správy a veřejné služby na celostátní, regionální nebo místní úrovni |                      |
| Veřejné zakázky            |   | REŽIM FINANCOVÁNÍ                                                                                         |                      |
| Hodnocení a odvolání       |   |                                                                                                    |                      |
| Údaje o smlouvě/dodatku    |   |                                                                                                    |                      |
| Návrh/podnět na ÚOHS       |   |                                                                                                    |                      |
| Přílohy k VZ               |   | Uložit Storno                                                                                             |                      |

# 5.3. Záložka Popis projektu

V rámci této záložky Žadatel vyplní základní informace k obsahu projektu. Údaje v poli Anotace projektu se načítají automaticky ze záložky Projekt. Ostatní pole uživatel vyplní dle požadovaných otázek. Údaje uživatel uloží stiskem tlačítka Uložit, které je umístěno v zápatí stránky pod popisy všech polí. Povinná a nepovinná pole se mohou lišit v závislosti na typu výzvy a nastavení formuláře žádosti o podporu.

| depletion       initial       initial                                                                                                    | objektu 🔨                  |
|----------------------------------------------------------------------------------------------------|----------------------------|
| of oppid                                                                                                    | depeše a koncepty          |
| calabity       009         decidicace gene e       009         Poleti       000         Poleti       000         Socialization       000         Socialization       0000         Socialization       0000         Socialization       0000         Socialization       0000         Socialization       0000         Socialization       0000         Socialization       0000         Socialization                                                                                                    | ehled depeší               |
| initial       Automatical       Automatical                                                                                                    | oznámky                    |
| evident lighting                                                                                                    | koly                       |
| Interfaces register                                                                                                    | )atová oblast žádosti 🔨    |
| Control control         Control         Control                                                                                                    | lentifikace projektu       |
| Beelinkary         Biology           Projek - Projek - Projek                                                                                                    |                            |
| right                                                                                                    | Desiglet                   |
| refuel genelad<br>balakany<br>Withorstakin princip<br>misferi<br>amoogan<br>by skapina<br>Apistry ▲<br>Apistry ▲<br>Apistry ▲<br>Apistry ▲<br>Apistry ▲<br>Apistry ▲<br>Apistry ▲<br>Apistry ▲<br>Apistry ▲<br>Apistry ▲<br>Apistry ▲<br>Apistry ▲<br>Apistry ▲<br>Apistry ▲<br>Apistry ▲<br>Apistry ▲<br>Apistry Apistra<br>Apistry Apistra<br>Apistry Apistry Apis                                                                                                    | Projekt                    |
| special of all                                                                                                    | Popis projektu             |
| Analos         Image: State State                                                                                                    | Indikátory                 |
| Tri uturani<br>misi-i<br>misi-i | Horizontální principu      |
| maming         maming           for ad sopies         0           Solid sopies         0           Solid sopies         0           Sopies         Sopies           Sopies         Sopies           Sopies         Sopies           Sopies         Sopies           Sopies         Sopies           Sopies         Sopies           Sopies         Sopies                                                                                                    | Horizontaini principy      |
| ministry in         Image: Image:                                                                                                    | armonogram                 |
| Not design     0.000       Subjetty projektu     0.000       Adreys pubjetu     0.000       Odopi subjetu     0.000       Odopi subjetu     0.000       Odopi subjetu     0.000       Odopi subjetu     0.000       Odopi subjetu     0.000       Odopi subjetu     0.000       Pietolei subjetu     0.000       Odopi subjetu     0.000       Odopi subjetu     0.000       Pietolei subjetu     0.000       Odopi subjetu     0.000       Odopi subjetu     0.000       Odopi subjetu     0.000       Odopi subjetu     0.000       Odopi subjetu     0.000       Odopi subjetu     0.000       Odopi subjetu     0.000       Verge subjetu     0.000       Verge subjetu     0.000       Verge subjetu     0.000       Verge subjetu     0.000       Verge subjetu     0.000       Verge subjetu     0.000       Verge subjetu     0.000       Verge subjetu     0.000       Verge subjetu     0.000       Verge subjetu     0.000       Verge subjetu     0.000       Verge subjetu     0.000       Verge subjetu     0.000       Verge su                                                                                                    | annonogram<br>Jové ekupine |
| Units            Aftery subjektu            Ody subjektu            Uży subjektu            Uży subjektu                                                                                                    | ubiakty -                  |
| Sugeicy projekti<br>Adress subjekti<br>Ükrei subjekti<br>Ükrei subjekti<br>Ükrei subjekti<br>Ükrei subjekti<br>Ükrei subjekti<br>Prinde zubjekti<br>Prinde zub                                                                                                    |                            |
| Aftery subjetu                                                                                                    | Subjekty projektu          |
| Okoły subjektu <ul> <li>Jaka zastawa zakowa subjektu o dokakakawa</li> <li>Jaka zastawa zakowa subjektu o dokakakawa</li> <li>Jaka zastawa zakowa subjektu o dokakakawa</li> <li>Jaka zastawa zakowa subjektu o dokakakawa</li> <li>Jaka zastawa zakowa subjektu o dokakakawa</li> <li>Jaka zastawa zakowa subjektu o dokakakawa</li> <li>Jaka zastawa zakowa subjektu o dokakakawa</li> <li>Jaka zastawa zakowa subjektu o dokakakawa</li> <li>Jaka zastawa zakowa zakowa zak</li></ul>                                                                                                    | Adresy subjektu            |
| Udy saloghth<br>Účeni obdoú<br>nancování<br>Finančný faň<br>Přehled zdrojů financování<br>Finančný faň<br>Přehled zdrojů financování<br>Přehled zdrojů financování financování<br>Přehled                                                                                                    | Osoby subjektu             |
| Udetin doboli<br>nancování   Inancování  Financhí pán Goré Akilov  Financhí pán Goré Akilov  Papie zakázů  Papie zakázů  Papie zak                                                                                                    | Učty subjektu              |
| hanconid  Phothed drigh financovial Financing bin Financing bin Financin                                                                                                    | Učetní období              |
| Přehád zádajú financování         I         Akt ALTITITY V PROJEKTU BUDOD HALEDVÁNY?         0/200           Přehád zádažův         N         0/200         0/200           Veřejné zakázův         0/200         0/200           Přehád zádažův         0/200         0/200           Přehád zádažův         0/200         0/200           Přehád zádažův         0/200         0/200           Přehád zádažův         0/200         0/200           Přehád zádažův         0/200         0/200           Přehád zádažův         0/200         0/200           Jaké ALTITITY V PROJEKTU PROJEKTU         0/200         0/200           Jaké BODE ZAJÍŠÉNO ŠÍBAN (VETUPNÍ PROJEKTU?         0/200         0/200           Jaké BODE ZAJÍŠÉNO ŠÍBAN (VETUPNÍ PROJEKTU?         0/200         0/200           Jaké BODE ZAJÍŠÉNO ŠÍBAN (VETUPNÍ PROJEKTU?         0/200         0/200           Jaké BODE ZAJÍŠÉNO ŠÍBAN (VETUPNÍ PROJEKTU?         0/200         0/200           Jaké BODE ZAJÍŠÉNO ŠÍBAN (VETUPNÍ PROJEKTU?         0/200         0/200           Jaké BODE ZAJÍŠÉNO ŠENOV         0/200         0/200         0/200           Jaké BODE SLOVÁ SLOVÁ SLOVÁ         0/200         0/200         0/200         0/200         0/200         0/200         0/200<                                                                                                    | nancování 🔨                |
| Finandari Jafan       0.4KE ALTIVITY Y PROJECTU BUDDU REALEZOVARY?       0.2000         Coré aktivity       ripide ázkázky       0.2000         Védije szakázky       0.2000         Hochoceni a odvoláni       0.2000         Údaje sa odvoláni       0.2000         Nárrhy polity kVZ       0.2000         strá pohlášení       0.2000         Jože d dokumenty       0.2000         opis žádosti       0.2000         V čem ze kavežexé keševí nova trivno?       0.2000         V čem ze kavežexé keševí nova trivno?       0.2000         Ruševé dokumenty       0.2000         V čem ze kavežexé keševí nova trivno?       0.2000         Ruševé dokumenty       0.2000         V čem ze kavežexé keševí nova trivno?       0.2000         Ruševé dokumenty       0.2000         V čem ze kavežexé keševí nova trivno?       0.2000         Ruševé ze keševí nova trivno?       0.2000         Ruševé ze keševí nova trivno?       0.2000         Ruševé ze keševí nova trivno?       0.2000         Ruševé ze keševí ková štová       0.2000         Ruševé ze keševí nova trivno?       0.2000         Ruševé ze keševí ková štová       0.2000                                                                                                    | Přehled zdrojů financování |
| Gioré atxity         Image: Construint of the processing of the processing of the procesesing of the processing of the processing of the proce                                                                                                    | Finanční plán              |
| réginé zakázky         N           Veřejné zakázky         0/2000           Hodnocení a odvolání         0/2000           Návrh/podnět na úOHS         Přidovátku           Přidová V Z         0/2000           zetná prohlášení         0/2000           nojnis Zádosti         0/2000           v Čen zt navražné řešení movatrovi         0/2000           v Čen zt navražné řešení movatrovi         0/2000           v Čen zt navražné řešení movatrovi         0/2000           v Čen zt navražné řešení movatrovi         0/2000           zaká čostrují nizika projaktiv         0/2000           zaká čostrují nizika projaktiv         0/2000           zaká čostrují nizika projaktiv         0/2000           v Čen zt navražné řešení movatrovi         0/2000                                                                                                    | íčové aktivity             |
| Veřejně zakázky <ul> <li>Hodnocení so odvolání</li> <li>Údaje o snaluzkálova tra účitka</li> <li>Nakrity kodatku</li> <li>Nakrity kodatku</li></ul>                                                                                                    | řejné zakázky 🔨 🔨          |
| Hodaceni a odvolání<br>účaje o smlouvě/dodatu<br>Návrh/podřet na úOIS<br>Přilohy k VZ<br>stná prohlášení<br>doješ žádosti<br>v Čes zavištítno Sitemi vřstupů projektu?<br>v Čes ze navržané Rešeni movatrivní?<br>v Čes ze navržané Rešeni movatrivní?<br>v Čes ze navržané Rešeni movatrivní?<br>02000<br>zaké Keistiuli Rizika PROjektu?<br>02000<br>Riučová SLOVA<br>02000<br>106žť<br>Steppo                                                                                                    | Veřejné zakázky            |
| Údaje o smlouvě/dodatku<br>Nikr/kpodnět na ÚDHS<br>Přilohyk VZ<br>strá prohlášení<br>ločené dokumenty<br>olpis žádosti<br>V ČEM JE NAVRŽENÉ REŠENÍ INOVATIVNI?<br>V ČEM JE NAVRŽENÉ REŠENÍ INOVATIVNI?<br>V ČEM JE NAVRŽENÉ REŠENÍ INOVATIVNI?<br>02000<br>XAKA EXISTUJÍ RIZINA PROJEKTU?<br>02000<br>XELČOVÁ SLOVA<br>02000<br>V ČEM JE NAVRŽENÉ REŠENÍ INOVATIVNI?<br>02000                                                                                                    | Hodnocení a odvolání       |
| Návrhypodnět na ÚOHS       Přílody K VZ         estná prohlášení       iločené dokumenty         odpis žádosti       0/2000         v čem je navržené šeštení inovativní?       0/2000         v čem je navržené šeštení inovativní?       0/2000         JAKA EXISTUJÍ REJKA PROJEKTU?       0/2000         Initian v čem je navržené šeštení inovativní?       0/2000         Initian v čem je navržené šeštení inovativní?       0/2000         Initian v čem je navržené šeštení inovativní?       0/2000         Initian v čem je navržené šeštení inovativní?       0/2000         Initian v čem je navržené šeštení inovativní?       0/2000         Initian v čem je navržené šeštení inovativní?       0/2000         Initian v čem je navržené šeštení inovativní?       0/2000         Initian v čem je navržené šeštení inovativní?       0/2000         Initian v čem je navržené šeštení inovativní?       0/2000         Initian v čem je navržené šeštení inovativní?       0/2000         Initian v čem je navržené šeštení stružené je navržené šeštení inovativní?       0/2000                                                                                                    | Údaje o smlouvě/dodatku    |
| Přilohy k VZ         stná prohlášení         idožené dokumenty         objaš žádosti         v čem ze navyžené řešení movatrovi?         u čem ze navyžené řešení movatrovi?         u čem ze navyčené řešení movatrovi?         u čem ze navyčené řešení movatrovi?         u čem ze navyčené řešení movatrovi?         u čem ze navyčené řešená navyčené řešení movatrovi                                                                                                    | Návrh/podnět na ÚOHS       |
| estrá prohlášení<br>Filožené dokumenty<br>odpis žádosti<br>v ČEM JE NAVRŽENE ŘEŠENÍ INOVATIVNI?<br>0/2000<br>JAKÁ EXISTUJÍ RIZIKA PROJEKTU?<br>0/2000<br>RILČOVÁ SLOVA<br>0/2000<br>V ČEM JE NAVRŽENE ŘEŠENÍ INOVATIVNI?<br>0/2000<br>IJÓŘť Storon                                                                                                    | Přílohy k VZ               |
| iložeń dokumenty       ak subc zauśtiewo śláteni vystupić projektu?       0/200         odpis žádosti       v Čem je navysžené Rešeni inovativni?       0/200         v Čem je navysžené Rešeni inovativni?       0/200         jaká existitují inzinca projektu?       0/200         kultova slova       0/200         kultova slova       0/200         kultova slova       0/200                                                                                                    | estná prohlášení           |
| dpis žádosti v ČEM JE NAVRŽENÉ REŠENÍ INOVATIVNÍ? 0,/200 JAKÁ EXISTUJI RIZINA PROJEKTU? 0/200 KLĚOVÁ SLOVA 0/200                                                                                                    | ložené dokumenty           |
| V ČEM JE NAVRŽENÉ ŘEŠENÍ INOVATIVNÍ?         0/2000           JAKÁ EXISTUJÍ RIZIKA PROJEKTU?         0/2000           KLÍČOVÁ SLOVA         0/2000                                                                                                    | odpis žádosti              |
| V ČEM JE NAVRŽENE REŠENI INOVATIVNI?         0/2000           JAKÁ EXISTUJI RIZIKA PROJEKTU?         0/2000           KLIČOVÁ SLOVA         0/2000                                                                                                    |                            |
| V ČEM JE NAVRŽENE REŠENI INOVATIVNI?         0/2001           JAKÁ EXISTUJÍ RIZIKA PROJEKTU?         0/2000           KLIČOVÁ SLOVA         0/2000                                                                                                    |                            |
| JAKĀ EXISTUJĪ RIZIKA PROJEKTU?<br>0/2000<br>KLĪČOVĀ SLOVA 0/2000                                                                                                    |                            |
| АКА́ ЕХІSTUJĪ RIZIKA PROJEKTU? 0/2000<br>К.LĪČOVĀ SLOVA 0/2000                                                                                                    |                            |
| АКА́ ЕХІSTUJÍ RIZIKA PROJEKTU? 0/2000<br>К.LIČOVA SLOVA 0/2000                                                                                                    |                            |
| акќ Ехізти ії ягля РРОЈЕКТU? 0/200<br>К.ЦЕОVÁ SLOVA О/2000                                                                                                    |                            |
|                                                                                                    |                            |
| KUČDVA SLOVA<br>0/2000                                                                                                    |                            |
| к.ičtvi stova 0/2000<br>110-žit Storpo                                                                                                    |                            |
| к.UčovA slovA<br>0/2000                                                                                                    |                            |
| KLIČOVÁ SLOVA 0/2000                                                                                                    |                            |
|                                                                                                    |                            |
|                                                                                                    |                            |
|                                                                                                    |                            |
|                                                                                                    |                            |
|                                                                                                    |                            |
|                                                                                                    |                            |

### Jaký problém projekt řeší?

Žadatel v této záložce popíše situaci/prostředí, které chce svým projektem změnit/zlepšit. Například je možné odkázat na zpracované analýzy, výroční zprávy aj., na základě jejichž výsledků se rozhodl projekt zpracovat.

#### Jaké jsou příčiny problému?

Žadatel rozepíše podrobněji informace uvedené v záložce **"Jaký problém projekt řeší?".** Popíše příčiny, důvody, kvůli kterým je situace před podáním projektu taková jaká je – tj. propíše podrobněji výstupy například z analýz, výročních zpráv aj., na základě kterých se rozhodl projekt zaměřit na dané konkrétní téma/problém.

#### Co je cílem projektu?

Žadatel popíše, co je cílem projektu. Naváže na popis předchozích dvou polí **"Jaký problém projekt řeší?" a "Jaké jsou příčiny problému".** Žadatel popíše cíl projektu, resp. konkrétní stav, který bude po realizaci projektu (posun situace k lepšímu/ odstranění problému).

#### Jaká/é změna/y je/jsou v důsledku projektu očekávána/y?

Žadatel rozepíše informace uvedené v poli "Co je cílem projektu?". Podrobně popíše konkrétní dílčí změny, kterých chce realizací projektu docílit a které se projeví v prostředí.

#### Jaké aktivity v projektu budou realizovány?

Žadatel uvede názvy aktivit projektu dle definice a návodu ve výzvě vč. podrobného popisu, co bude jejich obsahem. Podrobný popis aktivity je stěžejní pro hodnocení/posuzování žádosti o podporu. V případě, že kapacitně nestačí počty znaků pro popis klíčové aktivity, vloží žadatel do textu odkaz na přílohu žádosti o podporu, do které propíše potřebné informace vztahující se ke klíčové aktivitě.

#### Popis realizačního týmu projektu

Žadatel, v souladu s kapitolou Pravidel pro žadatele a příjemce – obecná část případně Pravidel pro žadatele a příjemce – specifická část, popíše složení realizačního týmu projektu. Rozepíše pozice, ze kterých se skládá administrativní a odborný tým projektu (tedy celý realizační tým), včetně případných výzkumných týmů.

U jednotlivých pozic popíše žadatel veškeré činnosti, které daná pracovní pozice bude vykonávat včetně výše úvazku. V případě, že jedna pracovní pozice vykonává více činností, které spadají do různých týmů, žadatel popíše činnosti ve všech těchto týmech, a to včetně úvazků vykonávajících v jednotlivých týmech. Text záložky doplňuje/navazuje na přílohu žádosti o podporu Realizační tým.

### Jak bude zajištěno šíření výstupů projektu?

Žadatel popíše, jakým způsobem budou šířeny výstupy projektu. Například: prostřednictvím konferencí, seminářů, internetem aj.

#### V čem je navržené řešení inovativní?

Žadatel popíše ve vztahu k informacím uvedeným v předchozích polích, v čem je přístup/způsob realizace projektu inovativní/jiný/nový oproti stávající situaci (například: používá nové metody).

## Jaká existují rizika projektu?

Žadatel popíše ve vztahu k nastavenému způsobu realizace projektu, jaká možná rizika/ situace mohou nastat při realizaci dílčích kroků/aktivit projektu, které vedou k naplnění cíle projektu.

V tomto poli je nutné rozepsat detailně jaká rizika/situace mohou nastat a zároveň jakými způsoby/způsobem jim bude předcházeno a jak bude řešena situace, když dané riziko nastane. Toto pole se vyplňuje i v případě, že je označené jako nepovinné.

## 5.4. Záložka Specifické cíle

Na záložce Specifické cíle vybere žadatel v poli "Název" záznam/y specifického/ých cíle/ů určeného/ch výzvou (ve výzvě může být navázán jeden, ale i více specifických cílů – žadatel je povinen uvést všechny specifické cíle dle výzvy).

| Datová oblast žádosti 🔨    | SPECIFICKÉ CÍLE                 |                       |                           |                   |     |                     |      |                         |            |                                       |                       |
|----------------------------|---------------------------------|-----------------------|---------------------------|-------------------|-----|---------------------|------|-------------------------|------------|---------------------------------------|-----------------------|
| Identifikace operace       | 🐐 PŘÍSTUP K PROJEKTU            | NOMUNIKACE            | 🗙 VYMAZAT Ž               | ÁDOST 💉 KONTROLA  | đ   | FINALIZACE          | TISK |                         |            |                                       |                       |
| Projekt                    | Číslo Název                     |                       | Procentní podíl           | Název programu    | Ná  | ázev prioritní osy  | Ná   | zev investiční priority |            | Název opatření                        | Název tematickéh      |
| Popis projektu             | Y                               | Y                     | Y                         | · [ ]             | 1   |                     | Y    |                         | <b>) Y</b> | · · · · · · · · · · · · · · · · · · · | 7                     |
| Specifické cíle            | Nenalezeny žádné záznamy k zobi | azení                 |                           |                   |     |                     |      |                         |            |                                       |                       |
| Umístění                   | <                               |                       |                           |                   |     |                     |      |                         |            |                                       | >                     |
| Subjekty projektu          |                                 | nžok na stránku 25 💌  |                           |                   |     |                     |      |                         |            | Stránka 1 z                           | 1 noložky 0 až 0 z 0  |
| Adresy subjektu            |                                 | 20 ·                  | J                         |                   |     |                     |      |                         |            | Straina 12                            | 1, položký v az v z v |
| Osoby subjektu             | Nový záznam                     | Smazat zázna          | m                         | Uložit            | Sto | prno                |      |                         |            |                                       |                       |
| Účty subjektu              | ČÍSLO PROGRAMU                  | NÁZEV PROGRAMU        |                           |                   |     | ČÍSLO PRIORITNÍ OSY |      | NÁZEV PRIORITNÍ OS      | SY         |                                       |                       |
| Rozpočet základní          | 06                              | Integrovaný regior    | ální operační pro         | ogram             |     | 0601                |      | IROP Cestovní r         | uch        |                                       |                       |
| Přehled zdrojů financování | ČÍSLO INVESTIČNÍ PRIORITY       | NÁZEV INVESTIČNÍ PRIC | RITY                      |                   | _   | ČÍSLO OPATŘENÍ      |      | NÁZEV OPATŘENÍ          |            |                                       |                       |
| Finanční plán              | 060101                          | IROP IP Cestovní r    | uch                       |                   |     |                     |      |                         |            |                                       |                       |
| Indikátory                 | ČÍSLO TEMATICKÉHO CÍLE          | NÁZEV TEMATICKÉHO C   | LE<br>Analasia da si data |                   |     |                     |      |                         |            |                                       |                       |
| Horizontální principy      | ICUI<br>Xiero                   | Posiieni vyzkumu,     | technologickend           | rozvoje a inovaci |     |                     |      |                         |            |                                       |                       |
| Veřejné zakázky            | IROP_SC01                       | Specifický cíl pro l  | ROP první                 |                   |     |                     |      |                         |            |                                       |                       |
| Hodnocení a odvolání       | PROCENTNÍ PODÍL                 | . <u></u>             |                           |                   |     |                     |      |                         |            |                                       |                       |
| Údaje o smlouvě/dodatku    |                                 |                       |                           |                   |     |                     |      | - 4                     |            |                                       |                       |
| Návrh/podnět na ÚOHS       | Kategorie regionu:              |                       |                           |                   |     |                     |      |                         |            |                                       |                       |
| Přílohy k VZ               | VÍCE ROZVINUTÉ                  | B MÉNĚ ROZVINU        | ré                        |                   |     |                     |      |                         |            |                                       |                       |
| Přiložené dokumenty        |                                 |                       |                           |                   |     |                     |      |                         |            |                                       |                       |
| Podpis žádosti             |                                 |                       |                           |                   |     | Vyber<br>cíle.      | te   | název s                 | sp         | ecifického                            | )                     |

| E | Specifický cíl             |                               |                                   |                     |                           |                | ×                               |
|---|----------------------------|-------------------------------|-----------------------------------|---------------------|---------------------------|----------------|---------------------------------|
|   |                            |                               |                                   |                     |                           |                |                                 |
|   | Číslo specifického<br>cíle | Název specifického cíle       | Název programu                    | Název prioritní osy | Název investiční priority | Název opatření | Název tematického cíle          |
|   | Y                          | <b>•••••</b>                  | Y                                 | <b>Y</b>            | <b>Y</b>                  | Y              | Y                               |
|   | IROP_SC01                  | Specifický cíl pro IROP první | Integrovaný regionální operační p | IROP Cestovní ruch  | IROP IP Cestovní ruch     |                | Posílení výzkumu, technologické |
|   |                            |                               |                                   |                     |                           |                |                                 |
|   |                            |                               |                                   |                     |                           |                |                                 |
|   |                            |                               |                                   |                     |                           |                |                                 |
|   |                            |                               |                                   |                     |                           |                |                                 |
|   |                            |                               |                                   |                     |                           |                |                                 |
|   |                            |                               |                                   |                     |                           |                |                                 |
|   |                            |                               |                                   |                     |                           |                |                                 |
|   |                            |                               |                                   |                     |                           |                |                                 |
|   |                            |                               |                                   |                     |                           |                |                                 |
|   |                            |                               |                                   |                     |                           |                |                                 |
|   |                            |                               |                                   |                     |                           |                |                                 |

Po výběru specifického cíle jsou ostatní bíle podbarvená pole automaticky doplněna systémem. Žadatel dále doplní procentní podíl specifického cíle na finanční alokaci projektu. Celkový součet všech procentních podílů specifických cílů projektu musí dosahovat hodnoty 100.

Na základě zadání tohoto podílu proběhnou automatické rozpady v oblasti finančního plánu, indikátorů a kategorie intervencí.

V rámci Kategorie regionu doplní procentní podíl více a méně rozvinutých regionů. Podkladem pro vyplnění je tabulka Poměrů mezi méně a více rozvinutými regionů v Pravidlech pro žadatele a příjemce – specifická část. Součet procent musí dosahovat hodnoty 100. Údaje uloží stiskem tlačítka Uložit. Po každém zadání procentního podílu (i po prvním zadání) se objeví hláška o jeho přepočtu.

V závislosti na typu výzvy mohou být pole Kategorie regionu již přednastavené ze strany vyhlašovatele výzvy. V tomto případě jsou pole needitovatelná.

| íelo Názov                   |                       | Drocontní podíl    |                   | Názov prioritní ocy | Názov invostiční priority | Názov opstření | Názov tomotick        |
|------------------------------|-----------------------|--------------------|-------------------|---------------------|---------------------------|----------------|-----------------------|
|                              | V                     |                    |                   |                     | Mazev investicin priority |                |                       |
| nalezeny žádné záznamy k zol | prazení               | · · ·              |                   | · · ·               |                           | •              | ·                     |
| <                            |                       |                    |                   |                     |                           |                | >                     |
|                              |                       | *                  |                   |                     |                           |                |                       |
|                              | oložek na stránku 🛛 🗢 |                    |                   |                     |                           | Stránka 1 z    | 1, položky 0 až 0 z 0 |
|                              | 1                     |                    |                   |                     |                           |                |                       |
| Nový záznam                  | Smazat zázna          | am                 | Uložit            | Storno              |                           |                |                       |
| ČÍSLO PROGRAMU               | NÁZEV PROGRAMU        |                    |                   | ČÍSLO PRIORITNÍ OSY | NÁZEV PRIORITNÍ OSY       |                |                       |
| 06                           | Integrovaný regio     | nální operační pro | gram              | 0601                | IROP Cestovní ruc         | h              |                       |
| ČÍSLO INVESTIČNÍ PRIORITY    | NÁZEV INVESTIČNÍ PRI  | ORITY              |                   | ČÍSLO OPATŘENÍ      | NÁZEV OPATŘENÍ            |                |                       |
| 060101                       | IROP IP Cestovní      | ruch               |                   |                     |                           |                |                       |
| ČÍSLO TEMATICKÉHO CÍLE       | NÁZEV TEMATICKÉHO (   | я́LE               |                   |                     |                           |                |                       |
| TC 01                        | Posílení výzkumu      | , technologického  | rozvoje a inovací |                     |                           |                |                       |
| číslo                        | NÁZEV                 |                    |                   |                     |                           |                |                       |
| IROP_SC01                    | Specifický cíl pro    | IROP první         |                   |                     |                           |                |                       |
| B PROCENTNÍ PODÍL            |                       |                    |                   |                     |                           |                |                       |
| 100,00                       |                       |                    | /yplňte proce     | ntní podíl sp       | ecifického c              | íle            |                       |
| Kategorie regionu: ——        |                       |                    |                   |                     |                           |                |                       |
| VÍCE ROZVINUTÉ               | 🛛 MÉNĚ ROZVINU        | πέ                 |                   |                     |                           |                |                       |
| 70,                          | 00                    | 30,00              |                   |                     |                           |                |                       |
|                              |                       |                    |                   |                     |                           |                |                       |
|                              |                       |                    |                   |                     |                           |                |                       |
|                              |                       |                    |                   |                     |                           |                |                       |

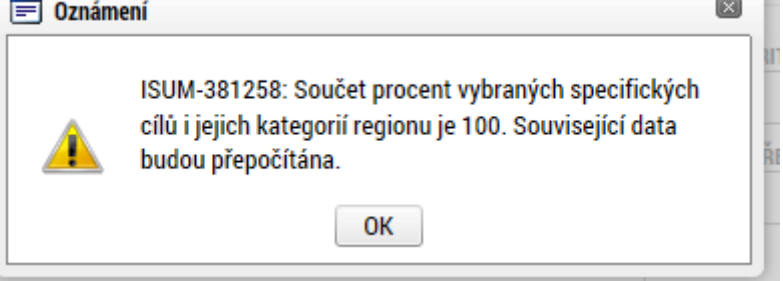

# 5.5. Záložka Indikátory

Na výzvě jsou řídicím orgánem definovány indikátory, které budou v rámci projektu plněny, stejně jako jejich povinnost.

Indikátory jsou pro žadatele buď povinné – indikátory jsou načteny v automaticky v přehledové tabulce a žadatel doplňuje cílovou hodnotu nebo postupně vybírá jednotlivé záznamy přes tlačítko Nový záznam a následně provede výběr z číselníku, který je zobrazen v položce "Kód Indikátoru".

Po tomto výběru se automaticky doplní jeho název a definice do příslušných datových polí. Žadatel dále zadá cílovou, případně výchozí hodnotu indikátoru a do pole popis hodnoty doplní informaci, jak k hodnotám došel. Tlačítkem Uložit žadatel údaje uloží.

| зе 👫 PŘÍSTUP K PF     | OJEKTU P        | NOMUNIKACE                | X VYMAZAT ŽÁDOST         | V KONTROLA           | 6           | 🔒 FINALIZACE 🛛 🔒 TIS        | K                            |                            |              |
|-----------------------|-----------------|---------------------------|--------------------------|----------------------|-------------|-----------------------------|------------------------------|----------------------------|--------------|
|                       |                 |                           |                          |                      |             |                             |                              |                            |              |
| Měřitelné indiká      | ory             |                           |                          |                      |             |                             |                              |                            |              |
| Zde přetáhněte hlavič | ku sloupce, pod | dle kterého má být proved | eno třídění              |                      |             |                             |                              |                            |              |
| Kód indikátoru        |                 | Název indikátoru          |                          |                      |             | Výchozí hodnota             | Cílová hodnota               | Datum cílové hodnoty       |              |
|                       | Y               |                           |                          |                      | JY          |                             | Y                            |                            |              |
| 074114                |                 | Počet podpořených         | osob v poč. vzděl. celke | em - dětí, žáků      |             | 0,000                       | 200,000                      | 28. 3. 2015                |              |
| 0/4500                |                 | Pocet podporenych         | organizaci - celkem      |                      |             | 0,000                       | 1,000                        | 29. 10. 2015               |              |
|                       |                 |                           |                          |                      |             |                             | •                            |                            |              |
|                       |                 |                           |                          | Ехро                 | rt stai     | ndardní                     |                              |                            |              |
| incování i i i i      | M Polože        | ek na stránku 🛛 😴 🔻       |                          |                      |             |                             |                              | Stránka 1 z 1, polo        | źky 1 až 2 z |
|                       | _               |                           |                          |                      |             |                             |                              |                            |              |
| Nový zázi             | iam             | Smazat záznam             |                          | oðr kó               | di          | undikáto                    |                              | -<br>níku                  | ]            |
| KÓD INDIKÁTORU        |                 |                           | vyu                      |                      | uu          |                             |                              | liku                       |              |
| 074500                |                 | Počet podpořených         | organizací - celkem      |                      |             |                             |                              |                            |              |
| ání 🛛 VÝCHOZÍ HODNO   | A               | DATUM VÝCHOZÍ HODNO       | TY CLOVÁ H               | IODNOTA              | <b>0</b> D/ | ATUM CÍLOVÉ HODNOTY         | MĚRNÁ JEDNOTKA               |                            |              |
| edatku                | ),000           | 21. 11. 2014              | <b>#</b>                 | 1,000                | 29.         | 10. 2015                    | Počet                        |                            |              |
| DEFINICE INDIKÁTOF    | d               |                           |                          |                      |             |                             | 3                            | 41/9000 Otevřít v novém o  | kně          |
| Celkový počet o       | rganizací, kt   | eré z projektu získaly    | podporu a alespoň z o    | části ji využily pro | o svůji     | rozvoj. Do tohoto počtu se  | zahrnuje předkladatel a jeho | o partneři uvedení v žádos | ti           |
| o financhi podp       | )ru (Pr.: Pok   | ud ma zadatel dva pa      | rtnery bude hopnota t    | onoto ukazatele      | 3.) Det     | talini cleneni ukazatele U/ | 4500 die narizeni 1828/06 EF | K prilona XXIII.           |              |
|                       |                 |                           |                          |                      |             |                             |                              |                            |              |
| ty                    |                 |                           |                          |                      |             |                             |                              |                            |              |
| ity                   |                 |                           |                          |                      |             |                             |                              |                            |              |
|                       |                 |                           |                          |                      |             |                             |                              |                            |              |
| POPIS HODNOTY         |                 |                           |                          |                      |             |                             |                              | 0/2000 Otevřít v novém (   | mě           |
| POPIS HODNOTY         |                 |                           |                          |                      |             |                             |                              | 0/2000 Otevřít v novém o   | kně          |
| POPIS HODNOTY         |                 |                           |                          |                      |             |                             |                              | 0/2000 Otevřit v novém (   | kně          |
| Popis Hodinoty        |                 |                           |                          |                      |             |                             |                              | 0/2000 Otevřít v novém t   | kně          |

Povinnost polí Výchozí hodnota a Datum výchozí hodnoty vyplývá z definice konkrétního indikátoru.

# 5.6. Záložka Horizontální principy

V rámci této záložky žadatel ke každému typu horizontálního principu vybere z číselníku vliv projektu na jednotlivé horizontální principy a vloží popis, jakým způsobem bude horizontální princip naplněn a zdůvodní vliv projektu na daný horizontální princip. Vše uloží stiskem tlačítka Uložit.

Popis jednotlivých horizontálních principů je uveden v Pravidlech pro žadatele a příjemce – obecná část v kapitole 16.

| HORIZONTALNI PRINCIPY                                    |                                                |                                           |           |                                            |                                             |   |
|----------------------------------------------------------|------------------------------------------------|-------------------------------------------|-----------|--------------------------------------------|---------------------------------------------|---|
| <b>PŘÍSTUP K PROJEKTU</b>                                | ROMUNIKACE                                     | X VYMAZAT ŽÁDOST                          | KONTROLA  | finalizace                                 | H TISK                                      |   |
| Typ horizontálního principu                              |                                                |                                           |           | Vliv projektu na horiz                     | zontální princip                            |   |
| Podpora rovných příležitostí                             | a nediskriminace                               |                                           |           | Neutrální k horizo                         | ntálnímu principu                           |   |
| Udržitelný rozvoj                                        |                                                |                                           |           | Pozitivní vliv na ho                       | orizontální princip                         |   |
| Podpora rovnosti mezi muži                               | a ženami                                       |                                           |           | Neutrální k horizo                         | ntálnímu principu                           |   |
| typ horizontálního principu<br>Udržitelný rozvoj         |                                                |                                           |           | VLIV PROJEKTU NA F<br>Pozitivní vliv na ho | HORIZONTÁLNÍ PRINCIP<br>vrizontální princip |   |
| POPIS A ZDŮVODNĚNÍ VLIVU F<br>Zvýšení kvality ve vzdělán | PROJEKTU NA HORIZONTÁL<br>Í má pozitivní dopad | .NÍ PRINCIP<br>na pracovní trh a udržitel | ný rozvoj | Výbě<br>číseli                             | er vlivu horizontálního principu<br>níku    | Z |
|                                                          |                                                |                                           |           |                                            |                                             |   |
|                                                          |                                                |                                           |           | _                                          |                                             |   |
|                                                          |                                                |                                           | Uložit    | Storno                                     |                                             |   |
|                                                          |                                                |                                           |           | 1                                          |                                             |   |

# 5.7. Záložka Umístění

V rámci záložky Umístění je možné určit, kde bude projekt realizován (místo realizace) a na jaké území bude mít realizace projektu dopad (místo dopadu). Tato území mohou být stejná, ale mohou se lišit. Zadání vychází z Pravidel pro žadatele a příjemce – specifická část k výzvě kap. 5.2.2.

Způsob zadávání je ale v obou případech stejný. Místa realizace i dopadu lze určit v několika úrovních, a to od úrovně Základních územních jednotek (ZUJ) po kraje. Zároveň lze zadat i území, které je charakterizované jako Chráněná krajinná oblast nebo Národní park.

Definice výzvy také může omezit Místo dopadu – uživatel si může lokalizaci Místa dopadu ověřit pod polem Zobrazit území (místo dopadu) na výzvě. Kontrolní fce také žadatele upozorní, pokud se zadaná území Místa dopadu budou lišit proti definovaným výzvou.

| kt<br>projektu        |                        | ROJEKTU 🖳 KOMUNIKACE 🗶 VYN                       | MAZAT ŽÁDOST 🛛 ✔ K         | IONTROLA 🔒 FINALIZACE 🚔 TI                       | SK      |               |     |                                 |
|-----------------------|------------------------|--------------------------------------------------|----------------------------|--------------------------------------------------|---------|---------------|-----|---------------------------------|
| projektu              | Misto realizado        | projektu                                         |                            |                                                  |         |               |     |                                 |
| 1 4                   | MISTO Fealizace        | рюјекти                                          |                            |                                                  |         |               |     |                                 |
| ecifické cíle         | Kód územní<br>jednotky | Název územní jednotky                            | Úroveň                     | Spadá pod                                        |         | Kód CHKO / NP |     | Název CHKO / NP                 |
| stění                 |                        | Y                                                |                            | Υ                                                | Y       |               | Y   |                                 |
| ekty projektu         | Nenalezeny žádné zá    | iznamy k zobrazení                               |                            |                                                  |         |               |     |                                 |
| subjektu              |                        | ▶ Položek na stránku 25 💌                        |                            |                                                  |         |               | Str | źanka 1 z 1 noložky 0 až 0 z 0  |
| subjektu              |                        |                                                  |                            |                                                  |         |               | 0.0 |                                 |
| subjektu              | Smazat z               | áznam                                            |                            |                                                  |         |               |     |                                 |
| očet základní         |                        |                                                  |                            |                                                  |         |               |     |                                 |
| ed zdrojů financování | Na zaklade vyberu      | zaznamu Mista realizace projektu jsou automatick | y vytvoreny zaznamy typu T | yp uzemi a Lokalizace na zalozce Kategorie intei | rvenci. |               |     |                                 |
| ční plán              | Krai                   |                                                  | D Oba                      | 7111                                             | СШИ     |               |     | ND                              |
| átory                 | Kiaj                   | OKIES                                            |                            | 200                                              | Grin    |               |     | INF ,                           |
| ontální principy      |                        |                                                  |                            |                                                  |         |               |     |                                 |
| né zakázky            | Denedansista           |                                                  |                            |                                                  |         |               |     |                                 |
| ocení a odvolání      | Dopad projektu         |                                                  |                            |                                                  |         |               |     |                                 |
| o smlouvě/dodatku     | Kód územní<br>jednotky | Název územní jednotky                            | Úroveň                     | Spadá pod                                        |         | Kód CHKO / N  | Р   | Název CHKO / NP                 |
| /podnět na ÚOHS       |                        | Y Y                                              |                            | Υ                                                | - Y     |               | Ţ   |                                 |
| y k VZ                | Nenalezeny žádné zá    | iznamy k zobrazení                               |                            |                                                  | _       |               | _   |                                 |
| né dokumenty          |                        | ▶I Položek na stránku 25 💌                       |                            |                                                  |         |               | Str | źanka 1 z 1. noložky 0 až 0 z 0 |
| ois žádosti           |                        |                                                  |                            |                                                  |         |               | 00  |                                 |
|                       | Smazat z               | áznam                                            |                            |                                                  |         |               |     |                                 |
|                       |                        |                                                  |                            |                                                  |         |               |     |                                 |

V případě, kdy bude uživatel definovat území výběrem jednotlivých obcí, se po stisknutí tlačítka "Obec" zobrazí nové okno "Místo realizace – obec". V rámci tohoto okna je uživateli k dispozici číselník území v rozlišení na obce.

Číselník dále zobrazuje atributy jako název obce, okres, kraj a další.

Zvolením atributů a jejich kombinací, lze v číselníku území filtrovat.

V následujícím příkladu je do filtru zadán název obce Olomouc. Po stisknutí klávesy Enter v příslušném poli filtru jsou zobrazeny pouze záznamy odpovídající zadání.

| Místo reali | zace projektu     |                   |                                       |                      |                 |                 |     |          |  |
|-------------|-------------------|-------------------|---------------------------------------|----------------------|-----------------|-----------------|-----|----------|--|
| Kód obce    | Název obce        | ORP               | Okres                                 | Кгај                 | Region          | Stát            | K   | ód obce  |  |
| <b>T</b>    | Olomouc × 🔻       | <b>T</b>          | · · · · · · · · · · · · · · · · · · · | Υ                    | ′ ¥             | ſ               |     |          |  |
| 500011      | Želechovice nad   | Zlín              | Zlín                                  | Zlínský kraj         | Střední Morava  | Česká republika | Ner | nalezeny |  |
| 500020      | Petrov nad Desnou | Šumperk           | Šumperk                               | Olomoucký kraj       | Střední Morava  | Česká republika |     | •        |  |
| 500046      | Libhošť           | Nový Jičín        | Nový Jičín                            | Moravskoslezský kraj | Moravskoslezsko | Česká republika | 1   |          |  |
| 500062      | Krhová            | Valašské Meziříčí | Vsetín                                | Zlínský kraj         | Střední Morava  | Česká republika |     |          |  |
| 500071      | Poličná           | Valašské Meziříčí | Vsetín                                | Zlínský kraj         | Střední Morava  | Česká republika |     |          |  |
| 500259      | Veřovice          | Frenštát pod Rad  | Nový Jičín                            | Moravskoslezský kraj | Moravskoslezsko | Česká republika |     |          |  |
| 500291      | Vřesina           | Ostrava           | Ostrava-město                         | Moravskoslezský kraj | Moravskoslezsko | Česká republika |     |          |  |
| 500496      | Olomouc           | Olomouc           | Olomouc                               | Olomoucký kraj       | Střední Morava  | Česká republika |     |          |  |
| 500526      | Bělkovice-Lašťany | Olomouc           | Olomouc                               | Olomoucký kraj       | Střední Morava  | Česká republika |     |          |  |
| 500623      | Bílá Lhota        | Litovel           | Olomouc                               | Olomoucký kraj       | Střední Morava  | Česká republika |     |          |  |
| 500801      | Blatec            | Olomouc           | Olomouc                               | Olomoucký kraj       | Střední Morava  | Česká republika | Þ   |          |  |
| 500852      | Bohuňovice        | Olomouc           | Olomouc                               | Olomoucký kraj       | Střední Morava  | Česká republika |     |          |  |
| 500861      | Bouzov            | Litovel           | Olomouc                               | Olomoucký kraj       | Střední Morava  | Česká republika | •   |          |  |
| 500879      | Bystročice        | Olomouc           | Olomouc                               | Olomoucký kraj       | Střední Morava  | Česká republika |     |          |  |
| 501476      | Dlouhá Loučka     | Uničov            | Olomouc                               | Olomoucký kraj       | Střední Morava  | Česká republika |     |          |  |
| 501646      | Dolany            | Olomouc           | Olomouc                               | Olomoucký kraj       | Střední Morava  | Česká republika |     |          |  |
| 501751      | Drahanovice       | Olomouc           | Olomouc                               | Olomoucký kraj       | Střední Morava  | Česká republika |     |          |  |
| 501794      | Dub nad Moravou   | Olomouc           | Olomouc                               | Olomoucký kraj       | Střední Morava  | Česká republika |     |          |  |
| 501841      | Grygov            | Olomouc           | Olomouc                               | Olomoucký kraj       | Střední Morava  | Česká republika |     |          |  |
| 502146      | Hlubočky          | Olomouc           | Olomouc                               | Olomoucký kraj       | Střední Morava  | Česká republika |     |          |  |
| 502235      | Hněvotín          | Olomouc           | Olomouc                               | Olomoucký kraj       | Střední Morava  | Česká republika |     |          |  |
| 502405      | Hnojice           | Šternberk         | Olomouc                               | Olomoucký kraj       | Střední Morava  | Česká republika |     |          |  |
| 502545      | Horka nad Morav   | Olomouc           | Olomouc                               | Olomoucký kraj       | Střední Morava  | Česká republika |     |          |  |
| 502839      | Cholina           | Litovel           | Olomouc                               | Olomoucký kraj       | Střední Morava  | Česká republika |     |          |  |
| 503142      | Jívová            | Šternberk         | Olomouc                               | Olomoucký kraj       | Střední Morava  | Česká republika |     |          |  |

Záznam lze označit (po označení řádek záznamu zaktivní, tedy zezelená) a vybrat jako místo realizace projektu. Výběr probíhá přesunutím záznamu pomocí šipek do pravé části obrazovky.

| MÍSTO REALI                                                                                                    | ZACE - OBEC              |              |          |                |                |                               |     |               |                        |  |  |  |
|----------------------------------------------------------------------------------------------------|--------------------------|--------------|----------|----------------|----------------|-------------------------------|-----|---------------|------------------------|--|--|--|
| Místo realiz                                                                                                    | Místo realizace projektu |              |          |                |                |                               |     |               |                        |  |  |  |
| Kód obce                                                                                                    | Název obce               | ORP          | Okres    | Кгај           | Region         | Stát                          | Kó  | ód obce       | Název obce             |  |  |  |
| <b>Y</b>                                                                                                    | Olomouc 🐺                | <b>T</b>     | <b>•</b> | <b>T</b>       | <b>Y</b>       | Υ                             |     | Y             | Y                      |  |  |  |
| 500496                                                                                                    | Olomouc                  | Olomouc      | Olomouc  | Olomoucký kraj | Střední Morava | Česká republika               | Nen | nalezeny žádn | né záznamy k zobrazení |  |  |  |
| I I I                                                                                                    | ▶ ▶ Položek na           | stránku 25 👻 |          |                | Strá           | nka 1 z 1, položky 1 až 1 z 1 |     |               | Položek n              |  |  |  |
| <                                                                                                    |                          |              |          |                |                | _                             |     |               | >                      |  |  |  |
|                                                                                                    |                          |              |          |                |                |                               |     |               |                        |  |  |  |
| Záznam je po přesunutí automaticky uložen. Po výběru záznamů úrovně Obec se dostanete na záložku Umístění pomocí tlačitka 'Uložit a z<br>Místa realizace projektu |                          |              |          |                |                |                               |     |               |                        |  |  |  |
|                                                                                                    |                          |              |          |                |                |                               |     |               |                        |  |  |  |

Chybně přiřazený záznam je možno z místa realizace vyřadit.

| MÍSTO REAL      | IZACE - OBEC              |                          |                          |                                |                               |                              |           |                     |            |           |  |  |
|-----------------|---------------------------|--------------------------|--------------------------|--------------------------------|-------------------------------|------------------------------|-----------|---------------------|------------|-----------|--|--|
| Místo realiz    | Místo realizace projektu  |                          |                          |                                |                               |                              |           |                     |            |           |  |  |
| Kód obce        | Název obce                | ORP                      | Okres                    | Кгај                           | Region                        | Stát                         |           | Kód obce            | Název obce |           |  |  |
| <b>T</b>        | Olomouc 🐺                 | <b>T</b>                 | <b>T</b>                 | <b>T</b>                       | <b>T</b>                      | <b>T</b>                     |           | <b>Y</b>            |            | Y         |  |  |
| Nenalezeny žád  | né záznamy k zobrazení    |                          |                          |                                |                               |                              |           | 500496              | Olomouc    |           |  |  |
| 41              | Položek na                | stránku 25 👻             |                          |                                | Stránk                        | ka 1 z 1, položky 0 až 0 z 0 |           |                     |            | Položek n |  |  |
| <               |                           |                          |                          |                                |                               |                              |           |                     |            | >         |  |  |
| Záznam je po pi | řesunutí automaticky ulož | en. Po výběru záznamů úr | ovně Obec se dostanete n | a záložku Umístění pomocí tlač | čítka 'Uložit a <u>z</u> pěť' |                              | Ļ         |                     |            |           |  |  |
|                 |                           |                          |                          |                                | Šipk<br>z mí                  | a pro vyřaz<br>sta realizac  | en<br>æ p | í zázna<br>projekti | amu<br>J   |           |  |  |

Analogicky lze postupovat v případě určení místa dopadu projektu:

|   |                                                                                                    | the state of the state of the s |                                                                                                    |                                                                                                    |          | C C C                                                |                                                                          | KIAIP                                                                                        |                                                                              |                  |                                                                                                    |
|---|----------------------------------------------------------------------------------------------------|----------------------------------------------------------------------------------------------------|----------------------------------------------------------------------------------------------------|----------------------------------------------------------------------------------------------------|----------|------------------------------------------------------|--------------------------------------------------------------------------|----------------------------------------------------------------------------------------------|------------------------------------------------------------------------------|------------------|----------------------------------------------------------------------------------------------------|
|   | V V                                                                                                    | V                                                                                                    |                                                                                                    |                                                                                                    | 7        | <u> </u>                                             | V                                                                        | waje 🛛                                                                                       | Tregion                                                                      |                  |                                                                                                    |
|   | 07010                                                                                                    | Hlavní město Draha                                                                                                    | Draha                                                                                                    | Čocká ropublika                                                                                                    | 1        | Nenalezeny i                                         | zádné záznar                                                             | ny k zobrazení                                                                               |                                                                              |                  | I                                                                                                    |
|   | 07020                                                                                                    | Středočeský kraj                                                                                                    | Střední Čechy                                                                                                    | Česká republika                                                                                                    |          |                                                      | 1 ▶ ▶                                                                    | Položek na stránk                                                                            | 25 🔻                                                                         | Strá             | nka 1 z 1, položky 0 až 0                                                                                      |
|   | 02020                                                                                                    | Jihočeský kraj                                                                                                    | lihozánad                                                                                                    | Česká republika                                                                                                    | 1.1      |                                                      |                                                                          | 9                                                                                            |                                                                              |                  |                                                                                                    |
|   | 02031                                                                                                    | Dizeňekú kroj                                                                                                    | Jihozápad                                                                                                    | Česká republika                                                                                                    |          |                                                      |                                                                          |                                                                                              |                                                                              |                  |                                                                                                    |
|   | 02032                                                                                                    | Fizeliský kidj                                                                                                    | Savarazápad                                                                                                    | Česká republika                                                                                                    | 1.1      |                                                      |                                                                          |                                                                                              |                                                                              |                  |                                                                                                    |
|   | 07040                                                                                                    | Vataalii kurai                                                                                                    | Severozápad                                                                                                    | Česká republika                                                                                                    |          | 1                                                    |                                                                          |                                                                                              |                                                                              |                  |                                                                                                    |
|   | 07051                                                                                                    | Ustecký kraj                                                                                                    | Severozapad                                                                                                    | Česká republika                                                                                                    | -        | ,                                                    |                                                                          |                                                                                              |                                                                              |                  |                                                                                                    |
|   | 07050                                                                                                    | Liberecky kraj                                                                                                    | Severovýchod                                                                                                    | Česká řepublika                                                                                                    | -        | ]                                                    |                                                                          |                                                                                              |                                                                              |                  |                                                                                                    |
|   | CZ052                                                                                                    | Kralovenradecky kraj                                                                                                    | Severovychod                                                                                                    | Česka republika                                                                                                    |          |                                                      |                                                                          |                                                                                              |                                                                              |                  |                                                                                                    |
|   | C2053                                                                                                    | Pardubicky kraj                                                                                                    | Severovychod                                                                                                    | Ceska republika                                                                                                    |          |                                                      |                                                                          |                                                                                              |                                                                              |                  |                                                                                                    |
|   | CZ063                                                                                                    | Kraj Vysočina                                                                                                    | Jihovýchod                                                                                                    | Ceská republika                                                                                                    |          |                                                      |                                                                          |                                                                                              |                                                                              |                  |                                                                                                    |
|   | CZ064                                                                                                    | Jihomoravský kraj                                                                                                    | Jihovýchod                                                                                                    | Ceská republika                                                                                                    |          |                                                      |                                                                          |                                                                                              |                                                                              |                  |                                                                                                    |
|   | CZ071                                                                                                    | Olomoucký kraj                                                                                                    | Střední Morava                                                                                                    | Česká republika                                                                                                    |          |                                                      |                                                                          |                                                                                              |                                                                              |                  |                                                                                                    |
|   | CZ072                                                                                                    | Zlínský kraj                                                                                                    | Střední Morava                                                                                                    | Česká republika                                                                                                    |          |                                                      |                                                                          |                                                                                              |                                                                              |                  |                                                                                                    |
|   | CZ080                                                                                                    | Moravskoslezský kraj                                                                                                    | Moravskoslezsko                                                                                                    | Česká republika                                                                                                    |          |                                                      |                                                                          |                                                                                              |                                                                              |                  |                                                                                                    |
| Â | I I I                                                                                                    | esunutí automaticky uložen. Po                                                                                                    | výběru záznamů úrovně Kraj s                                                                                                    | ka 1 z 1, položky 1 až 14 z 14                                                                                                    | tění pom | nocí tlačítka 'U                                     | ložit a zpěť.                                                            |                                                                                              |                                                                              |                  |                                                                                                    |
| ^ | Id     I       Záznam je po pi       DOPAD PROJI       Kód kraje                                                                                                    | esunuti automaticky uložen. Po                                                                                                    | výběru záznamů úrovně Kraj s                                                                                                    | ka 1 z 1, položky 1 až 14 z 14<br>e dostanete na záložku Umísl                                                                                 | tění pom | nocí tlačítka 'U<br>Kód kraje                        | ložit a zpěť.<br>Název                                                   | Iraie                                                                                        | Renion                                                                       |                  | Stát                                                                                                    |
| ^ | Id     1       Záznam je po pi       DOPAD PROJ       Kód kraje                                                                                                    | HI Položek na stráni<br>esunutí automaticky uložen. Po<br>EKTU - KRAJ<br>Název kraje                                                                                                    | u 25 V Strán<br>výběru záznamů úrovně Kraj se<br>Region                                                                                                    | ka 1 z 1, položky 1 až 14 z 14<br>e dostanete na záložku Umísl<br>Stát                                                                         | tění pom | nocí tlačítka 'U<br>Kód kraje                        | ložit a zpěť.<br>Název                                                   | kraje                                                                                        | Region                                                                       |                  | Stát                                                                                                    |
| ^ | Záznam je po pi<br>DOPAD PROJI<br>Kód kraje                                                                                                    | HI Položek na stráni esunutí automaticky uložen. Po EKTU - KRAJ Název kraje                                                                                                    | u 25 V Strán<br>výběru záznamů úrovně Kraj s<br>Region                                                                                                    | ka 1 z 1, položky 1 až 14 z 14 e dostanete na záložku Umísť Stát                                                                               | tění pom | Kód kraje                                            | ložit a zpěť.<br>Název<br>Y                                              | kraje<br>Produči kraj                                                                        | Region                                                                       | Ţ                | Stát                                                                                                    |
| ^ | Záznam je po pi                                                                                                    | HI Položek na strání esunutí automaticky uložen. Po     KTU - KRAJ     Název kraje     Hlavní město Praha                                                                                                    | u 25 V Strán<br>výběru záznamů úrovně Kraj s<br>Region<br>Praha                                                                                                    | ka 1 z 1, položky 1 až 14 z 14 e dostanete na záložku Umíst Stát Česká republika                                                               | čění pom | Kód kraje                                            | ložit a zpěť.<br>Název<br>Y<br>Karlo                                     | kraje<br>varský kraj                                                                         | Region<br>Severozápad                                                        |                  | Stát<br>Česká republika<br>Česká republika                                                                     |
| ^ | Image: Constraint of the second second se | H     Položek na strání esunutí automaticky uložen. Po     EKTU - KRAJ     Název kraje     Hlavní město Praha     Jihočeský kraj                                                                                                    | 25 V Strán<br>výběru záznamů úrovně Kraj s<br>Region<br>Praha<br>Jihozápad                                                                                                    | a 1 z 1, položky 1 až 14 z 14 e dostanete na záložku Umíst Stát Česká republika Česká republika                                                | tění pom | Kód kraje<br>CZ041<br>CZ032                          | Název<br>Vázev<br>V<br>Plzeň                                             | <mark>kraje</mark><br>▼arský kraj<br>ský kraj                                                | Region<br>Severozápad<br>Jihozápad                                           | Ţ                | Stát<br>Česká republika<br>Česká republika                                                                     |
| ^ | Id         4         1           Záznam je po pl         DOPAD PROJI           Kód kraje         V           CZ010         CZ031           CZ050         C2050                                                                                                    | H     Položek na strání esunuti automaticky uložen. Po     EKTU - KRAJ     Název kraje     Hlavní město Praha     Jihočeský kraj     Liberecký kraj                                                                                                    | Region Praha Jihozápad Severovýchod                                                                                                    | stát Stát Ceská republika Česká republika                                                                                                    | tění pom | Kód kraje<br>CZ041<br>CZ020<br>CZ020                 | Název V Levín Karlo Plzeň Střed                                          | knaje<br>varský kraj<br>ský kraj<br>očeský kraj                                              | Region<br>Severozápad<br>Jihozápad<br>Střední Čechy                          | <b>•</b>         | Stát<br>Česká republika<br>Česká republika<br>Česká republika                                                  |
| ^ | Id         4         1           Záznam je po pl         DOPAD PROJI         PROJI           Kód kraje         Y         CZ010         CZ031           CZ051         CZ051         CZ052         Paparo                                                                                                    | H     Položek na strání esunutí automaticky uložen. Po <b>EKTU - KRAJ Název kraje</b> Hlavní město Praha     Jihočeský kraj     Liberecký kraj     Královehradecký kraj                                                                                                    | Region Praha Jihozápad Severovýchod Severovýchod                                                                                                    | a 1 z 1, položky 1 až 14 z 14 e dostanete na záložku Umísť Stát Ceská republika Česká republika Česká republika                                | tění pom | Kód kraje<br>CZ041<br>CZ032<br>CZ020<br>CZ022        | Název<br>Vázev<br>Karlo<br>Plzeň<br>Střed                                | kraje<br>varský kraj<br>ský kraj<br>očeský kraj<br>ký kraj                                   | Region<br>Severozápad<br>Jihozápad<br>Střední Čechy<br>Severozápad           | Ţ                | Stát<br>Česká republika<br>Česká republika<br>Česká republika                                                  |
| ^ | Id         4         1           Záznam je po pl         DOPAD PROJI         B           Kód kraje         Y         CZ010         CZ031           CZ051         CZ052         CZ053         CZ053                                                                                                    | H     Položek na strání esunutí automaticky uložen. Po     EKTU - KRAJ     Název kraje     Hlavní město Praha     Jihočeský kraj     Liberecký kraj     Královéhradecký kraj     Parduvácký kraj                                                                                                    | Region Praha Jihozápad Severovýchod Severovýchod                                                                                                    | stát Stát Ceská republika Ceská republika Ceská republika                                                                                      | tění pom | Kód kraje<br>CZ041<br>CZ032<br>CZ042<br>(4 4         | ložit a zpěť.<br>Název<br>V Karlo<br>Plzeň<br>Střed<br>Ústec<br>1 b b    | kraje<br>Yarský kraj<br>ský kraj<br>očeský kraj<br>ký kraj<br>Položek na stránk              | Region<br>Severozápad<br>Jihozápad<br>Střední Čechy<br>Severozápad<br>u 25 • | Y<br>Strå        | Stát<br>Česká republika<br>Česká republika<br>Česká republika<br>Česká republika<br>naka 1 z 1, položky 1 až d |
| ^ | Id         4         1           Záznam je po pl         2         2           DOPAD PROJU         Kód kraje         2           CZ010         CZ031         2           CZ051         CZ052         2           CZ053         CZ063         2                                                                                                    | H     Položek na strání esunutí automaticky uložen. Po     KTU - KRAJ     Název Kraje     Hlavní město Praha     Jihočeský kraj Liberecký kraj Královéhradecký kraj Rrálovéhradecký kraj Kraj Vysočina                                                                                                    | Region Praha Jihozápad Severovýchod Severovýchod Jihovýchod                                                                                                    | stát Stát Ceská republika Česká republika Česká republika                                                                                      | iễní pom | Kód kraje<br>CZ041<br>CZ042<br>CZ042<br>CZ042        | Název<br>Vázev<br>Karlo<br>Plzeň<br>Střed<br>Ústec                       | kraje<br>varský kraj<br>ský kraj<br>očeský kraj<br>ký kraj<br>Položek na stránk              | Region<br>Severozápad<br>sihozápad<br>Střední Čechy<br>Severozápad<br>u 25 • | <b>Y</b><br>Strå | Stát<br>Česká republika<br>Česká republika<br>Česká republika<br>Česká republika                               |
| ^ | Id         1           Záznam je po pi         2           DOPAD PROJI         3           Kód kraje         Y           CZ010         CZ031           CZ052         CZ053           CZ063         CZ063           CZ064         3                                                                                                    | H     Položek na strání esunutí automaticky uložen. Po     KTU - KRAJ     Název kraje     Hlavní město Praha     Jihočeský kraj     Liberecký kraj     Pardubický kraj     Kraj Vysočina     Jihomoravský kraj                                                                                                    | Region Praha Jihozápad Severovýchod Severovýchod Severovýchod Jihovýchod Jihovýchod                                                                                                    | stát Stát Stát Stát Stát Stát Stát Stát                                                                                                    | têní pom | Kód kraje<br>CZ041<br>CZ042<br>CZ042<br>Id d         | Název<br>Vázev<br>Karlo<br>Plzeň<br>Střed<br>Ústec<br>1 Þ ÞI             | kraje<br>varský kraj<br>ský kraj<br>český kraj<br>ký kraj<br>Položek na stránk               | Region<br>Severozápad<br>Jihozápad<br>Střední Čechy<br>Severozápad<br>u 25 • | Strå             | Stát<br>Česká republika<br>Česká republika<br>Česká republika<br>Česká republika                               |
| ^ | Id         I           Záznam je po pi         DOPAD PROJI           Kód kraje         I           CZ010         CZ031           CZ052         CZ052           CZ053         CZ063           CZ064         CZ071                                                                                                    | H         Položek na strání           esunutí automaticky uložen. Položek na strání           EKTU - KRAJ           Název kraje           Hlavní město Praha           Jihočeský kraj           Liberecký kraj           Pardubický kraj           Král vysočína           Jihomoravský kraj           Olomoucký kraj                                                                                                    | Region Region Praha Jihozýchod Severovýchod Severovýchod Jihovýchod Střední Morava                                                                                                    | stát Stát Ceská republika Ceská republika Ceská republika Ceská republika Ceská republika Ceská republika                                      | ění pom  | Kód kraje<br>CZ041<br>CZ020<br>CZ042<br>Id d         | Název<br>Várev<br>Karlo<br>Pizeň<br>Střed<br>Ústec<br>1 Þ ÞI             | kraje<br>varský kraj<br>ský kraj<br>očeský kraj<br>ký kraj<br>položek na stránk              | Region<br>Severozápad<br>Jihozápad<br>Střední Čechy<br>Severozápad<br>u 25 • | Stré             | Stát<br>Česká republika<br>Česká republika<br>Česká republika<br>Česká republika<br>naka 1 z 1, položky 1 až d |
| ^ | Id         I           Záznam je po pi         Záznam je po pi           DOPAD PROJI         Záznam je po pi           C2010         C2031           C2051         C2053           C2053         C2063           C2063         C2063           C2064         C2071           C2072         C2072                                                                                                    | H         Položek na strání           esunutí automaticky uložen. Po           EKTU - KRAJ           Název kraje           Hlavní město Praha           Jihočeský kraj           Liberecký kraj           Pardubický kraj           Jihomoravský kraj           Olomoucký kraj           Zlínský kraj                                                                                                    | 25     Strán       výběru záznamů úrovně Kraj se       Region       Praha       Jihozápad       Severovýchod       Severovýchod       Jihovýchod       Jihovýchod       Střední Morava       Střední Morava        | stát Stát Ceská republika Česká republika Česká republika Česká republika Česká republika                                                      | tění pom | Kód kraje<br>CZ041<br>CZ032<br>CZ042<br>Id d         | ložit a zpěť.<br>Název<br>¥<br>Karlo<br>Plzeň<br>Střed<br>Ústec<br>1 ► ► | <mark>kraje</mark><br>Varský kraj<br>ský kraj<br>očeský kraj<br>ký kraj<br>Položek na stránk | Region<br>Severozápad<br>Jihozápad<br>Střední Čechy<br>Severozápad<br>u 25 • | <b>▼</b><br>Strå | Stát<br>Česká republika<br>Česká republika<br>Česká republika<br>Česká republika<br>nika 1 z 1, položky 1 až - |
| ^ | Id         I           Záznam je po pl         Záznam je po pl           DOPAD PROJI         Zózna           CZ010         CZ031           CZ051         CZ052           CZ063         CZ064           CZ071         CZ072           CZ080         CZ080                                                                                                    | H     Položek na strání       esunutí automaticky uložen. Položek na strání       EKTU - KRAJ       Název kraje       Hlavní měšto Praha       Jihočeský kraj       Liberecký kraj       Pardubický kraj       Pardubický kraj       Jihomoravský kraj       Olomoucký kraj       Zlínský kraj       Maravskoslezský kraj                                                                                                    | 25     Strán       výběru záznamů úrovně Kraj se       Region       Praha       Jihozápad       Severovýchod       Severovýchod       Severovýchod       Střední Morava       Střední Morava       Moravskoslezsko | stát Stát Stát Ceská republika Česká republika Česká republika Česká republika Česká republika Česká republika Česká republika Česká republika | rēní pom | Kód kraje<br>CZ041<br>CZ032<br>CZ020<br>CZ042<br>I 4 | Název<br>Vázev<br>V<br>Karlo<br>Plzeň<br>Střed<br>Ústec                  | <mark>kraje</mark><br>varský kraj<br>ský kraj<br>očeský kraj<br>ký kraj<br>Položek na stránk | Region<br>Severozápad<br>Jihozápad<br>Střední Čechy<br>Severozápad<br>u 25 • | Strå             | Stát<br>Česká republika<br>Česká republika<br>Česká republika<br>Česká republika<br>nika 1 z 1, položky 1 až - |

### 5.8. Záložka Cílová skupina

Cílová skupina – žadatel vybere konkrétní položku z číselníku, jenž je definován výzvou.

**Popis cílové skupiny -** žadatel popíše/vydefinuje, jaké cílové skupiny budou v projektu podpořeny, a to s ohledem na definici cílové skupiny uvedené ve vyhlášené výzvě.

| Profil objektu         | ^ | CÍLOVÁ SKUPINA                 |             |           |                  |                   |            |        |        |                      |
|------------------------|---|--------------------------------|-------------|-----------|------------------|-------------------|------------|--------|--------|----------------------|
| Nová depeše a koncepty |   | PŘÍSTUP K PROJEKTU             | PLNÉ MOCI   | KOPÍROVAT | X VYMAZAT ŽÁDOST | V KONTROLA        | FINALIZACE | H TISK |        |                      |
| Přehled depeší         |   | Cílová skupina                 |             |           |                  | Popis cílové skup | iny        |        |        |                      |
| Poznámky               |   | Nenalezeny žádné záznamy k zob | razení      |           |                  |                   |            |        |        |                      |
| Úkoly                  |   |                                |             |           | Ехро             | rt standardní     |            |        |        |                      |
| Datová oblast žádosti  | ^ |                                |             |           |                  |                   | 1          |        |        |                      |
| Identifikace projektu  | ^ | Nový záznam                    | Smazat zázi | nam       | Uložit           | Storno            |            |        |        |                      |
| Identifikace operace   |   | CÍLOVÁ SKUPINA                 |             |           |                  |                   |            |        |        |                      |
| Projekt                |   |                                |             |           |                  |                   |            |        |        |                      |
| Popis projektu         |   | POPIS CÍLOVÉ SKUPINY           |             |           |                  |                   |            |        | 0/2000 | Otevřít v novém okně |
| Specifické cíle        |   |                                |             |           |                  |                   |            |        |        |                      |
| Indikátory             |   |                                |             |           |                  |                   |            |        |        |                      |
| Horizontální principy  |   |                                |             |           |                  |                   |            |        |        |                      |
| Umístění               |   |                                |             |           |                  |                   |            |        |        |                      |
| Harmonogram            |   |                                |             |           |                  |                   |            |        |        |                      |
| Cílová skupina         |   |                                |             |           |                  |                   |            |        |        |                      |

### 5.9. Záložka Subjekty projektu

V rámci záložky Subjekty projektu vyplní žadatel údaje o subjektech, které se k projektu vztahují – např. žadatelé/příjemci, dodavatelé, partneři.

Žadatel vybere z číselníku typ subjektu. Pokud zvolí typ subjektu Žadatel/příjemce, záložka Rozpočet se zpřístupní k editaci. (blíže kapitola 5.14.).

| Profil objektu             | SUBJEKTY PROJEKTU                                                                                               |
|----------------------------|----------------------------------------------------------------------------------------------------|
| Nová depeše a koncepty     | 🙀 PŘÍSTUP K PROJEKTU 🔤 PLNÉ MOCI 🗇 KOPÍROVAT 🕱 VYMAZAT ŽÁDOST 🖌 KONTROLA 🔒 FINALIZACE 🖨 TISK                    |
| Přehled depeší             | الم الم الم الم الم الم الم الم الم الم                                                                         |
| Poznámky                   |                                                                                                    |
| Úkoly                      | Nenalezeny žádné záznamy k zobrazení                                                                            |
| Datová oblast žádosti 🗸    | ► Export standardní                                                                                             |
| Identifikace projektu      | N H H Položek na stránku 25 • Stránka 1 z 1, položky 0 až 0 z 0                                                 |
| Identifikace operace       |                                                                                                    |
| Projekt                    | Novy zaznam Ulozit Storno                                                                                       |
| Popis projektu             | Výběr typu subjektu z číselníku                                                                                 |
| Specifické cíle            |                                                                                                    |
| Indikátory                 | CZE   Česká republika                                                                                           |
| Horizontální principy      |                                                                                                    |
| Umístění                   | Validovaný subjekt - IČ                                                                                         |
| Harmonogram                |                                                                                                    |
| Subjekty                   | Validace                                                                                                    |
| Subjekty projektu          | NÁZEV SUBJEKTU PRÁVNÍ FORMA                                                                                     |
| Adresv subjektu            |                                                                                                    |
| Osoby subjektu             | BILANČNÍ SUMA (EUR)<br>DATUM VZNIKU POČET ZAMĚSTNANCÚ ROČNÍ OBRAT (EUR) HOČNÍ NOZVANÝ (EUR)<br>VELIKOST PODNIKU |
| Účty subjektu              |                                                                                                    |
| Účetní období              | KÓD INSTITUCIONÁLNÍHO SEKTORU                                                                                   |
| Financování /              |                                                                                                    |
| Přehled zdrojů financování |                                                                                                    |
| Finanční plán              | C TYP PLÁTCE DPH                                                                                                |
| Klíčové aktivity           |                                                                                                    |
| Veřejné zakázky            | 2 Izahrnout subjekt do definice jednoho podniku                                                                 |
|                            |                                                                                                    |
| 📰 Výběr z číselníku        |                                                                                                    |
|                            |                                                                                                    |
|                            |                                                                                                    |
| Kód                        | Název                                                                                                    |
| <b>Y</b>                   | Υ                                                                                                    |
| 10                         | Hlavní žadatel/příjemce                                                                                         |
| 13                         | Zástupce žadatele (osoba jednací jménem účastníka                                                               |
| 16                         | Dodavatel                                                                                                    |
| 17                         | Osoba s podílem v právnické osobě žadatele/příjemce                                                             |
| 19                         | Fyzické a právnické osoby placené z prostředků poskytnutých ze státního rozpočtu, na které se nevztah           |
| 20                         | Žadatel/nříjemce                                                                                                |
|                            | Engaged bullence                                                                                                |
|                            |                                                                                                    |
|                            |                                                                                                    |
|                            |                                                                                                    |
|                            |                                                                                                    |
|                            |                                                                                                    |
|                            |                                                                                                    |
|                            |                                                                                                    |
|                            |                                                                                                    |
|                            |                                                                                                    |

Pole Kód státu je předvyplněno – CZE/Česká republika (lze změnit výběrem z číselníku). Systém je napojený na Základní registry, jejichž prostřednictvím jsou data o subjektech projektu validována. Po vyplnění údaje v poli IČO jsou stiskem tlačítka **Validace** údaje o subjektu ověřeny a doplněny do datových polí.

| Profil objektu 🔿           |                                                                                              |
|----------------------------|----------------------------------------------------------------------------------------------|
| Nevé deneže e koncentu     |                                                                                              |
| Nova depese a koncepty     | W PRISTUP K PROJEKTU PLNE MOCI D KOPIROVAL X VYMAZAL ZADOST V KONTROLA D FINALZACE HIST TISK |
| Prenied depesi             | IČ IČzahraniční RČ Název subjektu Jméno Příjmení Typ subjektu                                |
| Poznámky                   |                                                                                              |
| Ukoly                      | Nenalezeny žádné záznamy k zobrazení                                                         |
| Datová oblast žádosti 🔨    | Export standardní                                                                            |
| Identifikace projektu      | K 4 1 b bl Položek na stránku 25 • Stránka 1 z 1, položby 0 až 0 z                           |
| Identifikace operace       |                                                                                              |
| Projekt                    | Nový záznam Uložit Storno                                                                    |
| Popis projektu             |                                                                                              |
| Specifické cíle            | E Smazat záznam Kopie do profilu Kopie do žádosti                                            |
| Indikátory                 | R Kdo státu                                                                                  |
| Horizontální principy      | CZE į Česká republika 🗎                                                                      |
| Umístění                   |                                                                                              |
| Cílová skupina             | Validovaný subjekt - tČ                                                                      |
| Subjekty                   | DATUM VALIDACE DIČ / VAT ID                                                                  |
| Subjekty projektu          | Validace                                                                                     |
| Adresy subjektu            | Νλζεν SUBJEKTU ΡΥΛΥΝΊ FORMA                                                                  |
| Účty subjektu              |                                                                                              |
| Veřejná podpora            | DATUM VZNIKU POČET ZAMĚSTNANCÚ ROČNÍ OBRAT (EUR) NOÚM ŘOŽIVANÍ (EUR) VELIKOST PODNIKU        |
| Financování 🔨              |                                                                                              |
| Přehled zdrojů financování | KŐD INSTITUCIONÁLNÍHO SEKTORU                                                                |
| Finanční plán              |                                                                                              |
| Kategorie intervencí       |                                                                                              |
| Klíčové aktivity           | © TYP PLÁTCE OPH                                                                             |
| Veřeiné zakázky            | 🔚 🗌 🔲 Je subjekt právnickou osobou?                                                          |
| Veřejné zakázky            | 7 Zahrnout subiekt do definice iednoho podniku                                               |
| Hodpoopí o odvolání        |                                                                                              |

Výsledek validace:

| Výsledek operace:                                             |      |  |  |  |  |  |  |
|---------------------------------------------------------------|------|--|--|--|--|--|--|
| ISUM-308856: Validace IČ byla úspěšně provedena.              |      |  |  |  |  |  |  |
| Lze vytisknout přes Kontextovou nabídku (Pravé tlačítko myši) |      |  |  |  |  |  |  |
|                                                               | Zpět |  |  |  |  |  |  |

Stiskem tlačítka Zpět se žadatel vrátí na záložku Subjekty projektu. Na obrazovce se doplní příslušné údaje z Registru osob.

### Zadání nevalidních dat

Pokud je výsledkem validace hlášení o neprovedeném načtení dat, je nutné zadat Heslo ROS a doplnit jednotlivé položky ručně. Negativní výsledek validace je důsledkem absence subjektu v Registru osob ROS, jenž je součástí Základních registrů.

Heslo pro ROS: OPVVV

V ROS chybí primárně komunální příspěvkové organizace.

Žadatel může na záložce Subjekty projektu vyplnit údaje o počtu zaměstnanců, bilanční sumu rozvahy a roční obrat. Na základě těchto údajů je pak automaticky vydefinována Velikost podniku dle Přílohy I Nařízení Komise (ES)č. 800/2008.

V dolní části obrazovky je pak zobrazen seznam statutárních zástupců.

| Údaje o smlouvě/dodatku<br>Návrh/podnět na ÚOHS<br>Přílohy k VZ |                          |                                      |
|-----------------------------------------------------------------|--------------------------|--------------------------------------|
| Čestná prohlášení                                               | Statutární zástupci      |                                      |
| Přiložené dokumenty                                             |                          |                                      |
| Podpis žádosti                                                  | Jméno a přijmení / Název | Adresa                               |
|                                                                 | Υ                        | Υ                                    |
|                                                                 | DAVID TESAŘÍK            | K hájence 249,77900 Olomouc          |
|                                                                 | JOSEF TESAŘÍK            | Einsteinova 442,77900 Olomouc        |
|                                                                 | JOSEF TESAŘÍK            | Hliník 851,78353 Velká Bystřice      |
|                                                                 | PETR ZEMAN               | Jarmily Glazarové 340,77900 Olomouc  |
|                                                                 | SVATOPLUK BENEŠ          | Nádražní 618,78335 Horka nad Moravou |

Zatržítko Zahrnout subjekt do definice jednoho podniku. Definice jednoho podniku je uvedena v Pravidlech pro žadatele a příjemce – obecná část, v kapitole 15.

# Funkce Kopie do profilu

Stiskem tlačítka Kopie do profilu lze jednoduše kopírovat informace o příslušném subjektu pro možnosti využití v další žádosti o podporu bez nutnosti znovu vkládat data.

| SUBJEKTY PROJ   | IEKTU            |             |              |                |                   |              |                                       |              |                |               |                       |
|-----------------|------------------|-------------|--------------|----------------|-------------------|--------------|---------------------------------------|--------------|----------------|---------------|-----------------------|
| 👫 PŘÍSTUP K PR  | IOJEKTU 🔛 P      | LNÉ MOCI    | KOPÍROV      | ХАТ 🗙 VYM      | IAZAT ŽÁDOST      | KONTROLA     | FINALIZAC                             | E 🔒 T        | TISK           |               |                       |
| IČ              | IČ zahraniční    | RČ          |              | Název subjektu |                   |              | Jméno                                 |              | Příjmení       |               | Typ subjektu          |
| Y               | Ţ                |             | Ŧ            |                |                   | Y            |                                       | Y            |                | Ţ             | <b>Y</b>              |
| 25892533        |                  |             |              | TESCO SW a.s.  |                   |              |                                       |              |                |               | Hlavní žadate         |
|                 |                  |             |              |                | Export st         | tandardní    |                                       |              |                |               |                       |
| K (1)           | ▶I Položek na st | tránku 25 · | •            |                |                   |              |                                       |              |                | Stránka 1 z   | 1, položky 1 až 1 z 1 |
| Nový záz        | nam              | Uložit      |              | Storno         |                   |              |                                       |              |                |               |                       |
| TYP SUBJEKTU    |                  |             |              |                |                   |              |                                       |              |                |               |                       |
| Hlavní žadatel  | /příjemce        | =           |              |                | Sm                | nazat záznam | ι Κοι                                 | oie do profi | ilu            | Kopie do žádo | sti                   |
| KÓD STÁTU       |                  |             |              |                |                   |              |                                       |              |                |               |                       |
| CZE   Česká re  | publika          | =           |              |                |                   |              |                                       |              |                |               |                       |
|                 |                  |             |              |                |                   |              |                                       |              |                |               | _                     |
| Validovaný su   | ıbjekt - IČ      |             |              |                |                   |              |                                       |              |                |               |                       |
| B 10            |                  |             |              |                | DATUM VALIDACE    |              |                                       | DIČ / VAT ID |                |               |                       |
| 25892533        |                  |             | Val          | idace          | 15. července 20   | 015 14:00:53 |                                       |              |                |               |                       |
| NÁZEV SUBJEKTU  |                  |             |              |                | PRÁVNÍ FORMA      |              |                                       |              |                |               |                       |
| TESCO SW a.s    | 8.               |             |              |                | Akciová společ    | nost         |                                       |              |                |               |                       |
| DATOM VENING    |                  |             | FOLET ERMEST | ANCO           | HOURI ODNAT (CON) |              | BILANČNÍ SUMA<br>POČNÍ POZVALIV (EUP) |              | VELINOST PODIN | ino           |                       |
| 16. října 2001  |                  |             |              |                |                   |              |                                       |              |                |               |                       |
| KÓD INSTITUCION | ÁLNÍHO SEKTORU   |             |              |                |                   |              |                                       |              |                |               |                       |
|                 |                  |             |              |                |                   |              |                                       |              |                |               |                       |
|                 |                  |             |              |                |                   |              |                                       |              |                |               |                       |

Do pole Název nového profilu uživatele vyplní žadatel název subjektu, jehož údaje si chce uložit pro pozdější využití a stiskne tlačítko Použít.

| PROFIL UŽIVATELE      |                      |
|-----------------------|----------------------|
| PROFIL UŽIV           | ATELE                |
| NÁZEV NOVÉ<br>TescoSW | HO PROFILU UŽIVATELE |
|                       | Použít Snustit       |
|                       | i ourt opusit        |

Systém potvrdí, že akce proběhla úspěšně.

| ľ | 🗐 Oznámení |                                     | × |
|---|------------|-------------------------------------|---|
|   | <u> </u>   | ISUM-415284: Akce proběhla úspěšně. |   |
|   |            | ОК                                  |   |

## Funkce kopie do žádosti

Pokud chce žadatel v budoucnu uložené údaje o subjektu znovu využít např. při zakládání další žádosti o podporu, může data o příslušném subjektu, které má uložené ve svém profilu vyvolat stiskem tlačítka Kopie do žádosti.

| SUBJEKTY PRO    | JEKTU           |            |                 |                  |                  |                                      |              |                  |                |                       |
|-----------------|-----------------|------------|-----------------|------------------|------------------|--------------------------------------|--------------|------------------|----------------|-----------------------|
| 👫 PŘÍSTUP K PR  | ROJEKTU 🔛 PI    | LNÉ MOCI   | KOPÍROVAT       | 🗙 VYMAZAT ŽÁDOST | V KONTROLA       | FINALIZAC                            | - 🔒 1        | тэк              |                |                       |
| IČ              | IČ zahraniční   | RČ         | Náz             | ev subjektu      |                  | Jméno                                |              | Příjmení         |                | Typ subjektu          |
| Y               | Y               |            | Y               |                  | Y                |                                      | Y            |                  | Y              | Y                     |
| 25892533        |                 |            | TES             | SCO SW a.s.      |                  |                                      |              |                  |                | Hlavní žadate         |
|                 |                 |            |                 | Ехро             | ort standardní   |                                      |              |                  |                |                       |
| <b>∀ 1 &gt;</b> | Položek na str  | ránku 25 💌 |                 |                  |                  |                                      |              |                  | Stránka 1 z    | 1, položky 1 až 1 z 1 |
| Nový záz        | mam             | Uložit     |                 | Storno           |                  |                                      |              |                  |                |                       |
| TYP SUBJEKTU    |                 |            |                 | _                |                  |                                      |              |                  |                |                       |
| Hlavní žadate   | l/příjemce      |            |                 |                  | Smazat záznam    | Кор                                  | ie do profi  | lu               | Kopie do žádos | sti                   |
| KÓD STÁTU       |                 | -          |                 |                  |                  |                                      |              |                  |                |                       |
| CZE   Česká re  | epublika        |            |                 |                  |                  |                                      |              |                  |                |                       |
|                 |                 |            |                 |                  |                  |                                      |              |                  |                |                       |
| Validovaný s    | ubjekt - IČ     |            |                 |                  |                  |                                      |              |                  |                |                       |
| <b>B</b> 10     |                 |            |                 | DATUM VALID      | ACE              |                                      | DIČ / VAT ID |                  |                |                       |
| 25892533        |                 |            | Validad         | e 15. červen     | ce 2015 14:00:53 |                                      |              |                  |                |                       |
| NÁZEV SUBJEKTU  | J               |            |                 | PRÁVNÍ FORM      | A                |                                      |              |                  |                |                       |
| TESCO SW a.     | S.              |            |                 | Akciová sp       | olečnost         |                                      |              |                  |                |                       |
| DATUM VZNIVU    |                 | noi        | SET TAMÉETHANC  | ú                | (500)            | BILANČNÍ SUMA<br>ROČNÍ ROZVAHY (EUR) |              | VELIKOST DODNIKI |                |                       |
| 16. října 2001  | 1               |            | JET ERMESTINANC |                  | (EDR)            |                                      |              |                  | 0              |                       |
|                 | i ulua acurani  |            |                 |                  |                  |                                      |              |                  |                |                       |
| KOD INSTITUCION | VALNIHO SEKTORU |            |                 | E                |                  |                                      |              |                  |                |                       |
|                 |                 |            |                 |                  |                  |                                      |              |                  |                |                       |

Z číselníku vybere příslušný profil uživatel, pod kterým byly dané informace uloženy.

| PROFIL UŽIVATELE |        |         |                   |
|------------------|--------|---------|-------------------|
| PROFIL UŽIVATELE |        |         |                   |
|                  |        |         | Výběr z číselníku |
|                  |        |         |                   |
|                  | Použít | Spustit |                   |
|                  |        |         |                   |
|                  |        |         |                   |

| 🖻 Výběr Profilu uživatele |   |
|---------------------------|---|
|                           |   |
| Název profilu uživatele   |   |
|                           | Y |
| TescoSW                   |   |
| zadatel04                 |   |
|                           |   |
|                           |   |
|                           |   |
|                           |   |
|                           |   |
|                           |   |
|                           |   |
|                           |   |
|                           |   |
|                           |   |
|                           |   |

Následně se nám zpřístupní pole pro výběr názvu subjektu, kde opět výběrem z číselníku provedeme volbu příslušného subjektu.

| PROFIL UŽIVATELE            |                |                   |
|-----------------------------|----------------|-------------------|
| profil uživatele<br>TescoSW |                |                   |
| VÝBĚR SUBJEKTU              |                |                   |
|                             |                | Výběr z číselníku |
|                             |                |                   |
|                             | Použít Spustit |                   |
| × |                |    |  | 📰 Výběr subjektu |  |  |  |  |  |  |  |  |
|---|----------------|----|--|------------------|--|--|--|--|--|--|--|--|
|   |                |    |  |                  |  |  |  |  |  |  |  |  |
|   | Název subjektu |    |  |                  |  |  |  |  |  |  |  |  |
|   | Příjmení       | no |  | Název subjektu   |  |  |  |  |  |  |  |  |
| Y |                | Y  |  |                  |  |  |  |  |  |  |  |  |
|   |                |    |  | TESCO SW a.s.    |  |  |  |  |  |  |  |  |
|   |                |    |  |                  |  |  |  |  |  |  |  |  |
|   |                |    |  |                  |  |  |  |  |  |  |  |  |
|   |                |    |  |                  |  |  |  |  |  |  |  |  |
|   |                |    |  |                  |  |  |  |  |  |  |  |  |
|   |                |    |  |                  |  |  |  |  |  |  |  |  |
|   |                |    |  |                  |  |  |  |  |  |  |  |  |
|   |                |    |  |                  |  |  |  |  |  |  |  |  |
|   |                |    |  |                  |  |  |  |  |  |  |  |  |
|   |                |    |  |                  |  |  |  |  |  |  |  |  |
|   |                |    |  |                  |  |  |  |  |  |  |  |  |
|   |                |    |  |                  |  |  |  |  |  |  |  |  |

Tlačítkem použít následně potvrdím akci a data jsou úspěšně zkopírována do žádosti o podporu bez nutnosti znovu vkládat IČO.

| PROFIL UŽIVATELE |        |         |  |
|------------------|--------|---------|--|
| PROFIL UŽIVATELE |        |         |  |
| TescoSW          |        |         |  |
|                  |        |         |  |
| TESCO SW a.s.    |        |         |  |
|                  |        |         |  |
|                  |        |         |  |
|                  |        |         |  |
|                  |        |         |  |
|                  |        |         |  |
|                  | Použít | Spustit |  |
|                  |        |         |  |

#### 5.10. Záložka Adresy subjektu

Po validaci dat na záložce Subjekty projektu se příslušné ověřené údaje o oficiální adrese žadatele zobrazí na obrazovku Adresy subjektu. Pokud se jedná i o adresu doručovací, vybere žadatel příslušný údaj z číselníku v dolní části obrazovky.

|                                                                                | ADREST SUBJERTU                                                                                                    |                                                                                                    |                 |                                                   |                                                                                                    |                                                                  |                                                                                        |                                                                         |                                          |          |                                         |                        |
|--------------------------------------------------------------------------------|----------------------------------------------------------------------------------------------------|----------------------------------------------------------------------------------------------------|-----------------|---------------------------------------------------|----------------------------------------------------------------------------------------------------|------------------------------------------------------------------|----------------------------------------------------------------------------------------|-------------------------------------------------------------------------|------------------------------------------|----------|-----------------------------------------|------------------------|
| entifikace operace                                                             | TRÍSTUP K PROJEKTU                                                                                                    | 関 KOMUNIKACE 🗶                                                                                                    | YMAZAT ŽÁI      | dost 💉 Kontrol                                    | A 🔒                                                                                                | FINALIZACE                                                       | TISK                                                                                   |                                                                         |                                          |          |                                         |                        |
| ojekt                                                                          |                                                                                                    |                                                                                                    |                 |                                                   |                                                                                                    |                                                                  |                                                                                        |                                                                         |                                          |          |                                         |                        |
| pis projektu                                                                   | Subjekt                                                                                                    |                                                                                                    |                 |                                                   |                                                                                                    |                                                                  |                                                                                        |                                                                         |                                          |          |                                         |                        |
| ecifické cíle                                                                  | IČ IČ zahranič                                                                                                    | ní RČ                                                                                                    |                 | Název subjektu                                    |                                                                                                    |                                                                  |                                                                                        | Jméno                                                                   |                                          | Pi       | íjmení                                  |                        |
| nístění                                                                        | Y                                                                                                    | ¥                                                                                                    | ¥               |                                                   |                                                                                                    |                                                                  | Y                                                                                      |                                                                         |                                          | <b>Y</b> |                                         | ¥                      |
| bjekty projektu                                                                | 25892533                                                                                                    |                                                                                                    |                 | TESCO SW a.s.                                     |                                                                                                    |                                                                  |                                                                                        |                                                                         |                                          |          |                                         |                        |
| resy subjektu                                                                  | Id d 1 ▶ ▶I Položel                                                                                                    | k na stránku 25 🔻                                                                                                    |                 |                                                   |                                                                                                    |                                                                  |                                                                                        |                                                                         |                                          | 5        | tránka 1 z 1, položi                    | ky 1 až 1 z 1          |
| oby subjektu                                                                   | Detail adreau                                                                                                    |                                                                                                    |                 |                                                   |                                                                                                    |                                                                  |                                                                                        |                                                                         |                                          |          |                                         |                        |
| ty subjektu                                                                    | Detail adlesy                                                                                                    |                                                                                                    |                 |                                                   |                                                                                                    |                                                                  |                                                                                        |                                                                         |                                          |          |                                         |                        |
| zpočet základní                                                                | Název okresu                                                                                                    | Název ORP                                                                                                    |                 | Název obce                                        |                                                                                                    |                                                                  | Ulice                                                                                  |                                                                         | 1                                        | Typ adre | sy                                      |                        |
| ehled zdrojů financování                                                       | Olomouc                                                                                                    | Olomouc                                                                                                    |                 | Olomouc                                           |                                                                                                    |                                                                  | tr. Kosm                                                                               | ionautu                                                                 | /                                        | Adresa   | oficialni (adresa                       | sidia or               |
| nanční plán                                                                    | Nový záznam                                                                                                    | Smazat záznam                                                                                                    | l               | Jložit                                            | Stor                                                                                               | no                                                               |                                                                                        |                                                                         |                                          |          |                                         |                        |
| dikátory                                                                       | E onco                                                                                                    |                                                                                                    | NÁZEV           | OKDERI                                            |                                                                                                    |                                                                  | NÁTO                                                                                   |                                                                         |                                          |          |                                         |                        |
| prizontální principy                                                           | Olomouc                                                                                                    |                                                                                                    | Olon            | IOUC                                              |                                                                                                    |                                                                  | Olon                                                                                   | noucký kraj                                                             |                                          |          |                                         |                        |
| řejné zakázky                                                                  | D neč                                                                                                    |                                                                                                    |                 | WÁ ČÁCT                                           |                                                                                                    |                                                                  |                                                                                        | (000                                                                    |                                          |          |                                         |                        |
| dnocení a odvolání                                                             | 779 00                                                                                                    |                                                                                                    | MESTS           | INA GASI                                          |                                                                                                    |                                                                  | Olon                                                                                   | nouc                                                                    |                                          |          |                                         |                        |
| aje o smlouvě/dodatku                                                          | ð (ar opar                                                                                                    |                                                                                                    | -               |                                                   |                                                                                                    |                                                                  |                                                                                        | 0.01/21/21/21/2                                                         | ČÍSLO POPISNÉ<br>EVIDENČNÍ               | É/ }     | ÓD DRUHU ČÍSLA                          |                        |
| vrh/podnět na ÚOHS                                                             | Hodolany                                                                                                    |                                                                                                    | ULICE<br>tř. Ko | osmonautů                                         |                                                                                                    |                                                                  | CISLO<br>1                                                                             | UKIENTACNI                                                              | 1288                                     |          |                                         | 1                      |
| ilohy k V7                                                                     |                                                                                                    |                                                                                                    |                 |                                                   |                                                                                                    |                                                                  |                                                                                        |                                                                         |                                          |          |                                         |                        |
| iložené dokumentv                                                              | www                                                                                                    |                                                                                                    |                 |                                                   |                                                                                                    |                                                                  | 25 L                                                                                   | I VALIDACE                                                              | 117:04:41                                |          |                                         |                        |
| doio žódosti                                                                   |                                                                                                    |                                                                                                    |                 |                                                   |                                                                                                    |                                                                  | 20.1                                                                                   | lotopudu 201                                                            |                                          |          |                                         |                        |
|                                                                                | Kód                                                                                                    | Vázev                                                                                                    |                 |                                                   | Kód                                                                                                |                                                                  | Název                                                                                  |                                                                         |                                          |          |                                         |                        |
|                                                                                | Kód I<br>D<br>R<br>K I F H Polo                                                                                                    | <b>Vázev</b><br>Adresa pro doručení<br>Adresa mista realizace<br>fek na stránku 2 <u>5 –</u><br>Stra                    | nka 1 z 1, pol  | ▼ ► ▲                                             | Kód<br>A<br>H                                                                                      | ¥ .                                                              | Název<br>Adresa ofic<br>Položek na st                                                  | iální (adresa sí<br>ránku 25 ▼                                          | dla organizace)                          | )<br>Str | ánka 1 z 1, položky                     | <b>Y</b><br>1 až 1 z 1 |
| Fyp adresy<br>Kód                                                              | Kód I<br>D A<br>R A<br>I C C C C C C C C C C C C C C C C C C C                                                                                                    | Název<br>Adresa pro doručení<br>Adresa místa realizace<br>tek na stránku 25 v<br>Stre                                   | nka 1 z 1, pol  | Nožky 1 až 2 z 2                                  | Kód<br>A<br>Id                                                                                     | Názey                                                            | Název<br>Adresa ofic<br>Položek na st                                                  | iální (adresa si<br>ránku 25 👻                                          | idla organizace)                         | )<br>Str | ánka 1 z 1, položky                     | <b>Y</b><br>1 až 1 z 1 |
| Typ adresy<br>Kód                                                              | Kod I<br>D A<br>R A<br>I I F H Polo                                                                                                    | <b>tázev</b><br>Adresa pro doručení<br>Adresa místa realizace<br>tek na stránku 25 ▼ Stre                               | nka 1 z 1, pol  | Nožky 1 až 2 z 2                                  | Kód                                                                                                | Název                                                            | Název<br>Adresa ofic<br>Položek na st                                                  | iální (adresa si<br>ránku 25 🔹                                          | dla organizace)                          | )<br>Str | ánka 1 z 1, položky                     | 1 až 1 z 1             |
| Typ adresy<br>Gd                                                               | Kod I<br>D A<br>R A<br>I I F F Polo                                                                                                    | Nažev<br>Adresa pro doručení<br>Adresa místa realizace<br>tek na stránku 25 V<br>Stre<br>Stre                           | nka 1 z 1, pol  | Kód                                               | Kód<br>A<br>K                                                                                      | Název                                                            | Název<br>Adresa ofic<br>Položek na st                                                  | iální (adresa si<br>ránku 25 V                                          | dla organizace)                          | )<br>Str | ánka 1 z 1, položky                     | <b>Y</b><br>1 až 1 z 1 |
| Typ adresy<br>Kód                                                              | Kod     I       D     I       R     I       I     I       I     I       Název         Adresa pro doručení                                                                                                    | Název<br>Adresa pro doručení<br>Adresa místa realizace<br>tek na stránku 25 V<br>Stri                                   | nka 1 z 1, pol  | Kód                                               | Kód<br>A<br>I                                                                                      | Název<br>Adresa oficiá                                           | Název<br>Adresa ofic<br>Položek na st                                                  | iální (adresa sí<br>ránku [25] ▼ )<br>a sídla orga                      | dla organizace)                          | )<br>Str | ánka 1 z 1, položky                     | 1 až 1 z 1             |
| Typ adresy<br>Kód                                                              | Kod     I       D     I       R     I       If I     IF       Polo         Název         Adresa pro doručení       Adresa místa realizace                                                                                                    | Název<br>Adresa pro doručení<br>Adresa místa realizace<br>tek na stránku 25 V Stri                                      | nka 1 z 1, pol  | Kód                                               | Kód<br>A<br>K                                                                                      | Název<br>Adresa oficiál                                          | Název<br>Adresa ofic<br>Položek na st<br>Iní (adresa<br>nku 25                         | iální (adresa sí<br>ránku 25 v<br>a sídla organ                         | dla organizace)                          | )<br>Str | ánka 1 z 1, položky<br>1 z 1, položky 1 | 1 až 1 z 1             |
| Typ adresy<br>Kód<br>D<br>R<br>H H T P P P                                     | Kód       D       R       I       I       I       Adresa pro doručení       Adresa místa realizace       oložek na stránku       25       Stránka                                                                                                    | Kázev<br>Adresa pro doručení<br>Adresa místa realizace<br>tek na stránku 25 ▼ Strí<br>1 z 1, položky 1 až 2 z 2         | nka 1 z 1, pol  | Kód<br>A<br>Id 1 P                                | Kod                                                                                                | Název<br>Adresa oficiá<br>Položek na strá                        | Název<br>Adresa ofic<br>Položek na st<br>Iní (adress<br>nku 25                         | iální (adresa si<br>ránku 25 v<br>a sídla organ                         | dla organizace)<br>nizace)<br>Si         | )<br>Str | ánka 1 z 1, položky<br>1 z 1, položky 1 | ■ ▼<br>1 až 1 z 1      |
| Typ adresy<br>Kód<br>R<br>H I I I P Pc<br>Typ adresy                           | Kód     I       D     I       R     I       I     I       I< | kázev<br>Adresa pro doručení<br>Adresa místa realizace<br>tek na stránku 25 ▼ Strř<br>Strř<br>1 z 1, položky 1 až 2 z 2 | nka 1 z 1, pol  | Kód<br>A<br>I I I                                 | Kód                                                                                                | Název<br>Adresa oficiá<br>Položek na strá                        | Název<br>Adresa ofic<br>Položek na st<br>Iní (adresa<br>nku 25                         | iální (adresa si<br>ránku [25 ▼]<br>a sídla organ                       | dla organizace)<br>nizace)<br>Si         | )<br>Str | ánka 1 z 1, položky<br>1 z 1, položky 1 | 1 až 1 z 1             |
| Typ adresy<br>Kód<br>R<br>H I I I P Po<br>Typ adresy<br>Kód                    | Kód     I       D     I       R     I       I     I       I< | kázev<br>Adresa pro doručení<br>Adresa místa realizace<br>tek na stránku 25 ▼ Strř<br>1 z 1, položky 1 až 2 z 2         | nka 1 z 1, pol  | Kód<br>Kód                                        | Kod<br>A<br>Kod                                                                                    | Název<br>Adresa oficiá<br>Položek na strá                        | Název<br>Adresa ofic<br>Položek na st<br>Iní (adresa<br>nku 25                         | iální (adresa si<br>ránku [25 ▼]<br>a sídla organ                       | dla organizace)<br>nizace)<br>Si         | )<br>Str | ánka 1 z 1, položky<br>1 z 1, položky 1 | 1 až 1 z 1             |
| Typ adresy<br>Kód<br>Typ adresy<br>Kód                                         | Kód       D       R       I       I                                                                                                | kázev<br>Adresa pro doručení<br>Adresa místa realizace<br>tek na stránku 25 ▼ Strá<br>1 z 1, položky 1 až 2 z 2         | nka 1 z 1, pol  | Kód<br>Kód                                        | Kod<br>A<br>H<br>H                                                                                 | Název<br>Adresa oficiá<br>Položek na strá                        | Název<br>Adresa ofic<br>Položek na st<br>Iní (adresa<br>nku 25                         | iální (adresa si<br>ránku [25 ▼]<br>a sídla organ                       | dla organizace)<br>nizace)<br>Si         | )<br>Str | ánka 1 z 1, položky<br>1 z 1, položky 1 | 1 až 1 z 1             |
| Typ adresy<br>Kód<br>Typ adresy<br>Kód                                         | Kód     I       D     I       R     I       I     I       I     I       I     I       I     I       I     I       I     I       I     I       I     I       I     I       I     I       I     I       I     I       I     I       I     I       I     I       I     I       I     I       I     I       I     I       I     I       I     I                                                                                                    | kázev<br>Adresa pro doručení<br>Adresa místa realizace<br>tek na stránku 25 ▼ Strá<br>1 z 1, položky 1 až 2 z 2         | nka 1 z 1, pol  | Kód       Kód       Kód                           | Kod<br>A<br>K<br>K<br>K<br>K<br>K<br>K<br>K<br>K<br>K<br>K<br>K<br>K<br>K<br>K<br>K<br>K<br>K<br>K | Název<br>Adresa oficiální                                        | Název<br>Adresa ofic<br>Položek na st<br>Iní (adresa<br>nku 25                         | iální (adresa si<br>ránku [25] v<br>a sídla organ<br>v                  | dla organizace)                          | )<br>Str | ánka 1 z 1, položky<br>1 z 1, položky 1 | 1 až 1 z 1             |
| Typ adresy<br>Kód<br>Typ adresy<br>Kód<br>R                                    | Kód       D       R       I       I                                                                                                | kázev<br>Adresa pro doručení<br>Adresa místa realizace<br>tek na stránku 25 ▼ Stri<br>1 z 1, položky 1 až 2 z 2         | nka 1 z 1, pol  | Kód           Kód           Kód           Kód     | Kod<br>A<br>H<br>H<br>H                                                                            | Název<br>Adresa oficiální                                        | Název<br>Adresa ofic<br>Položek na st<br>Iní (adresa<br>nku 25<br>i (adresa s          | iální (adresa si<br>ránku [25] v<br>a sídla organ<br>v<br>iídla organiz | dla organizace)<br>nizace)<br>Si<br>ace) | )<br>Str | ánka 1 z 1, položky<br>1 z 1, položky 1 | 1 až 1 z 1             |
| Typ adresy<br>Kód<br>Typ adresy<br>Kód<br>R<br>R<br>Kód<br>R<br>R<br>H H H P P | Kód       D       R       I       I                                                                                                | kázev<br>Adresa pro doručení<br>Adresa místa realizace<br>tek na stránku 25 ▼ Stri<br>1 z 1, položky 1 až 2 z 2         | nka 1 z 1, pol  | Kód         Kód         Kód         Kód         D |                                                                                                    | Název<br>Adresa oficiálni<br>Adresa oficiálni<br>Adresa pro doru | Název<br>Adresa ofic<br>Položek na st<br>Iní (adresa<br>nku 25<br>i (adresa s<br>učení | iální (adresa si<br>ránku [25] v<br>a sídla organ<br>v<br>idla organiz  | dla organizace)<br>nizace)<br>Si<br>ace) | )<br>Str | ánka 1 z 1, položky<br>1 z 1, položky 1 | 1 až 1 z 1             |

Pokud chce žadatel jako typ adresy doručovací nebo místo realizace zvolit jiné místo než je adresa oficiální, stiskem tlačítka Nový záznam vyplní relevantní datové položky a v dolní části obrazovky vybere příslušný typ adresy.

| atová oblast žádosti 🔨 🔨 | ADRESY SUBJEKT | U                  |                                           |                   |          |                          |                |            |           |                                   |
|--------------------------|----------------|--------------------|-------------------------------------------|-------------------|----------|--------------------------|----------------|------------|-----------|-----------------------------------|
| dentifikace operace      | PŘÍSTUP K PRO  | јекти 📃 ком        | JNIKACE 🗙 VYMAZAT Ž                       | ÁDOST 🗸 🗸         | KONTROLA | FINALIZACE               | H TISK         |            |           |                                   |
| rojekt                   |                |                    |                                           |                   |          |                          |                |            |           |                                   |
| opis projektu            | Subjekt        |                    |                                           |                   |          |                          |                |            |           |                                   |
| pecifické cíle           | ĬČ             | IČ zahraniční      | RČ                                        | Název subjel      | tu       |                          |                | Jméno      |           | Příjmení                          |
| místění                  | Y              |                    |                                           |                   |          |                          | Y              |            |           |                                   |
| ubjekty projektu         | 25892533       |                    |                                           | TESCO SW          | a.s.     |                          |                |            |           |                                   |
| resy subjektu            |                | Položek na stráni  | cu 25 ▼                                   |                   |          |                          |                |            |           | Stránka 1 z 1, položky 1 až 1 z   |
| oby subjektu             | Detail adresy  |                    |                                           |                   |          |                          |                |            |           |                                   |
| y subjektu               |                | Nát                |                                           | Názov ob          |          |                          | Illico         |            | T         | n adraev                          |
| počet základní           | Nazev Okresu   | Ndz                | ev onr                                    | INAZEV OD         | ue       |                          | Unce           |            |           | yp auresy                         |
| hled zdrojů financování  | Olomouc        | Old                | mouc                                      | Olomou            | D        |                          | tř. Kosm       | onautů     | A         | dresa oficiální (adresa sídla or  |
| nční plán                | Νουτί τότο     | um I Omo-          | rot záznom                                | Illožit           |          | Storno                   |                |            |           |                                   |
| tátory                   | NOVY ZAZIN     |                    |                                           | UIUZIL            |          | Storno                   |                |            |           |                                   |
| zontální principy        | CO ODEC        |                    | NÁZ                                       | V OKRESU          |          |                          | NÁZEV          | KRAJE      |           |                                   |
| jné zakázky              |                |                    |                                           |                   |          |                          |                |            |           |                                   |
| nocení a odvolání        | PSČ            |                    | MĚS                                       | ISKÁ ČÁST         |          | NÁZEV ORP                |                |            |           |                                   |
| o smlouvě/dodatku        |                |                    |                                           |                   |          |                          |                |            |           |                                   |
| /podnět na ÚOHS          | ČÁST OBCE      |                    | ULIC                                      | E                 |          |                          | číslo          | DRIENTAČNÍ | EVIDENČNÍ | DOMOVNIHO                         |
| v k VZ                   |                |                    |                                           |                   |          |                          |                |            |           |                                   |
| ené dokumenty            | www            |                    |                                           |                   |          |                          | DATUM          | VALIDACE   |           |                                   |
| s žádosti                |                |                    |                                           |                   |          |                          |                |            |           |                                   |
|                          | Typ adresy     |                    |                                           |                   |          |                          |                |            |           |                                   |
|                          | Kód            | Název              |                                           |                   |          | Kód                      | Název          |            |           |                                   |
|                          |                | Y                  |                                           | Y                 |          | <b></b>                  | 7              |            |           | Y                                 |
|                          | A              | Adresa of          | dresa oficiální (adresa sídla organizace) |                   |          | Nenalezeny žádné záznamy | / k zobrazení  |            |           |                                   |
|                          | D              | Adresa pi          | ro doručení                               |                   | •        |                          | Položek na str | anku 25 🔻  |           | Stránka 1 z 1, položky 0 až 0 z 0 |
|                          | R              | Adresa m           | ísta realizace                            |                   | - T      |                          |                |            |           |                                   |
|                          |                | ▶I Položek na strá | nku 25 👻                                  | oložku 1 ož 2 o 2 |          |                          |                |            |           |                                   |
|                          |                |                    | Stranká 1 Z 1, p                          | olozky i az 3 Z 3 |          |                          |                |            |           |                                   |

# 5.11.Záložka Osoby subjektu

Na záložce Osoby subjektu žadatel zvolí ze seznamu subjektů příslušný subjekt a k němu následně doplní povinné datové vztahující se k osobě subjektu. Zaškrtnutím checkboxu potvrdí, zda se jedná o kontaktní osobu nebo statutárního zástupce. Je možné zaškrtnout oba checkboxy. Stiskem tlačítka Uložit žadatel údaje uloží.

| Datová oblast žádosti 🔨    | OSOBY SUBJEKTU                |                                                              |                     |                |                  |        |              |                   |                                  |  |  |
|----------------------------|-------------------------------|--------------------------------------------------------------|---------------------|----------------|------------------|--------|--------------|-------------------|----------------------------------|--|--|
| Identifikace operace       | 📫 PŘÍSTUP K PROJEK            | ktu 🔍 komun                                                  | IKACE 🗙 VYMAZAT ŽÁI | OOST 💉 KONTROL | A 🔒 FINALIZACE   | H TISK |              |                   |                                  |  |  |
| Projekt                    |                               |                                                              |                     |                |                  |        |              |                   |                                  |  |  |
| Popis projektu             | Subjekt                       |                                                              |                     |                |                  |        |              |                   |                                  |  |  |
| Specifické cíle            | IČ I                          | Č zahraniční                                                 | RČ                  | Název subjektu |                  |        | Jméno        | Pří               | jmení                            |  |  |
| Umístění                   |                               | Y                                                            | ¥                   |                |                  | ¥      |              |                   | ¥                                |  |  |
| Subjekty projektu          | 25892533                      |                                                              |                     | TESCO SW a.s.  |                  |        |              |                   |                                  |  |  |
| Adresy subjektu            |                               | Položek na stránku                                           | 25 💌                |                |                  |        |              | S                 | tránka 1 z 1, položky 1 až 1 z 1 |  |  |
| Osoby subjektu             | Osoha                         |                                                              |                     |                |                  |        |              |                   |                                  |  |  |
| Účty subjektu              |                               |                                                              | D.C.                |                |                  |        |              | ulan (hantala) (a | 01111/                           |  |  |
| Rozpočet základní          | Jmeno                         |                                                              | Prijmeni            |                |                  |        | V            |                   | oda statutarni zastupce          |  |  |
| Přehled zdrojů financování | L<br>Nenalezeny žádné záznamy | v k zobrazení                                                |                     |                |                  |        | 1            | UT                | UT                               |  |  |
| Finanční plán              |                               | Položek na stránku                                           | 25 💌                |                |                  |        |              | S                 | tránka 1 z 1, položky 0 až 0 z 0 |  |  |
| Indikátory                 |                               |                                                              |                     |                |                  |        |              |                   |                                  |  |  |
| Horizontální principy      | Nový záznam                   | i Smazai                                                     | t záznam j l        | lložit         | Storno           |        |              |                   |                                  |  |  |
| Veřejné zakázky            | TITUL PŘED JMÉNEM             | JMÉNO                                                        |                     | PŘÍJMENÍ       |                  |        | JL ZA JMÉNEM |                   |                                  |  |  |
| Hodnocení a odvolání       |                               | Josef                                                        |                     | lovák          |                  |        |              |                   |                                  |  |  |
| Údaje o smlouvě/dodatku    | TELEFON                       |                                                              | B MOBIL             |                | MAIL             |        |              |                   |                                  |  |  |
| Návrh/podnět na ÚOHS       |                               |                                                              |                     | no             | vak.josef@mmr.cz |        |              |                   |                                  |  |  |
| Přílohy k VZ               |                               |                                                              |                     |                |                  |        |              |                   |                                  |  |  |
| Přiložené dokumenty        | 🗹 Hlavní kontaktní            | Hlavní kontaktní osoba     Statutární zástupce     Checkboxy |                     |                |                  |        |              |                   |                                  |  |  |
| Podpis žádosti             |                               |                                                              |                     |                |                  | L      |              |                   |                                  |  |  |
|                            |                               |                                                              |                     |                |                  |        |              |                   |                                  |  |  |

# 5.12.Záložka Účty subjektu

Záložka je v žádosti o podporu needitovatelná. Žadatel vyplňuje datové položky až při doplnění povinných dat před vydáním právního aktu, pokud bude žádost podpořena – viz kap. 8.1

Žadatel uvádí informace o čísle bankovního účtu, na který mu budou zaslány finanční prostředky z dotace. Číslo účtu přiřadí subjektu žadatele.

| Profil objektu            | ÚČTY SUBJEKTU         |                     |                 |                  |               |            |               |                 |                   |
|---------------------------|-----------------------|---------------------|-----------------|------------------|---------------|------------|---------------|-----------------|-------------------|
| Nová depeše a koncepty    | 👘 PŘÍSTUP K PR        | OJEKTU 🔛 PLNÉ M     | DCI 🗇 KOPÍROVAT | X VYMAZAT ŽÁDOST | V KONTROLA    | FINALIZACE | <b>П</b> ТІSK |                 |                   |
| Přehled depeší            |                       |                     |                 |                  |               |            |               |                 |                   |
| Poznámky                  | Subjekt               |                     |                 |                  |               |            |               |                 |                   |
| Úkoly                     | ıč                    | IČ zahraniční F     | Ď               | Název subjektu   |               |            | Jméno         | Příjmení        |                   |
| Datová oblast žádosti 🗸 🗸 | 29479640              | <b></b>             | Y               | Picebo ez a s    |               | ¥          |               | Y               | <b>Y</b>          |
| Identifikace projektu 🗸   | 20470045              | Položek pa stránku  | 25 -            |                  |               |            |               | Stránka 1 z 1 n | oložky 1 až 1 z 1 |
| Identifikace operace      |                       | POIOZEK Na Strainku | 25 -            |                  |               |            |               | ou anita 121, p | DIOZRY T AZ T Z T |
| Projekt                   | Název účtu            | IBAN                | Předčíslí AB    | 0 Základní č     | ást ABO I     | Kód banky  | Měna účtu     | Stát            |                   |
| Specifické cíle           | Nenalezeny žádné zázi | namy k zobrazení    |                 |                  |               |            |               |                 |                   |
| Popis projektu            |                       |                     |                 | Ехро             | rt standardní |            |               |                 |                   |
| Indikátory                | พร์สาว (เอ็สม         |                     |                 |                  |               |            |               |                 |                   |
| Horizontální principy     | NAZEV OCTO            |                     |                 |                  | KUD DANKT     |            |               |                 |                   |
| Klíčové aktivity          | IBAN                  |                     | MĚNA ÚČTU       |                  | STÁT          |            |               |                 |                   |
| Cílová skupina            |                       |                     |                 | =                |               |            |               |                 |                   |
| Umístění                  | PŘEDČÍSLÍ ABO         | ZÁKLADNÍ ČÁST ABO   |                 |                  |               |            |               |                 |                   |
| Subjekty 🗸                |                       |                     |                 |                  |               |            |               |                 |                   |
| Subjekty projektu         |                       |                     |                 |                  |               |            |               |                 |                   |
| CZ NACE                   |                       |                     |                 |                  |               |            |               |                 |                   |
| Adresy subjektu           |                       |                     |                 |                  |               |            |               |                 |                   |
| Osoby subjektu            |                       |                     |                 |                  |               |            |               |                 |                   |
| Účty subjektu             |                       |                     |                 |                  |               |            |               |                 |                   |

# 5.13. Záložka Veřejná podpora

Záložka je aktivní a žadatel ji může vyplňovat dle splnění následujícího.

Na záložce Projekt je zatržen checkbox Veřejná podpora. Dále musí být vyplněný a uložený záznam Žadatel na záložce Subjekty projekt. Až poté dochází k plnému načtení záložky Veřejná podpora a žadatel ji může vyplňovat.

Pro výzvu č. 19 Excelentní výzkum jsou relevantní tato data:

Relevantní POUZE pro žadatele, kteří zvolí režim podpory B – tedy aplikaci výjimky dle Nařízení Komise (EU) č. 651/2014:

Forma podpory: vyberte "přímá podpora/grant"

Právní akt podpory: vyberte "Rozhodnutí" (pole není povinné, takže pravděpodobně není nutné ve fázi žádosti vyplňovat)

Zrušení podpory: nevyplňujte

Režim podpory: vyberte "Obecné nařízení o blokových výjimkách Nařízení Komise (EU) č. 651/2014

Notifikace: nevyplňujte

Kategorie podpory dle GBER: vyberte: "4 - Podpora výzkumu, vývoje a inovací"

Datum přidělení podpory: nevyplňujte

Oblast podpory: vyberte "Ostatní"

Měna podpory: nevyplňujte

Částka poskytnuté veřejné podpory celkem v Kč: nevyplňujte

Částka poskytnuté veřejné podpory uvedena v EURO: nevyplňujte

Částka poskytnuté veřejné podpory celkem – příspěvek Unie v Kč: nevyplňujte

Částka poskytnuté veřejné podpory celkem – příspěvek ze SR v Kč: nevyplňujte

Částka poskytnuté veřejné podpory celkem – ostatní zdroje v Kč: nevyplňujte

Účel podpory: stručně popište účel podpory

Odůvodnění změny údajů zaslaných do RDM: nevyplňujte

| Profil objektu 🔨           | VEŘEJNÁ PODPORA                                                                               |
|----------------------------|-----------------------------------------------------------------------------------------------|
| Nová depeše a koncepty     | 🗱 PŘÍSTUP K PROJEKTU 🔛 PLNÉ MOCI 🗇 KOPÍROVAT 🗶 VYMAZAT ŽÁDOST 🖌 KONTROLA 🔒 FINALIZACE 🖨 TISK  |
| Přehled depeší             |                                                                                               |
| Poznámky                   | Subjekt                                                                                       |
| Úkoly                      | Nizev subjektu IČ                                                                             |
| Datová oblast žádosti 🔨    | <u> </u>                                                                                      |
| Identifikace projektu      | Picabo.cz, a.s. 284/8649  K 4 1 F H Položek na stránku 25 * Stránka 1 2 1, položky 1 až 1 2 1 |
| Identifikace operace       |                                                                                               |
| Projekt                    | Veřejná podpora                                                                               |
| Popis projektu             | Forma podpory Režim podpory                                                                   |
| Specifické cíle            | Y                                                                                             |
| Indikátory                 | Nenalezeny žádné záznamy k zobrazení                                                          |
| Horizontální principy      | H ( 1 ) H Položek na stránku 25 🔻 Stránka 1 z 1. položky 0 až 0 z 0                           |
| Umístění                   | Nouú záznam Cmozat záznam Illažit Ctarpa                                                      |
| Cílová skupina             |                                                                                               |
| Subjekty                   | FORMA PODPORY DELAST PODPORY MĚNA PODPORY MĚNA PODPORY                                        |
| Subjekty projektu          |                                                                                               |
| Adresy subjektu            | PRAVNI AKI POUPONY                                                                            |
| Osoby subjektu             |                                                                                               |
| Účty subjektu              |                                                                                               |
| Veřejná podpora            | B REŽIM PODPORY<br>ČÁSTKA POSKYTNUTÉ V KČ<br>PODPORY CELKEM - PRISPĚVEK ZE SR V KČ            |
| Financování 🔨              |                                                                                               |
| Rozpočet jednotkový        | KOTTFINACE                                                                                    |
| Přehled zdrojů financování | KATEGORIE PODPORY DELEGBER                                                                    |
| Finanční plán              | Koo ciseiniku (text).                                                                         |
| Kategorie intervencí       | ÚČEL PODPORY 0/1000 Otevřil v novém okně                                                      |
| Klíčové aktivity           |                                                                                               |

#### 5.14.Záložka Rozpočet

Pro aktivaci záložky Rozpočet je nutné mít vyplněné údaje na záložkách:

- Subjekty projektu zejména Typ subjektu "Hlavní žadatel/příjemce"
- Projekt Typ režimu financování
- Specifický cíl

Na záložce Rozpočet se uživateli načte typ rozpočtu, který byl ŘO zvolen na výzvě, včetně nadefinované struktury položek.

Žadatel po kliknutí na jednotlivou položku rozpočtu nebo po kliknutí na tlačítko Nový záznam vyplňuje do povinných polí "Cena jednotky a "Počet jednotek" a "Měrná jednotka". Měrnou jednotku lze vybrat buď z vydefinovaného číselníku, nebo lze zadat vlastní měrnou jednotku v poli Individuální měrná jednotka.

| кóр<br>1.1.1.1.1.1                  | NÁZEV<br>projektový manažer |                |                             |
|-------------------------------------|-----------------------------|----------------|-----------------------------|
| MĚRNÁ JEDNOTKA (Z ČÍSELNÍKU)<br>📃 📰 | CENA JEDNOTKY<br>25 000,00  | POČET JEDNOTEK | částka celkem<br>600 000,00 |
| MĚRNÁ JEDNOTKA (INDIVIDUÁLNÍ)       |                             |                |                             |
|                                     | KATEGORIE REGIONU           |                |                             |

Je-li položka ve sloupci Potomek zaškrtnuta, může žadatel vytvářet vlastní rozpočtové podpoložky.

| Nový záznam | Smazat záznam              | Uložit         | Storno        |                |
|-------------|----------------------------|----------------|---------------|----------------|
| KÓD         | NÁZEV<br>lektor            |                |               | POTOMEK ÚROVEŇ |
|             | CENA JEDNOTKY<br>30 000,00 | POČET JEDNOTEK | ČÁSTKA CELKEM | PROCENTO       |

Variantně může uživatel přes tlačítko "Editovat vše" doplnit částky šedě podbarvených nesoučtových položek rozpočtu přímo do tabulky rozpočtu. Zadání částek uloží tlačítkem "Uložit vše".

Rozpočet lze exportovat do xlsx formátu prostřednictvím tlačítka Export standardní.

| OP VVV    |                                    | KAP_MV_2       |               |                |               |         |          |          |                             |
|-----------|------------------------------------|----------------|---------------|----------------|---------------|---------|----------|----------|-----------------------------|
|           | ▶I Položek na stránku 25 🔻         |                |               |                |               |         |          |          | Stránka 1 z 1, položky 1 až |
| Kód       | Název                              | Měrná jednotka | Cena jednotky | Počet jednotek | Částka celkem | Potomek | Úroveň   | Procento | Měrná jednotka              |
| Y         | <b>T</b>                           | Y              | Y             | Y              | Y             |         | T        | Y        |                             |
| 1         | Celkové způsobilé výdaje           |                | 0,00          | 0,00           | 1 125 600,00  |         | 1        | 100,00   |                             |
| 1.1       | Celkové způsobilé osobní přímé     |                | 0,00          | 0,00           | 804 000,00    |         | 2        | 71,43    |                             |
| 1.1.1     | Platy, odměny z dohod a autors     |                | 0,00          | 0,00           | 600 000,00    |         | 3        | 53,30    |                             |
| 1.1.1.1   | Realizační tým                     |                | 0,00          | 0,00           | 600 000,00    |         | 4        | 53,30    |                             |
| 1.1.1.1.1 | Platy                              |                | 0,00          | 0,00           | 600 000,00    | 1       | 5        | 53,30    |                             |
| 1.1.1.1   | projektový manažer                 |                | 25 000,00     | 24,00          | 600 000,00    |         | 6        | 53,30    |                             |
| 1.1.1.1.2 | DPČ                                |                | 0,00          | 0,00           | 0,00          | 1       | 5        | 0,00     |                             |
| 1.1.1.1.3 | DPP                                |                | 0,00          | 0,00           | 0,00          | 1       | 5        | 0,00     |                             |
| 1.1.1.2   | Odborný tým                        |                | 0,00          | 0,00           | 0,00          |         | 4        | 0,00     |                             |
| 1.1.1.2.1 | Platy                              |                | 0,00          | 0,00           | 0,00          | 1       | 5        | 0,00     |                             |
| 1.1.1.2.2 | DPČ                                |                | 0,00          | 0,00           | 0,00          | 1       | 5        | 0,00     |                             |
| 1.1.1.2.3 | DPP                                |                | 0,00          | 0,00           | 0,00          | 1       | 5        | 0,00     |                             |
| 1.1.1.3   | Autorské příspěvky                 |                | 0,00          | 0,00           | 0,00          |         | 4        | 0,00     |                             |
| 1.1.2     | Pojistné na sociální zabezpečení   |                | 0,0           | šedě podba     | rvené polož   | ky rozp | očtu jsc | u určeny | k vyplnění                  |
| 1.1.2.1   | Pojistné na sociální zabezpečen    |                | L             | •              | 150 000,00    | , ,     | 4        | 13,33    | 51                          |
| 1.1.2.2   | Pojistné na sociální zabezpečení z |                | 0,00          | 0,00           | 0,00          |         | 4        | 0,00     |                             |
| 1.1.3     | Pojistné na zdravotní zabezpečení  |                | 0,00          | 0,00           | 54 000,00     |         | 3        | 4,80     |                             |
| 1.1.3.1   | Pojistné na zdravotní zabezpeč     |                |               |                | 54 000,00     |         | 4        | 4,80     |                             |
| 1.1.3.2   | Pojistné na zdravotní zabezpečeni  |                | 0,00          | 0,00           | 0,00          |         | 4        | 0,00     |                             |
| 1.1.4     | Jiné povinné výdaje                |                | 0,00          | 0,00           | 0,00          |         | 3        | 0,00     |                             |
| 1.1.4.1   | Pojištění odpovědnosti zaměstnav   |                | 0,00          | 0,00           | 0,00          |         | 4        | 0,00     |                             |
| 1.1.4.2   | Nemocenská hrazená zaměstnanc      |                | 0,00          | 0,00           | 0,00          |         | 4        | 0,00     |                             |
| 1.1.4.3   | Ostatní jiné povinné výdaje        |                | 0,00          | 0,00           | 0,00          |         | 4        | 0,00     |                             |
| 1.1.4.4   | FKSP                               |                | 0,00          | 0,00           | 0,00          |         | 4        | 0,00     |                             |
| 1.2       | Paušální náklady                   |                |               |                | 321 600,00    |         | 2        | 28,57    |                             |
| 2         | Celkové nezpůsobilé výdaje         |                | 0,00          | 0,00           | 0,00          |         | 1        | 0,00     |                             |
| <         |                                    |                |               |                |               |         |          |          |                             |
|           |                                    |                | *             | -              | •             |         |          | *        |                             |
|           |                                    | Export stan    | dardní        | Uložit vše     | Zrušit e      | editaci |          |          |                             |

# 5.15.Záložka Přehled zdrojů financování

Vyplněný rozpočet je podkladem pro Přehled zdrojů financování. Rozpad na jednotlivé zdroje financování provádí systém automaticky na pokyn uživatele. Zdrojová částka pro rozpad se načítá z celkových způsobilých výdajů uvedených v rozpočtu.

Bylo-li na výzvě od ŘO nastaveno, že žádost o podporu nebude obsahovat rozpočet, pak je zdrojová částka pro rozpad zjišťována z bilance EDS/SMVS.

| st žádosti 🔨    | PŘEHLED ZDROJŮ FINANC     | ování          |                    |               |                                     |           |                 |            |               |                     |         |                           |
|-----------------|---------------------------|----------------|--------------------|---------------|-------------------------------------|-----------|-----------------|------------|---------------|---------------------|---------|---------------------------|
| operace         | <b>PŘÍSTUP K PROJEKTU</b> | ROMUNIKACE     | 🗙 VYMA             | ZAT ŽÁDOST    | V KONTROLA                          | 6         | FINALIZACE      |            | SK            |                     |         |                           |
|                 | Název projektu            | Název etapy    |                    | Celkové zdro  | e                                   | Celkové   | způsobilé výdaj | e          | Celkové nezpi | isobilé výdaje      |         | -áze přehledu financování |
| ktu             | test                      |                |                    |               | 1 000 000,00                        |           | 1 00            | 0 000,00   |               | 0,                  | ,00     | Žádost o podporu          |
| síle            |                           |                |                    |               | •                                   |           |                 | •          |               |                     | •       |                           |
|                 |                           |                |                    | MĚN           |                                     |           |                 |            |               |                     |         |                           |
| ojektu          | Žádost o podporu          |                |                    | CZI           | (                                   |           | INALLY LIAP     |            |               |                     |         |                           |
| ektu            | CELKOVÉ ZDROJE            | CELKOVÉ NEZPŮ  | ISOBILÉ VÝDAJE     | E JPP         | IEZPÜSOBILÉ                         |           | CELKOVÉ ZP      | ÚSOBILÉ V  | ÝDAJE         | JINÉ PENĚŽNÍ PŘÍJMY | (JPP)   |                           |
| ektu            | 1 000 000,00              |                | 0,0                | 00            |                                     |           |                 | 1 00       | 0 000,00      |                     |         |                           |
| tu              | CZV BEZ PŘÍJMŮ            | PŘÍJMY DLE ČL. | 61 OBECNÉHO I      | NAŘÍZENÍ PŘÍS | PĚVEK UNIE                          |           | PODPORA Z       | NÁR. VEŘE. | JNÝCH ZDROJŮ  | PODPORA CELKEM      |         |                           |
| ákladní         | 1 000 000,00              |                |                    |               | 850 00                              | 00,00     |                 | 15         | 0 000,00      | 1 00                | 000 000 | ,00                       |
| oiů financování | VLASTNÍ ZDROJ FINANCOVÁNÍ | % VLASTNÍHO FI | NANCOVÁNÍ<br>10.00 | B zi          | ROJ FINANCOVÁNÍ VLI<br>kromé zdroje | ASTNÍHO F | PODÍLU          |            |               |                     | 1       | Bozr                      |
| in              |                           |                | ,                  |               | a onic zaroje                       |           |                 |            |               |                     |         |                           |
|                 |                           |                |                    |               |                                     | 11        |                 |            |               |                     |         |                           |
| í principy      |                           |                |                    |               |                                     | υισχιι    |                 |            |               |                     |         |                           |
| ázky            |                           |                |                    |               |                                     |           |                 |            |               |                     |         |                           |
| a odvolání      |                           |                |                    |               |                                     |           |                 |            |               |                     |         |                           |
| ouvě/dodatku    |                           |                |                    |               |                                     |           |                 |            |               |                     |         |                           |
| ět na ÚOHS      |                           |                |                    |               |                                     |           |                 |            |               |                     |         |                           |
| !               |                           |                |                    |               |                                     |           |                 |            |               |                     |         |                           |
| okumenty        |                           |                |                    |               |                                     |           |                 |            |               |                     |         |                           |
| osti            |                           |                |                    |               |                                     |           |                 |            |               |                     |         |                           |
|                 |                           |                |                    |               |                                     |           |                 |            |               |                     |         |                           |

Pokud jsou při žádosti o podporu uvažovány příjmy, v závislosti na předchozím nastavení na výzvě, na záložce Přehled zdrojů financování je nutné je zohlednit. V případě jiných peněžních příjmů než dle výkladu čl. 61 obecného nařízení EK vyplněním do příslušného pole "Jiné peněžní příjmy". Není-li výše jiných peněžních příjmů známá, žadatel pole nevyplňuje.

V případě aplikace příjmů dle čl. 61 obecného nařízení EK je částka příjmů automaticky vyplněna z modulu CBA do pole "Příjmy dle čl. 61 Obecného nařízení", jakmile je CBA finalizována.

V neposlední řadě je nutné vybrat Zdroj financování vlastního podílu z číselníku.

Systém automaticky doplní povinnou míru spolufinancování příjemce. Uživatel může předvyplněnou hodnotu % vlastního spolufinancování upravit, nikdy však nemůže uvést hodnotu nižší, než nastavil ŘO na výzvě. Po případné editaci % vlastního spolufinancování stiskne uživatel tlačítko Uložit.

Po doplnění příjmů a editaci zdroje vlastního spolufinancování a jeho procentního podílu stiskne uživatel tlačítko Rozpad financí, čímž dojde k automatickému naplnění relevantních položek Přehledu zdrojů financování.

#### 5.16.Záložka Finanční plán

Finanční plán lze vyplnit až po nastavení právní formy žadatele, vyplnění Rozpočtu projektu a Přehledu zdrojů financování. Finanční plán projektu lze založit jen na žádosti o podporu, která má proveden rozpad financí na jednotlivé zdroje (přes tlačítko Rozpad financí na záložce Přehled zdrojů financování). Finanční plán projektu je na žádosti o podporu vyplňován ručně uživatelem.

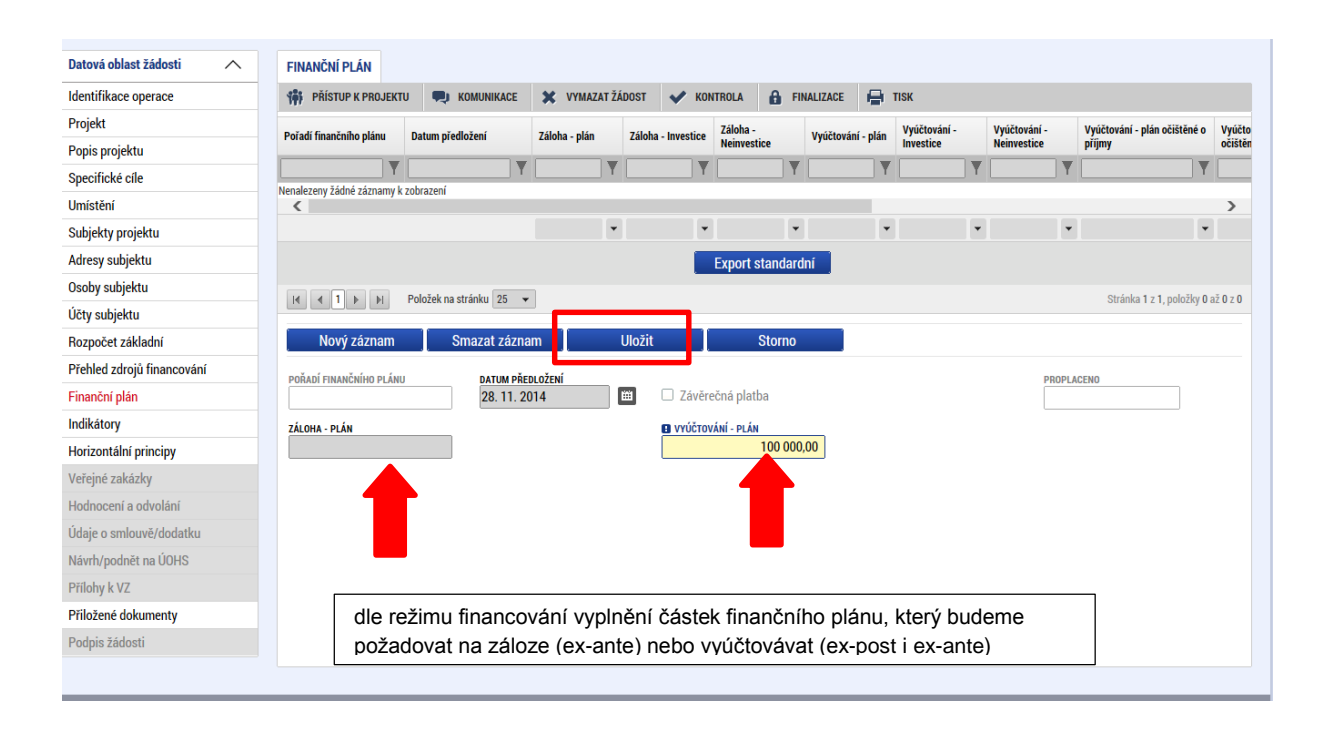

Uživatel vstoupí na záložku Finanční plán a přes tlačítko Nový jsou mu zpřístupněna pole pro vyplnění částek a dalších atributů finančního plánu. Pokud byl na výzvě nastaven režim financování ex-ante, jsou relevantní pole pro vyplnění Záloha – plán (v rozdělení na investice a neinvestice) pro zálohu a Vyúčtování – plán (v rozdělení na investice a neinvestice) pro vyúčtování zálohy.

Sloupec Záloha – plán je třeba chápat jako základnu pro výpočet částky, která má být v daném termínu zaslána na účet příjemce podpory. Částka uvedená ve finančním plánu v sobě zahrnuje i pevný podíl vlastního spolufinancování žadatele/ příjemce. Příjemci je v daný termín vyplácena částka odpovídající podílu dotace na celkových způsobilých výdajích projektu<sup>3</sup>, částku vlastního spolufinancování do projektu vkládá sám.

Zálohy budou v průběhu projektu vypláceny ve výši dostačující k profinancování částek vyúčtování v následujících dvou sledovaných obdobích. Stejným způsobem by měly být stanoveny i žadatelem ve finančním plánu v žádosti o podporu.

<sup>&</sup>lt;sup>3</sup> Příklad: na výzvě je pro daný typ právní formy příjemce stanoveno spolufinancování ve výši 5%. Sloupec záloha – plán obsahuje v daném termínu částku 1 mil. Kč. Ze zdrojů dotace (95%) je příjemci na účet vyplaceno 950 tis. Kč.

Součet pod sloupci Záloha – plán a Vyúčtování – plán musí být roven Celkovým způsobilým výdajům projektu. Tuto skutečnosti je možné ověřit stiskem tlačítka Kontrola shody částek finančního plánu a rozpočtu.

| Nový záznam             | Smazat záznam                    | Uložit                         |
|-------------------------|----------------------------------|--------------------------------|
| Údaje                   |                                  |                                |
| POŘADÍ FINANČNÍHO PLÁNU | B DATUM PŘEDLOŽENÍ<br>1. 2. 2016 |                                |
|                         | VYÚČTOVÁNÍ -                     | PLÁN                           |
|                         |                                  | IÍ - INVESTICE<br>1 000 000,00 |
|                         | υγύčτονΑι                        | IÍ - NEINVESTICE<br>0 00       |
| Kontrola sh             | ody částek finančního plá        | nu a rozpočtu                  |

Pokud byla vyhlášena výzva pro projekty v režimu ex-post, je relevantní pro vyplnění pouze pole Vyúčtování – plán.

Uživatel vyplní dále pole Datum předložení a případně zaškrtávací pole Závěrečná platba, pakliže je pod touto položkou plánována a bude se v budoucnu tvořit Závěrečná žádost o platbu. Svoje zadání údajů uživatel potvrdí volbou Uložit.

#### 5.17.Záložka Kategorie intervencí

Záložka je v žádosti o podporu needitovatelná. Žadatel vyplňuje datové položky až při doplnění povinných dat před vydáním právního aktu, pokud bude žádost podpořena – viz kap. 8.1

#### Tematický cíl

Položky záložky se načítají automaticky dle zvoleného Specifického cíle na záložce Specifický cíl.

#### **Oblast intervence**

Žadatel vybere z číselníku Název specifického cíle.

V poli Název volí oblast intervence, která naplňuje realizací projektu. Uvádí také podíl na alokaci projektu.

V případě vybrání více záznamů na úrovni specifického cíle musí činit podíl alokace u všech záznamů 100%. Tato podmínka je stanovena výzvou.

#### Vedlejší téma ESF

Žadatel vybere z číselníku Název specifického cíle.

V poli Název volí téma ESF, které naplňuje realizací projektu.

V případě vybrání více záznamů na úrovni specifického cíle musí činit podíl alokace u všech záznamů 100%. Tato podmínka je stanovena výzvou.

#### Forma financování

Žadatel vybere z číselníku Název formu financování.

Pole Procentní podíl a Indikativní alokace jsou vyplněny automaticky.

#### Ekonomická aktivita

Žadatel vybere z číselníku Název – varianta Vzdělávání.

Pole Procentní podíl a Indikativní alokace jsou vyplněny automaticky.

#### Mechanismus územního plnění

Žadatel vybere z číselníku Název – varianta Nepoužije se.

Pole Procentní podíl a Indikativní alokace jsou vyplněny automaticky.

### Lokalizace

Záložka je naplněna automaticky z dat záložky Umístění. Žadatel uvádí % plnění.

#### Typ území

Záložka je naplněna automaticky z dat záložky Umístění. Žadatel uvádí % plnění.

### 5.18.Záložka Klíčové aktivity

Žadatel na záložce může vybrat z číselníku Název klíčové aktivity – pokud je číselník definovaný výzvou.

Do druhého pole v pořadí s identickým názvem – Název klíčové aktivity – žadatel uvádí název aktivity, kterou bude realizovat ve svém projektu.

Do pole Popis klíčové aktivity žadatel specifikuje témata/činnosti, která bude prostřednictvím klíčových aktivit řešit/realizovat. Popisuje také konkrétní výstupy aktivit. Do tohoto pole je také nutné uvést předpoklad žadatele, od kterého data bude klíčová aktivita zahájena a kdy bude ukončena.

Pole Přehled nákladů vyplňte odhadovanou výši nákladů spojenou s realizací klíčové aktivity.

Pro korektní uložení stiskněte Uložit. Pro vytvoření nového záznamu stiskněte pole Nový záznam.

| Profil objektu             | ^ | KLÍČOVÉ AKTIVITY                |                    |           |                  |            |            |        |        |                              |
|----------------------------|---|---------------------------------|--------------------|-----------|------------------|------------|------------|--------|--------|------------------------------|
| Nová depeše a koncepty     |   | 👫 PŘÍSTUP K PROJEKTU            | PLNÉ MOCI          | KOPÍROVAT | 🗙 VYMAZAT ŽÁDOST | V KONTROLA | FINALIZACE | 🖶 тізк |        |                              |
| Přehled depeší             |   | Název klíčové aktivity          |                    |           |                  |            |            |        |        |                              |
| Poznámky                   |   |                                 |                    |           |                  |            |            |        |        | Y                            |
| Úkoly                      |   | Nenalezeny žádné záznamy k zobr | azení              | _         |                  |            |            |        |        |                              |
| Datová oblast žádosti      | ^ |                                 | ožek na stránku 25 | •         |                  |            |            |        | Strán  | ka 1 z 1, položky 0 až 0 z 0 |
| Identifikace projektu      | ^ | Nový záznam                     | Smazat zá:         | znam      | Uložit           | Storno     |            |        |        |                              |
| Identifikace operace       |   |                                 |                    |           |                  |            |            |        |        |                              |
| Projekt                    |   | A RAZEV REICOVE ARTIVITY        |                    |           |                  |            |            |        |        |                              |
| Popis projektu             |   | POPIS KLÍČOVÉ AKTIVITY          |                    |           |                  | _          |            |        | 0/2000 | Otevřít v novém okně         |
| Specifické cíle            |   |                                 |                    |           |                  |            |            |        |        |                              |
| Indikátory                 |   |                                 |                    |           |                  |            |            |        |        |                              |
| Horizontální principy      |   |                                 |                    |           |                  |            |            |        |        |                              |
| Umístění                   |   |                                 |                    |           |                  |            |            |        |        |                              |
| Cílová skupina             |   |                                 |                    |           |                  |            |            |        |        |                              |
| Subjekty                   | ^ | PŘEHLED NÁKLADŮ                 |                    |           |                  |            |            |        | 0/2000 | Otevřít v novém okně         |
| Subjekty projektu          |   |                                 |                    |           |                  |            |            |        |        |                              |
| Adresy subjektu            |   |                                 |                    |           |                  |            |            |        |        |                              |
| Účty subjektu              |   |                                 |                    |           |                  |            |            |        |        |                              |
| Veřejná podpora            |   |                                 |                    |           |                  |            |            |        |        |                              |
| Financování                | ^ |                                 |                    |           |                  |            |            |        |        |                              |
| Přehled zdrojů financování |   |                                 |                    |           |                  |            |            |        |        |                              |

### 5.19.Záložky Veřejné zakázky

Pokud je na záložce Projekt zaškrtnuta možnost realizace zadávacích řízení na projektu, jsou k zadávání údajů o veřejných zakázkách zpřístupněny tyto záložky:

- Veřejné zakázky
- Hodnocení a odvolání
- Veřejné zakázky etapy
- Návrh/podnět na ÚOHS
- Údaje o smlouvě a dodatku

Na záložku Veřejné zakázky se vyplňují základní údaje o veřejné zakázce v závislosti na jejím životním cyklu (fázi). Výběrem z číselníku uživatel vybere, v jakém stavu veřejnou zakázku zadává. Pokud je veřejná zakázka ve stavu plánovaná, zadávají se pouze předpokládané údaje o veřejné zakázce, ostatní pole jsou neaktivní.

| VEŘEJNÉ ZA                           | KÁZKY            |                          |        |                       |            |                                                      |         |                      |                                                      |                |                                            |          |
|--------------------------------------|------------------|--------------------------|--------|-----------------------|------------|------------------------------------------------------|---------|----------------------|------------------------------------------------------|----------------|--------------------------------------------|----------|
| 📫 PŘÍSTUPI                           | K PROJEKTU       | NOMUNIKACE               | X      | VYMAZAT ŽÁDOST        | V KONTROLA | finali                                               | ZACE    | I TISK               |                                                      |                |                                            |          |
| Zde přetáhněte h                     | lavičku sloupce, | podle kterého má být pro | vedenc | o třídění             |            |                                                      |         |                      |                                                      |                |                                            |          |
| Pořadové<br>číslo veřejné<br>zakázky | Pracovní náze    | v veřejné zakázky        |        | Název veřejné zakázky | 1          | Předpokládané datum<br>zahájení zadávacího<br>řízení |         |                      | Předpokládané datum<br>ukončení zadávacího<br>řízení |                | Stav veřejné zakázky                       |          |
| Y                                    |                  |                          |        |                       | Y          |                                                      | Y       |                      | <b></b>                                              |                |                                            |          |
| 1                                    | Nákup IT teo     | hnologie                 |        |                       |            |                                                      | 15. 1.  | 2015                 | 31. 12. 20                                           | 15             | Plánována                                  |          |
|                                      |                  |                          |        |                       | Export     | standardní                                           |         |                      |                                                      |                |                                            |          |
| H • 1                                | ▶ ▶ Pol          | ložek na stránku 🛛 25 🔻  |        |                       |            |                                                      |         |                      |                                                      |                | Stránka 1 z 1, položky 1                   | až 1 z 1 |
| Nový z                               | záznam           | Kopírovat zázn           | am     | Smazat záz            | nam        |                                                      |         |                      |                                                      |                |                                            |          |
| 🗌 Je veře                            | jná zakázka e    | evidována v NEN?         |        |                       |            |                                                      | V<br>re | ýběr z č<br>ealizace | ćíselni<br>se Vž                                     | íku v<br>Z nac | jaké fázi<br>chází                         |          |
| POŘADOVÉ ČÍ                          | SLO VEŘEJNÉ ZA   | AKÁZKY                   | 🛛 ST   | AV VEŘEJNÉ ZAKÁZKY    |            |                                                      |         |                      |                                                      |                | J                                          |          |
|                                      |                  | 1                        | Plár   | nována                |            |                                                      |         |                      |                                                      |                |                                            |          |
| - Předpoklád                         | lané údaje o ve  | eřejné zakázce ———       |        |                       |            |                                                      |         |                      |                                                      |                |                                            |          |
| PRACOVN                              | Í NÁZEV VEŘEJN   | É ZAKÁZKY                |        |                       |            |                                                      |         |                      |                                                      |                |                                            |          |
| Nákup IT                             | technologie      |                          |        |                       |            |                                                      |         |                      |                                                      |                |                                            |          |
| B PŘEDPOKI                           | LÁDANÝ TYP KOI   | NTRAKTU ZADÁVACÍHO ŘÍZ   | ENÍ    |                       |            |                                                      |         |                      |                                                      | PŘEDF<br>ZADÁV | POKLÁDANÉ DATUM ZAHÁJENÍ<br>Vaciho řízení  |          |
| <u>Smlouva</u>                       |                  |                          |        |                       |            |                                                      |         |                      |                                                      | 15. 1. 2       | 2015 III III III III III III III III III I |          |
|                                      |                  |                          |        |                       |            |                                                      |         |                      |                                                      |                |                                            |          |

Údaje žadatel uloží stiskem tlačítka uložit v dolní části obrazovky. Po stisku tlačítka Uložit dojde k aktivaci pole Předpokládaný předmět veřejné zakázky v dolní části obrazovky. Žadatel výběrem z číselníku vybere předpokládaný předmět veřejné zakázky a stiskem Uložit potvrdí výběr.

| B veřejná zakázka dle výše předpokládané hod<br>Malého rozsahu (malé hodnoty) | NOTY                                         | DRUH ZADÁVACÍHO ŘÍZENÍ     |                | PREUPOKLADANE DATUM UKUNCENI ZADAVACIHO RIZENI 31. 1. 2015 |
|-------------------------------------------------------------------------------|----------------------------------------------|----------------------------|----------------|------------------------------------------------------------|
| SPECIFIKACE DRUHU ZADAVATELE                                                  |                                              | MĚNA VÝŠE DPI              | 4              | PŘEDPOKLÁDANÁ HODNOTA VEŘEJNÉ ZAKÁZKY<br>BEZ DPH           |
| Veřejný zadavatel                                                             |                                              |                            |                |                                                            |
| Předpokládaná hodnota veřejné zakázky vážící s                                | se k projektu                                |                            |                |                                                            |
|                                                                               | BEZ DPH - ZPUSOBILE VYDAJE                   | S DPH - ZPUSOBILE VYDAJE   |                |                                                            |
| Skutečně uhrazená cena vážící se k projektu —                                 |                                              |                            |                |                                                            |
| BEZ DPH                                                                       | BEZ DPH - ZPŮSOBILÉ VÝDAJE                   | S DPH - ZPŮSOBILÉ VÝDAJE   |                |                                                            |
|                                                                               | BEZ DPH - NEZPÜSOBILÉ VÝDAJE                 | S DPH - NEZPÜSOBILÉ VÝDAJE |                | DATUM UHRAZENÍ                                             |
| - Smlouvy/Dodatky                                                             | CENA VEŘEJNÉ ZAKÁZKY DLE SMLOUVY<br>BEZ DPH. | DATUM PODPISU DODATKU      |                | CENA VEŘEJNÉ ZAKÁZKY PO UZAVŘENÍ DODATKU<br>BEZ DPH        |
| Uložení údajů v rán<br>VZ                                                     | nci                                          |                            |                |                                                            |
|                                                                               | Uložit                                       | Storno                     |                |                                                            |
| Předpokládaný předmět veřejné zakázky                                         |                                              |                            |                |                                                            |
| ředpokládaný předmět veřejné zakázky                                          | _                                            |                            |                |                                                            |
|                                                                               |                                              |                            |                | Y                                                          |
| nalezeny žádné záznamy k zobrazení<br>I I I I I Položek na stránku 25 🗸       |                                              |                            |                | Stránka 1 z 1, položky 0 až 0 z 0                          |
| Nový záznam Smazat zázna<br>B předpokládaný předmět veřejné zakázky           | am Uložit                                    | Storno                     | Výběi<br>předn | r předpokládaného<br>nětu VZ.                              |
|                                                                               |                                              |                            |                |                                                            |

Pokud žadatel zadává VZ ve vyšším stavu (zahájení, realizace apod.) nabízí se k editaci další příslušná pole.

| VEŘEJNÉ ZA                        | KÁZKY            |                          |           |                       |      |                      |          |         |                            |                      |                   |                                                      |            |                 |            |                                       |
|-----------------------------------|------------------|--------------------------|-----------|-----------------------|------|----------------------|----------|---------|----------------------------|----------------------|-------------------|------------------------------------------------------|------------|-----------------|------------|---------------------------------------|
| 👫 PŘÍSTUP                         | K PROJEKTU       | ROMUNIKACE               | ×         | VYMAZAT ŽÁDOST        | ~    | KONTROLA             | 8        | FINALI  | ZACE                       |                      | TISK              |                                                      |            |                 |            |                                       |
| de přetáhněte h                   | nlavičku sloupce | podle kterého má být pro | vedenc    | třídění               |      |                      |          |         |                            |                      |                   |                                                      |            |                 |            |                                       |
| ořadové<br>íslo veřejné<br>akázky | Pracovní náze    | v veřejné zakázky        |           | Název veřejné zakázky |      |                      |          |         | Předpo<br>zaháje<br>řízení | okládané<br>ní zadáv | é datum<br>/acího | Předpokládané datum<br>ukončení zadávacího<br>řízení |            | datum<br>racího |            | Stav veřejné zakázky                  |
| Y                                 |                  |                          | Y         |                       |      |                      |          | T       |                            |                      | Y                 |                                                      |            |                 | <b>y</b> [ |                                       |
| 1                                 | Výběr dodav      | atele pro tisk příručky  |           |                       |      |                      |          |         | 5. 12.                     | 2014                 |                   | 31.1                                                 | . 2015     |                 |            | Plánována                             |
|                                   |                  |                          |           |                       |      | Export               | stand    | lardní  |                            |                      |                   |                                                      |            |                 |            |                                       |
|                                   |                  |                          | _         |                       |      |                      |          |         | -                          |                      |                   |                                                      |            |                 |            |                                       |
| I I                               | ▶ ► Po           | ožek na stránku 25 🔻     | •         |                       |      |                      |          |         |                            |                      |                   |                                                      |            |                 |            | Stránka 1 z 1, položky 1 až 1 z       |
| Νονά                              | záznam           | Kopírovat zázr           | nam       | Smazat záz            | nam  |                      |          |         |                            |                      |                   |                                                      |            |                 |            |                                       |
| Novy                              | zaznam           |                          | Iaiii     |                       | nann |                      |          |         |                            |                      |                   |                                                      |            |                 |            |                                       |
|                                   |                  |                          |           |                       |      |                      |          |         |                            |                      |                   |                                                      |            |                 |            |                                       |
| 🔲 Je veře                         | ejná zakázka (   | evidována v NEN?         |           |                       |      |                      |          |         |                            |                      |                   |                                                      |            |                 |            |                                       |
|                                   |                  | . [                      |           | · · ·                 |      |                      |          |         |                            |                      |                   |                                                      |            |                 |            |                                       |
| PORADOVE C                        | ISLO VEREJNE Z   | AKAZKY<br>1              | ST<br>Zab | AV VEREJNE ZAKAZKY    |      |                      |          |         |                            |                      |                   |                                                      |            |                 |            |                                       |
|                                   |                  |                          | Zan       | ајена                 |      |                      |          |         |                            |                      |                   |                                                      |            |                 |            |                                       |
| Předpoklá                         | dané údaje o v   | eřejné zakázce —         |           |                       |      |                      |          |         |                            |                      |                   |                                                      |            |                 |            |                                       |
| PRACOVNÍ N                        | ÁZEV VEŘEJNÉ Z   | AKÁZKY<br>iele přímežku  |           |                       |      |                      |          |         |                            |                      |                   |                                                      |            |                 |            |                                       |
| vyber do                          | davatele pro     | ізк рпгиску              |           |                       |      |                      |          |         |                            |                      |                   |                                                      |            |                 |            |                                       |
|                                   |                  |                          |           |                       |      |                      |          |         |                            |                      |                   |                                                      |            |                 |            |                                       |
|                                   |                  |                          |           |                       |      |                      |          |         |                            |                      |                   |                                                      |            |                 |            |                                       |
|                                   |                  |                          |           |                       |      |                      |          |         |                            |                      |                   |                                                      |            |                 |            |                                       |
| EVIDENČNÍ Č                       | ÍSLO VEŘEJNÉ Z   | KÁZKY V ISVZ             | číslo     | RÁMCOVÉ SMLOUVY/SN    |      |                      |          |         |                            |                      |                   |                                                      |            |                 |            |                                       |
|                                   |                  |                          |           |                       |      |                      |          |         |                            |                      |                   |                                                      |            |                 |            |                                       |
| — Základní ú                      | daja o veřejné   | zakázca                  |           |                       |      |                      |          |         |                            |                      |                   |                                                      |            |                 |            |                                       |
|                                   | EŘEJINÉ ZAKÁZKY  |                          |           |                       |      |                      |          |         |                            |                      |                   |                                                      |            |                 |            |                                       |
| Výběr do                          | davatele pro     | isk příručky             |           |                       |      |                      |          |         |                            |                      |                   |                                                      |            |                 |            |                                       |
|                                   |                  |                          |           |                       |      |                      |          |         |                            |                      |                   |                                                      |            | _               |            |                                       |
| Smlouwa                           | TRAKTU ZADAVA    | CIHO RIZENI              |           |                       |      |                      |          |         |                            |                      |                   |                                                      | =          | DA1             | rum :      | ZAHAJENI ZADAVACIHO RIZENI            |
| Sillouva                          |                  |                          |           |                       |      |                      |          |         |                            |                      |                   |                                                      |            | O PŘE           | EDPO       | JKLÁDANÉ DATUM UKONČENÍ               |
| VEŘEJNÁ                           | ZAKÁZKA DLE V    | ÝŠE PŘEDPOKLÁDANÉ HOD    | NOTY      |                       | _    |                      | UH ZAD   | ÁVACÍHO | ŘÍZENÍ                     | ~ /                  |                   |                                                      | _          | ZAD             | ÂVĂ        | CIHO RIZENI                           |
| Malého ro                         | ozsahu (malé     | hodnoty)                 |           |                       |      | ≔ <mark>Jed</mark> r | nací říz | ení bez | uveřej                     | nění                 |                   |                                                      |            | 31.1            | . 20       |                                       |
| SPECIFIK                          | ACE DRUHU ZAD    | VATELE                   |           |                       |      | 🕒 MĚ                 | NA       |         |                            |                      | /ÝŠE DPH          |                                                      |            | BEZ             | Z DPH      | IKLADANA HODNOTA VEREJNE ZAKAZKY<br>H |
| Veřejný za                        | adavatel         |                          |           |                       |      | ≡ CZK                |          |         | =                          | 15                   | %                 |                                                      | <b>III</b> |                 |            | 100000,00 ×                           |
|                                   |                  |                          |           |                       |      |                      |          |         |                            |                      |                   |                                                      |            |                 |            |                                       |

Údaje žadatel uloží stiskem tlačítka Uložit v dolní části obrazovky, po něm dojde k aktivaci pole Předmět veřejné zakázky v dolní části obrazovky.

Žadatel výběrem z číselníku vybere předmět veřejné zakázky a stiskem Uložit potvrdí výběr.

| POŘADOVÉ ČÍSLO VEŘEJNÉ ZAKÁZKY                                               | STAV VEŘEJNÉ ZAKÁZKY                                  | _                  |                        |              |        |                                                     |
|------------------------------------------------------------------------------|-------------------------------------------------------|--------------------|------------------------|--------------|--------|-----------------------------------------------------|
| I                                                                            | Zanajena                                              |                    |                        |              |        |                                                     |
| –Předpokládané údaje o veřejné zakázce ––––––                                |                                                       |                    |                        |              |        |                                                     |
| PRACOVNÍ NÁZEV VEŘEJNÉ ZAKÁZKY                                               |                                                       |                    |                        |              |        |                                                     |
| Výběr dodavatele pro tisk příručky                                           |                                                       |                    |                        |              |        |                                                     |
|                                                                              |                                                       |                    |                        |              |        |                                                     |
| EVIDENČNÍ ČÍSLO VEŘEJNÉ ZAKÁZKY V ISVZ                                       | ČÍSLO RÁMCOVÉ SMLOUVY/SMLOUVY                         |                    |                        |              |        |                                                     |
| Základní údaje o veřejné zakázce                                             |                                                       |                    |                        |              |        |                                                     |
| NÁZEV VEŘEJNÉ ZAKÁZKY                                                        |                                                       |                    |                        |              |        |                                                     |
| Výběr dodavatele pro tisk příručky                                           |                                                       |                    |                        |              |        |                                                     |
| <b>I</b> TYP KONTRAKTU ZADÁVACÍHO ŘÍZENÍ                                     |                                                       |                    |                        |              | _      | DATUM ZAHÁJENÍ ZADÁVACÍHO ŘÍZENÍ                    |
| Smlouva                                                                      |                                                       |                    |                        |              |        |                                                     |
| 🖪 VEŘEJNÁ ZAKÁZKA DLE VÝŠE PŘEDPOKLÁDANÉ HOD                                 | אחתו                                                  | 🖪 DRUF             | 4 ZADÁVACÍHO ŘÍZENÍ    |              |        | PŘEDPOKLÁDANÉ DATUM UKONCENI<br>ZADÁVACÍHO ŘÍZENÍ   |
| Malého rozsahu (malé hodnoty)                                                |                                                       | Jedna <sup>,</sup> | cí řízení bez uveřejní | ění          |        | 31. 1. 2015                                         |
|                                                                              |                                                       |                    |                        |              |        | PŘEDPOKLÁDANÁ HODNOTA VEŘEJNÉ ZAKÁZKY               |
| SPECIFIKACE DRUHU ZADAVATELE                                                 |                                                       | MĚNA               |                        | VÝŠE DPH     |        | BEZ DPH                                             |
| Veřejný zadavatel                                                            | · · · · · · · · · · · · · · · · · · ·                 | CZK                |                        | 15 %         |        | 1 000 000,00                                        |
| -Předpokládaná hodnota veřejné zakázky vážící s<br>B BEZ DPH<br>1 000 000,00 | e k projektu<br>B BEZ DPH - ZPÚSOBILÉ VÝDAJE<br>800 Q | 00,00              | S DPH - ZPŮSOBILÉ VÝ   | idaje<br>920 | 000,00 |                                                     |
| -Skutečně uhrazená cena vážící se k projektu                                 | BEZ DPH - ZPÚSOBILÉ VÝDAJE                            |                    | S DPH - ZPŮSOBILÉ VÍ   | Ϋ́DAJE       |        |                                                     |
|                                                                              | BEZ DPH - NEZPÜSOBILÉ VÝDAJE                          |                    | S DPH - NEZPŮSOBILÉ    | VÝDAJE       |        | DATUM UHRAZENÍ                                      |
| -Smlouvy/Dodatky                                                             |                                                       |                    |                        |              |        |                                                     |
| Uložení údajů v rár<br>VZ                                                    | nci                                                   |                    | DATUM PODPISU DODA     | ITKU         |        | CENA VEREJNE ZAKAZKY PU UZAVHENI UUUATNU<br>BEZ DPH |
|                                                                              | Uložit                                                |                    | Storno                 |              |        |                                                     |

| Předmět veřejné zakázky                 |                                   |
|-----------------------------------------|-----------------------------------|
| Předmět veřejné zakázky                 |                                   |
|                                         | Y                                 |
| Nenalezeny žádné záznamy k zobrazení    |                                   |
| I Položek na stránku 25 🗸               | Stránka 1 z 1, položky 0 až 0 z 0 |
| Nový záznam Smazat záznam Ulozít Storno |                                   |
| PŘEDMĚT VEŘEJNÉ ZAKÁZKY                 | Výběr předmětu VZ.                |
|                                         |                                   |
|                                         |                                   |

Žadatel dále vyplní relevantní údaje k zadávacímu řízení v rámci ostatních záložek:

#### Hodnocení a odvolání

Na záložce **Hodnocení a odvolání** žadatel vybere ze seznamu příslušnou veřejnou zakázku (pokud je jich na žádosti/projektu více) a následně ze seznamu přiřadí dodavatele. Aby se dodavatel nabízel v seznamu na této záložce, **musí být zadaný v rámci záložky Subjekty projektu**. Jinak se v seznamu dodavatel nezobrazí.

V dolní části obrazovky pak lze vyplnit údaje k případným námitkám vzneseným k zadavateli. v rámci výběrového řízení

| HODNOCENÍ A ODVOLÁNÍ              |                           |                |          |                   |     |          |        |            |            |            |           |                    |        |                                              |
|-----------------------------------|---------------------------|----------------|----------|-------------------|-----|----------|--------|------------|------------|------------|-----------|--------------------|--------|----------------------------------------------|
| PŘÍSTUP K PROJEKTU                | RON                       | IUNIKACE       | ×        | VYMAZAT ŽÁDOST    | ~   | KONTROLA | 8      | FINALIZACE |            | TISK       |           |                    |        |                                              |
| Veřejné zakázky                   |                           |                |          |                   |     |          |        |            |            |            |           |                    |        |                                              |
| Zde přetáhněte hlavičku sloupce,  | podle kteréh              | io má být prov | vedeno 1 | třídění           |     |          |        |            |            |            |           |                    |        |                                              |
| Pořadové číslo veřejné<br>zakázky | Název veřejn              | é zakázky      |          |                   |     |          |        |            |            | Stav vei   | ejné zaká | ázky               |        | _                                            |
| <b>T</b>                          |                           |                |          |                   |     |          |        |            | - <b>T</b> |            |           |                    |        | Y                                            |
| 1 \                               | Výběr doda                | watele pro t   | isk pří  | ručky             |     |          |        |            |            | Zaháje     | na        |                    |        |                                              |
|                                   |                           |                |          |                   |     | Export   | standa | rdní       |            |            |           |                    |        | -                                            |
|                                   | ožek na strá              | nku 25 👻       |          |                   |     |          |        |            |            |            |           |                    | Stránk | ka 1 z 1, položky 1 až 1 z 1                 |
| Údaje o dodavateli                | _                         |                |          |                   |     |          |        |            |            |            | _         |                    |        |                                              |
| IČ                                | RČ                        |                |          | Název subjektu    |     | Jméno    |        | Pi         | íjmení     |            |           | Právní forma       |        | IČ                                           |
| <b>T</b>                          |                           |                | T        |                   |     | 7        |        | <b>Y</b>   |            |            | <b>Y</b>  |                    | T T    |                                              |
| 25892533                          |                           |                |          | TESCO SW a.s.     |     |          |        |            |            |            |           | Akciová společnost | •      | ezeny žádné záznam                           |
|                                   | oložek <mark>na st</mark> | ranku zo       | •        |                   |     |          |        |            |            |            |           | I. ¥               |        |                                              |
| <                                 |                           |                |          |                   |     |          |        |            | Potv       | vrzer      | n vy      | beru               |        | <b>`````````````````````````````````````</b> |
| Údaje o hodnocení nabídel         | k a výběru                | dodavatele     | 8        |                   |     |          |        |            | dod        | avate      | ele z     | ze seznamu         |        | •                                            |
| Datum doručení námitek            | Stěžovate                 | el             |          |                   |     |          |        |            | Rozhodni   | utí zadava | ele o nán | nitkách            |        |                                              |
| Y                                 |                           |                |          |                   |     |          |        | <b>•</b>   |            |            |           |                    |        | <b>•</b>                                     |
| Venalezeny žádné záznamy k zobr   | razení<br>ožek na strá    | nku 25 👻       |          |                   |     |          |        |            |            |            |           |                    | Stránk | ra 1 z 1. položky 0 až 0 z 0                 |
|                                   | UZEK Ha Stra              | 1iku 23 *      |          |                   |     |          |        |            |            |            |           |                    | Suam   | a 1 2 1, položký 0 až 0 2 0                  |
| Nový záznam                       | Корії                     | rovat zázn     | am       | Smazat záz        | nam |          | Uložit |            |            | Storn      | 0         |                    |        |                                              |
| DATUM DORUČENÍ NÁMITEK            | _                         | ROZHODNUTÍ     | ZADAV    | ATELE O NÁMITKÁCH |     |          |        |            |            |            |           |                    |        |                                              |
|                                   | E                         |                |          |                   |     |          |        |            |            |            |           |                    |        | E                                            |
| STĚŽOVATEL                        |                           |                |          |                   |     |          |        |            |            |            |           |                    |        |                                              |
|                                   |                           |                |          |                   |     |          |        |            |            |            |           | 0/20               | 00 Ote | evřít v novém okně                           |
| DOVOD PODANI NAMITEK              |                           |                |          |                   |     |          |        |            |            |            |           | 0/20               | 00 000 |                                              |
|                                   |                           |                |          |                   |     |          |        |            |            |            |           |                    |        |                                              |
|                                   |                           |                |          |                   |     |          |        |            |            |            |           |                    |        |                                              |
| ODŮVODNĚNÍ                        |                           |                |          |                   |     |          |        |            |            |            |           | 0/20               | 00 Ote | evřít v novém okně                           |
|                                   |                           |                |          |                   |     |          |        |            |            |            |           |                    |        |                                              |
|                                   |                           |                |          |                   |     |          |        |            |            |            |           |                    |        |                                              |
|                                   |                           |                |          |                   |     |          |        |            |            |            |           |                    |        |                                              |

# Údaje o smlouvě a dodatku

Na záložce žadatel vybere ze seznamu příslušnou veřejnou zakázku (pokud je jich na žádosti/projektu více) a následně z číselníku vybere typ právního aktu.

| Datová oblast žádosti 🔨                                                                                                    | ÚDAJE O SMLOUVĚ/DODATKU                                                                                                    |          |
|----------------------------------------------------------------------------------------------------|----------------------------------------------------------------------------------------------------|----------|
| Identifikace operace                                                                                                    | 🇌 PŘÍSTUP K PROJEKTU 💭 KOMUNIKACE 🗙 VYMAZAT ŽÁDOST 🖌 KONTROLA 🔒 FINALIZACE 🚍 TISK                                                                                                    |          |
| Projekt                                                                                                    |                                                                                                    |          |
| Popis projektu                                                                                                    | Veřejné zakázky                                                                                                    |          |
| Specifické cíle                                                                                                    | Zde přetáhněte hlavičku sloupce, podle kterého má být provedeno třidění                                                                                                    |          |
| Umístění                                                                                                    | Pořádové číslo veřejné zakázky Název veřejné zakázky Stav veřejné zakázky                                                                                                    |          |
| Subjekty projektu                                                                                                    | T T T T T T T T T T T T T T T T T T T                                                                                                    | Y        |
| Adresy subjektu                                                                                                    | 1 Plánována                                                                                                    |          |
| Osoby subjektu                                                                                                    | Export standardní                                                                                                    |          |
| Účty subjektu                                                                                                    |                                                                                                    |          |
| Rozpočet základní                                                                                                    | IN STRAKA 12 1, polozy 1 a                                                                                                    | az 1 z 1 |
| Přehled zdrojů financování                                                                                                    | Údaje o smlouvě / dodatku                                                                                                    |          |
| Finanční plán                                                                                                    |                                                                                                    |          |
| Indikátory                                                                                                    | Typ pravnino aktu Potaci obcatku Datum pocijisu obcatku Datum pocijisu smiouvy                                                                                                    |          |
| Horizontální principy                                                                                                    | Nenalezeny žádné záznamy k zobrazení                                                                                                    | _ '      |
| Veřejné zakázky                                                                                                    |                                                                                                    |          |
|                                                                                                    | I Položek na stránku 25 🗸 Stránka 1 z 1, položky 0 a.                                                                                                    | aż 0 z 0 |
| Hodnocení a odvolání                                                                                                    | H     1     H     Položek na stránku 25     Stránka 1 z 1, položky 0 a                                                                                                    | aż 0 z 0 |
| Hodnocení a odvolání<br>Údaje o smlouvě/dodatku                                                                                  | H     I     H     Položek na stránku 25     Stránka 1 z 1, položky 0 a       Nový záznam     Smazat záznam     Uložit     Storno                                                                                                    | až 0 z 0 |
| Hodnocení a odvolání<br>Údaje o smlouvě/dodatku<br>Návrh/podnět na ÚOHS                                                          | M     1     Položek na stránku 25     Stránka 1 z 1, položky 0 a       Nový záznam     Smazat záznam     Uložit     Storno                                                                                                    | až 0 z 0 |
| Hodnocení a odvolání<br>Údaje o smlouvě/dodatku<br>Návrh/podnět na ÚOHS<br>Přílohy k VZ                                          | M     I     I     Položek na stráhku 25     Stráhka 1 z 1, položky 0 a       Nový záznam     Smazat záznam     Uložit     Storno       I     IYP PRÁvního AKTU     III     IIII                                                                                | až 0 z 0 |
| Hodnocení a odvolání<br>Údaje o smlouvě/dodatku<br>Návrh/podnět na ÚOHS<br>Přílohy k VZ<br>Příložené dokumenty                   | M     I     I     Położek na stránku 25     Stránka 1 z 1, połožky 0 a       Nový záznam     Smazat záznam     Uložít     Storno       I     IYP PRÁvNího AKTU     I     I       I     IYP PRÁvNího AKTU     I     I       I     IYP PRÁvNího AKTU     I     I | až O z O |
| Hodnocení a odvolání<br>Údaje o smlouvě/dodatku<br>Návrh/podnět na ÚOHS<br>Přílohy k VZ<br>Příložené dokumenty<br>Podpis žádosti | M     Położek na stránku 25 v       Nový záznam     Smazat záznam       Uložít     Storno       Typ právního Aktu     Výběr typu       právního     aktu                                                                                                    | až O z O |
| Hodnocení a odvolání<br>Údaje o smlouvě/dodatku<br>Návrh/podnět na ÚOHS<br>Přílohy k VZ<br>Příložené dokumenty<br>Podpis žádosti | M     Położek na stránku 25 v       Nový záznam     Smazat záznam       Uložít     Storno       Typ právního Aktu     Výběr typu právního aktu                                                                                                    | až 0 z 0 |
| Hodnocení a odvolání<br>Údaje o smlouvě/dodatku<br>Návrh/podnět na ÚOHS<br>Přilohy k VZ<br>Přiložené dokumenty<br>Podpis žádosti | M     Położek na stránku 25 v       Nový záznam     Smazat záznam       Uložit     Storno       TYP Právniho Aktu     Výběr typu právního aktu                                                                                                    | až O z O |
| Hodnocení a odvolání<br>Údaje o smlouvě/dodatku<br>Návrh/podnět na ÚOHS<br>Přílohy k VZ<br>Příložené dokumenty<br>Podpis žádosti | Metric     Storno         Nový záznam     Smazat záznam     Uložit         Storno         Typ Právniho Aktu         Typ Právniho Aktu         Výběr typu       právního       aktu                                                                             | až O z O |

Ke smlouvě následně vyplní všechny povinné údaje.

| tová oblast žádosti 🔨  | ÚDAJE O SMLOUVĚ/DOD/                                                                     | ТКО                        |                                                 |            |                                                            |                    |                                                                  |                     |
|------------------------|------------------------------------------------------------------------------------------|----------------------------|-------------------------------------------------|------------|------------------------------------------------------------|--------------------|------------------------------------------------------------------|---------------------|
| ntifikace operace      | PŘÍSTUP K PROJEKTU                                                                       | ROMUNIKACE                 | X VYMAZAT ŽÁDOST                                | V KONTROLA | FINALIZACE                                                 | TISK               |                                                                  |                     |
| jekt                   |                                                                                          |                            |                                                 |            |                                                            |                    |                                                                  |                     |
| is projektu            | Veřejné zakázky                                                                          |                            |                                                 |            |                                                            |                    |                                                                  |                     |
| cifické cíle           | Zde přetáhněte hlavičku sloupce                                                          | , podle kterého má být pro | vedeno třídění                                  |            |                                                            |                    |                                                                  |                     |
| ístění                 | Pořadové číslo veřejné<br>zakázky                                                        | Název veřejné zakázky      |                                                 |            |                                                            | Stav veřejn        | é zakázky                                                        |                     |
| ekty projektu          | <b>T</b>                                                                                 |                            |                                                 |            |                                                            | <b>Y</b>           |                                                                  |                     |
| sy subjektu            | 1                                                                                        |                            |                                                 |            |                                                            | Plánována          | a                                                                |                     |
| y subjektu             |                                                                                          |                            |                                                 | Export     | standardní                                                 |                    |                                                                  |                     |
| subjektu               |                                                                                          |                            |                                                 |            |                                                            |                    |                                                                  |                     |
| očet základní          |                                                                                          | lozek na stranku 25 🔻      |                                                 |            |                                                            |                    | Stranka 1                                                        | z 1, polozky 1 az 1 |
| led zdrojů financování | lÍdaie o smlouvě / dodatk                                                                |                            |                                                 |            |                                                            |                    |                                                                  |                     |
| nční plán              |                                                                                          |                            |                                                 |            |                                                            |                    |                                                                  |                     |
| átory                  | Typ pravniho aktu                                                                        |                            | Poradi dodatku                                  | Datum      | odpisu dodatku                                             |                    | Datum podpisu smlouvy                                            |                     |
| ontální principy       | Nenalezeny žádné záznamy k zol                                                           | vrazení                    | T                                               | T          |                                                            |                    | T                                                                |                     |
| jné zakázky            |                                                                                          | ložek na stránku 25 👻      | •                                               |            |                                                            |                    | Stránka 1                                                        | z 1, položky 0 až 0 |
| nocení a odvolání      |                                                                                          |                            | 1                                               |            |                                                            |                    |                                                                  |                     |
| e o smlouvě/dodatku    | Nový záznam                                                                              | Smazat zázna               | am Uložit                                       |            | Storno                                                     |                    |                                                                  |                     |
| h/podnět na ÚOHS       | TYP PRÁVNÍHO AKTU                                                                        |                            |                                                 |            |                                                            |                    |                                                                  |                     |
| hy k VZ                | Smlouva                                                                                  |                            |                                                 |            |                                                            |                    |                                                                  |                     |
| žené dokumenty         | Smlouva                                                                                  |                            |                                                 |            |                                                            |                    |                                                                  |                     |
| lpis žádosti           | DATUM PODPISU SMLOUN     Částka způsobilých výda     BEZ DPH     DODAVATEL     DODAVATEL | Y E                        | PŘEPOKLÁDANĚ DATUM UKO<br>VEREJNE ZAKAZKY<br>ky |            | B CENA VEŘEJNÉ Z<br>BEZ DPH.<br>Částka nezpůsob<br>BEZ DPH | AKÁZKY DLE SMLOUVY | ČÁSTKA CENY VEŘEJNÉ ZAKÁZKY VÁJ<br>K PROJEKTU BEZ OPH.      SOPH |                     |

# Návrh/podnět na ÚOHS

Informace o návrhu/podnětu na ÚOHS může žadatel vložit v jakékoli fázi životního cyklu veřejné zakázky. Na záložce žadatel vybere ze seznamu příslušnou veřejnou zakázku (pokud je jich na žádosti/projektu více) a následně vloží informace o návrhu/podnětu vzneseným na ÚOHS.

|                                   | (au-                 |                         |                |             |         |             |           |        |                      |          |                                   |
|-----------------------------------|----------------------|-------------------------|----------------|-------------|---------|-------------|-----------|--------|----------------------|----------|-----------------------------------|
| NAVRH/PODNET NA                   | UOHS                 |                         |                |             |         |             |           | _      |                      |          |                                   |
| <b>PRÍSTUP K PROJEK</b>           | สบ 🦷                 | KOMUNIKACE              | × VYM          | AZAT ŽÁDOST | KONTROL | A 🔒 F       | INALIZACE |        | TISK                 |          |                                   |
| Veřejné zakázky                   |                      |                         |                |             |         |             |           |        |                      |          |                                   |
| Zde přetáhněte hlavičku slo       | oupce, pod           | le kterého má být pro   | vedeno tříděn  | í           |         |             |           |        |                      |          |                                   |
| Pořadové číslo veřejné<br>zakázky | Náze                 | v veřejné zakázky       |                |             |         |             |           |        | Stav veřejné zakázky |          |                                   |
|                                   | ¥ 📃                  |                         |                |             |         |             |           | Ţ      |                      |          | Y                                 |
|                                   | 1                    |                         |                |             |         |             |           |        | Plánována            |          |                                   |
|                                   |                      |                         |                |             | Exp     | ort standar | dní       |        |                      |          |                                   |
| H <b>₹ 1</b> ► H                  | Položel              | a na stránku 25 💌       |                |             |         |             |           |        |                      |          | Stránka 1 z 1, položky 1 až 1 z 1 |
|                                   |                      |                         | _              |             |         |             |           | _      |                      | _        |                                   |
| Návrh na ÚOHS                     |                      |                         |                |             |         |             |           |        |                      |          |                                   |
| Datum doručení návrhu k (         | úонs                 | Jméno navrhovat         | ele návrhu k Ú | IOHS        |         |             |           | Rozhod | Inutí ÚOHS o návrhu  |          |                                   |
|                                   | Y                    |                         |                |             |         |             | Y         |        |                      |          | Y                                 |
|                                   |                      | ,                       |                |             |         |             |           |        |                      |          |                                   |
| Nenalezeny zadne zaznamy          | R zobraze<br>Položel | ni<br>u na stránku 25 💌 | ,              |             |         |             |           |        |                      |          | Stránka 1 z 1. položky 0 až 0 z 0 |
|                                   |                      |                         |                |             |         |             |           |        |                      |          |                                   |
| Nový záznam                       |                      | Kopírovat zázr          | nam [          | Smazat záz  | nam     | Uložit      |           |        | Storno               |          |                                   |
| DATUM DORUČENÍ NÁVR               | ни к бон             | S ROZHODNU              | TÍ ÚOHS O NÁ   | /RHU        |         |             |           |        |                      |          |                                   |
|                                   |                      | ш                       |                |             |         |             |           |        |                      | <b>=</b> | Předběžné opatření                |
| JMÉNO NAVRHOVATELE                | NÁVRHU K             | UOHS .                  |                |             |         |             |           |        |                      |          | IČO NAVRHOVATELE NÁVRHU<br>K ÚDHS |
|                                   |                      |                         |                |             |         |             |           |        |                      |          |                                   |
| DŮVOD PODÁNÍ NÁVRHL               | J K ÚOHS.            |                         |                |             |         |             |           |        |                      |          | 0/2000 Otevřít v novém okně       |
|                                   |                      |                         |                |             |         |             |           |        |                      |          |                                   |
|                                   |                      |                         |                |             |         |             |           |        |                      |          |                                   |
|                                   |                      |                         |                |             |         |             |           |        |                      |          |                                   |
| Důsledky rozhodnutí               | ÚOHS o               | návrhu                  |                |             |         |             |           |        |                      |          |                                   |
|                                   | S o nówrbu           | latinu                  |                |             |         |             |           |        |                      |          |                                   |
|                                   |                      |                         |                |             |         |             |           |        |                      |          | Ţ                                 |
| Nenalezeny žádné záznamy          | k zobraze            | ní                      |                |             |         |             |           |        |                      |          |                                   |
|                                   | Položel              | na stránku 25 🔹         | ,              |             |         |             |           |        |                      |          | Stránka 1 z 1, položky 0 až 0 z 0 |
|                                   |                      |                         |                |             |         |             |           |        |                      |          |                                   |
|                                   |                      |                         |                |             |         |             |           |        |                      |          |                                   |
| DÜSLEDKY ROZHODNUT                | T DOHS O N           | ÁVRHU                   |                |             |         |             |           |        |                      |          |                                   |
|                                   |                      |                         |                |             |         |             |           |        |                      |          | =                                 |

| Podnět na ÚOHS                     |                               |               |        |                           |                                   |
|------------------------------------|-------------------------------|---------------|--------|---------------------------|-----------------------------------|
| atum doručení podnětu k ÚOHS       | Jméno subjektu/osoby, která p | odnět podala  |        | Rozhodnutí ÚOHS o podnětu |                                   |
| Y                                  |                               |               | Y      |                           | Y                                 |
| nalezeny žádné záznamy k zobrazení |                               |               |        |                           |                                   |
| i 1 🕨 🕅 Položek n                  | a stránku 25 👻                |               |        |                           | Stránka 1 z 1, položky 0 až 0 z 0 |
| Nový záznam                        | Kopírovat záznam              | Smazat záznam | Uložit | Storno                    |                                   |
| DATUM DORUČENÍ PODNĚTU K ÚDHS      | ROZHODNUTÍ ÚDHS O PODN        | τυ            |        |                           | 🗆 Předběžné opotření              |
|                                    |                               |               |        |                           |                                   |
| JMÉNO SUBJEKTU/OSOBY, KTERÁ PO     | DONET PODALA                  |               |        |                           | <br>PODNĚT PODAL                  |
|                                    |                               |               |        |                           |                                   |
| DŮVOD PODÁNÍ PODNĚTU K ÚDHS        |                               |               |        |                           | <br>0/2000 Otevřít v novém okně   |
| 🗌 Zahájení správního řízení        | na základě podnětu z moci     | ířední        |        |                           |                                   |
| ůsledky rozhodnutí ÚOHS            |                               |               |        |                           |                                   |
| sledky rozhodnutí ÚOHS             |                               |               |        |                           |                                   |
| alezeny žádné záznamy k zobrazení  |                               |               |        |                           | <br>                              |
| 🖌 🖣 📔 🕨 🕴 Položek n                | a stránku 25 👻                |               |        |                           | Stránka 1 z 1, položky 0 až 0 z 0 |
| DÛSLEDKY ROZHODNUTÍ ÚDHS           |                               |               |        |                           | Ē                                 |
| L                                  |                               |               |        |                           |                                   |

# Přílohy k VZ

Na záložce Přílohy k VZ vybere ze seznamu příslušnou veřejnou zakázku (pokud je jich na žádosti/projektu více) a následně k příslušné VZ vloží požadované přílohy. Typ přílohy zvolí z číselníku příloh. Stiskem tlačítka připojit vybere příslušný soubor a přílohu přiloží. Stiskem ikony pečetě je možné přílohu podepsat.

| Datová oblast žádosti 🔨    | PŘÍLOHY K VZ                      |                             |                  |            |                   |           |            |        |                             |
|----------------------------|-----------------------------------|-----------------------------|------------------|------------|-------------------|-----------|------------|--------|-----------------------------|
| Identifikace operace       | 👫 PŘÍSTUP K PROJEKTU              | ROMUNIKACE                  | X VYMAZAT ŽÁDOST | V KONTROLA | <b>FINALIZACE</b> | 📑 TISK    |            |        |                             |
| Projekt                    |                                   |                             |                  |            |                   |           |            |        |                             |
| Popis projektu             | Veřejné zakázky                   |                             |                  |            |                   |           |            |        |                             |
| Specifické cíle            | Zde přetáhněte hlavičku sloupc    | e, podle kterého má být pro | vedeno třídění   |            |                   |           |            |        |                             |
| Umístění                   | Pořadové číslo veřejné<br>zakázky | Název veřejné zakázky       |                  |            |                   | Stav veře | né zakázky |        |                             |
| Subjekty projektu          | Y                                 |                             |                  |            |                   | Y         |            |        | Y                           |
| Adresy subjektu            | 1                                 |                             |                  |            |                   | Plánová   | na         |        |                             |
| Osoby subjektu             |                                   |                             |                  | Export     | standardní        |           |            |        |                             |
| Účty subjektu              |                                   | 171                         |                  |            |                   |           |            | a. ( ) |                             |
| Rozpočet základní          |                                   | olozek na stranku 25 🔻      | ·                |            |                   |           |            | Strank | a 1 z 1, polozky 1 az 1 z 1 |
| Přehled zdrojů financování | Přílohv                           |                             |                  |            |                   |           |            |        |                             |
| Finanční plán              | Názav dokumontu                   |                             |                  |            | Tup přílahu       |           |            |        |                             |
| Indikátory                 | Hazev uokumenku                   |                             |                  |            | Typ prilony       |           |            |        | V                           |
| Horizontální principy      | Nenalezeny žádné záznamy k zo     | brazení                     |                  |            |                   |           |            |        | ' '                         |
| Veřejné zakázky            | H I H P                           | oložek na stránku 🛛 25 🕞    | •                |            |                   |           |            | Stránk | a 1 z 1, položky 0 až 0 z 0 |
| Hodnocení a odvolání       | Nourí zóznem                      | Cmezet zózn                 | am Í Ulašit      |            | Ctorne            |           |            |        |                             |
| Údaje o smlouvě/dodatku    | , Novy zaznam                     | Sinazat zazna               |                  |            | Storno            |           |            |        |                             |
| Návrh/podnět na ÚOHS       | NÁZEV DOKUMENTU                   |                             |                  |            |                   |           |            |        |                             |
| Přílohy k VZ               | TYP PŘÍLOHY                       |                             |                  |            |                   |           |            |        |                             |
| Přiložené dokumenty        |                                   |                             |                  |            |                   |           |            |        |                             |
| Podpis žádosti             | SOUBOR                            |                             |                  | Připojit   |                   |           |            |        |                             |
|                            |                                   |                             |                  |            |                   |           |            |        |                             |

# 5.20. Záložka Čestná prohlášení

Na záložce Čestná prohlášení jsou automaticky načtena povinná čestná prohlášení žadatele. Zaškrtnutím checkboxu "Souhlasím s čestným prohlášením" žadatel potvrdí svůj souhlas s jeho zněním. Pokud není checkbox zatržen, není možné finalizovat a podat žádost o podporu.

Další vzory čestných prohlášení relevantní pro dané výzvy jsou určeny primárně pro partnery a jsou uvedeny v Pravidlech pro žadatele a příjemce – specifická část v kapitole 18.9. Tato čestná prohlášení (pro partnery) vkládá žadatel formou přílohy, viz kapitola 5.20.

| STNÁ PROHLÁŠENÍ                                                                                                    |                                                                                                    |                                       |                                               |                                                  |                     |
|----------------------------------------------------------------------------------------------------|----------------------------------------------------------------------------------------------------|---------------------------------------|-----------------------------------------------|--------------------------------------------------|---------------------|
| PŘÍSTUP K PROJEKTU 🔍 KOMUNIKACE 🗶 VYMAZ                                                                                                    | KONTROLA 🔒 FINALIZACE                                                                                                    | TISK                                  |                                               |                                                  |                     |
| ev čestného prohlášení                                                                                                    | Popis                                                                                                    |                                       |                                               | Kód                                              | Souhlas             |
| Υ                                                                                                    |                                                                                                    |                                       | Y                                             | Y                                                |                     |
| tné prohlášení o trestní bezúhonnosti                                                                                                    |                                                                                                    |                                       |                                               | 4                                                |                     |
| licita                                                                                                    |                                                                                                    |                                       |                                               | 7                                                |                     |
| 🔹 1 🕨 🕨 Položek na stránku 25 👻                                                                                                    |                                                                                                    |                                       | S                                             | stránka 1 z 1, polo                              | ožky 1 až 2 z       |
| Nový záznam Kopírovat záznam S                                                                                                    | Smazat záznam Uložit                                                                                                    | Storno                                |                                               |                                                  |                     |
| NÁZEV ČESTNÉHO РВОНLÁŠENÍ<br>Čestné prohlášení o trestní bezúhonnosti<br>TEXT ČESTNÉHO PBOHLÁŠENÍ<br>Čestně prohlašuji, že jsem nebyl/a pravomocně odsouze<br>důsledků, které by pro mě vyplývaly v případě nepravdiv<br>uvedených v tomto čestném prohlášení, jsem povinen/n | n/a za trestný čin a v současné době není proti mr<br>ých údajů uvedených v tomto čestném prohlášení.<br>a neprodleně toto oznámit. | Výběr názvu<br>čestného<br>prohlášení | 411/2000<br>ně vědom/a mo<br>s k jakékoliv zm | Otevřít v nov<br>žných právnícl<br>ěně skutečnos | ém okně<br>h<br>stí |

# 5.21.Záložka Přiložené dokumenty

Na záložce Přiložené dokumenty vybírá žadatel volbou přílohy stanovené na výzvě/ Pravidlech pro žadatele a příjemce – specifická část (kap. 18.9), kde jsou uvedeny informace o druhu přílohy a formátu přikládaného souboru.

Žadatel má možnost přílohu zadat:

- výběrem z číselníku,
- doplněním dat povinné přílohy automaticky načtené v přehledové tabulce,
- jako vlastní přílohu přes pole Nový záznam.

| Nacházíte se: Nástěnka Ža  | datel | KAP_TEST_002 Při | ložené dokur | menty            |                     |                  |                       |            |            |                    |                             |
|----------------------------|-------|------------------|--------------|------------------|---------------------|------------------|-----------------------|------------|------------|--------------------|-----------------------------|
|                            |       |                  |              |                  |                     |                  |                       |            |            |                    |                             |
| Profil objektu             | ^     | PŘILOŽENÉ DOK    | JMENTY       |                  |                     |                  |                       |            |            |                    |                             |
| Nová depeše a koncepty     |       | 🐐 PŘÍSTUP K PR   | OJEKTU I     | 🞽 PLNÉ MOCI      | KOPÍROVAT           | X VYMAZAT ŽÁDOST | KONTROLA              | finalizace | 📑 TISK     |                    |                             |
| Přehled depeší             |       | Pořadí           | Název dokur  | mentu            |                     |                  | Doložený soubor       | Povinný    |            | Soubor             |                             |
| Poznámky                   |       | <b>T</b>         |              |                  |                     | Ţ                | Ο Ψ                   |            | □ <b>▼</b> |                    |                             |
| Úkoly                      |       | 1                | KAP_Potvr    | rzení skupiny    |                     |                  | 1                     |            | 1          | Text_vyzvy_c_2_K   | AP.pdf                      |
| Datová oblast žádosti      | ^     | 2                | KAP_Chart    | ta projetku      |                     |                  |                       |            | 1          |                    |                             |
| Identifikace projektu      | ^     |                  |              |                  |                     | Ехро             | rt standardní         |            |            |                    |                             |
| Identifikace operace       |       | K 4 1 F          | ⊨ Polože     | ek na stránku 25 | •                   |                  |                       |            |            | Stránk             | a 1 z 1, položky 1 až 2 z : |
| Projekt                    |       |                  |              |                  |                     |                  |                       |            |            |                    |                             |
| Popis projektu             |       | Nový zázr        | nam          | Smazat záz       | nam                 | Uložit           | Storno                |            |            |                    |                             |
| Specifické cíle            |       | POŘADÍ           | R NÁZEV      | V DOKUMENTU      |                     |                  |                       |            |            |                    |                             |
| Indikátory                 |       | 1                | KAP_F        | Potvrzení skupin | y                   |                  |                       |            |            |                    |                             |
| Horizontální principy      |       | ČÍSLO            | NÁZEV P      | ŘEDDEFINOVANÉHO  | DOKUMENTU           |                  |                       |            |            | DRUH POVINNÉ PŘÍLO | IY ŽÁDOSTI O PODPORU        |
| Umístění                   |       |                  | KAP_P        | otvrzení skupiny |                     |                  |                       |            |            | Listinná           | =                           |
| Harmonogram                |       | R Bovinný        |              | oženú soubor     | ODKAZ NA UMÍSTĚNÍ D | OKUMENTU         |                       |            |            | TYP PŘÍLOHY        |                             |
| Cílová skupina             |       | C POVINITY       |              | ozeny soubor     |                     |                  |                       |            |            | 0/2000             | 0                           |
| Subjekty                   | ^     | POPIS DOROMENTO  |              |                  |                     |                  |                       |            |            | 0/2000             | Otevnit v noveni okne       |
| Subjekty projektu          |       |                  |              |                  |                     |                  |                       |            |            |                    |                             |
| Adresy subjektu            |       |                  |              |                  |                     |                  |                       |            |            |                    |                             |
| Osoby subjektu             |       |                  |              |                  |                     |                  |                       |            |            |                    |                             |
| Účty subjektu              |       | SOUBOR           |              |                  |                     |                  | OSOBA, KTERÁ SOUBOR Z | ADAL       |            |                    | I VLOŽENÍ                   |
| Financování                | ~     | Text_vyzvy       | _c_2_KA      | P.pdf            |                     | Připojit Otevřít | DAZAD012              | Výb        | ěr         |                    | rpna 2015 🛛 🌲               |
| Rozpočet jednotkový        |       | Stábnout cou     | hor dokum    | ontu             |                     |                  |                       | nřed       | defind     | vané               | DOKUMENTU                   |
| Přehled zdrojů financování |       | Stannout soul    |              | entu             |                     |                  |                       |            |            | , rune             |                             |
| Finanční plán              |       |                  |              |                  |                     |                  |                       | priic      | ony        |                    |                             |
| Kategorie intervencí       |       |                  |              |                  |                     |                  |                       |            |            |                    |                             |
| Klíčové aktivity           |       |                  |              |                  |                     |                  |                       |            |            |                    |                             |
| Veřejné zakázky            | ~     |                  |              |                  |                     |                  |                       |            |            |                    |                             |
| Veřejné zakázky            |       |                  |              |                  |                     |                  |                       |            |            |                    |                             |
| Hodnocení a odvolání       |       |                  |              |                  |                     |                  |                       |            |            |                    |                             |
| Údaje o smlouvě/dodatku    |       |                  |              |                  |                     |                  |                       |            |            |                    |                             |
| Čestná prohlášení          |       |                  |              |                  |                     |                  |                       |            |            |                    |                             |
| Přiložené dokumenty        |       |                  |              |                  |                     |                  |                       |            |            |                    |                             |
| - mozene uonumenty         |       |                  |              |                  |                     |                  |                       |            |            |                    |                             |

Údaje o povinnosti přílohy jsou z výzvy přenášeny do žádosti o podporu:

| Povinný | Doložený soubor | ODKAZ NA UMÍSTĚNÍ DOKUMENTU | ΤΥΡ ΡŘΊLΟΗΥ |                      |
|---------|-----------------|-----------------------------|-------------|----------------------|
|         |                 |                             | 0/2000      | Otevřít v novém okně |
|         |                 |                             |             |                      |

Soubor lze buď přiložit fyzicky přímo do aplikace IS KP14+ přes pole Připojit. Jeho platnost můžete také potvrdit elektronickým podpisem (stiskem pečetě vedle položky Soubor). Aplikace umožňuje uložení pouze jednoho souboru k příloze – pokud potřebujete nahrát souborů více, soubory zazipujte.

Šablonu přílohy (vzor přílohy) je možné stáhnout prostřednictvím tlačítka Stáhnout soubor dokumentu.

#### 5.22.Záložka Seznam odbornosti projektu

Žadatel definuje na záložce Seznam odborností odborné zaměření projektu. Jednotlivé odbornosti poté slouží pro proces výběru hodnotitelů věcného hodnocení.

ŘO může odbornosti upravit pro potřeby většího zacílení projektu.

Žadatel pracuje vždy s kódy odborností, které jsou identické pro ŘO OP VVV. Seznam odborností je k dispozici jako příloha výzvy Strom odborností OP VVV.

| Profil objektu          | SEZNAM ODBORNOSTÍ PROJEKTU                                                                   |
|-------------------------|----------------------------------------------------------------------------------------------|
| Nová depeše a koncepty  | 🇌 PŘÍSTUP K PROJEKTU 🎽 PLNÉ MOCI 🗇 KOPÍROVAT 🗶 VYMAZAT ŽÁDOST 🖌 KONTROLA 🔒 FINALIZACE 🖨 TISK |
| Přehled depeší          | Kód odbornosti Název odbornosti Platnost Popis                                               |
| Poznámky                | Y Y Y                                                                                        |
| Úkoly                   | Nenalezeny žádné záznamy k zobrazení                                                         |
| Datová oblast žádosti 🔨 | K C 1 E Položek na stránku 25 V Stránka 1 z 1, položek y 0 až 0 z 0                          |
| Identifikace projektu 🔨 | Nový záznam Kopírovat záznam Smazat záznam Uložit Storno                                     |
| Identifikace operace    |                                                                                              |
| Projekt                 | ODBORNOST POPIS 0/2000 Otevřit v novém ckně                                                  |
| Popis projektu          |                                                                                              |
| Specifické cíle         |                                                                                              |
| Indikátory              |                                                                                              |
| Horizontální principy   |                                                                                              |
| Umístění                |                                                                                              |

Žadatel vybírá odbornosti stisknutím číselníku u pole Odbornosti. Načtený seznam ovšem obsahuje odbornosti napříč všemi operačními programy. Je nutné tedy filtrovat odbornosti přes sloupec Kód. Žadatel vybere požadovaný záznam a stiskne Uložit. V případě potřeby vložit více záznamů využije pole Nový záznam.

Obr. Odbornosti napříč OP

| Název nadřízené odbornosti | Kód       | Název CZ                                                                   | Popis |
|----------------------------|-----------|----------------------------------------------------------------------------|-------|
| Ţ                          | Υ         | Υ                                                                          |       |
|                            | OPZ       | OPZ                                                                        |       |
| OPZ                        | OPZ_001   | age management                                                             |       |
| OPZ                        | OPZ_002   | aktivity a programy pro zaměstnance podniků v restrukturalizaci nebo kon   |       |
| OPZ                        | OPZ_003_3 | aktivní a preventivní nástroje politiky zaměstnanosti                      |       |
| OPZ                        | OPZ_004   | aktivní otcovství                                                          |       |
| OPZ                        | OPZ_005_3 | aktivní stárnutí                                                           |       |
| OPZ                        | OPZ_006   | analýza a vyhodnocování účinnosti realizace aktivní politiky zaměstnanosti |       |
| OPZ                        | OPZ_007   | analýzy a prognózy kvalifikačních potřeb trhu práce                        |       |
| OPZ                        | OPZ_008   | analýzy, evaluace a strategické řízení ve veřejné správě a justici         |       |
| OPZ                        | OPZ_009   | bilanční/pracovní diagnostika                                              |       |
| OPZ                        | OPZ_010   | další profesní vzdělávání zaměstnanců/OSVČ                                 |       |
| OPZ                        | OPZ_011   | další profesní vzdělávání žen/osob pečujících o závislé osoby              |       |
| OPZ                        | OPZ_012   | destigmatizace a programy zvýšení informovanosti (v oblasti duševního zd   |       |
| OPZ                        | OPZ_013   | diskriminace                                                               |       |
| OPZ                        | OPZ_014   | diskriminace na základě pohlaví                                            |       |
| OPZ                        | OPZ_015   | dobrovolnictví                                                             |       |
| OPZ                        | OPZ_016   | domácí násilí / oběti trestné činnosti                                     |       |
| OPZ                        | OPZ_017   | podpora zapracování, doprovodné sociální aktivity                          |       |
| OPZ                        | OPZ_018   | eGovernment /elektronizace veřejné správy                                  |       |
| OPZ                        | OPZ_019   | environmentální management                                                 |       |
| OPZ                        | OPZ_020_3 | flexibilita a mobilita na trhu práce                                       |       |

# Obr. Vyfiltrovaná odbornost OP VVV

| Ξ | Výběr odborností           |        |   |                                                                     |       | × |
|---|----------------------------|--------|---|---------------------------------------------------------------------|-------|---|
|   |                            |        |   |                                                                     |       |   |
|   | Název nadřízené odbornosti | Kód    |   | Název CZ                                                            | Popis |   |
|   | <b>Y</b>                   | 1C24.3 | 7 | Y                                                                   |       |   |
|   | Rozvoj proinkluzívních k   | 1024.3 |   | Formativní a sumativní hodnocení/Formative and summative assessment |       |   |
|   | •                          |        |   | III                                                                 |       | Þ |
|   |                            |        |   |                                                                     |       |   |
|   |                            |        |   |                                                                     |       |   |

#### 6. PODPIS A PODÁNÍ ŽÁDOSTI O PODPORU

Po vyplnění všech relevantních údajů a jejich kontrole provede žadatel finalizaci žádosti o podporu (viz kapitola 4.4).

Finalizací žádosti je systémem generovaná automatická zpráva, která je doručena signatáři/signatářům. Zpráva informuje o možnosti žádost podepsat kvalifikovaným podpisem.

| ŽADATEL HODNOTITEL NOSITEL STRATEGIE            |                                |                             |                      |                            | PROFIL UŽIVATELE                | NÁPOVĚDA   |  |  |
|-------------------------------------------------|--------------------------------|-----------------------------|----------------------|----------------------------|---------------------------------|------------|--|--|
| Nacházite se: ) Nástěnka                        |                                |                             |                      |                            |                                 |            |  |  |
|                                                 |                                |                             |                      |                            |                                 |            |  |  |
|                                                 |                                |                             |                      |                            |                                 |            |  |  |
| púsčpsn<br>NOVÁ DEPEŠE a Kone                   | epty Přijaté depeše            | Odeslané depeše             |                      | Správa složek              | Pravidla pro třídění d          | lepeší     |  |  |
| 31 27 28 29 30 31 1 2                           |                                |                             |                      |                            |                                 |            |  |  |
| 32 3 4 5 6 7 8 9                                |                                |                             |                      |                            |                                 |            |  |  |
| 33 10 11 12 13 14 15 16 Přijaté depeše          |                                |                             |                      |                            |                                 |            |  |  |
| 34 17 18 19 20 21 22 23 Přečteno Předmět depeše |                                | Adresa odesilatele          | Zařazení odesilatele | Vázáno na objekt           | Datum přijetí                   | Důležitost |  |  |
| 35 24 25 26 27 28 29 30 V                       | Y                              | <b>Y</b>                    | Y                    |                            | Y                               |            |  |  |
| 36 31 1 2 3 4 5 6 ✔ Podepsat dokument z         | adosti o podporu               | Systém*MS2014+              |                      | Projekt: Testování fce IPs | 31. 8. 2015 10:49               | Střední    |  |  |
| ✓ Prosha-termín uvhláč                          | ení výsledků výhěrového řísení | 7hvněkHoudektevt            |                      |                            | 22 8 2015 23·52                 | Vvenká     |  |  |
| Navigace OEPEŠE UŽIVATELE                       |                                | 7                           |                      |                            |                                 |            |  |  |
| Zpět PŘEDMĚT DEPEŠE                             | $\sim$                         |                             | DÚLEŽITOST           | ADRES                      | ÁŘ                              |            |  |  |
| Podepsat dokument zadosti                       | o podporu                      |                             |                      | Přijat                     | té                              |            |  |  |
| DATUM PŘIJETÍ                                   | ADRESA ODESÍLATELE             | ZAŘAZENÍ ODESÍLATELE        | VÁZÁNO NA OBJ        | EKT                        |                                 |            |  |  |
| 31. srpna 2015 10:49:05                         | System*M52014+                 | 55/2000 Otovřit v novém ol  | Projekt: Test        | tovani tce iPs             |                                 |            |  |  |
| Podepište dokument žádosti                      | o podporu: Testování fce IPs   | 33/2000 Oterrit V Novelli u | ALIE                 | V                          | Přečteno                        |            |  |  |
|                                                 |                                |                             |                      | 3                          | 1. srona 2015 12:42:48          |            |  |  |
|                                                 |                                |                             |                      |                            | vstémová deneše - neodnovídeite |            |  |  |
|                                                 |                                |                             |                      |                            | Odpovědět                       |            |  |  |
|                                                 |                                |                             |                      |                            | Přeposlat                       |            |  |  |
|                                                 |                                |                             |                      |                            | Přehled komunikace              |            |  |  |
|                                                 |                                |                             |                      |                            | Dokumenty                       |            |  |  |
|                                                 |                                |                             |                      |                            |                                 |            |  |  |

Po finalizaci žádosti o podporu dochází k aktivaci záložky Podpis žádosti.

V poli soubor se nabízí tisková verze žádosti o podporu, kterou je možné zobrazit stiskem tlačítka Otevřít.

Podpis žádosti o podporu probíhá prostřednictvím kvalifikovaného elektronického podpisu. Stiskem ikony pečetě se zobrazí okno, kde následně žadatel vybere certifikát pro podepisování uložený v systémovém úložišti nebo v souboru.

| <b>MS</b> 2014+                | 🎽 česky 🛛 🚘 polski                                                          | Žadatel 04 Odhlášení za: 59:56 🕑 |
|--------------------------------|-----------------------------------------------------------------------------|----------------------------------|
| * ŽADATEL                      |                                                                             | NÁPOVĚDA                         |
| Nacházíte se: Nástěnka Žadatel | Modernizace vybavení základní školy Podpis žádosti                          |                                  |
| Datová oblast žádosti 🔨        | PODPIS ŽÁDOSTI                                                              |                                  |
| Identifikace operace           | 👫 PŘÍSTUP K PROJEKTU 🌒 KOMUNIKACE 🔓 STORNO FINALIZACE 🚔 TISK                |                                  |
| Projekt                        |                                                                             |                                  |
| Popis projektu                 | Žádost o podporu se podepisuje elektronickým podpisem stiskem ikony pečetě. |                                  |
| Specifické cíle                | SOUBOR                                                                      |                                  |
| Umístění                       | W TISKUVA VEIZE ZAUUSII UI TOLP-, JUI                                       |                                  |
| Subjekty projektu              | VTVOŘENÍ DOKUMENTU SPRÁVCE PROJEKTU, KTERÝ DOKUMENT VYTVOŘIL                |                                  |
| Adresy subjektu                |                                                                             |                                  |
| Osoby subjektu                 |                                                                             |                                  |
| Účty subjektu                  |                                                                             |                                  |
| Rozpočet základní              |                                                                             |                                  |
| Přehled zdrojů financování     | Stiskem ikony pečetě                                                        |                                  |
| Finanční plán                  | se nodenisuje žádost o                                                      |                                  |
| Indikátory                     | podporu                                                                     |                                  |
| Horizontální principy          |                                                                             |                                  |
| Veřejné zakázky                |                                                                             |                                  |
| Hodnocení a odvolání           |                                                                             |                                  |
| Údaje o smlouvě/dodatku        |                                                                             |                                  |
| Návrh/podnět na ÚOHS           |                                                                             |                                  |
| Přílohy k VZ                   |                                                                             |                                  |
| Příložené dokumenty            |                                                                             |                                  |
| Podpis žádosti                 |                                                                             |                                  |
|                                |                                                                             |                                  |

| Žád | Žádost o podporu se podepisuje elektronickým podpisem stiskem ikony pečetě. |        |          |         |  |  |  |  |
|-----|-----------------------------------------------------------------------------|--------|----------|---------|--|--|--|--|
| SOU | <sup>IBOR</sup><br>Tiskova verze zadosti 0f1                                | 8LPpdf | Připojit | Otevřít |  |  |  |  |
|     | Stiskem ikony pečetě<br>se podepisuje žádost o<br>podporu.                  |        |          |         |  |  |  |  |

Pokud je na uživatelském počítači nainstalována aplikace **TescoSW Elevated Trust Tool** je možné vybrat certifikát přímo ze systémového úložiště. Pro tuto volbu je třeba označit pole Systémové úložiště a stisknout tlačítko Vybrat.

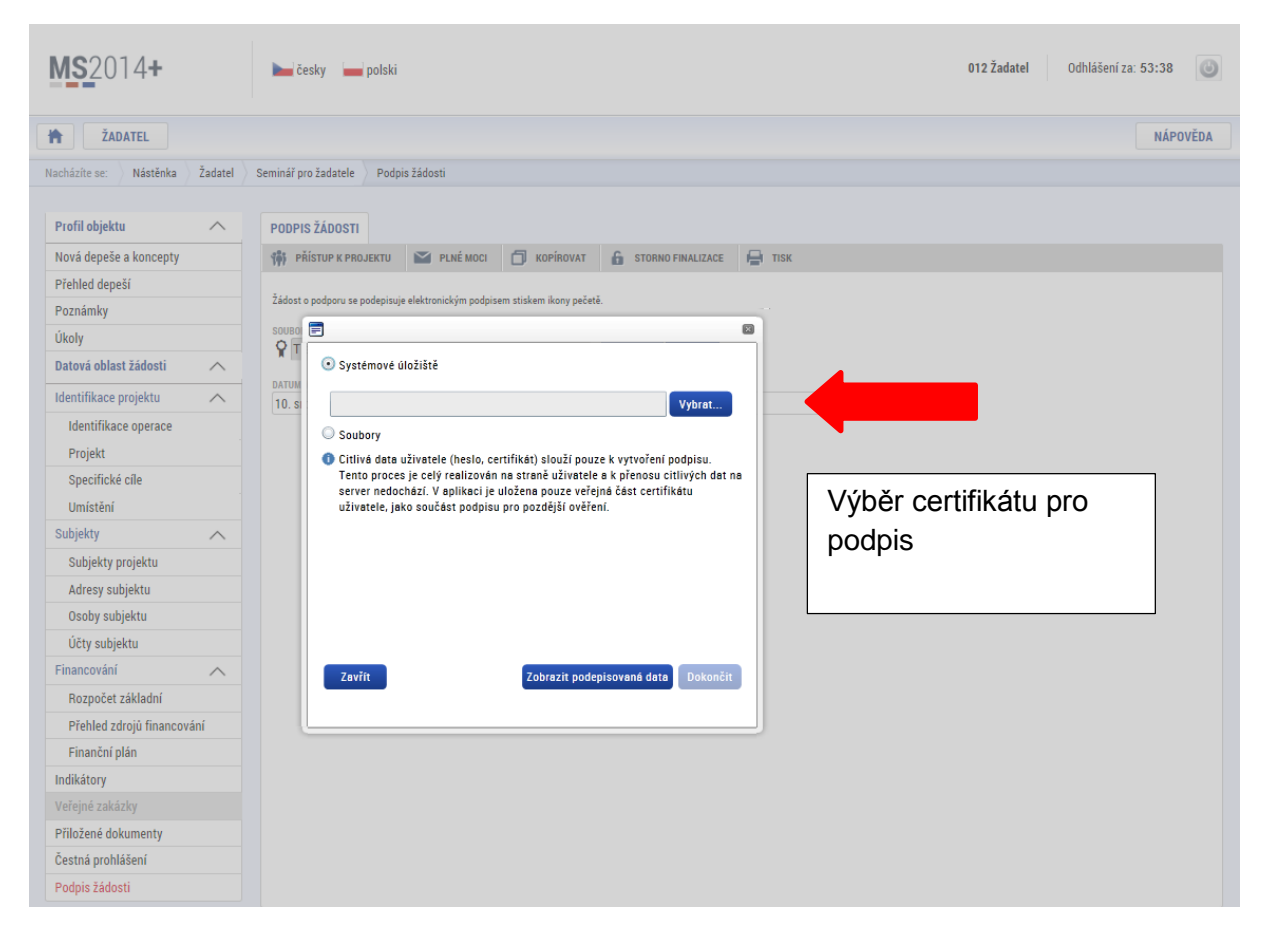

Aplikace zobrazí dialogové okno, kde je možné vybrat příslušný certifikát.

| Hodnotitel 1<br>Vystavitel: MSMTintCA<br>Platnost od 18.11.2014 GUI-459586 18.11.2015<br>Hodnotitel 1<br>Vystavitel: MSMTintCA<br>Platnost od 18.11.2014 GUI-459586 18.11.2015<br>Hodnotitel 1<br>Vystavitel: 1.CA - Qualified Certification Authority, 09/2009<br>Platnost od 05.09.2014 GUI-459586 05.09.2015<br>Kliknutím zobrazíte podrobnosti certifikátu                                                                                                    |                                                                                                    |    | 6      |
|----------------------------------------------------------------------------------------------------|----------------------------------------------------------------------------------------------------|----|--------|
| Vystavitel: MSMTintCA<br>Platnost od 18.11.2014 GUI-459586 18.11.2015<br>Hodnotitel 1<br>Vystavitel: I.CA - Qualified Certification Authority, 09/2009<br>Platnost od 05.09.2014 GUI-459586 05.09.2015<br>Kliknutím zobrazíte podrobnosti certifikátu                                                                                                    | Hodnotitel 1                                                                                                  |    |        |
| Platnost od 18.11.2014 GUI-459586 18.11.2015<br>Hodnotitel 1<br>Vystavitel: MSMTintCA<br>Platnost od 18.11.2014 GUI-459586 18.11.2015<br>Hodnotitel 1<br>Vystavitel: I.CA - Qualified Certification Authority, 09/2009<br>Platnost od 05.09.2014 GUI-459586 05.09.2015<br>Kliknutím zobrazíte podrobnosti certifikátu<br>Correction authority and a static certifikátu<br>Correction authority and a static certifikátu                                                                                                    | Vystavitel: MSMTintCA                                                                                         |    |        |
| Hodnotitel 1<br>Vystavitel: MSMTintCA<br>Platnost od 18.11.2014 GUI-459586 18.11.2015<br>Hodnotitel 1<br>Vystavitel: 1.CA - Qualified Certification Authority, 09/2009<br>Platnost od 05.09.2014 GUI-459586 05.09.2015<br>Kliknutím zobrazíte podrobnosti certifikátu<br>Cortication Content of the second second seco | Platnost od 18.11.2014 GUI-459586 18.11.2015                                                                  |    |        |
| Vystavitel: MSM1IntCA<br>Platnost od 18.11.2014 GUI-459586 18.11.2015<br>Hodnotitel 1<br>Vystavitel: I.CA - Qualified Certification Authority, 09/2009<br>Platnost od 05.09.2014 GUI-459586 05.09.2015<br>Kliknutím zobrazíte podrobnosti certifikátu<br>Cortania a contractive podrobnosti certifikátu<br>Cortania a contractive podrobnosti certifikátu                                                                                                    | Hodnotitel 1                                                                                                  |    |        |
| Hodnotitel 1<br>Vystavitel: 1.CA - Qualified Certification Authority, 09/2009<br>Platnost od 05.09.2014 GUI-459586 05.09.2015<br><u>Kliknutím zobrazíte podrobnosti certifikátu</u><br>OK. Zavřít                                                                                                    | Vystavitel: MSM IntCA                                                                                         |    |        |
| Vystavitel: I.CA - Qualified Certification Authority, 09/2009<br>Platnost od 05.09.2014 GUI-459586 05.09.2015<br>Kliknutím zobrazíte podrobnosti certifikátu                                                                                                    | Platnost ou 10.11.2014 GOI-409000 10.11.2010                                                                  |    |        |
| Platnost od 05.09.2014 GUI-459586 05.09.2015<br>Kliknutím zobrazíte podrobnosti certifikátu                                                                                                    | HOGNOUTEL 1<br>Vietovitel: L.C.A. Qualified Cartification Authority, 00/2000                                  |    |        |
| Kliknutím zobrezíte podrobnosti certifikétu                                                                                                    | Vystavitei: I.CA - Qualified Certification Authority, 09/2009<br>Platnost od 05 09 2014 GUL 459586 05 09 2015 |    |        |
| Zobrazit i neplatné                                                                                                    | Klikoutím zohrazíte podrohnosti certifikétu                                                                   |    |        |
| Zobrazit i neplatné OK Zavřít                                                                                                    |                                                                                                    |    |        |
| Zobrazit i neplatné                                                                                                    |                                                                                                    |    |        |
| Zobrazit i neplatné OK Zavřít                                                                                                    |                                                                                                    |    |        |
| Zobrazit i neplatné OK Zavřít                                                                                                    |                                                                                                    |    |        |
| Zobrazit i neplatné OK Zavřít                                                                                                    |                                                                                                    |    |        |
| Zobrazit i neplatné OK Zavřít                                                                                                    |                                                                                                    |    |        |
| Zobrazit i neplatné OK Zavřít                                                                                                    |                                                                                                    |    |        |
| Zobrazit i neplatné OK Zavřít                                                                                                    |                                                                                                    |    |        |
|                                                                                                    | · · · · · · · · · · · · · · · · · · ·                                                                         | OF | 7.0010 |
|                                                                                                    | 20prazit i neplatne                                                                                           | UK | Zavrit |

Kliknutím na odkaz lze zobrazit vlastnosti certifikátu a ověřit, zdali je určen pro podepisování a obsahuje privátní klíč.

|                 |                                                        | (        |
|-----------------|--------------------------------------------------------|----------|
| GUI-465650      | Podrobnosti                                            |          |
| Informa         | ce o certitikātu                                       |          |
| Tento certifiká | it je určen k následujícímu účelu:                     | <b>^</b> |
| •Šifrování dat  | 1                                                      |          |
| •Digitální pod  | pis                                                    |          |
| •Šifrování klíč | če                                                     |          |
| •Neodvolatelr   | lost                                                   |          |
| Sériové číslo:  | 00 99 36 9d                                            |          |
| Vystaveno pro   | : Hodnotitel Dva                                       |          |
| Vystavitel:     | I.CA – Test Qualified Certification Authority, 01/2010 |          |
| Platnost:       | 11.8.2015-10.9.2015                                    |          |
|                 |                                                        |          |

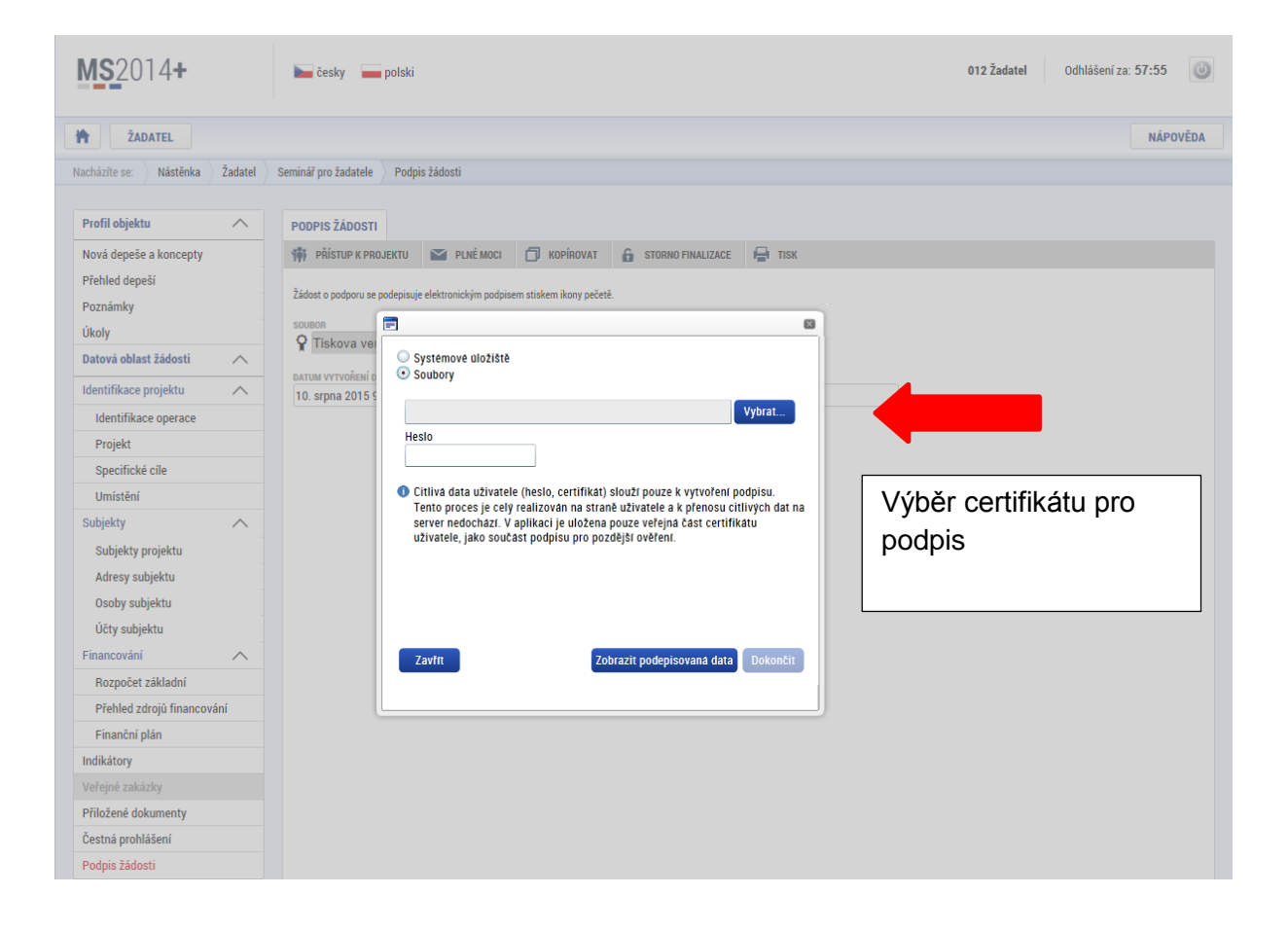

| 🥔 Otevřít                                                                    |                                    | ×                      |
|------------------------------------------------------------------------------|------------------------------------|------------------------|
| 🚱 🗢 🖛 🕨 Počítač 🕨 Vyměr                                                      | itelný disk (F:) 🔹 🔸 Prohledat: V  | yměnitelný disk (F:) 🔎 |
| Uspořádat 🔻 Nová složka                                                      |                                    | := • 🔟 🔞               |
| 📃 Naposledy navštívené                                                       | Název položky                      | Datum změny            |
| Plocha Stažené soubory usr                                                   | E Testovaci_certifikat_do_20141130 | 31.10.2014 12:04       |
| <ul> <li>✓ □ Knihovny</li> <li>▷ □ Dokumenty</li> <li>▷ □ Obrázky</li> </ul> |                                    |                        |
| 🔺 🖳 Počítač                                                                  |                                    |                        |
| System (C:) Data (D:)                                                        |                                    |                        |
| Vyměnitelný disk (F:)                                                        |                                    |                        |
| ▷ 坖 J (\\nt1\dfs) (J:)                                                       |                                    |                        |
| ▷ 🚍 kadmar (\\nt1\M) (M:)                                                    |                                    |                        |
| ▷ 🚅 odbor24 (\\nt1\N) (N:)<br>Název souboru                                  | PKCS #12 File                      | s  Storno              |

Následně žadatel vloží heslo a stiskem tlačítka Dokončit potvrdí akci, resp. prostřednictvím elektronického podpisu dojde k podepsání žádosti o podporu.

| Testovaci_certifikat_(                                                                        | do_150909.pfx                                                                                                    | Vybrat.                                                                         |
|-----------------------------------------------------------------------------------------------|----------------------------------------------------------------------------------------------------|---------------------------------------------------------------------------------|
| Vlastnosti certifikátu                                                                        |                                                                                                    |                                                                                 |
| Heslo                                                                                         |                                                                                                    |                                                                                 |
| Citlivá data uživatel<br>Tento proces je celý                                                 | e (heslo, certifikát) slouží pouz<br>realizován na straně uživatele                                                                       | e k vytvoření podpisu.<br>a k přenosu citlivých d                               |
| Citlivá data uživatel<br>Tento proces je celý<br>server nedochází. V<br>uživatele, jako souča | e (heslo, certifikát) slouží pouz<br>realizován na straně uživatele<br>aplikaci je uložena pouze veřej<br>ást podpisu pro pozdější ověřel | e k vytvoření podpisu.<br>a k přenosu citlivých d<br>ná část certifikátu<br>ní. |
| Citlivá data uživatel<br>Tento proces je celý<br>server nedochází. V<br>uživatele, jako souča | e (heslo, certifikát) slouží pouz<br>realizován na straně uživatele<br>aplikaci je uložena pouze veřej<br>ást podpisu pro pozdější ověřen | e k vytvoření podpisu.<br>a k přenosu citlivých d<br>ná část certifikátu<br>ní. |

Opět je možné kliknutím na odkaz zobrazit vlastnosti certifikátu a ověřit jeho správnost.

Po úspěšném ověření platnosti elektronického podpisu je zobrazena hláška o úspěšném podepsání žádosti. Žádost o podporu je nyní podepsána a následně podána do MS2014+. V závislosti na zvoleném typu podání na záložce Projekt probíhá podání buď automaticky (viz., hláška o podepsaném dokumentu níže) kdy ho po podepsání žádosti provede systém a od žadatele nejsou již požadované žádné kroky nebo ručně.

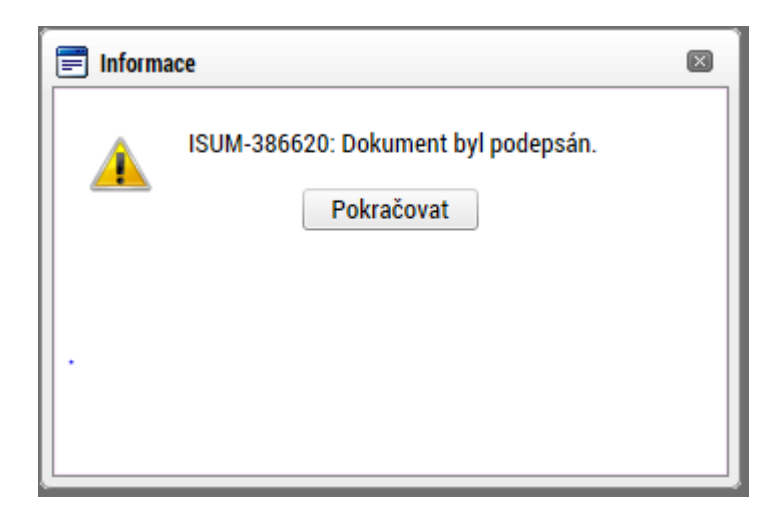

V případě ručního typu podání je podání žádosti o podporu provedeno na základě aktivní volby uživatele. V záhlaví žádosti o podporu se objeví nové tlačítko – Podání.

| Datová oblast žádosti 🔨      | IDENTIFIKACE OPERACE                                           |                                                  |
|------------------------------|----------------------------------------------------------------|--------------------------------------------------|
| Identifikace operace         | 🎲 PŘÍSTUP K PROJEKTU 🗬 KOMUNIKACE 🎽 PODÁNÍ 🚔 TISK              |                                                  |
| Projekt                      |                                                                |                                                  |
| Popis projektu               | ZKRACENY NAZEV PROJEKTU<br>Modernizace vybavení základní školy | REGISTRACNI CISLO PROJEKTU                       |
| Specifické cíle              | NÁZEV PROJEKTU CZ                                              | IDENTIFIKACE ŽÁDOSTI (HASH) VERZE                |
| Umístění                     | Modernizace vybavení základní školy                            | Of18LP                                           |
| Subjekty projektu            | STAV                                                           | Žádost o podporu                                 |
| Adresy subjektu              | Odeslána Zobrazení stavů                                       | DATUM ZALOŽENÍ DATUM FINALIZACE                  |
| Osoby subjektu               | SPRÁVCE PŘÍSTUPŮ                                               | 21. listopadu 2014 0 27. listopadu 2014 11:33:05 |
| Účty subjektu                | ZADATEL04                                                      | DATUM PODPISU DATUM PODÁNÍ<br>27. listopadu 2014 |
| Rozpočet základní            | NAPOSLEDY ZMĚNIL DATUM A ČAS POSLEDNÍ ZMĚNY                    |                                                  |
| Přehled zdrojů financování   | ZADATEL04 27. listopadu 2014 11:36:37                          |                                                  |
| Finanční plán                | TYP PODÁNÍ                                                     |                                                  |
| Indikátory                   | Ruční                                                          |                                                  |
| Horizontální principy        | ZPŮSOB JEDNÁNÍ                                                 |                                                  |
| Veřejné zakázky              | Podepisuje jeden signatář Element Plné moci                    |                                                  |
| Hodnocení a odvolání         |                                                                |                                                  |
| Údaje o smlouvě/dodatku      |                                                                |                                                  |
| Návrh/podnět na ÚOHS         |                                                                |                                                  |
| Přílohy k VZ                 |                                                                |                                                  |
| Přiložené dokumenty          |                                                                |                                                  |
| Podpis žádosti               |                                                                |                                                  |
| Zdůvodnění storna finalizace |                                                                |                                                  |
|                              |                                                                |                                                  |

Po stisku tlačítka podání se objeví hláška, zda žadatel chce pokračovat v procesu podání žádosti. Stiskem tlačítka Pokračovat akci potvrdí. Žádost je tímto podána.

|   |                                                                              | × |
|---|------------------------------------------------------------------------------|---|
| ? | Opravdu chcete žádost podat? Po podání již<br>žádost nebude možné upravovat. |   |
|   | Pokračovat Zrušit                                                            |   |

| Datová oblast žádosti 🔨      | PODÁNÍ                                                        |
|------------------------------|---------------------------------------------------------------|
| Identifikace operace         | 🐐 PŘÍSTUP K PROJEKTU 🗨 KOMUNIKACE 🎽 PODÁNÍ 🛱 TISK             |
| Projekt                      |                                                               |
| Popis projektu               | Výsledek operace:                                             |
| Specifické cíle              | ISUM-385586: Žádost Off 81 P byla podána.                     |
| Umístění                     |                                                               |
| Subjekty projektu            | Lze vytisknout přes Kontextovou nabídku (Pravé tlačítko myši) |
| Adresy subjektu              |                                                               |
| Osoby subjektu               | Zpět                                                          |
| Účty subjektu                |                                                               |
| Rozpočet základní            |                                                               |
| Přehled zdrojů financování   |                                                               |
| Finanční plán                |                                                               |
| Indikátory                   |                                                               |
| Horizontální principy        |                                                               |
| Veřejné zakázky              |                                                               |
| Hodnocení a odvolání         |                                                               |
| Údaje o smlouvě/dodatku      |                                                               |
| Návrh/podnět na ÚOHS         |                                                               |
| Přílohy k VZ                 |                                                               |
| Přiložené dokumenty          |                                                               |
| Podpis žádosti               |                                                               |
| Zdůvodnění storna finalizace |                                                               |
|                              |                                                               |

# 6.1. Řešení potíží s elektronickým podpisem

- a) Při podepisování žádosti mohou nastat v zásadě dvě problematické situace, kdy není možné žádost opatřit elektronickým podpisem.
- b) Po stisku ikony pečeti se otevře dialogové okno, kde probíhá pouze zobrazení teček na černém pozadí. V tomto případě je problém v nastavení PC, případně není instalován plugin Silverlight, případně není doplněk povolen.

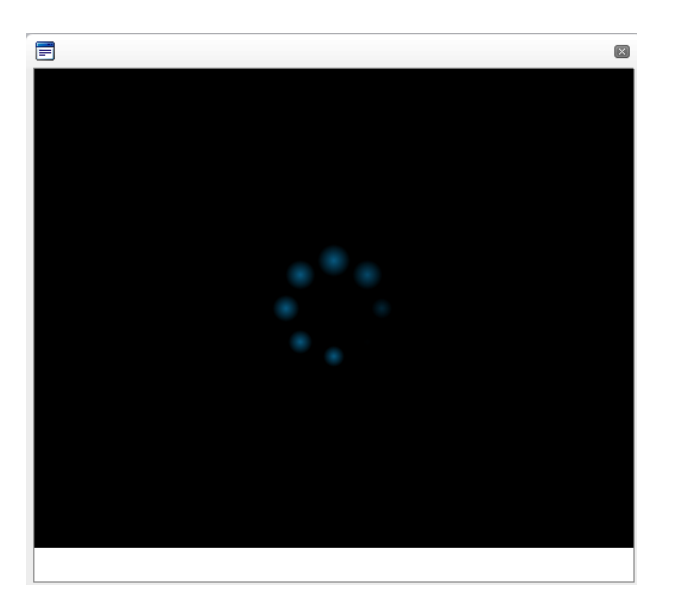

c) Dialogové okno se po stisknutí ikony pečetě otevře, nedojde však při vložení certifikátu k žádné akci, případně se opět zobrazí černé pozadí s tečkami. V tomto případě je s největší pravděpodobností problém s certifikátem, který není určen pro podpis nebo neobsahuje privátní klíč.

# 6.2. Stažení žádosti o podporu žadatelem

Po podepsání žádosti o podporu začíná na straně ŘO proces schvalování.

V případě, že chce žadatel stornovat podání žádosti, může tak učinit prostřednictvím tlačítka "Stáhnout žádost". Tlačítko je zobrazeno až po předání žádosti na ŘO.

| <b>MS</b> 2014+                      | 🖿 česky 🚃 polski 🐹 english                                              |
|--------------------------------------|-------------------------------------------------------------------------|
| ŽADATEL                              |                                                                         |
| Nacházíte se: 🔷 Nástěnka 👌 Žadatel 👌 | Analýza kapacitních možností škol s ohledem na vývoj demografie Projekt |
|                                      |                                                                         |
| Hodnocení operace 🔨                  | PROJEKT                                                                 |
| Hodnocení                            | 👫 PŘÍSTUP K PROJEKTU 🔛 PLNÉ MOCI 🗇 KOPÍROVAT 🗶 STÁHNOUT ŽÁDOST 🖨 TISK   |
| Žádost o nřezkum rozhodnutí          |                                                                         |
Po stisknutí tlačítka aplikace zobrazí dialogové okno a vyzve uživatele k potvrzení akce.

| = |                                              | × |
|---|----------------------------------------------|---|
| ? | Opravdu chcete žádost o podporu<br>stáhnout? |   |
|   | OK Zrušit                                    |   |

Po potvrzení kroku je zobrazen formulář pro zdůvodnění stažení žádosti o podporu z procesu schvalování.

| TZPĚT ŽADATEL                  |                                                                 |                           | NÁPOVĚDA             |
|--------------------------------|-----------------------------------------------------------------|---------------------------|----------------------|
| Nacházíte se: Nástěnka Žadatel | Analýza kapacitních možností škol s ohledem na vývoj demografie | Stažení žádosti o podporu |                      |
| Navigace ^                     | STAŽENÍ ŽÁDOSTI O PODPORU                                       |                           |                      |
| Uložit a zpět                  | B DŮVOD STAŽENÍ ŽÁDOSTI O PODPORU                               | 30/2000                   | Otevřít v novém okně |
|                                | Źádám o stažení žádosti                                         |                           |                      |
|                                |                                                                 | Stáhnout žádost           |                      |

Žadatel vloží do pole s názvem "Důvod stažení žádosti o podporu" odůvodnění a potvrdí jej tlačítkem "Stáhnout žádost". Systém znovu vyzve žadatel k potvrzení kroku zobrazením dialogového okna, které žadatel stiskem tlačítka "OK" potvrdí.

| = |                                                                                                    | X |
|---|----------------------------------------------------------------------------------------------------|---|
| ? | Opravdu chcete žádost o podporu<br>stáhnout? Na žádosti o podporu nebude<br>dále probíhat administrace. |   |
|   | OK Zrušit                                                                                               |   |

O provedeném stažení žádosti je žadatel informován systémovým hlášením.

| Informace |                                            | × |
|-----------|--------------------------------------------|---|
| <u>^</u>  | ISUM-470662: Projekt byl stažen žadatelem. |   |
|           | ОК                                         |   |

Zároveň dochází ke změně stavu žádosti do stavu "Žádost o podporu stažena žadatelem/vyřazena ŘO/ZS".

### 7. PROCES SCHVALOVÁNÍ

#### 7.1. Zpřístupnění výsledku části hodnocení

Po ukončení kontroly přijatelnosti a formálních náležitostí nebo věcného hodnocení je změněn stav žádosti a žadateli je zároveň zaslána interní depeše, ve které je informován o možnosti podat žádost o přezkum rozhodnutí. Zároveň je zpřístupněn kontrolní list na záložce Hodnocení. Od následujícího dne po změně stavu běží 14 denní lhůta pro podání žádosti o přezkum, kterou může žadatel podat prostřednictvím IS KP14+, viz 7.2. V případě opravitelných kritérií formálního hodnocení, je uživatel v rámci zveřejněného hodnocení informován, která kritéria je třeba opravit/doplnit. Zároveň je mu umožněno odemknout žádost, editovat vybrané záložky žádosti a příslušné nedostatky opravit.

| ŽADATEL                 |         |                          |                      |           |                      |                |                                       | NÁI                     |
|-------------------------|---------|--------------------------|----------------------|-----------|----------------------|----------------|---------------------------------------|-------------------------|
| ncházíte se: Nástěnka   | Žadatel | Seminář pro žadatele 001 | Identifikace operace |           |                      |                |                                       |                         |
|                         |         |                          |                      |           |                      |                |                                       |                         |
| Hodnocení operace       | ^       | IDENTIFIKACE OPERAC      | Ξ                    |           |                      |                |                                       |                         |
| Hodnocení               |         | 👫 PŘÍSTUP K PROJEKTU     | PLNÉ MOCI            | KOPÍROVAT | 🗙 STÁHNOUT ŽÁDOST    | TISK           |                                       |                         |
| adost o prezkum roznodr | iutí    | ZKRÁCENÝ NÁZEV PROJEKTI  |                      |           |                      |                | REGISTRAČNÍ ČÍSLO PRO JEKTU           |                         |
| nformování o realizaci  | ^       | Seminář pro žadatele     | 001                  |           |                      |                | CZ.02.3.68/0.0/0.0/15_018             | 3/0000057               |
| Žádost o změnu          |         | NÁZEV PROJEKTU CZ        |                      |           |                      |                | IDENTIFIKACE ŽÁDOSTI (HASH)           | VERZE                   |
| Kontroly                | ^       | Seminář pro žadatele (   | 01                   |           |                      |                | 0EvVYP                                | 0001                    |
| Controly                |         | STAV                     |                      |           |                      |                | Žádost o podporu                      |                         |
| )<br>Profil objektu     | ^       | Žádost o podporu zare    | gistrována           |           |                      |                | DATUM ZALOŽENÍ                        | DATUM FINALIZACE        |
| FIOIII ODJEKU           | ~       | PROCES                   |                      |           |                      |                | 13. října 2015 10:20:30               | 13. října 2015 13:59:53 |
| Nová depeše a koncepty  |         | Zaregistrování žádosti   | o podporu            |           | Zo                   | obrazení stavů | DATUM PODPISU                         | DATUM PODÁNÍ            |
| Přehled depeší          |         |                          | •••                  |           |                      |                | 13. října 2015 14:03:37               | 13. října 2015 14:03:37 |
| Poznámky                |         | SPRÁVCE PŘÍSTUPŮ         |                      |           |                      |                |                                       |                         |
| Úkoly                   |         | DAZADUTZ                 |                      |           |                      |                | ِــــــــــــــــــــــــــــــــــــ |                         |
| Datová oblast žádosti   | ~       | NAPOSLEDY ZMĚNIL         |                      | DATUM     | A ČAS POSLEDNÍ ZMĚNY |                | KOLO ŽÁDOSTI                          |                         |
|                         |         | KRUJAN                   |                      | 20. říj   | na 2015 1:02:14      |                | Žádost o podporu                      |                         |
| dentifikace projektu    | ^       | TYP PODÁNÍ               |                      |           |                      |                | Přehler                               | 1 obrazovek             |
| Identifikace operace    |         | Automatické              |                      |           |                      |                |                                       |                         |
| Projekt                 |         | ZPŮSOB JEDNÁNÍ           |                      |           |                      |                |                                       |                         |
| Popis projektu          |         | Podepisuje jeden signa   | tář                  | =         |                      |                |                                       |                         |
| Specifické cíle         |         |                          |                      |           |                      |                | Verze                                 | 1                       |
| Indikátory              |         |                          |                      |           |                      |                | Veize                                 | I                       |

Na detail hodnocení lze vstoupit kliknutím na konkrétní záznam.

| ŽADATEL                        |                         |                             |                                                 |         |                              | N |
|--------------------------------|-------------------------|-----------------------------|-------------------------------------------------|---------|------------------------------|---|
| Nacházíte se: Nástěnka Žadatel | Příručka pro žadatele 0 | 03 Hodnocení                |                                                 |         |                              |   |
|                                |                         |                             |                                                 |         |                              |   |
| Navigace 🔨                     | HODNOCENÍ               |                             |                                                 |         |                              |   |
| Operace                        | Pořadí bodnocení V      | 'olo hodnocení              | Část badnasaní/AD/VI                            | Vyboyěl | Soubor kritárií              |   |
|                                |                         |                             |                                                 | vynover | Soubor Kinem                 |   |
|                                | 1 F                     | łodnocení žádosti o podporu | Kontrola formálních náležitostí a přijatelnosti |         | OP VVV_Inkluzivní vzdělávání |   |

Aplikace zobrazí detail hodnocení. Verdikt lze nalézt v poli s názvem Status.

| ZADATEL                  |         |                           |                               |                                 |                 |                | NAPOVE       |
|--------------------------|---------|---------------------------|-------------------------------|---------------------------------|-----------------|----------------|--------------|
| lacházíte se: Nástěnka   | Žadatel | Příručka pro žadatele 003 | Hodnocení Detail hodnocení    |                                 |                 |                |              |
|                          |         |                           |                               |                                 |                 |                |              |
| Navigace                 | ^       | DETAIL HODNOCENÍ          |                               |                                 |                 |                |              |
| Operace                  |         |                           |                               |                                 |                 |                |              |
| Hodnocení operace        | ^       | ροğαρί                    | KOLO HODNOCENÍ                | část                            |                 |                |              |
| Hodnocení                |         |                           | 1 Hodnocení žádosti o podporu | Kontrola formálních náležitostí | a přijatelnosti | Podep          | sat          |
| Žádost o přezkum rozhodi | nutí    | DATUM HODNOCENÍ           | STATUS                        | FINALIZOVÁNO PL                 | ATNÝ            |                |              |
| Datová oblast žádosti    | ^       | 21. října 2015 10:15:33   | Nevyhověl                     | Ano                             | 1               | 0              |              |
| Detail hodnocení         |         | SOUBOR KRITÉRIÍ           |                               |                                 |                 |                |              |
| Kritéria                 |         | OP VVV_Inkluzivní vzděla  | ávání                         |                                 |                 |                |              |
| Přílohy posudku          |         | Arbitr                    | Opravný hodnotitel            |                                 |                 |                |              |
|                          |         |                           |                               |                                 |                 | 0/1000 01      | in the start |
|                          |         | POPIS HODNOCENI           |                               |                                 |                 | J/1000 Uteviit | 7 novem okne |
|                          |         |                           |                               |                                 |                 |                |              |
|                          |         |                           |                               |                                 |                 |                |              |
|                          |         | KOMENTÁŘ K HODNOCENÍ      |                               |                                 |                 | D/2000 Otevřít | v novém okně |
|                          |         |                           |                               |                                 |                 |                |              |
|                          |         |                           |                               |                                 |                 |                |              |
|                          |         |                           |                               |                                 |                 |                |              |

Na záložce kritéria lze zobrazit přehled kritérií a jejich hodnocení. V případě, že kritérium bylo hodnoceno křížkem, tedy žadatel v tomto kritériu nevyhověl, je v poli ve sloupci Odůvodnění uveden bližší komentář.

| Navigace                | ~    | KRITÉRIA                 |         |                 |                                                                                                    |            |
|-------------------------|------|--------------------------|---------|-----------------|----------------------------------------------------------------------------------------------------|------------|
| Operace                 |      |                          |         |                 |                                                                                                    |            |
| Hodnocení operace       | ~    | Kritérium                | Vyhověl | Odůvodnění      | Způsob hodnocení                                                                                     | Relevantni |
| Hodnocení               |      | 1. Žádost o podporu by   | ~       |                 | Posuzuje se, zda žádost byla finalizována v elektronické podobě v aplikaci systému MS2014+.          | 1          |
| Žádost o přezkum rozhod | nutí | 2. V žádosti o podporu   | 1       |                 | Kontrolováno ve fázi finalizace žádosti o podporu automaticky, není třeba kontrola hodnotitelem.     | 1          |
| Datová oblast žádosti   | ~    | 3. Jsou doloženy všec    | 1       |                 | a) Posuzuje se, zda byly dodány všechny relevantní povinné přílohy, které byly specifikovány ve vý 🛄 | 1          |
| D                       |      | 4. Žádost o podporu by   | 1       |                 | Posuzuje se, zda žádost vč. všech povinných a nepovinných příloh byla předložena v jazyce stano      | 1          |
| Detail hodnoceni        |      | 5. Identifikační údaje ž | 1       |                 | Posuzuje se, zda všechny požadované identifikační údaje žadatele (jméno statutárního orgánu nel 🚃    | 1          |
| Kritéria                |      | 6. Identifikační údaje p | 1       |                 | Všechny požadované identifikační údaje každého z partnerů (jméno statutárního orgánu/orgánů n 🔔      | 1          |
| Přílohy posudku         |      | 7. Žádost o podporuje    |         |                 | Veškeré dokumenty obsahující kolonku pro podpis a uvedení názvu/identifikačních znaků subjekt 🛄      | 1          |
|                         |      | 8. Předpokládaná deba    | ×       | Text odůvodnění | Posuzuje se, zda výše celkových způsobilých výdajů odpovídá podmínkám výzvy. Posuzuje se, zd         | 1          |
|                         |      | 9. Projekt respektuje    | v       |                 | Posuzuje se, zda výše celkových způsobilých výdajů odpovídá podmínkám výzvy. Posuzuje se, zd         | 1          |
|                         |      | 10. Projekt respektuje   | 1       |                 | Posuzuje se, zda žádost respektuje finanční limity rozpočtu stanovené výzvou a Pravidly pro žada     | 1          |
|                         |      | 11. Výše vlastních zdr   | 1       |                 | Posuzuje se, zda jsou v žádosti o podporu uvedeny vlastní zdroje žadatele (je-li v rámci výzvy rele  | 1          |
|                         |      | 12. Roční obrat organi   | 1       |                 | Roční obrat organizace/společnosti žadatele dosahuje alespoň jedné poloviny hodnoty částky způ 🛄     | 1          |
|                         |      | 13. Cílové skupiny jsou  | 1       |                 | V tomto kritériu se posuzuje, zda cíle a aktivity projektu odpovídají podmínkám v dané výzvě. Pos    | 1          |
|                         |      | 14. Aktivity projektu js | 1       |                 | Posuzuje se, zda podpořením projektu nedojde k financování totožných výstupů, na které již byla ž 🛄  | 1          |
|                         |      | 15. Místo realizace      | ~       |                 | Posuzuje se, zda místo realizace a území dopadu projektu je v souladu s podmínkami stanoveným        | 1          |
|                         |      | 16. Cílové skupiny jeou  | ×       | Text odůvodnění | Posuzuji se, zda cílové skupiny jsou v souladu s oprávněnými cílovými skupinami ve výzvě. Posu       | 1          |
|                         |      | 17. Žadatel splňuje def  | ~       |                 | V tomto kritériu se posuzuje, zda přihlášený subjekt žadatele ve výzvě splňuje podmínky a kritéria 🛄 | 1          |
|                         |      | 18. Partner projektu sp  | 1       |                 | Posuzuje se, zda subjekt partnera splňuje podmínky a kritéria oprávněnosti a partnerství stanoven 🛄  | 1          |
|                         |      | 19. Doloženo zapojení    | 1       |                 | Posuzuje se, zda jsou podmínky pro zapojení partnera v souladu s výzvou.                             | 1          |

#### 7.2. Žádost o přezkum rozhodnutí

Žádost o přezkum hodnocení lze podat prostřednictvím tlačítka se stejnojmenným názvem. Toto tlačítko je dostupné buď z detailu hodnocení, nebo z formuláře žádosti o podporu.

Pozn.: Žádost o přezkum lze podat pouze v případě negativního výsledku kontroly přijatelnosti a formálních náležitostí. Po fázi věcného hodnocení a výběru projektů je možné podat námitku i proti kladnému výsledku.

| Nacházíte se: Nástěnka                                                                                                    |                                                                                                    |                                                                                                    |                                                                                     |                                                                                                    |                                                                                                    |                            |                                                                                                    | NÁPOVÍ                                                                                                    |
|----------------------------------------------------------------------------------------------------|----------------------------------------------------------------------------------------------------|----------------------------------------------------------------------------------------------------|-------------------------------------------------------------------------------------|----------------------------------------------------------------------------------------------------|----------------------------------------------------------------------------------------------------|----------------------------|----------------------------------------------------------------------------------------------------|----------------------------------------------------------------------------------------------------|
|                                                                                                    | Žadatel F                                                                                                    | Příručka pro žadatele 003                                                                                                    | odnocení Detail I                                                                   | hodnocení                                                                                                    |                                                                                                    |                            |                                                                                                    |                                                                                                    |
| /                                                                                                    | /                                                                                                    | /                                                                                                    | /                                                                                   |                                                                                                    |                                                                                                    |                            |                                                                                                    |                                                                                                    |
| Navigace                                                                                                    | ^                                                                                                    | DETAIL HODNOCENÍ                                                                                                    |                                                                                     |                                                                                                    |                                                                                                    |                            |                                                                                                    |                                                                                                    |
| Operace                                                                                                    |                                                                                                    |                                                                                                    |                                                                                     |                                                                                                    |                                                                                                    |                            |                                                                                                    |                                                                                                    |
| Hodnocení operace                                                                                                    | ~                                                                                                    |                                                                                                    |                                                                                     |                                                                                                    |                                                                                                    | ••                         |                                                                                                    |                                                                                                    |
| Hodpocení                                                                                                    |                                                                                                    | PORADI                                                                                                    | 1 Hodnocení žád                                                                     | losti o podporu                                                                                                    |                                                                                                    | CAST<br>Kontrola formálnío | ch náležitostí a přijatelnosti                                                                                                    | Podepsat                                                                                                    |
| Žádost o přezkum rozhodní                                                                                                    | utí                                                                                                    |                                                                                                    | 071710                                                                              |                                                                                                    |                                                                                                    | 51111701/100               | 1 /                                                                                                    |                                                                                                    |
| Datuva pipast zagusti                                                                                                    |                                                                                                    | 21. října 2015 10:15:33                                                                                                    | Nevyhověl                                                                           |                                                                                                    |                                                                                                    | Ano                        |                                                                                                    | 0                                                                                                    |
| Detail hodpoopní                                                                                                    |                                                                                                    |                                                                                                    |                                                                                     |                                                                                                    |                                                                                                    |                            |                                                                                                    | <b>X</b>                                                                                                    |
| Vritério                                                                                                    |                                                                                                    | OP VVV_Inkluzivní vzděláv                                                                                                    | vání                                                                                |                                                                                                    |                                                                                                    |                            |                                                                                                    |                                                                                                    |
| Riteria<br>Přílohy posudku                                                                                                    |                                                                                                    |                                                                                                    | _                                                                                   |                                                                                                    |                                                                                                    |                            |                                                                                                    |                                                                                                    |
| r nony posudku                                                                                                    |                                                                                                    | Arbitr                                                                                                    | Opravný hodr                                                                        | notitel                                                                                                    |                                                                                                    |                            |                                                                                                    |                                                                                                    |
|                                                                                                    |                                                                                                    | POPIS HODNOCENÍ                                                                                                    |                                                                                     |                                                                                                    |                                                                                                    |                            |                                                                                                    | 0/1000 Otevřít v novém okně                                                                                                   |
|                                                                                                    |                                                                                                    |                                                                                                    |                                                                                     |                                                                                                    |                                                                                                    |                            |                                                                                                    |                                                                                                    |
|                                                                                                    |                                                                                                    |                                                                                                    |                                                                                     |                                                                                                    |                                                                                                    |                            |                                                                                                    |                                                                                                    |
|                                                                                                    |                                                                                                    |                                                                                                    |                                                                                     |                                                                                                    |                                                                                                    |                            |                                                                                                    |                                                                                                    |
|                                                                                                    |                                                                                                    | KOMENTÁŘ K HODNOCENÍ                                                                                                    |                                                                                     |                                                                                                    |                                                                                                    |                            |                                                                                                    | 0/2000 Otevřít v novém okně                                                                                                   |
|                                                                                                    |                                                                                                    |                                                                                                    |                                                                                     |                                                                                                    |                                                                                                    |                            |                                                                                                    |                                                                                                    |
|                                                                                                    |                                                                                                    |                                                                                                    |                                                                                     |                                                                                                    |                                                                                                    |                            |                                                                                                    |                                                                                                    |
|                                                                                                    |                                                                                                    |                                                                                                    |                                                                                     |                                                                                                    |                                                                                                    |                            |                                                                                                    |                                                                                                    |
|                                                                                                    |                                                                                                    |                                                                                                    |                                                                                     |                                                                                                    |                                                                                                    |                            |                                                                                                    |                                                                                                    |
| <b>ŽADATEL</b>                                                                                                    |                                                                                                    |                                                                                                    |                                                                                     |                                                                                                    |                                                                                                    |                            |                                                                                                    | NÁPO                                                                                                    |
| Nacházíte se: Nástěnka                                                                                                    | Žadatel I                                                                                                    | Příručka pro žadatolo 002                                                                                                    |                                                                                     |                                                                                                    |                                                                                                    |                            |                                                                                                    |                                                                                                    |
|                                                                                                    |                                                                                                    | r fildeka pro zadatele 005                                                                                                    | dentifikace operace                                                                 |                                                                                                    |                                                                                                    |                            |                                                                                                    |                                                                                                    |
|                                                                                                    |                                                                                                    |                                                                                                    | dentifikace operace                                                                 |                                                                                                    |                                                                                                    |                            |                                                                                                    |                                                                                                    |
| Hodnocení operace                                                                                                    | ^                                                                                                    | IDENTIFIKACE OPERACE                                                                                                    | dentifikace operace                                                                 |                                                                                                    |                                                                                                    |                            |                                                                                                    |                                                                                                    |
| Hodnocení operace<br>Hodnocení                                                                                                    | ^                                                                                                    | IDENTIFIKACE OPERACE                                                                                                    | dentifikace operace                                                                 | KOPÍROVAT                                                                                                    | 🗶 STÁHNOUT ŽÁDOST                                                                                                    | FIISK                      |                                                                                                    |                                                                                                    |
| Hodnocení operace<br>Hodnocení<br>Žádost o přezkum rozhodnu                                                                                                    | <br>utí                                                                                                    | IDENTIFIKACE OPERACE                                                                                                    | dentifikace operace                                                                 | <b>KOPÍROVAT</b>                                                                                                    | X STÁHNOUT ŽÁDOST                                                                                                    | 🖨 тізк                     |                                                                                                    |                                                                                                    |
| Hodnocení operace<br>Hodnocení<br>Žádost o přezkum rozhodnu<br>Informování o realizaci                                                                                                    |                                                                                                    |                                                                                                    | dentifikace operace                                                                 | П КОРІ́ВОVAT                                                                                                    | 💥 STÁHNOUT ŽÁDOST                                                                                                    | <b>П</b> ТІSK              | REGISTRAČNÍ ČÍSLO PROJEKTU                                                                                                    |                                                                                                    |
| Hodnocení operace<br>Hodnocení<br>Žádost o přezkum rozhodnu<br>Informování o realizaci                                                                                                    |                                                                                                    | IDENTIFIKACE OPERACE                                                                                                    | dentifikace operace                                                                 | <b>D</b> KOPÍROVAT                                                                                                    | X STÁHNOUT ŽÁDOST                                                                                                    | 🖶 тізк                     | REGISTRAČNÍ ČÍSLO PROJEKTU<br>(C2.02.3.61/0.0/10.0/15_019.0                                                                                                    | 0000059                                                                                                    |
| Hodnocení operace<br>Hodnocení<br>Žádost o přezkum rozhodnu<br>Informování o realizaci<br>Žádost o změnu                                                                                                    |                                                                                                    | IDENTIFIKACE OPERACE<br>IDENTIFIKACE OPERACE<br>IDENTIFIKACE<br>IDENTIFIKACE OPERACE<br>IDENTIFIKACE OPERACE<br>IDENTIFIKACE OPERACE<br>IDENTIFIKACE OPERACE<br>IDENTIFIKACE OPERACE<br>IDENTIFIKACE OPERACE<br>IDENTIFIKACE OPERACE<br>IDENTIFIKACE OPERACE<br>IDENTIFIKACE OPERACE<br>IDENTIFIKACE OPERACE<br>IDENTIFIKACE OPERACE<br>IDENTIFIKACE OPERACE<br>IDENTIFIKACE<br>IDENTIFIKACE OPERACE<br>IDENTIFIKACE<br>IDENTIFIKACE<br>IDENTIFIKACE<br>IDENTIFIKACE<br>IDENTIFIKACE<br>IDENTIFIKACE<br>IDENTIFIKACE<br>IDENTIFIKACE<br>IDENTIFIKACE<br>IDENTIFIKACE<br>IDENTIFIKACE<br>IDENTIFIKACE<br>ID | dentifikace operace                                                                 | C KOPÍROVAT                                                                                                    | 🗶 STÁHNOUT ŽÁDOST                                                                                                    | 🖶 TISK                     | REGISTRAČNÍ ČÍSLO PROJEKTU<br>(22.02.3.61/0.0/0.0/15_019.1<br>Identifikace žádosti (hash)<br>OFyeUP                                                                                                    | 0000059<br>VERZE<br>0001                                                                                                    |
| Hodnocení operace<br>Hodnocení<br>Žádost o přezkum rozhodnu<br>Informování o realizaci<br>Žádost o změnu<br>Kontroly                                                                                                    |                                                                                                    | IDENTIFIKACE OPERACE                                                                                                    | dentifikace operace<br>PLNÉ MOCI                                                    | KOPÍROVAT                                                                                                    | X STÁHNOUT ŽÁDOST                                                                                                    | 🖶 тізк                     | REGISTRAČNÍ ČÍSLO PROJEKTU<br>(C2.02.3.61/0.0/0.0/15_019.1<br>IDENTIFIKACE ŽÁDOSTI (HASH)<br>OFVEUP                                                                                                    | 0000059<br>VERZE<br>0001                                                                                                    |
| Hodnocení operace<br>Hodnocení<br>Žádost o přezkum rozhodnu<br>Informování o realizaci<br>Žádost o změnu<br>Kontroly<br>Kontroly                                                                                                    |                                                                                                    | ІДЕНТІГІКАСЕ ОРЕRАСЕ     ПРИ ТИКАСЕ ОРЕКАСЕ     ПРИ РАЙЗТИР К РАОЈЕКТИ     РКИТИР К РАОЈЕКТИ     РКИТИСКА рго Žadatele 00     NÁZEV РАОЈЕКТИ CZ     РКИТИСКА рго Žadatele 00     STAV     Žádat o podporu zarenia                                                                                                    | PLNÉ MOCI                                                                           | ο κορίγονατ                                                                                                    | X STÁHNOUT ŽÁDOST                                                                                                    | न्नि TISK                  | REGISTRAČNÍ ČÍSLO PROJEKTU<br>(Z2.02.3.61/0.0/0.0/15_019.1<br>IDENTIFIKACE ŽÁDOSTI (HASH)<br>OFVEUP<br>Žádost o podporu<br>ARTIM ZA JOŽNÍ                                                                                                    | 00000059<br>VERZE<br>0001                                                                                                    |
| Hodnocení operace<br>Hodnocení<br>Žádost o přezkum rozhodnu<br>Informování o realizaci<br>Žádost o změnu<br>Kontroly<br>Kontroly<br>Profil objektu                                                                                                    | ^ utí                                                                                                    | IDENTIFIKACE OPERACE                                                                                                    | PLNÉ MOCI<br>PLNÉ MOCI<br>3<br>strována                                             | Κορίβονατ                                                                                                    | X STÁHNOUT ŽÁDOST                                                                                                    | 🔒 тіsk                     | REGISTRAČNÍ ČÍSLO PROJEKTU<br>(22.02.3.61/0.0/0.0/15_019.0<br>IDENTIFIKACE ŽÁDOSTI (HASH)<br>OFVEUP<br>Žádost o podporu<br>DATUM ZALOŽENÍ<br>[20. října 2015 14:04:28                                                                                                    | 0000059<br>VERZE<br>0001<br>DATUM FINALIZACE<br>21. října 2015 7:38:51                                                        |
| Hodnocení operace<br>Hodnocení<br>Žádost o přezkum rozhodnu<br>Informování o realizaci<br>Žádost o změnu<br>Kontroly<br>Kontroly<br>Profil objektu<br>Nová depeše a koncepty                                                                                                    | ^ utí                                                                                                    | IDENTIFIKACE OPERACE                                                                                                    | PLNÉ MOCI<br>PLNÉ MOCI<br>3<br>strována                                             | ο κορίβονατ                                                                                                    | X STÁHNOUT ŽÁDOST                                                                                                    | TISK                       | REDISTRAČNÍ ČÍSLO PROJEKTU<br>CZ.02.3.61/0.0/0.0/15_019.0<br>IDENTIFIKACE ŽÁDOSTI (HASH)<br>OFVEUP<br>Žádost o podporu<br>DATUM ZALOŽENÍ<br>[20. října 2015 14:04:28<br>DATUM PODPISU                                                                                                    | 0000059<br>VERZE<br>0001<br>DATUM FINALIZADE<br>21. října 2015 7:38:51<br>partum Popání                                       |
| Hodnocení operace<br>Hodnocení<br>Žádost o přezkum rozhodnu<br>Informování o realizaci<br>Žádost o změnu<br>Kontroly<br>Kontroly<br>Profil objektu<br>Nová depeše a koncepty<br>Přehled depeší                                                                                                 | ^                                                                                                    | IDENTIFIKACE OPERACE                                                                                                    | PLNÉ MOCI     PLNÉ MOCI     strována podporu                                        | Κορίβονατ                                                                                                    | X STÁHNOUT ŽÁDOST                                                                                                    | ि TISK                     | REDISTRAČNÍ ČÍSLO PROJEKTU<br>CZ. 02. 3. 61/0. 0/0. 0/15_019.0<br>UDENTIFIKACE ŽÁDOSTI (HASH)<br>OFVEUP<br>Žádost o podporu<br>DATUM ZALOŽENÍ<br>20. října 2015 14:04:28<br>DATUM PODPISU<br>21. října 2015 7:44:38                                                                                                    | 0000059<br>VERZE<br>0001<br>DATUM FINALIZACE<br>21. října 2015 7:38:51<br>partum Poošní<br>21. října 2015 7:44:38             |
| Hodnocení operace<br>Hodnocení<br>Žádost o přezkum rozhodnu<br>Informování o realizaci<br>Žádost o změnu<br>Kontroly<br>Kontroly<br>Profil objektu<br>Nová depeše a koncepty<br>Přehled depeší<br>Poznámky                                                                                     | ^ Uti                                                                                                    | IDENTIFIKACE OPERACE                                                                                                    | PLNÉ MOCI     S     Strována podporu                                                | Κορίβονατ                                                                                                    | X STÁHNOUT ŽÁDOST                                                                                                    | ि TISK                     | REDISTRAČNÍ ČÍSLO PROJEKTU<br>CZ. 02. 3. 61/0. 0/0. 0/15_019.0<br>UDENTIFIKACE ŽÁDOSTI (HASH)<br>OFVEUP<br>Žádost o podporu<br>DATUM ZALOŽENÍ<br>20. října 2015 14:04:28<br>DATUM PODPISU<br>21. října 2015 7:44:38                                                                                                    | 0000059<br>VERZE<br>0001<br>DATUM FINALIZACE<br>21. října 2015 7:38:51<br>partum Poolání<br>21. října 2015 7:44:38            |
| Hodnocení operace<br>Hodnocení<br>Žádost o přezkum rozhodnu<br>Informování o realizaci<br>Žádost o změnu<br>Kontroly<br>Kontroly<br>Profil objektu<br>Nová depeše a koncepty<br>Přehled depeší<br>Poznámky<br>Úkoly                                                                            | ^                                                                                                    | IDENTIFIKACE OPERACE<br>IDENTIFIKACE OPERACE<br>IPFIRUŠKA PROJEKTU<br>ZENÁCENÝ NÁZEV PROJEKTU<br>Příručka pro žadatele 00<br>NÁZEV PROJEKTU cz<br>Příručka pro žadatele 00<br>STAV<br>Žádost o podporu zaregis<br>PROCES<br>Zaregistrování žádosti o p<br>SPRÁVCE PŘÍSTUPŮ<br>DAZADO12                                                                                                    | PLNÉ MOCI     S     PLNÉ MOCI     S     S     S     S     S     S     S     S       | Κορίκονατ                                                                                                    | X STÁHNOUT ŽÁDOST                                                                                                    | 🕞 тіsk                     | REDISTRAČNÍ ČÍSLO PROJEKTU<br>CZ.02.3.61/0.0/0.0/15_019.0<br>UDENTIFIKACE ŽÁDOSTI (HASH)<br>OFVEUP<br>Žádost o podporu<br>DATUM ZALOŽENÍ<br>20. října 2015 14:04:28<br>DATUM PODPISU<br>21. října 2015 7:44:38                                                                                                    | 0000059<br>VERZE<br>0001<br>DATUM FINALIZACE<br>21. října 2015 7:38:51<br>partvm Pooláví<br>21. října 2015 7:44:38            |
| Hodnocení operace<br>Hodnocení<br>Žádost o přezkum rozhodnu<br>Informování o realizaci<br>Žádost o změnu<br>Kontroly<br>Kontroly<br>Profil objektu<br>Nová depeše a koncepty<br>Přehled depeší<br>Poznámky<br>Úkoly<br>Datová oblast žádosti                                                   | ^                                                                                                    | IDENTIFIKACE OPERACE                                                                                                    | PLNÉ MOCI     S     PLNÉ MOCI     S     S     S     S     S     S     S     S     S | Control Marco Art                                                                                                    | X STÁHNOUT ŽÁDOST                                                                                                    | ि TISK                     | REDISTRAČNÍ ČÍSLO PROJEKTU           CZ.02.3.61/0.0/0.0/15_019.0           DENTIFIKACE ŽÁDOSTI (HASH)           OFVEUP           Žádost o podporu           DATUM ZALOŽENÍ           20. října 2015 14:04:28           DATUM PODPISU           21. října 2015 7:44:38                                                                           | 0000059<br>VERZE<br>0001<br>DATUM FINALIZACE<br>21. října 2015 7:38:51<br>partum Poolání<br>21. října 2015 7:44:38            |
| Hodnocení operace<br>Hodnocení<br>Žádost o přezkum rozhodnu<br>Informování o realizaci<br>Žádost o změnu<br>Kontroly<br>Kontroly<br>Profil objektu<br>Nová depeše a koncepty<br>Přehled depeší<br>Poznámky<br>Úkoly<br>Datová oblast žádosti                                                   | ^  <br>uti<br>^ /                                                                                                    | IDENTIFIKACE OPERACE                                                                                                    | PLNÉ MOCI     S     PLNÉ MOCI     S     S     S     S     S     S                   | DATUM / 21. Fij                                                                                                    | Х STÁHNOUT ŽÁDOST       Харовсерні диёну       Хая ровсерні диёну       за 2015 7:44:41                                         | \mu тіsk                   | REDISTRAČNÍ ČÍSLO PROJEKTU           CZ.02.3.61/0.0/0.0/15_019.0           DENTIFIKACE ŽÁDOSTI (HASH)           OFVEUP           Žádost o podporu           DATUM ZALOŽENÍ           20. října 2015 14:04:28           DATUM ZOĽŠENÍ           21. října 2015 7:44:38           KOLO ŽÁDOSTI           Žádost o podporu                         | 0000059<br>VERZE<br>0001<br>DATUM FINALIZACE<br>21. října 2015 7:38:51<br>partum Poošáví<br>21. října 2015 7:44:38            |
| Hodnocení operace<br>Hodnocení<br>Žádost o přezkum rozhodnu<br>Informování o realizaci<br>Žádost o změnu<br>Kontroly<br>Kontroly<br>Profil objektu<br>Nová depeše a koncepty<br>Přehled depeší<br>Poznámky<br>Úkoly<br>Datová oblast žádosti<br>Identifikace projektu                          |                                                                                                    | IDENTIFIKACE OPERACE<br>IDENTIFIKACE OPERACE<br>IPFIRUČKA PROJEKTU<br>ZKRÁCENÝ MÁZEV PROJEKTU<br>Příručka pro žadatele 00<br>MÁZEV PROJEKTU CZ<br>Příručka pro žadatele 00<br>STAV<br>Žádost o podporu zaregis<br>PROCES<br>Zaregistrování žádosti o r<br>SPRÁVCE PŘÍSTUPŮ<br>DAZADO12<br>MAPOSLEDY ZMĚNIL<br>DAZADO12<br>TYP PODÁNÍ                                                                                                    | PLNÉ MOCI     PLNÉ MOCI     strována                                                | DATUM / 21. říj                                                                                                    | Х STÁHNOUT ŽÁDOST       Харовнерні гиёну       Хая ровнерні гиёну       за 2015 7:44:41                                         | 🕞 тіsk                     | REDISTRAČNÍ ČÍSLO PROJEKTU           CZ.02.3.61/0.0/0.0/15_019.0           DENTIFIKACE ŽÁDOSTI (HASH)           OFVEUP           Žádost o podporu           DATUM ZALOŽENÍ           20. října 2015 14:04:28           DATUM PODPISU           21. října 2015 7:44:38           KOLO ŽÁDOSTI           Žádost o podporu                         | 0000059<br>VERZE<br>0001<br>DATUM FINALIZACE<br>21. října 2015 7:38:51<br>partum Pooláví<br>21. října 2015 7:44:38            |
| Hodnocení operace<br>Hodnocení<br>Žádost o přezkum rozhodmi<br>Informování o realizaci<br>Žádost o změnu<br>Kontroly<br>Kontroly<br>Profil objektu<br>Nová depeše a koncepty<br>Přehled depeší<br>Poznámky<br>Úkoly<br>Datová oblast žádosti<br>Identifikace projektu                          |                                                                                                    | IDENTIFIKACE OPERACE<br>IDENTIFIKACE OPERACE<br>IPFIRUČKA PROJEKTU<br>ZKRÁCENÝ MÁZEV PROJEKTU<br>Příručka pro žadatele 00<br>MÁZEV PROJEKTU CZ<br>Příručka pro žadatele 00<br>STAV<br>Žádost o podporu zaregis<br>PROCES<br>Zaregistrování Žádosti o p<br>SPRÁVCE PŘÍSTUPŮ<br>DAZADO12<br>MAPOSLEDY ZMĚNIL<br>DAZADO12<br>TYP PROÁMÍ<br>Automatické                                                                                                    | PLNÉ MOCI                                                                           | Сатим / 21. гју                                                                                                    | Х STÁHNOUT ŽÁDOST<br>24<br>1.ČAS POSLEDNÍ ZMĚHY<br>на 2015 7:44:41                                                              | Р тіsk                     | REGISTRAČNÍ ČÍSLO PROJEKTU           CZ. 02. 3. 61/0. 0/0. 0/15_019.0           UDENTIFIKACE ŽÁDOSTI (HASH)           OFVEUP           Žádost o podporu           DATUM ZALOŽENÍ           20. října 2015 14:04:28           DATUM PODPISU           21. října 2015 7:44:38           KOLO ŽÁDOSTI           Žádost o podporu           Přehled | 0000059<br>VERZE<br>0001<br>DATUM FINALIZACE<br>21. října 2015 7:38:51<br>DATUM PODÁNÍ<br>21. října 2015 7:44:38<br>Obrazovek |
| Hodnocení operace<br>Hodnocení<br>Žádost o přezkum rozhodmi<br>Informování o realizaci<br>Žádost o změnu<br>Kontroly<br>Kontroly<br>Profil objektu<br>Nová depeše a koncepty<br>Přehled depeší<br>Poznámky<br>Úkoly<br>Datová oblast žádosti<br>Identifikace projektu<br>Identifikace projektu |                                                                                                    | IDENTIFIKACE OPERACE<br>IDENTIFIKACE OPERACE<br>IPFIKUČKA PROJEKTU<br>ZKRÁCENÝ MÁZEV PROJEKTU<br>Příručka pro žadatele 00<br>MÁZEV PROJEKTU CZ<br>Příručka pro žadatele 00<br>STAV<br>Žádost o podporu zaregis<br>PROCES<br>Zaregistrování Žádosti o p<br>SPRÁVCE PŘÍSTUPŮ<br>DAZADO12<br>NAPOSLEDY ZMĚNIL<br>DAZADO12<br>TYP PROÁNÍ<br>Automatické<br>Způšos JEDNÁNÍ<br>Dadaninání                                                                                                    | PLNÉ MOCI                                                                           | DATUM           21. гју                                                                                                    | Х STÁHNOUT ŽÁDOST<br>24<br>1. ČAS POSLEDNÍ ZMĚNY<br>10 2015 7:44:41                                                             | 🖶 τιsκ                     | REGISTRAČNÍ ČÍSLO PROJEKTU           (Z.2.02.3.61/0.0/0.0/15_019.0           IDENTIFIKACE ŽÁDOSTI (HASH)           OFVEUP           Žádost o podporu           DATUM ZALOŽENÍ           20. října 2015 14:04:28           DATUM PODPISU           21. října 2015 7:44:38           XKOLO ŽÁDOSTI           Žádost o podporu           Přehled   | 0000059<br>VERZE<br>0001<br>21. října 2015 7:38:51<br>parum Pookini<br>21. října 2015 7:44:38<br>21. října 2015 7:44:38       |
| Hodnocení operace<br>Hodnocení<br>Žádost o přezkum rozhodmi<br>Informování o realizaci<br>Žádost o změnu<br>Kontroly<br>Kontroly<br>Profil objektu<br>Nová depeše a koncepty<br>Přehled depeší<br>Poznámky<br>Úkoly<br>Datová oblast žádosti<br>Identifikace projektu<br>Identifikace projektu | ^           .           .           .           .           .           .           .           .           .           .           .           .           .           .           .           .           .           .           .           .           .           .           .           .           .           .           .           .           .           .           .           .           .           .           .           .           .           .           .           .           .           .           .           .           .           .           .           .           .           .           .           .           . | IDENTIFIKACE OPERACE<br>IDENTIFIKACE OPERACE<br>IFF PŘÍSTUP K PROJEKTU<br>ZKRÁCENÝ MÁZEV PROJEKTU<br>Příručka pro žadatele 00<br>MÁZEV PROJEKTU CZ<br>Příručka pro žadatele 00<br>STAV<br>Žádost o podporu zaregis<br>PROCES<br>Zaregistrování Žádosti o p<br>SPRÁVCE PŘÍSTUPŮ<br>DAZADO12<br>NAPOSLEDY ZMĚNIL<br>DAZADO12<br>TYP PROÁNÍ<br>Automatické<br>ZPÚSRO JEDNÁNÍ<br>Podepisuje jeden signatá                                                                                                    | PLNÉ MOCI     PLNÉ MOCI     S     Strována     podporu     ř                        | САТUМ /<br>САТUМ /<br>САТUM /<br>САТUМ /<br>САТUМ /<br>САТUM /<br>САТUМ /<br>САТUМ /<br>САТUM /<br>САТUM /<br>САTUM /<br>САTUM /<br>САTUM /<br>САTUM /<br>САTUM /<br>САTUM /<br>САTUM /<br>САTUM /<br>СА | χ         STÁHNOUT ŽÁDOST           Ζ         Ζ           Λ. ČAS POSLEDNÍ ZMĚNY         TA           102 2015 7:44:41         Ξ | 🖶 τιsκ                     | REGISTRAČNÍ ČÍSLO PROJEKTU           (Z.2.02.3.61/0.0/0.0/15_019.4)           IDENTIFIKACE ŽÁDOSTI (HASH)           OFVEUP           Žádost o podporu           DATUM ZALOŽENÍ           20. října 2015 14:04:28           DATUM PODPISU           21. října 2015 7:44:38           KOLO ŽÁDOSTI           Žádost o podporu           Přehled   | 0000059<br>VERZE<br>0001<br>21. října 2015 7:38:51<br>ратим Рода́мі<br>21. října 2015 7:44:38<br>21. října 2015 7:44:38       |

Po stisknutí tohoto tlačítka je uživatel přesměrován na stránku, kde je možné žádost o přezkum vytvořit pomocí tlačítka s názvem Vytvořit žádost o přezkum rozhodnutí.

| ŽADATEL                        |                            |                         |                              |                             |               |                                    | NÁPOVĚDA                  |
|--------------------------------|----------------------------|-------------------------|------------------------------|-----------------------------|---------------|------------------------------------|---------------------------|
| Nacházíte se: Nástěnka Žadatel | Příručka pro žadatele 003  | Žádost o přezkum rozhod | dnutí                        |                             |               |                                    |                           |
| Navigace                       | Ζάροςτ ο ρκετκιμι          | 207HODNIITÍ             |                              |                             |               |                                    |                           |
| Operace                        | ZADOST O PREZROM I         | ðí a ba                 | (up.m)                       | Dula žádast a sžadama se    | h - h - h h 0 | Dula žída da ažadom veda do tírova | 1111-2                    |
| -p                             | Kolo hounoceni             |                         |                              | Byla zadost o prezkulii 102 |               |                                    | laudila?                  |
|                                | Nenalezeny žádné záznamy k | zobrazení               |                              |                             |               | 0,                                 |                           |
|                                |                            |                         |                              |                             |               |                                    |                           |
|                                |                            |                         |                              |                             |               |                                    |                           |
|                                |                            |                         |                              |                             |               |                                    |                           |
|                                |                            |                         |                              |                             |               |                                    |                           |
|                                |                            |                         |                              |                             |               |                                    |                           |
|                                |                            |                         |                              |                             |               |                                    |                           |
|                                |                            |                         |                              |                             |               |                                    |                           |
|                                |                            |                         |                              |                             |               |                                    |                           |
|                                |                            | Položek na stránku 25 💌 | ]                            |                             |               | Stránka                            | 1 z 1, položky 0 až 0 z 0 |
|                                |                            |                         | Vytvořít žádost o přezkum ro | zhodnutí                    |               |                                    |                           |
|                                |                            |                         | 7                            |                             |               |                                    |                           |

Uživatel vybere v polích z číselníku kolo hodnocení a část. Po stisknutí tlačítka Spustit je žádost založena.

| T ZPĚT Ž               | ADATEL  |                                                                                                    |
|------------------------|---------|----------------------------------------------------------------------------------------------------|
| Nacházíte se: Nástěnka | Žadatel | Příručka pro žadatele 003 Výběr kola a části hodnocení                                                    |
|                        |         |                                                                                                    |
| Navigace               | ^       | VÝBĚR KOLA A ČÁSTI HODNOCENÍ                                                                              |
| Uložit a zpět          |         | Vyberte kolo hodnocení a následně část.                                                                   |
|                        |         | коло нормосемі́<br>Hodnocení žádosti o podporu<br>čásr<br>Kontrola formálních náležitostí a přijatelnosti |
|                        |         | Spustit                                                                                                   |

| ŽADATEL                        |                                |                                                 |                                          |                                              | NÁPOVĚDA                |
|--------------------------------|--------------------------------|-------------------------------------------------|------------------------------------------|----------------------------------------------|-------------------------|
| Nacházíte se: Nástěnka Žadatel | Příručka pro žadatele 003 Žádo | ost o přezkum rozhodnutí                        |                                          |                                              |                         |
| Navigace                       | ŽÁDOST O PŘEZKUM ROZHO         | DNUTÍ                                           |                                          |                                              |                         |
| Operace                        | Kolo hodnocení                 | Část hodnocení/AR/KL                            | Byla žádost o přezkum rozhodnutí podána? | Byla žádost o přezkum rozhodnutí vypořádána? |                         |
| Г Г                            | Hodnocení žádosti o podporu    | Kontrola formálních náležitostí a přijatelnosti | T                                        | U T                                          |                         |
| _                              |                                |                                                 |                                          |                                              | -                       |
|                                |                                |                                                 |                                          |                                              |                         |
|                                |                                |                                                 |                                          |                                              |                         |
|                                |                                |                                                 |                                          |                                              |                         |
|                                |                                |                                                 |                                          |                                              |                         |
|                                |                                |                                                 |                                          |                                              |                         |
|                                | H 1 Polože                     | k na stránku 25 🔻                               |                                          | Stránka 1                                    | z 1, položky 1 až 1 z 1 |
|                                |                                | Vytvořit žádost o přezkum rozhod                | Inutí                                    |                                              |                         |

Nyní je nutné kliknout na vytvořený záznam a žádost o přezkum vyplnit.

Na záložce s názvem "Dílčí žádost o přezkum rozh." je možné vložit důvod žádosti o přezkum ke každému dílčímu kritériu.

| ŽADATEL                        |                                                         |                                                                                                    | NÁPOVĚDA                          |
|--------------------------------|---------------------------------------------------------|----------------------------------------------------------------------------------------------------|-----------------------------------|
| Nacházíte se: Nástěnka Žadatel | Příručka pro žadatele 003 💙 Žádost o přezkum rozhodnutí | Dílčí žád. o přezkum rozh.                                                                                                    |                                   |
| Navigace                       | DÍLČÍ ŽÁD. O PŘEZKUM ROZH.                              |                                                                                                    |                                   |
| Hodnocení operace              | Kolo hodnocení Část                                     | Hodnocení                                                                                                    | Hodnota kritéria                  |
| Hodnocení                      | Y                                                       | The second second secon | Y                                 |
| Žádost o přezkum rozhodnutí    | Nenalezeny žádné záznamy k zobrazení                    |                                                                                                    |                                   |
| Datová oblast žádosti 🔨        | I I ► ► Položek na stránku 25 ▼                         |                                                                                                    | Stránka 1 z 1, položky 0 až 0 z 0 |
| Hlavička žád. o přezkum rozh.  | Nový záznam Kopírovat záznam                            | Smazat záznam Uložit                                                                                                    | Storno                            |
| Dílčí žád. o přezkum rozh.     | Podání žádosti o přezkum rozhodnutí                     | TEXT ŽÁDOSTI O PŘEZKUM ROZHODNUTÍ                                                                                                    | 48/2000 Otevřít v novém okně      |
|                                | Cílové skupiny jsou v souladu s výzvou 🛛 🖽              | Nesouhlasim, cilová skupina je definována                                                                                                    |                                   |

Na záložce s názvem Žádost o přezkum rozhodnutí lze vložit text do pole s názvem Souhrnný text žádosti o přezkum rozhodnutí.

Podání žádosti o přezkum je nutné podepsat el. podpisem prostřednictvím tlačítka Podepsat a podat žádost.

| ŽADATEL                        |                                                         | NĂPOVĚDA                                                                              |
|--------------------------------|---------------------------------------------------------|---------------------------------------------------------------------------------------|
| Nacházíte se: Nástěnka Žadatel | Příručka pro žadatele 003 🔰 Žádost o přezkum rozhodnu   | nuti 🛛 Hlavička žád. o přezkum rozh.                                                  |
| Navigace ^                     | HLAVIČKA ŽÁD. O PŘEZKUM ROZH.                           |                                                                                       |
| Operace                        |                                                         |                                                                                       |
| Hodnocení operace  Modnocení   | кого нормосемі<br>Hodnocení žádosti o podporu           | Byla žádost o přezkum rozhodnutí podáne?     Byla žádost o přezkum rozhodnutí podáne? |
| Žádost o přezkum rozhodnutí    | CAST<br>Kontrola formálních náležitostí a přijatelnosti | Byla žádost o přezkum rozhodnutí vypořádána?                                          |
| Datová oblast žádosti 🔨        | SOUHRNNÝ TEXT ŽÁDOSTI O PŘEZKUM ROZHODNUTÍ              | 13/2000 Otevřit v novém okr                                                           |
| Hlavička žád. o přezkum rozh.  | Souhrnný text                                           | Podepsat a podat žádost                                                               |
| Dílčí žád. o přezkum rozh.     |                                                         |                                                                                       |
|                                |                                                         |                                                                                       |
|                                |                                                         |                                                                                       |
|                                |                                                         | P                                                                                     |
|                                |                                                         |                                                                                       |
|                                |                                                         |                                                                                       |
|                                |                                                         |                                                                                       |
|                                |                                                         |                                                                                       |
|                                |                                                         |                                                                                       |
|                                |                                                         | Uložit Storno                                                                         |

Po podepsání žádosti aplikace zobrazí informaci o provedeném podání žádosti o přezkum rozhodnutí.

| 📰 Inform | ace                                                                                  |  |
|----------|--------------------------------------------------------------------------------------|--|
|          | ISUM-412970: Žádost o přezkum<br>rozhodnutí byla elektronicky podepsána<br>a podána. |  |
|          | ОК                                                                                   |  |

Informace o vypořádání žádosti o přezkum je žadateli předána depeší.

| *                      |                         |                                                        |                                                                   |                                                                    |                                                       | N                                                          | APOVĚDA |
|------------------------|-------------------------|--------------------------------------------------------|-------------------------------------------------------------------|--------------------------------------------------------------------|-------------------------------------------------------|------------------------------------------------------------|---------|
| Nacházíte se: Nástěnka | Depeše uživatele        |                                                        |                                                                   |                                                                    |                                                       |                                                            |         |
| Navigace<br>Zpēt       | DEPEŠ     PŘEDN     Vyp | E UŽIVATELE<br>IĚT DEPEŠE<br>Dřádání žádosti o přezkum | n rozhodnutí.                                                     |                                                                    |                                                       | složka<br>Přijaté                                          |         |
|                        | 12. ř                   | i přijetí<br>íjna 2015 14:19:44                        | ADRESA ODESÍLATELE<br>Systém*MS2014+                              | ZAŘAZENÍ ODESÍLATELE<br>MŠMT.OP VVV                                | vázáno na objekt<br>Projekt: CZ.02.3.8.0.15_018.01878 | l                                                          |         |
|                        | Dobr<br>Depe            | ý den, byla vypořádána žá<br>še je generována automat  | dost o přezkum rozhodnutí na Va<br>ticky, prosíme, neodpovídejte. | 151/2000 Otevřít v novém okně<br>ší žádosti Školení hodnocení 010. |                                                       | 🗆 Přečteno                                                 |         |
|                        |                         |                                                        |                                                                   |                                                                    |                                                       | Systémová depeše - neodpovídejte<br>Odpovědět<br>Přeposlat |         |
|                        |                         |                                                        |                                                                   |                                                                    |                                                       | Přehled komunikace<br>Dokumenty                            |         |
|                        |                         |                                                        | Text depeše                                                       | Uložit                                                             | Storno                                                |                                                            |         |

Vypořádání žádosti o přezkum k dílčím kritériím je možné zobrazit na záložce s názvem Dílčí žádost o přezkum rozh.

| Navigace ^                    | DÍLČÍ ŽÁD. O PŘEZKUM ROZH.         |                                 |           |        |                     |
|-------------------------------|------------------------------------|---------------------------------|-----------|--------|---------------------|
| Operace                       |                                    |                                 |           |        |                     |
| Hodnocení operace             | Kolo hodnocení                     | Část                            | Hodnocení |        | Hodnota kritéria    |
| Hodnocení                     | V                                  | ).<br>[                         |           | V      | -                   |
| Žádost o přezkum rozhodnutí   | Hodnocení žádosti o podporu        | Kontrola formálních nálažitostí | ) T [     | 1      | Konzultace s        |
| Datová oblast žádosti 🔨 🔨     | Hodnocení žádosti o podporu        | Kontrola formálních náležitostí |           |        | Žádost o pod        |
| Hlavička žád. o přezkum rozh. | Hodnocení žádosti o podporu        | Kontrola formálních náležitostí |           |        | Žádost o pod        |
| Dílčí žád. o přezkum rozh.    | I I Položek na stránku             | 25 💌                            |           |        |                     |
|                               | Vanžádní žádari o zirolom rokodari |                                 |           |        |                     |
|                               | výsledek přezkumu                  | TEXT VYPOŘÁDÁNÍ                 |           | 2/2000 | ulit e norsen eknil |
|                               | Důvodná                            | Text vypořádání                 |           |        |                     |

Celkový komentář k žádosti o přezkum je k dispozici na záložce s názvem Žádost o přezkum rozhodnutí v poli s názvem Souhrnné vypořádání žádosti o přezkum rozhodnutí spolu s výsledkem v poli s názvem Výsledek přezkumu.

| ŽADATEL                       |                                                        |                                                                              | NÁPOVĚD |
|-------------------------------|--------------------------------------------------------|------------------------------------------------------------------------------|---------|
| cházíte se: Nástěnka Žadatel  | Kopie: Školení hodnocení 010 Žádost o přezkum rozhodnu | tí Hlavička žád. o přezkum rozh.                                             |         |
| lavigace 🔨                    | HLAVIČKA ŽÁD. O PŘEZKUM ROZH.                          |                                                                              |         |
| perace                        |                                                        |                                                                              |         |
| lodnocení operace 🔨           | KOLO HODNOCENÍ                                         | DATUM PODÁNÍ ŽÁDOSTI O PŘEZKUM ROZHODNUTÍ                                    |         |
| łodnocení                     | Hodnocení žádosti o podporu                            | Byla zadost o prezkum roznodnuti podana? 12. 10. 2015                        |         |
| ádost o přezkum rozhodnutí    | Kontrola formálních náležitostí                        | Byla žádost o přezkum rozhodnutí vypořádána? 12. 10. 2015                    |         |
| atová oblast žádosti 🔨 🔨      | SOUHRNNÝ TEXT ŽÁDOSTI O PŘEZKUM ROZHODNUTÍ             | 15/2000 Otevřít v novém okně                                                 |         |
| Ilavička žád. o přezkum rozh. | Podávám námitku                                        | Podepsat a podat žádost                                                      |         |
| )ílčí žád, o přezkum rozh.    |                                                        |                                                                              |         |
|                               | Vypořádání žádosti o přezkum rozhodnutí                | 0                                                                            |         |
|                               | VÝSLEDEK PŘEZKUMU                                      | SOUHRNNÉ VYPOŘÁDÁNÍ ŽÁDOSTI O PŘEZKUM ROZHODNUTÍ 0/2000 (PLENIK V MOLEČENIK) |         |
|                               | Důvodná                                                | Souhrnný komentář k vypořádání námitky                                       |         |
|                               |                                                        |                                                                              |         |

# 7.3. Vrácení žádosti k doplnění v rámci kontroly přijatelnosti a formálních náležitostí

V případě, že opravitelná kritéria hodnocení formálních náležitostí nejsou v pořádku a je nutné ze strany žadatele doplnit např. chybějící přílohu, dochází ze strany ŘO k odemčení příslušné záložky, případně souvisejících záložek, k editaci.

O vrácení žádosti k doplnění je žadatel informován depeší.

| *                           |                                                                                                    | NÁPOVĚDA                                                                                      |
|-----------------------------|----------------------------------------------------------------------------------------------------|-----------------------------------------------------------------------------------------------|
| Nacházíte se: Nástěnka Depe | eše uživatele                                                                                                    |                                                                                               |
| Navigace 🔨                  | DEPEŠE UŽIVATELE                                                                                                    |                                                                                               |
| Zpět                        | PŘEDMĚT DEPEŠE<br>Vrácení žádosti                                                                                                    | stožka<br>Přijaté                                                                             |
|                             | 22. října 2015 7:48:30 Systém*MS2014+ MŠMT.OP VVV                                                                                                    | Projekt: CZ.02.3.68/0.0/0.0/15_018/0000041                                                    |
|                             | TEXT 287/2000 Oteriit v novém okně<br>Dobrý den, žádost č. CZ. O2. 3. 68/0. 0/10. 0/15. 018/0000041 byla vrácena žadateli k doplnění. K<br>provedení opravy je nutné provést na žádosti operaci "Zpřístupnit k editaci" Poté se zobrazí výčet<br>obrazovek, které isou určeny k doplnění. | 🗆 Přečteno                                                                                    |
|                             | Depeše je generovaná automaticky, prosíme, neodpovídejte.                                                                                                    | Systémorá depele - neodpovidejte<br>Odpovědět<br>Přeposlat<br>Přehled komunikace<br>Dokumenty |
|                             | Text depeše Uložit                                                                                                    | Storno                                                                                        |

Žádost je nyní ve stavu "Vrácena".

Aby bylo možné odemčené záložky editovat, je třeba stisknout tlačítko s názvem Zpřístupnit k editaci.

| Hodnocení operace 🔨         | IDENTIFIKACE OPERACE                                 |                                          |                             |                        |
|-----------------------------|------------------------------------------------------|------------------------------------------|-----------------------------|------------------------|
| łodnocení                   | 👫 PŘÍSTUP K PROJEKTU 🎽 PLNÉ MOCI 🗍                   | KOPÍROVAT 🔓 ZPŘÍSTUPNIT K EDITACI 🔓 TISK |                             |                        |
| Zádost o přezkum rozhodnutí |                                                      |                                          | v . v.                      |                        |
| nformování o realizaci 🛛 🔿  | Školení hodnocení 007                                |                                          | C7 02 3 68/0 0/0 0/15 018/0 | 000041                 |
| ádost o změnu               | NÁZEV PROJEKTU CZ                                    |                                          | IDENTIFIKACE ŽÁDOSTI (HASH) | VERZE                  |
| Controly                    | Školení hodnocení 007                                |                                          | OzqIGP                      | 0001                   |
|                             | STAV                                                 |                                          | Žádost o podporu            |                        |
| Controly                    | Vrácena                                              |                                          | DATUM ZALOŽENÍ              | DATUM FINALIZACE       |
| Profil objektu ^            |                                                      |                                          | 14. září 2015 13:17:17      | 22. září 2015 12:54:15 |
| Nová depeše a koncepty      | PROCES                                               | Zobrozoní stavů                          | DATUM PODPISU               | DATUM PODÁNÍ           |
| Přehled depeší              | Kontrola formalnich naležitosti a podminek prijateli | ZODI azenii stavu                        | 22. září 2015 13:15:38      | 22. září 2015 13:15:38 |
| Poznámky                    | SPRÁVCE PŘÍSTUPŮ                                     |                                          |                             |                        |
| St. 1                       | DAZAD012                                             |                                          |                             |                        |
| Jkoly                       | NAPOSLEDY ZMĚNIL                                     | DATUM A ČAS POSLEDNÍ ZMĚNY               | κοι ο ζάροςτι               |                        |
| Datová oblast žádosti 🔨     |                                                      | 22. října 2015 7:48:29                   | Žádost o podporu            |                        |
| dentifikace projektu 🔨      | างออกล์ม                                             | IDENTIFIKACE 7000 IOVÉHO DRO JEKTI       | Džebled o                   | hearauch               |
| Identifikace operace        | Automatické                                          | 0zqFcP                                   | Frenied O                   | DIAZUVEK               |
| Projekt                     | ZPŮSOB JEDNÁNÍ                                       |                                          | Vrácené o                   | brazovky               |
| Popis projektu              | Podepisuje jeden signatář                            |                                          |                             |                        |
| Specifické cíle             |                                                      |                                          | 1400 (Sec. 1                |                        |
| Indikátory                  |                                                      |                                          | Verze                       |                        |
|                             |                                                      |                                          |                             |                        |

Aplikace zobrazí kontrolní hlášení.

|   |                                       | × |
|---|---------------------------------------|---|
| ? | Opravdu chcete zpřístupnit k editaci? |   |

Po potvrzení jsou záložky určené k editaci odemčené a je možné je upravit. Žadateli je zaslána depeše s informací, které obrazovky jsou vráceny k editaci.

| *             |          |            |                                                                                                    |                                                                                                    |                                                                                       |                                                   | NÁPOVĚDA                                                                                      |
|---------------|----------|------------|----------------------------------------------------------------------------------------------------|----------------------------------------------------------------------------------------------------|---------------------------------------------------------------------------------------|---------------------------------------------------|-----------------------------------------------------------------------------------------------|
| Nacházíte se: | Nástěnka | Depeše uži | ivatele                                                                                                    |                                                                                                    |                                                                                       |                                                   |                                                                                               |
| Navigace      |          | ^          | DEPEŠE UŽIVATELE                                                                                                    |                                                                                                    |                                                                                       |                                                   |                                                                                               |
| Zpet          |          |            | PREDMET DEPESE<br>Zadost o zmenu byla predana k<br>partuw PiluEti<br>22. října 2015 7:57:52<br>TEXT<br>Žádost o podporu 0zqIGP byla v | editaci spravcum projektu.<br>ADRESA ODESILATELE<br>Systém*MS2014+<br>rácena k editaci. K editaci jsou pi | ZAŘAZENÍ ODESÍLATELE<br>93/2000 Otevřít v novém okně<br>řístupny obrazovky: Dokumenty | vázáho na objekt<br>Projekt: CZ.02.3.68/0.0/0.0/1 | 5_018/0000041<br>□ Přečteno                                                                   |
|               |          |            |                                                                                                    |                                                                                                    | Uložit                                                                                | Storno                                            | Systémorá depěle - neodponidejte<br>Odpovědět<br>Přeposlat<br>Přehled komunikace<br>Dokumenty |

Přehled odemčených záložek je možné zobrazit pomocí tlačítka s názvem Vrácené obrazovky.

| The ZP        | ZPĚT     ŽADATEL     NÁPOVĚDA       názite se:     Nástěnka     Žadatel     Školení hodnocení 007     Vrácené obrazovky       vrigace     VRÁCENÉ OBRAZOVKY       ožit a zpět     Názer obrazovky |         |                       |                   |  |  |  |
|---------------|----------------------------------------------------------------------------------------------------|---------|-----------------------|-------------------|--|--|--|
| Nacházíte se: | Nástěnka                                                                                                    | Žadatel | Školení hodnocení 007 | Vrácené obrazovky |  |  |  |
|               |                                                                                                    |         |                       |                   |  |  |  |
| Navigace      |                                                                                                    | ^       | VRÁCENÉ OBRAZOV       | KY                |  |  |  |
| Uložit a zpět |                                                                                                    |         | Název obrazovky       |                   |  |  |  |
|               |                                                                                                    |         |                       | Y                 |  |  |  |
|               |                                                                                                    |         | Dokumenty             |                   |  |  |  |
|               |                                                                                                    |         |                       |                   |  |  |  |
|               |                                                                                                    |         |                       |                   |  |  |  |
|               |                                                                                                    |         |                       |                   |  |  |  |

#### Upozornění: Záložka s názvem Identifikace operace je zpřístupněna vždy.

Po provedené opravě je nutné žádost opět finalizovat a podepsat.

### 8. Právní akt o poskytnutí/převodu podpory

## 8.1. Vrácení žádosti k doplnění a doložení potřebných náležitostí po úspěšném věcném hodnocení

Po procesu hodnocení a výběru projektu dochází ze strany žadatele k úpravě žádosti o podporu v souladu s výhradami hodnoticí/výběrové komise. Úspěšní žadatelé (= příjemci) jsou ze strany ŘO osloveni (interní depeše) s žádostí o doplnění/úpravu částí žádosti o podporu a doložení dokladů potřebných pro vydání právního aktu o poskytnutí/převodu podpory.

| Hodnocení operace 🔨 🔨                                              |                                        |                              |                     |                      |                                   |                    |            |
|--------------------------------------------------------------------|----------------------------------------|------------------------------|---------------------|----------------------|-----------------------------------|--------------------|------------|
|                                                                    |                                        |                              |                     |                      |                                   |                    |            |
| Hodnocení                                                          |                                        |                              |                     |                      |                                   |                    |            |
| Žádost o přezkum rozhodnutí                                        |                                        |                              |                     |                      |                                   |                    |            |
| Informování o realizaci 🔨                                          | × _                                    |                              |                     |                      |                                   |                    |            |
| Žádost o změnu                                                     |                                        |                              |                     |                      |                                   |                    |            |
| Žádost o platbu                                                    |                                        |                              |                     |                      |                                   |                    |            |
| Kentroly                                                           |                                        |                              |                     |                      |                                   |                    |            |
| Konuoly                                                            | PŘEHLED DEPEŠÍ                         |                              |                     |                      |                                   |                    |            |
| Kontroly                                                           | Dřadmět danača                         |                              | Advera edecilatele  | Začazoní odocilatelo | Vázáno na objekt                  | Datum Odaciání     | Dúlažitori |
| Profil objektu 🔨                                                   |                                        | V                            |                     |                      |                                   |                    | Dulezitost |
| Nová dopočo o koncentu                                             | Vyrozumění o schválení žádosti o podp  |                              | Milan Voitek*int    | MŠMT. OP VVV         | Projekt: CZ 02 3 68/0 0/0 0/15 01 | 3 12 2015 22:18    | Střední    |
| Nova depese a koncepty                                             | žádost o notifikaci                    |                              | Milan Vojtek*int    | MŠMT.OP VVV          | Projekt: CZ.02.3.68/0.0/0.0/15_01 | 1, 12, 2015 16:12  | Střední    |
| Přehled depeší                                                     | Žádost o podporu byla schválena        |                              | Systém*MS2014+      | TEST.INT             | Projekt: CZ.02.3.68/0.0/0.0/15_01 | 24. 11. 2015 15:38 | Nízká      |
| Poznámky                                                           | Přepracování žádosti žadatelem.        |                              | Systém*MS2014+      |                      | Projekt: CZ.02.3.68/0.0/0.0/15_01 | 24. 11. 2015 15:34 |            |
| Úkoly                                                              | Podepsat dokument zadosti o podporu    |                              | Systém*MS2014+      |                      | Projekt: CZ.02.3.68/0.0/0.0/15_01 | 24. 11. 2015 15:31 | Střední    |
| OKOIy                                                              | Zadost o zmenu byla predana k editaci  | spravcum projektu.           | Systém*MS2014+      |                      | Projekt: CZ.02.3.68/0.0/0.0/15_01 | 24. 11. 2015 15:16 |            |
| ATUM ODESLÁNÍ<br>3. prosince 2015 22:18:50                         | ADRESA ODESÍLATELE<br>Milan Vojtek*int | ZAŘAZENÍ ODESÍ<br>MŠMT.OP VV |                     |                      |                                   |                    |            |
| FVT                                                                |                                        | 714/2000 Ote                 | vřít v novém okně   |                      |                                   |                    |            |
| Dobrý den                                                          |                                        | 114/2000 010                 | WITE V HOVEIN OKITE |                      |                                   |                    |            |
| Jobry dell,                                                        |                                        |                              | ^                   |                      |                                   |                    |            |
| na základě ukončeného hodnotíc<br>podporu z OP VVV.                | ího procesu Vám zasílám vyrozume       | éní o schválení ž            | ádosti o            |                      |                                   |                    |            |
| \by mohlo být vydáno Rozhodnu<br>ı) dokumentu XY<br>ı) dokumentu Z | tí o poskytnutí dotace, chtěl bych V   | ′ás požádat o do             | plnění:             |                      | Od                                | povědět            |            |
| ,                                                                  |                                        |                              |                     |                      | Pi                                | eposlat            |            |

ŘO odemyká záložky, které byly při vyplňování žádosti o podporu needitovatelné – Účty subjektu (viz níže) a Kategorie intervencí (kap. 5.16). Pro doplnění skutečného data zahájení fyzické realizace projektu se vrací záložka Projekt. Může být vrácena i záložka Rozpočet (viz kap. 5.13), se kterou se současně vrací i související záložky, a to Přehled zdrojů financování (kap. 5.14, viz i níže) a Finanční plán (kap. 5.15). Příp. jsou vráceny i další záložky.

Žádost o podporu je vrácena příjemci k doplnění (do stavu "Vrácena") a je zabarvena červeně.

| Ħ                              | MOJE PROJEKTY NOVÁ ŽÁDOST SEZNAM VÝZEV MODUL CBA PROFIL UŽIVATELE NÁPOVĚDA |    |       |      |    |    |    |                   |                   |                         |    |                                   |    |             |             |     |        |
|--------------------------------|----------------------------------------------------------------------------|----|-------|------|----|----|----|-------------------|-------------------|-------------------------|----|-----------------------------------|----|-------------|-------------|-----|--------|
| Nacházíte se: Nástěnka Zadatel |                                                                            |    |       |      |    |    |    |                   |                   |                         |    |                                   |    |             |             |     |        |
| *                              | •                                                                          |    | říjen | 2015 | 5  | •  | ₩  | Moje pro          | jekty             |                         |    |                                   |    |             |             |     |        |
|                                | p                                                                          | u  | S     | C    | p  | S  | n  | Identifikaci      |                   |                         |    |                                   |    |             |             |     |        |
| 40                             | 28                                                                         | 29 | 30    | -    | 2  | 3  | 4  | žádosti<br>(Hash) | Název projektu CZ | Zkrácený název projektu |    | Registrační číslo projektu        | Ко | olo žádosti | Název stavu |     | Proces |
| 41                             | 5                                                                          | 6  | 7     | 8    | 9  | 10 | 11 |                   |                   |                         |    | *49                               |    |             |             |     |        |
| 42                             | 12                                                                         | 13 | 14    | 15   | 16 | 17 | 18 | 001/1-60          | Desight 000       | Desiald 000             | JI |                                   | n  | ident a ned | Mafaana     | J I |        |
| 43                             | 19                                                                         | 20 | 21    | 22   | 23 | 24 | 25 | UBVGOP            | Projekt 003       | Projekt 003             |    | C2.02.3.08/0.0/0.0/15_018/0000048 | Za | adost o pod | vracena     |     |        |
| 44                             | 26                                                                         | 27 | 28    | 29   | 30 | 31 | 1  |                   |                   |                         |    |                                   |    |             |             |     |        |
| 45                             | 2                                                                          | 3  | 4     | 5    | 6  | 7  | 8  |                   |                   |                         |    |                                   |    |             |             |     |        |

Pro umožnění editace odemčených záložek, je nutné stisknout tlačítko s názvem Zpřístupnit k editaci v horní liště (stejný postup jako v kap. 7.3).

#### Upozornění: Záložka s názvem Identifikace operace je zpřístupněna vždy.

→ Záložka Projekt: Zde se vyplňuje Skutečné datum zahájení fyzické realizace projektu.<sup>4</sup>

| 👫 PŘÍSTUP K PROJEKTU 🏼 🎽                                               | PLNÉ MOCI                | KOPÍROVAT                | 💉 КОМТ          |
|------------------------------------------------------------------------|--------------------------|--------------------------|-----------------|
| ČÍSLO PROGRAMU                                                         | NÁZEV PRO                | GRAMU                    |                 |
| 02                                                                     | Operační                 | program Výzkum           | , vývoj a vzděl |
| ČÍSLO VÝZVY                                                            | NÁZEV VÝZV               | ľY                       |                 |
| 02_15_018                                                              | KAP_MV                   | _2                       |                 |
| NÁZEV PROJEKTU CZ                                                      |                          |                          |                 |
| Školení AP 022                                                         |                          |                          |                 |
| ANOTACE PROJEKTU                                                       |                          |                          |                 |
| Allotace projektu                                                      |                          |                          |                 |
| Аполасе ризекци                                                        |                          |                          |                 |
| Fyzická realizace projektu                                             |                          |                          |                 |
| Fyzická realizace projektu<br>Přezpokládané datum zaháje<br>1. 2. 2016 | ví <b>€</b> PŘe<br>1. 2. | DPOKLÁDANÉ DATUM<br>2019 | UKONČENÍ<br>AT  |

→Záložka Účty subjektu: Příjemce zvolí "Nový záznam", zadá detaily účtu projektu a záznam uloží.

<sup>&</sup>lt;sup>4</sup> Viz definice Data zahájení fyzické realizace projektu v Pravidlech pro žadatele a příjemce – obecná část.

| ÚČTY SUBJEKTU                                                               |                                          |                |                |             |                |                   |              |           |     |       |
|-----------------------------------------------------------------------------|------------------------------------------|----------------|----------------|-------------|----------------|-------------------|--------------|-----------|-----|-------|
| 👘 PŘÍSTUP K PROJEKTU 🔛 PLNÉ MOCI 🗇 KOPÍROVAT 🖌 KONTROLA 🔒 FINALIZACE 🖨 TISK |                                          |                |                |             |                |                   |              |           |     |       |
| Subjekt                                                                     |                                          |                |                |             |                |                   |              |           |     |       |
| IČ                                                                          | IČ zahraniční                            | RČ             | Název subjektu |             |                |                   | J            | Iméno     | Pří | jmení |
| <b>T</b>                                                                    | <b>T</b>                                 |                | Υ              |             |                |                   | Y            | 7         | 7   | Υ.    |
| 70890692                                                                    |                                          |                | Moravskoslezs  | ký kraj     |                |                   |              |           |     |       |
|                                                                             | Image: Stránka 1 z 1, položky 1 až 1 z 1 |                |                |             |                |                   |              |           |     |       |
| Název účtu                                                                  | IBAN                                     | Předč          | íslí ABO       | Základní čá | ist ABO        | Kód banky         |              | Měna účtu |     | Stát  |
| Účet                                                                        |                                          |                | 7 704          |             | 77 621 761     | Komerční banka, a | . <b>S</b> . | CZK       |     | CZE   |
|                                                                             |                                          |                |                | Expor       | rt standardní  |                   |              |           |     |       |
| Nový zázna                                                                  | am Sma                                   | zat záznam     | Uložit         |             | Storno         |                   |              |           |     |       |
| NÁZEV ÚČTU                                                                  |                                          |                |                |             | 🖪 KÓD BANKY    |                   |              |           |     |       |
| Účet                                                                        | Účet 0100   Komerční banka, a.s.         |                |                |             |                |                   |              |           |     |       |
| IBAN                                                                        |                                          |                | 9 stát         |             |                |                   |              |           |     |       |
|                                                                             |                                          | СZК            |                |             | CZE   Česká re | epublika          |              |           |     |       |
| předčíslí abo<br>7704                                                       | 🖪 ZÁKLADNÍ ČÁST A                        | во<br>77621761 |                |             |                |                   |              |           |     |       |

→Úprava rozpočtu: Po úpravě záložky Rozpočet je nutné na záložce Přehled zdrojů financování znovu stisknout tlačítko "Rozpad financí". Vytvoří se tím nový – aktuální přehled zdrojů financování v dalším řádku.

| ze přehledu financování                                   |              | Název projektu                                    |                         | Celkové zdroje |               | Celkové způsobilé výdaje |              | Celkové nezpůsobilé výdaje          |            |
|-----------------------------------------------------------|--------------|---------------------------------------------------|-------------------------|----------------|---------------|--------------------------|--------------|-------------------------------------|------------|
| idost o podporu                                           |              | Projekt 003                                       |                         |                | 64 050 000,00 | 6                        | 4 050 000,00 |                                     | 0,00       |
| idost o podporu - změna -                                 | návrh IS     | Projekt 003                                       |                         |                | 62 650 000,00 | 6                        | 2 650 000,00 |                                     | 0,00       |
|                                                           |              |                                                   |                         |                | •             |                          | •            |                                     |            |
| ·                                                         |              |                                                   |                         |                | .,            |                          |              |                                     |            |
| AZE PREHLEDU FINANCOVANI                                  | n á mh 10    | KD.                                               | MEI                     | NA             | NAZEV ET      | APY                      |              |                                     |            |
| zadost o podporu - zmena                                  | i - navm is  | KP                                                | 62                      | ĸ              |               |                          |              |                                     |            |
| ELKOVÉ ZDROJE                                             | CELI         | KOVÉ NEZPŮSOBILÉ VÝDAJI                           | JPF                     | NEZPÜSOBILÉ    | CELKOVÉ       | ZPŮSOBILÉ VÝDAJE         | JINÉ PENĚŽI  | IÍ PŘÍJMY (JPP)                     |            |
| 62 650 000,0                                              |              | 0,0                                               | U                       |                |               | 62 650 000,00            |              |                                     |            |
| ZV BEZ PŘÍJMŮ                                             | PŘÍJ         | IMY DLE ČL. 61 OBECNÉHO                           | NAŘÍZENÍ PŘÍ            | SPĚVEK UNIE    | NÁRODNÍ       | VEŘEJNÉ ZDROJE           | PODPORA CE   | LKEM                                |            |
| 62 650 000,0                                              |              |                                                   |                         | 53 252 500     | 0,00          | 6 265 000,00             |              | 59 517 500,00                       |            |
| LASTNÍ ZDROJ FINANCOVÁNÍ                                  | ZDR          | OJ FINANCOVÁNÍ VLASTNÍH                           | O PODÍLU                |                | % VLAST       | NÍHO FINANCOVÁNÍ         | % VLASTNÍH   | O FINANCOVÁNÍ - VÍCE ROZVIN         | UTÝ REGION |
| 3 132 500,0                                               | ) Fin        | anční prostředky z roz                            | počtu kraji             | i/kraje        |               | 5,00                     |              | 0,00                                |            |
| LASTNÍ ZDROJ FINANCOVÁNÍ<br>3 132 500,0<br>Rozpod finoncí | ZDR<br>) Fin | oj financování vlastníh<br>anční prostředky z roz | o podílu<br>počtu krajú | i/kraje        | % VLAST       | NÍHO FINANCOVÁNÍ<br>5,00 | % VLASTNÍH   | O FINANCOVÁNÍ - VÍCE ROZVIN<br>0,00 | JTÝ REGION |

Po veškerých provedených opravách a doložení potřebných dokumentů, musí příjemce opět žádost finalizovat a podepsat.

#### 8.2. Vydání právního aktu o převodu/poskytnutí podpory

Poté, co příjemce doplní data a dodá veškeré požadované doklady, zahájí ŘO přípravu vydání právního aktu o poskytnutí/převodu podpory. Právní akt je příjemci zpřístupněn prostřednictvím IS KP14+ (příp. datovou schránkou). Ze strany ŘO je o zpřístupnění Právního aktu informován depeší s žádostí o jeho notifikaci.

| Profil objektu                                                                                                    | ^                                                     | PŘEHLED DEPEŠÍ                                                       |                    |                      |                                   |                    |           |
|----------------------------------------------------------------------------------------------------|-------------------------------------------------------|----------------------------------------------------------------------|--------------------|----------------------|-----------------------------------|--------------------|-----------|
| Nová dopožo o kor                                                                                                    |                                                       | Předmět depeše                                                       | Adresa odesilatele | Zařazení odesilatele | Vázáno na objekt                  | Datum Odeslání     | Düležitos |
| Nova uepese a Koi                                                                                                    | icepty                                                |                                                                      | Y                  | Ψ                    | Ψ                                 | Υ                  |           |
| Přehled denečí                                                                                                    |                                                       | Žádost o notifikaci právního aktu                                    | Lenka Kupcová*int  | MŠMT.OP VVV          | Projekt: CZ.02.3.68/0.0/0.0/15_01 | 20. 11. 2015 11:04 | Střední   |
| Frenieu uepesi                                                                                                    |                                                       | Žádost o podporu byla schválena                                      | Systém*MS2014+     | MŠMT.OP VVV          | Projekt: CZ.02.3.68/0.0/0.0/15_01 | 20. 11. 2015 10:25 | Nízká     |
| Doznómku                                                                                                    |                                                       | Přepracování žádosti žadatelem.                                      | Systém*MS2014+     |                      | Projekt: CZ.02.3.68/0.0/0.0/15_01 | 20.11.201510:16    |           |
| FUZITATIKY                                                                                                    |                                                       | Podepsat dokument zadosti o podporu                                  | Systém*MS2014+     |                      | Projekt: CZ.02.3.68/0.0/0.0/15_01 | 20. 11. 2015 9:51  | Střední   |
| ŘEDMĚT DEPEŠE<br>Žádost o potifikaci právniho akti                                                                                             |                                                       | DÚLEŽITOST                                                           |                    |                      |                                   |                    |           |
| CONTRACTOR OF CONTRACT OF CONTRACT OF CONTRACT                                                                                                 | 1                                                     |                                                                      |                    |                      |                                   |                    |           |
|                                                                                                    |                                                       | 7ΑΫΑΤΕΝΙ ΠΩΕΟΊΙ ΑΤΕΙ Ε                                               |                    |                      |                                   |                    |           |
| NTUM ODESLÁNÍ<br>10. listopadu 2015 11:04:34                                                                                                   | ADRESA ODESÍLATELE<br>Lenka Kupcová*int               | ZAŘAZENÍ ODESÍLATELE<br>MŠMT.OP VVV                                  |                    |                      |                                   |                    |           |
| ATT ATT ATT ATT ATT ATT ATT ATT ATT ATT                                                                                                    | u<br>adresa odesílatele<br>Lenka Kupcová*int          | ZAŘAZENÍ ODESÍLATELE<br>MŠMT.OP VVV<br>74/2000 Otevřít v novém okně  |                    |                      |                                   |                    |           |
| ATUM ODESLÁNÍ<br>20. listopadu 2015 11:04:34<br>ext<br>Nobrý den,                                                                              | u<br>Adresa odesílatele<br>Lenka Kupcovářint          | ZAŘAZZNÍ ODESILA TELE<br>MŠMT.OP VVV<br>74/2000 Otevíli v novém okně |                    |                      |                                   |                    |           |
| Arum opesláví<br>80. listopadu 2015 11:04:34<br>ext<br>obbrý den,<br>ádáme vás o notifikaci právního                                           | u<br>Adresa odesilatele<br>Lenka Kupcovářint<br>aktu. | ZAŘAZZNÍ ODESÍLATELE<br>MŠMT.OP VVV<br>74/2000 Otevíli v novém obně  |                    |                      |                                   |                    |           |
| Anora o central previnto and<br>Arum operitário<br>10. listopadu 2015 11:04:34<br>Jobrý den,<br>ádáme vás o notifikaci právního<br>: pozdravem | u<br>ADRESA ODESİLATELE<br>Lenka Kupcová*int          | ZAŘAZENÍ ODESÍLA TELE<br>MŠMT.OP VVV<br>74/2000 Otevíři v novém okně |                    |                      |                                   |                    |           |

V IS KP14+ si příjemce právní akt zobrazí po kliknutí na záložku "Právní akt" v levém menu.

Dokumenty

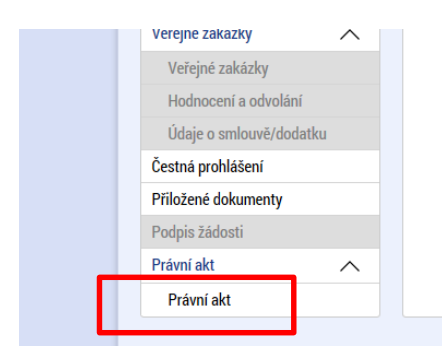

| Číslo                        |                               | Datum uzavření         | _    |
|------------------------------|-------------------------------|------------------------|------|
|                              | Y                             | 6.10.0017              |      |
| UI                           |                               | 6. 10. 2015            |      |
|                              |                               |                        |      |
| Nový záznam Kopírovat záznam | Smazat záznam                 |                        |      |
| POŘADÍ ČÍSLO                 | DATUM UZAVŘENÍ D              | ΑΤΨΜ ΝΑΒΥΤΙ΄ ÚČINNOSTI |      |
| 1 01                         | 6. 10. 2015                   | 6. 10. 2015            |      |
| NÁZEV                        | PŘILOŽENÝ DOKUMENT PRÁVNÍHO A | кти                    |      |
| Rozhodnutí - 1684            | 🌳 Právní akt.docx             | Připojit Ote           | vřít |
|                              |                               |                        | _    |
|                              |                               |                        |      |
|                              |                               |                        |      |
|                              |                               |                        |      |
|                              |                               |                        |      |
|                              |                               |                        |      |
|                              |                               |                        |      |
|                              |                               |                        |      |
|                              |                               |                        |      |
|                              |                               |                        |      |
|                              |                               |                        |      |
|                              |                               |                        |      |
|                              |                               |                        |      |
|                              |                               |                        |      |
|                              |                               |                        |      |
|                              |                               |                        | -    |
|                              |                               |                        |      |
|                              |                               |                        |      |

Po kontrole veškerých údajů je třeba, aby příjemce právní akt notifikoval, tj. elektronicky jej podepsal kliknutím na pečeť (postup je obdobný jako u podpisu žádosti o podporu).

| PRÁVNÍ AKT                                   |                                      |                                       |
|----------------------------------------------|--------------------------------------|---------------------------------------|
| 🏟 PŘÍSTUP K PROJEKTU 🎽 PLNÉ MOCI 📋 KOPÍROVAT | 📑 ТІЗК                               |                                       |
| Číslo                                        |                                      | Datum uzavření                        |
|                                              | <b>Y</b>                             |                                       |
| 001                                          |                                      | 20. 11. 2015                          |
| I I Položek na stránku 25 💌                  |                                      |                                       |
| ройлой číslo<br>001                          | DATUM UZAVŘENÍ<br>20. 11. 2015 🖹 🗎 2 | NTUM NABYTÍ ÚČINNOSTI<br>20. 11. 2015 |
| NÁZEV<br>Rozhodnutí/87                       | niouva.zip                           | GTU Připojit Otevřít                  |

Podepsaný právní akt (zelená pečeť):

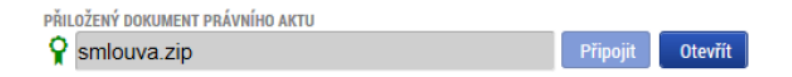